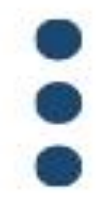

# PENYAJIAN DAN VISUALISASI DATA MENGGUNAKAN DASHBOARD INTERAKTIF BERBASIS MICROSOFT EXCEL

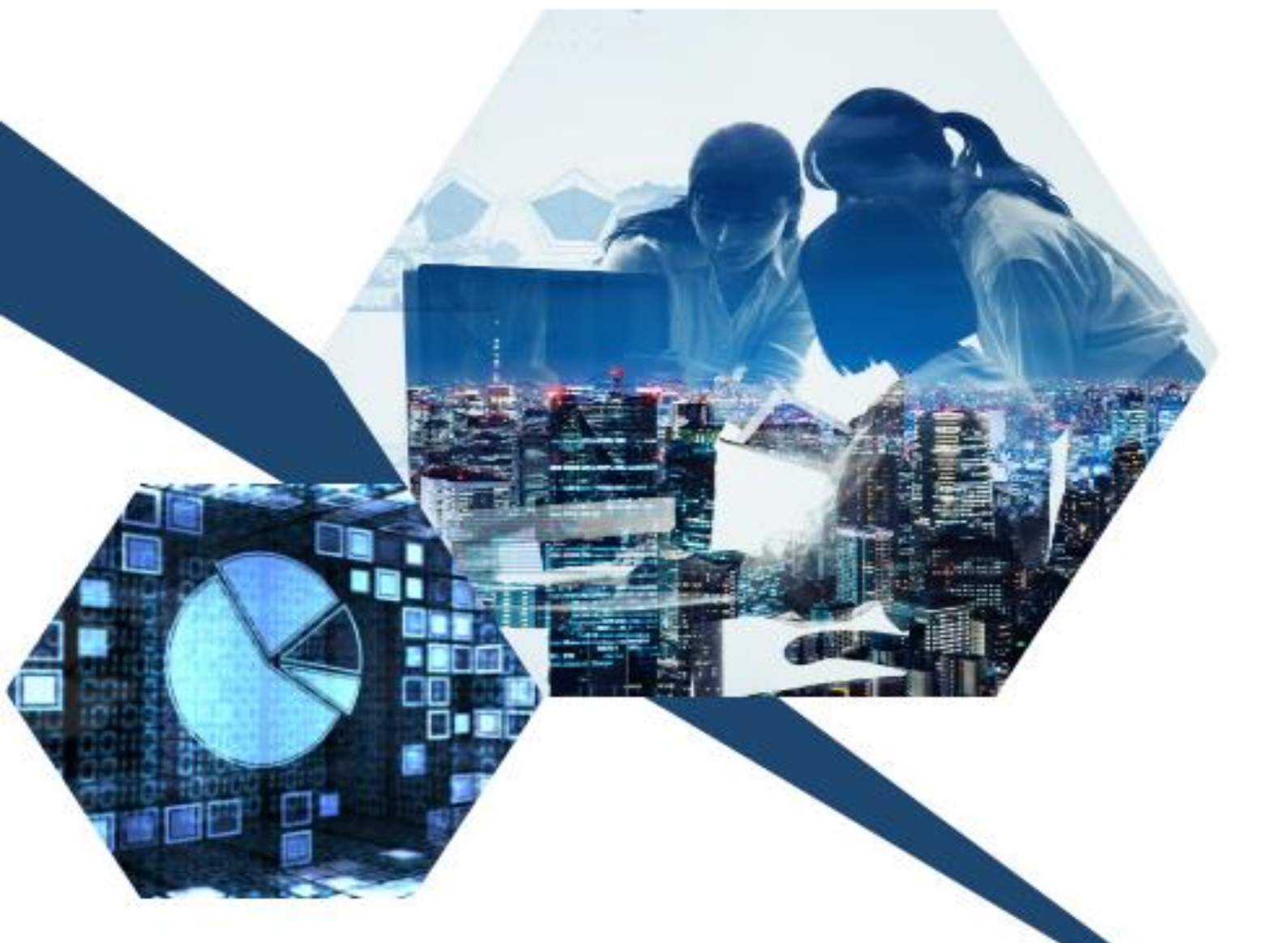

MIRA SEPTEMA DEWI ANGGRAINI SELVI ANNISA

# Penyajian Dana Visualisasi Data Menggunakan *Dashboard* Interaktif Berbasis *Microsoft Excel*

Mira Septema, S.Stat Prof Dewi Anggraini, S.Si., M.App.,Sci., Ph.D Selvi Annisa, S.Si., M.Si

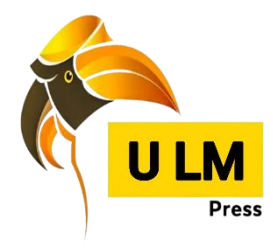

Penulis:

Mira Septema, Dewi Anggraini, Selvi Annisa

Desain Cover:

Mira Septema

Tata Letak:

Mira Septema

Editor:

Dewi Anggraini

Selvi Annisa

Cetakan Pertama:

#### **PENERBIT:**

ULM Press, 2023 d/a Pusat Pengelolaan Jurnal dan Penerbitan ULM Lantai 2 Gedung Perpustakaan Pusat ULM Jl. Hasan Basri, Kayutangi, Banjarmasin 70123 Telp/Fax. 0511 - 3305195 ANGGOTA APPTI (004.035.1.03.2018) Hak cipta dilindungi oleh Undang Undang Dilarang memperbanyak sebagian atau seluruh isi buku tanpa izin tertulis dari Penerbit, kecuali untuk kutipan singkat demi penelitian ilmiah dan resensi I - V + 50 hal, 15,5 × 23 cm Cetakan Pertama. ... 2023 ISBN : ...

## KATA PENGANTAR

#### Assalamu'alaikum Warahmatullahi Wabarakatuh.

Hai semua! Salam hangat untuk kalian semua yang sedang membaca Kata Pengantar ini. Saya sangat bersemangat untuk memperkenalkan kalian pada seorang penulis buku yang istimewa ini. Dia adalah Mira Septema, S.Stat, seorang yang *smart* dan berbakat dalam berkarya. Seorang yang menggugah saya memunculkan ide-ide kreatif dalam menyelesaikan pekerjaan kami semua. Pada proses pembuatan buku ini tentunya juga didampingi oleh akademisi yang berkompeten yaitu Prof. Dewi Anggraini, S.Si., M.App.Sci., Ph.D dan Selvi Annisa, S.Si., M.Si, sehingga memberikan bentuk panduan pembelajaran yang baik.

Buku ini adalah karya luar biasa, yang akan mengajak kalian mengeksplorasi dunia pengolahan data dari *Microsoft Excel*. Kalian akan diajak untuk memahami pembuatan *Dashboard Excel* yang mencakup visualisasi dan analisis data dengan langkah-langkah cepat, mulai dari pemilihan data yang tepat hingga pembuatan grafik dan tampilan interaktif.

Penulis juga menyediakan contoh instruksi untuk mengasah keterampilan pembaca, serta memberikan wawasan yang berharga dalam menghadapi tantangan pengolahan data dan informasi. Panduan ini dapat digunakan oleh pemula hingga pengguna tingkat lanjut dari *Dashboard Excel*.

Saya ingin mengucapkan terima kasih kepada Mira Septema atas usahanya dalam penulisan buku ini. Buku ini lebih dari sekedar panduan dalam pengolahan data dan informasi, namun dapat menginspirasi pembacanya sebagai sarana pembelajaran yang efektif. Semoga buku ini dapat memberikan kontribusi positif pada pemahaman dan keterampilan Anda dalam memanfaatkan *Excel* untuk keperluan analisis data.

Wassalamu'alaikum Warahmatullahi Wabarakatuh.

Banjarbaru, 16 Januari 2024 Kasubid Pemindahtanganan, Penghapusan, dan Pemusnahan Barang Milik Daerah Provinsi Kalimantan Selatan

M. Juck

Muhammad Hidayatullah, S.Kom., M.Ec.Dev

### PRAKATA

Assalamu'alaikum Warahmatullahi Wabarakatuh, salam sejahtera bagi para pembaca,

Buku ini merupakan sebuah eksplorasi mendalam ke dalam dunia penyajian data melalui visualisasi data dengan menggunakan *dashboard* interaktif berbasis *Microsoft Excel*. Dalam era di mana data menjadi inti keputusan strategis, pengembangan keterampilan untuk menyajikan dan memahami data secara efektif adalah suatu keharusan. Buku ini hadir sebagai panduan komprehensif, membawa pembaca dari dasar hingga pada pemahaman yang mendalam mengenai konsep-konsep esensial dan teknik canggih dalam mengoptimalkan potensi *Microsoft Excel* sebagai alat analisis data yang hebat.

Pertama-tama, pembaca akan dibimbing melalui konsep dasar visualisasi data, dari pemahaman kebutuhan analisis hingga teknik-teknik penyajian yang paling efektif. Kami percaya bahwa penguasaan aspek ini akan memberikan landasan yang kuat untuk memahami kompleksitas data dan membuat keputusan yang informasional.

Selanjutnya, buku ini menggali lebih dalam ke dalam dunia *dashboard* interaktif, menunjukkan langkah-langkah praktis dan teknik desain yang dapat digunakan untuk menciptakan tampilan data yang dinamis dan responsif. Pembaca akan dibimbing melalui pembuatan grafik interaktif, penggunaan tabel dinamis, dan penyusunan elemen-elemen desain yang memikat hati.

Tidak ketinggalan, kami ingin menyampaikan terima kasih sebesarbesarnya kepada semua pihak yang telah mendukung dan berkontribusi dalam proses penulisan buku ini. Semoga buku ini bukan hanya menjadi referensi berharga tetapi juga menjadi inspirasi bagi pembaca untuk terus mendalami dan mengasah keterampilan mereka dalam penyajian dana melalui visualisasi data.

Buku ini bukan hanya untuk ahli statistik, tetapi juga untuk pengusaha, analis data, dan siapa pun yang ingin mengoptimalkan penggunaan *Microsoft Excel* untuk merumuskan keputusan yang lebih cerdas melalui visualisasi data yang kuat dan interaktif. Jelajahi keajaiban variabel dan data, dan temukan potensi sebenarnya dalam setiap angka!

Selamat menikmati perjalanan pengetahuan yang menarik ini, dan semoga buku ini dapat menjadi panduan yang berharga dalam menjelajahi dunia visualisasi data yang semakin dinamis.

Banjarbaru, 16 Januari 2024

**Tim Penulis** 

## **PENGANTAR EDITOR**

Banjarbaru, November 2023

Editor

### SINOPSIS

Data merupakan elemen penting dalam pengambilan suatu keputusan. Pengolahan data yang memberikan penyajian dalam bentuk visualisasi tentunya diperlukan agar memudahkan dalam melihat gambaran akhir suatu data yang diamati.

Buku ini memberikan sekilas penjelasan pada konsep variabel dan data, menjelaskan secara umum sifat dan bentuk dari variabel data yang akan menjadi sumber utama dalam pengumpulan dan interpretasi data. Pembaca akan dibimbing melalui pemahaman mengenai jenis variabel dan juga contohnya untuk memahami karakteristik data.

Setelah penjelasan tentang konsep variabel dan data, maka dipaparkan juga tentang konsep visualisasi data. Visualisasi data bukan sekadar sekumpulan grafik dan diagram. Buku ini membahas seni di balik visualisasi data dengan menggali teknik-teknik yang memastikan informasi dapat disajikan dengan jelas dan efektif. Visualisasi dilakukan dengan menggunakan *dashboard*, dimana teks, pola, dan korelasi yang tidak terdeteksi dapat dengan mudah divisualisasikan dengan menggunakan perangkat lunak visualisasi beragam metode visualisasi data yang dapat meningkatkan pemahaman dan pengambilan keputusan.

Salah satu *software* yang mudah di akses yaitu *Microsoft Excel*. Selain penggunaan yang mudah, fitur-fitur yang ada pada *Microsoft Excel* memudahkan pengguna untuk mengolah data dan dapat disajikan secara kreatif dalam bentuk visualisasi bergerak, yaitu *dashboard* interaktif. Untuk itu, buku ini akan menghadirkan langkah-langkah mengolah data menjadi sajian visualisasi *dashboard* interaktif berbasis *Microsoft Excel* secara sederhana, sehingga buku ini dapat menjadi langkah awal pembelajaran dalam penelusuran informasi dan eksplorasi data. Pada buku ini juga didapatkan penjelasan terkait komponen pembuatan *dashboard* interaktif dalam *Micsoroft Excel* serta tahap-tahap yang praktis dalam proses pembuatannya. Penjelasan langkah per langkah dari penginputan data, pengolahan data, hingga pembuatan grafik interaktif, pengaplikasian filter data yang tepat, dan penerapan tata letak yang efisien akan diulas secara

menyeluruh, membekali pembaca dengan keterampilan praktis yang dapat langsung diterapkan dalam pengaturan dunia nyata.

Beranjak dari dasar hingga tingkat lanjut, pembaca akan diperkenalkan pada kekuatan visualisasi data yang dapat dihasilkan melalui *Microsoft Excel*, membuka mata pada potensi yang belum tergali sebelumnya. Dengan mengeksplorasi *dashboard* interaktif, bukan hanya sekadar panduan teknis, tetapi juga perjalanan eksplorasi yang memperkaya pengetahuan pembaca dan membuka wawasan baru dalam memahami data dengan lebih menyeluruh.

# **DAFTAR ISI**

| KATA PENGANTAR                                        | i                |
|-------------------------------------------------------|------------------|
| PRAKATA                                               | iii              |
| PENGANTAR EDITOR                                      | v                |
| SINOPSIS                                              | vi               |
| DAFTAR ISI                                            | viii             |
| DAFTAR GAMBAR                                         | ix               |
| BAB I PENDAHULUAN                                     | 1                |
| 1.1. Variabel dan Data                                | 1                |
| 1.2. Visualisasi Data                                 | 2                |
| 1.3. Komponen Pembuatan Dashboard Berbasis Microsoft  | t <b>Excel</b> 3 |
| BAB II PEMBUATAN DASHBOARD                            | 5                |
| 2.1. Input Data                                       | 5                |
| 2.2. Model Dashboard Pertama (Manual)                 | 12               |
| 2.3. Model Dashboard Kedua (Pivot Table)              |                  |
| 2.4. Cara Menambahkan dan Mengedit Database           |                  |
| 2.5. Memanfaatkan Google Sheets Untuk Dashboard Excel | 92               |
| SOAL DAN LATIHAN                                      | 93               |
| DAFTAR PUSTAKA                                        |                  |
| PROFIL PENULIS                                        |                  |

# DAFTAR GAMBAR

| .6 |
|----|
| .6 |
| .7 |
| .7 |
| .8 |
| .8 |
| .9 |
| .9 |
| 0  |
| 1  |
| 1  |
| 2  |
| 2  |
| 13 |
| 13 |
| 4  |
| 4  |
| 4  |
| 15 |
| 15 |
| 8  |
| 8  |
| 9  |
| 9  |
| 9  |
| 20 |
| 20 |
| 21 |
| 21 |
| 21 |
| 22 |
| 22 |
| 23 |
| 23 |
| 23 |
| 24 |
| 24 |
| 25 |
| 25 |
|    |

| Gambar 40. | Tampilan Desain Warna pada menu Style      | 26 |
|------------|--------------------------------------------|----|
| Gambar 41. | Tampilan Desain Warna pada menu Color      | 26 |
| Gambar 42. | Tampilan Dashboard                         | 27 |
| Gambar 43. | Pengeditan Nama Sheet                      | 28 |
| Gambar 44. | Tampilan Sheet dengan Nama Database        | 29 |
| Gambar 45. | Pembuat Kotak Dialog                       | 29 |
| Gambar 46. | Pembuatan PivotTable                       | 30 |
| Gambar 47. | Tampilan Create PivotTable                 | 30 |
| Gambar 48. | Tampilan PivotTable Fields                 | 31 |
| Gambar 49. | Tampilan Value Field Settings              | 32 |
| Gambar 50. | Pembuatan PivotChart                       | 33 |
| Gambar 51. | Tampilan Insert Chart                      | 33 |
| Gambar 52. | Tampilan Grafik                            | 33 |
| Gambar 53. | Penghapusan Label pada Grafik              | 34 |
| Gambar 54. | Tampilan Grafik Tanpa Label                | 34 |
| Gambar 55. | Tampilan Chart Elements                    | 35 |
| Gambar 56. | Tampilan Informasi pada Grafik             | 36 |
| Gambar 57. | Tampilan Insert Slicer                     | 36 |
| Gambar 58. | Pembuatan Kategori                         | 37 |
| Gambar 59. | Pengisian Nilai                            | 38 |
| Gambar 60. | Tampilan Nilai Terisi                      | 38 |
| Gambar 61. | Proses Pengisian Nilai Otomatis            | 39 |
| Gambar 62. | Tampilan Penarikan Pengisian Otomatis      | 39 |
| Gambar 63. | Tampilan Semua Entry Telah Terisi Nilai    | 39 |
| Gambar 64. | Blok Data                                  | 40 |
| Gambar 65. | Pemilihan Tipe Grafik                      | 40 |
| Gambar 66. | Proses Pembuatan Grafik                    | 41 |
| Gambar 67. | Proses Desain Grafik                       | 41 |
| Gambar 68. | Tampilan Chart Elements                    | 42 |
| Gambar 69. | Tampilan Grafik                            | 42 |
| Gambar 70. | Pembuatan PivotTable                       | 43 |
| Gambar 71. | Tampilan Create Pivot Table                | 43 |
| Gambar 72. | Tampilan PivotTable Fields                 | 44 |
| Gambar 73. | Pemilihan Grafik                           | 45 |
| Gambar 74. | Tampilan Grafik                            | 45 |
| Gambar 75. | Penghapusan Label pada Grafik              | 46 |
| Gambar 76. | Tampilan Hide Value Field Buttons on Chart | 46 |
| Gambar 77. | Tampilan Grafik                            | 47 |
| Gambar 78. | Penambahan Elements Chart                  | 47 |
| Gambar 79. | Tampilan Chart Elements                    | 48 |
| Gambar 80. | Tampilan Grafik Akhir                      | 49 |
| Gambar 81. | Proses Insert Slicer                       | 49 |

| Gambar 82. Pemilihan Kategori Insert Slicer            | 50 |
|--------------------------------------------------------|----|
| Gambar 83. Tampilan Slicer Berdasarkan Tahun           | 50 |
| Gambar 84. Pembuatan Kategori                          | 51 |
| Gambar 85. Pengisian Nilai pada Setiap Kategori        | 51 |
| Gambar 86. Pengisian Nilai Otomatis                    | 52 |
| Gambar 87. Penarikan Blok                              | 52 |
| Gambar 88. Tampilan Semua Entry Terisi Nilai           | 52 |
| Gambar 89. Blok Data                                   | 53 |
| Gambar 90. Tampilan Desain Grafik                      | 53 |
| Gambar 91. Penambahan Elements Chart                   | 54 |
| Gambar 92. Penambahan Judul Grafik                     | 54 |
| Gambar 93. Tampilan Grafik yang Memiliki Informasi     | 55 |
| Gambar 94. Tampilan Hasil Akhir Grafik                 | 55 |
| Gambar 95. Penambahan sheet baru                       | 56 |
| Gambar 96. Tampilan Laman Sheet Baru                   | 56 |
| Gambar 97. Pergantian Nama Sheet                       | 57 |
| Gambar 98. Laman Dashboard                             | 57 |
| Gambar 99. Pewarnaan Background Halaman Dashboard      | 58 |
| Gambar 100. Tampilan Theme Colors                      | 58 |
| Gambar 101. Informasi Tambahan Warna                   | 59 |
| Gambar 102. Tampilan Colors: Standard                  | 59 |
| Gambar 103. Tampilan Colors: Custom                    | 59 |
| Gambar 104. Tampilan Warna Background Laman            | 60 |
| Gambar 105. Penulisan Judul Dashboard                  | 60 |
| Gambar 106. Tampilan Judul Dashboard                   | 61 |
| Gambar 107. Proses Merge & Center                      | 61 |
| Gambar 108. Tampilan Judul Dashboard                   | 62 |
| Gambar 109. Menu Pengeditan Tulisan                    | 62 |
| Gambar 110. Menu Pengeditan Warna Teks                 | 62 |
| Gambar 111. Menu Pengeditan Warna Background Tulisan   | 63 |
| Gambar 112. Hasil Tampilan Akhir Judul Dashboard       | 63 |
| Gambar 113. Proses Copy Slicer Per-Wilayah             | 64 |
| Gambar 114. Menu Paste Pada Laman Dashboard            | 64 |
| Gambar 115. Tampilan Slicer Wilayah di Laman Dashboard | 64 |
| Gambar 116. Proses Copy Slicer Per-Tahun               | 65 |
| Gambar 117. Tampilan Slicer Tahun di Laman Dashboard   | 65 |
| Gambar 118. Proses Pengeditan Warna Desain Slicer      | 66 |
| Gambar 119. Tampilan New Slicer Style                  | 66 |
| Gambar 120. Proses Edit Teks Slicer                    | 67 |
| Gambar 121. Proses Edit Border Slicer                  | 67 |
| Gambar 122. Proses Edit Fill Slicer                    | 68 |
| Gambar 123. Proses Edit Fill Slicer: Fill Effect       | 68 |

| Gambar 124. Proses Edit Fill Slicer: More Colors                  | 68 |
|-------------------------------------------------------------------|----|
| Gambar 125. Menu More Colors pada Fill Color: Standard dan Custom | 69 |
| Gambar 126. Menu New Styles                                       | 69 |
| Gambar 127. Menu Slicer Styles                                    | 70 |
| Gambar 128. Tampilan Hasil Akhir Slicer                           | 70 |
| Gambar 129. Proses Membuat Shape                                  | 71 |
| Gambar 130. Tampilan Shape                                        | 71 |
| Gambar 131. Text Box                                              | 71 |
| Gambar 132. Penulisan Judul Nilai Data                            | 72 |
| Gambar 133. Desain Shape                                          | 72 |
| Gambar 134. Menu Edit Warna Teks                                  | 73 |
| Gambar 135. Menu Desain Shape                                     | 73 |
| Gambar 136. Menu Efek Shape                                       | 73 |
| Gambar 137. Menu Edit Tulisan Shape                               | 74 |
| Gambar 138. Menu Ukuran Tulisan                                   | 74 |
| Gambar 139. Tampilan Akhir Shape Untuk Kategori Nilai             | 75 |
| Gambar 140. Proses Membuat Shape Untuk Nilai                      | 75 |
| Gambar 141. Output Tampilan Shape                                 | 76 |
| Gambar 142. Bentuk Untuk Meletakkan Nilai                         | 76 |
| Gambar 143. Pemilihan Desain Shape                                | 76 |
| Gambar 144. Desain Efek Shape                                     | 77 |
| Gambar 145. Hasil Desain Shape Nilai                              | 77 |
| Gambar 146. Proses Input Nilai ke Dalam Shape                     | 78 |
| Gambar 147. Proses Input Nilai Ke Dalam Shape                     | 78 |
| Gambar 148. Proses Yang Sama Pada Kategori Outdoor                | 79 |
| Gambar 149. Hasil Nilai Pada Shape Dashboard                      | 79 |
| Gambar 150. Proses yang Sama Pada Kategori Ozone                  | 80 |
| Gambar 151. Menu Edit Font pada Shape                             | 80 |
| Gambar 152. Tampilan Hasil Akhir Nilai                            | 81 |
| Gambar 153. Menu Shape Fill                                       | 81 |
| Gambar 154. Menu Shape Outline                                    | 82 |
| Gambar 155. Menu Shape Effect                                     | 82 |
| Gambar 156. Menu Text Fill                                        | 82 |
| Gambar 157. Menu Text Outline                                     | 83 |
| Gambar 158. Menu Text Effect                                      | 83 |
| Gambar 159. Copy & Paste Grafik Per-Wilayah pada Laman Dashboard  | 84 |
| Gambar 160. Copy & Paste Grafik Per-Tahun pada Laman Dashboard    | 84 |
| Gambar 161. Peletakkan Grafik Pada Halaman Dashboard              | 84 |
| Gambar 162. Menu Desain Chart                                     | 85 |
| Gambar 163. Menu Merubah Desain Warna                             | 85 |
| Gambar 164. Menu Format Chart Area                                | 86 |
| Gambar 165. Langkah Merubah Warna Area Chart                      | 86 |

| Gambar 166. Menu Merubah style dan warna garis luaran pada bagan grafik | .87 |
|-------------------------------------------------------------------------|-----|
| Gambar 167. Petunjuk Memilih Ketebalan Garis Bingkai Grafik             | .88 |
| Gambar 168. Hasil Dashboard Sederhana                                   | .88 |
| Gambar 169. Tampilan Database                                           | .89 |
| Gambar 170. Tempat Mengisi Database                                     | .89 |
| Gambar 171. Tampilan Data Terbaru                                       | .90 |
| Gambar 172. Menu Change Data Source                                     | .90 |
| Gambar 173. Menu Move PivotTable                                        | .91 |
| Gambar 174. Menu Refresh                                                | .91 |

### BAB I PENDAHULUAN

#### 1.1. Variabel dan Data

Menurut Mendehnhall *et al* (2013) variabel adalah suatu karakteristik yang berubah atau bervariasi seiring berjalannya waktu dan/atau untuk individu atau objek yang berbeda dalam pertimbangan. Variabel penelitian terdiri menjadi tiga kategori yaitu:

a. Univariate Data

Data univariat dihasilkan ketika satu variabel diukur dalam satu percobaan.

b. Bivariate Data

Data bivariat dihasilkan ketika dua variabel diukur dalam percobaan.

c. *Multivariate Data* Data multivariat dihasilkan ketika lebih dari dua variabel diukur dalam satu percobaan.

Menurut Agresti *et al* (2017) berdasarkan sifat nilai datanya, variabel bisa terbagi menjadi dua yaitu:

a. kuantitatif (numerik)

Suatu variabel disebut kuantitatif apabila pengamatan terhadap variabel tersebut mengambil nilai-nilai numerik yang mewakili besaran variabel yang berbeda. Contoh variabel data yang bersifat kuantitatif adalah umur, jumlah saudara kandung, pendapatan tahunan, dan jumlah tahun pendidikan yang diselesaikan. Variabel kuantitatif dapat dibagi lagi menjadi dua bentuk yaitu:

- Variabel Diskrit

Suatu variabel kuantitatif bersifat diskrit apabila nilai-nilai yang memungkinkan membentuk sekumpulan angka-angka secara terpisah seperti 0, 1, 2, 3, dan seterusnya.

- Variabel Kontinu

Suatu variabel kuantitatif bersifat kontinu apabila nilai-nilai yang memungkinkan membentuk sebuah interval. Variabel kontinu tidak terdiri dari sekumpulan angka-angka terpisah, melainkan nilai yang tak terbatas. Misalnya adalah jumlah waktu yang dibutuhkan untuk menyelesaikan suatu tugas yang bernilai 2.496631... jam.

b. kategorik (Kategori)

Suatu variabel disebut kategorikal jika setiap observasi termasuk dalam salah satu dari sekumpulan kategori yang berbeda. Contoh variabel data yang bersifat kategorik adalah jenis kelamin (perempuan dan laki-laki), agama (Katolik, Buddha, Islam, Protestan, Hindu, dan lainnya), dan jenis tempat tinggal (rumah, kondominium, apartemen, asrama, dan lainnya.

#### 1.2. Visualisasi Data

Visualisasi data Menurut Mihaly (2008) didefinisikan sebagai berbagai jenis cara untuk membuat gambar, diagram atau animasi dengan tujuan untuk mengkomunikasikan sebuah pesan/informasi (Ernawati, 2012). Visualisasi dapat dilakukan dengan menggunakan *dashboard*, dimana teks, pola, dan korelasi yang tidak terdeteksi dapat dengan mudah divisualisasikan dengan menggunakan perangkat lunak visualisasi (Asmiatun *et al.*, 2020).

Dalam salah satu panduan oleh Dr. Andrew Abela dalam metode *Extreme Presentation* (Abela, 2008). Presentasi atau visualisasi data dapat dibagi menjadi empat macam sesuai dengan kebutuhan informasinya diantaranya adalah perbandingan (*comparison*), hubungan (*relationship*), komposisi (*composition*) dan distribusi (*distribution*).

#### a. Bentuk Perbandingan

Visualisasi data dalam bentuk perbandingan (*comparison*) merupakan visualisasi yang berfungsi untuk membandingkan data antara satu variabel dengan variabel lainnya. Selain itu juga, visualisasi ini juga dapat digunakan untuk menentukan nilai tertinggi maupun nilai terendah dari data serta dapat pula membandingkan beberapa kategori dalam suatu variabel data. Bentuk visualisasi yang tepat digunakan dengan tujuan membandingkan data adalah *Bar Chart, Line Chart* dan *Combo Chart* (Srivastava et al., 2009).

#### b. Bentuk Hubungan

Visualisasi data dalam bentuk hubungan (*relationship*) merupakan visualisasi yang berfungsi untuk menunjukkan bagaimana hubungan antara satu variabel dengan variabel lainnya. *Relationship chart* ini memungkinkan pula untuk memperlihatkan bagaimana *outliers*,

korelasi, dan *cluster* dari suatu data. Bentuk visualisasi yang tepat digunakan dengan tujuan menunjukkan hubungan data adalah *Scatter Plot* dan *Bubble Chart* (Abela, 2008).

#### c. Bentuk Komposisi

Visualisasi data dalam bentuk komposisi (*composition*) merupakan visualisasi yang berfungsi untuk memperlihatkan komposisi dari suatu komponen nilai dibandingkan dengan nilai total dari keseluruhan data. *Composition Chart* dapat bersifat statis artinya fungsi dari *chart* tersebut mampu menunjukkan komposisi dari nilai total saat ini, atau dapat pula bersifat *non-statis* artinya mampu menunjukkan bagaimana komposisi dari nilai tersebut berubah seiring dengan berjalannya waktu. Bentuk visualisasi yang tepat digunakan dengan tujuan menunjukkan komposisi data adalah *Pie Chart, Treemaps* dan *Waterfall Chart* (Gallagher, 2020).

#### d. Bentuk Distribusi

Visualisasi data dalam bentuk distribusi (*distribution*) merupakan visualisasi yang berfungsi untuk mengeksplorasi atau menunjukkan bagaimana suatu nilai dalam data tersebut dikelompokkan. *Distribution Chart* dapat pula memperlihatkan bagaimana bentuk dari suatu data, atau bagaimana rentang nilai dari data serta bagaimana pula kemungkinan adanya *outlier* pada suatu data. Bentuk visualisasi yang tepat digunakan dengan tujuan menunjukkan distribusi data adalah *Histogram, Scatter Plot,* dan *Box Plot* (Bertini *et al.*, 2007)

#### 1.3. Komponen Pembuatan Dashboard Berbasis Microsoft Excel

Mengutip dari laman *blog* Sebastian. J (2018), terdapat beberapa komponen dalam pembuatan *dashboard* menggunakan *PivotTable* seperti sebagai berikut:

- a. *Pivot Table:* Penyajian hasil analisis dan pengolahan data dalam bentuk tabel
- b. *Pivot Chart*: Penyajian hasil analisis dan pengolahan data dalam bentuk visualisasi grafik
- c. *Insert Slicer*: Komponen yang berfungsi sebagai *filter*/penyaring dalam bentuk penyajian tabel yang bisa di *klik*.
- d. *Insert Timeline*: Komponen yang berfungsi sebagai *filter*/penyaring dalam bentuk penyajian tabel yang bisa di *klik* berdasarkan waktu.

e. *Hyperlink:* Komponen pembantu penyisipan suatu *link* terkait lembar kerja/data yang bisa dimasukkan ke bagian bagan tertentu.

### BAB II PEMBUATAN DASHBOARD

#### 2.1. Input Data

Tahapan pertama yang dilakukan adalah dengan melakukan input data. Data yang diperoleh dalam pembuatan *dashboard* bisa dari data yang disajikan oleh *website-website* maupun publikasi dari internet hingga instansi tempat data yang ingin dilakukan analisis. Dalam hal pembelajaran, terdapat beberapa rekomendasi *website* tempat mengambil data yang terpublikasi dan merupakan data nyata. Berikut diberikan beberapa referensi pengambilan data:

- a. Badan Pusat Statistik (bps.go.id)
- b. Satu Data Indonesia (data.go.id)
- c. *Our World in Data* (ourworldindata.org)
- d. World Bank Data (data.worldbank.org)
- e. *Kaggle* (kaggle.com)
- f. Badan Meteorologi, Klimatologi, dan Geofisika (bmkg.go.id)
- g. *Google Scholar* (berbentuk jurnal/skripsi)

Data yang digunakan dalam pembuatan modul pembelajaran ini berasal dari ourworldindata.org. Data yang digunakan merupakan data "kematian per 100.000 orang akibat polusi udara di wilayah Asia pada tahun 1990-2019". Data ini berisikan kematian per 100.000 orang akibat polusi udara yang memiliki 3 kategori yaitu: *indoor, outdoor,* dan *ozone*. Pengambilan data di Wilayah Asia dengan rentan waktu pada tahun 1990-2019. Adapun langkah-langkah untuk memasukkan data sebagai berikut:

 Buka laman resmi penyedia data (<u>https://ourworldindata.org/</u>) dan masuk ke dalam laman, kemudian klik menu Browse by topic > Health > Air Pollution > pilih topik (Deaths rates from air pollution are falling mainly due to improvements in indoor pollution)

| Google | ourworldindata X 🎍 😨 Q                                                                       |
|--------|----------------------------------------------------------------------------------------------|
|        | Q All 🕲 News 🗲 Images 🗈 Videos 🖺 Books ; More Tools                                          |
|        | About 5,430,000 results (0.33 seconds)                                                       |
|        | Our World in Data     https://ourworldindata.org                                             |
|        | Our World in Data                                                                            |
|        | Explore all of our data on COVID-19 vaccinations, cases, excess mortality, and much more. By |
|        | Our World in Data Team — May 15, 2020 · Mortality in                                         |
|        | Coronavirus (COVID-19) Cases                                                                 |
|        | This page has a large number of charts on the pandemic. In the                               |
|        | Coronavirus Pandemic                                                                         |
|        | Cases - Deaths - Vaccinations - United States - Hospitalizations                             |
|        | Coronavirus (COVID-19) Deaths                                                                |
|        | Our World In Data is a project of the Global Change Data Lab, a                              |
|        | About                                                                                        |
|        | Our World in Data is a public good - Visualizations and text are                             |
|        | More results from ourworldindata.org »                                                       |
|        |                                                                                              |
|        | Others want to know 🔅                                                                        |
|        | Is Our World in Data a reliable source?                                                      |
|        |                                                                                              |

#### Gambar 1. Laman Website OurWorldindata

| $\leftarrow \rightarrow$ | C 🍦 💼 ourworldindata.org                                                                                                    | in an in                                        |                                                                                                    |                                                                                                    | ල එ                                                                                                    |
|--------------------------|----------------------------------------------------------------------------------------------------|-------------------------------------------------|----------------------------------------------------------------------------------------------------|----------------------------------------------------------------------------------------------------|----------------------------------------------------------------------------------------------------|
|                          | Our World in Data                                                                                                    | Latest                                          | Resources - About Se                                                                                   |                                                                                                    | Subscribe Donate                                                                                                    |
| J.                       | BROWSE BY TOPIC<br>Population and Demographic Change<br>Health<br>Energy and Environment<br>Food and Agriculture<br>Poverty and Economic Development | → → → → →                                       | Lead Pollution<br>Air Pollution<br>Outdoor Air Pollution<br>Indoor Air Pollution<br>Obesity<br>Smoking | Coronavirus Pandemic (COVID-<br>19)<br>HIV / AIDS<br>Malaria<br>Eradication of Diseases<br>Diarrheat diseases | Vaccination<br>Life Expectancy<br>Child and Infant Mortality<br>Maternal Mortality<br>Global Health<br>Causes of death |
|                          | Education and Knowledge<br>Innovation and Technological Change<br>Living Conditions, Community and Wellbeing                                         | $\rightarrow$<br>$\rightarrow$<br>$\rightarrow$ | Alcohol Consumption<br>Drug Use<br>Oploids, cocaine, cannabis and<br>illicit drugs                     | Polio<br>Pneumonia<br>Tetanus                                                                                 | Burden of disease<br>Cancer<br>Mental Health                                                                           |
|                          | Human Rights and Democracy<br>Violence and War                                                                                                    | $\rightarrow$                                   | Mpox (monkeypox)                                                                                       | Healthcare Spending                                                                                           | Suicides                                                                                                    |

Gambar 2. Laman Utama Website OurWorldindata

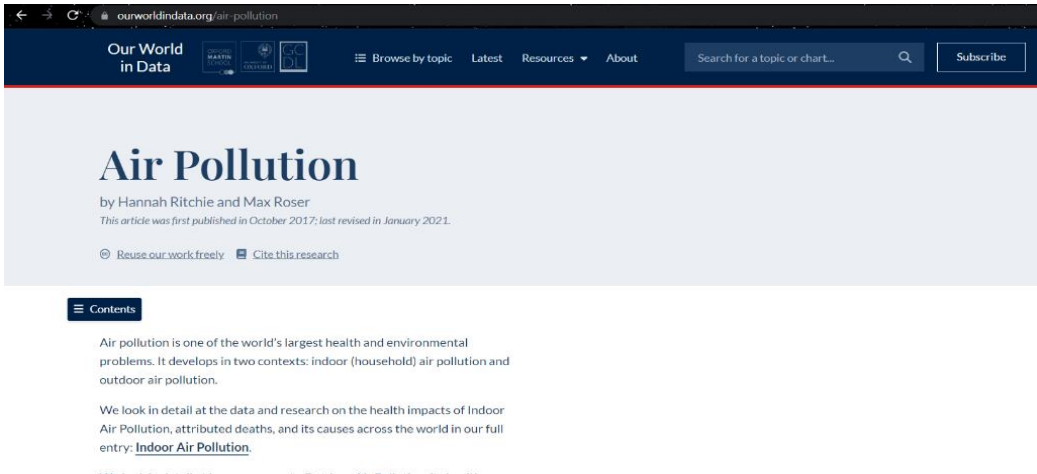

We look in detail at how exposure to Outdoor Air Pollution, its health impacts and attributed deaths across the world in our full entry: <u>Outdoor</u>

#### Gambar 3. Laman Topik yang dicari

E Contents h rates from air pollution are falling – mainly due to improvements in indoor pollution

In the visualization we show global death rates from air pollution over time – shown as the total air pollution, in addition to the individual contributions from outdoor and indoor pollution.

Globally we see that in recent decades the death rates from total air pollution has declined: since 1990 death rates have nearly halved. But, as we see from the breakdown, this decline has been primarily driven by improvements in indoor air pollution.

Death rates from indoor air pollution have seen an impressive decline, whilst improvements in outdoor pollution have been much more modest.

You can explore this data for any country or region using the "change country" toggle on the interactive chart.

|                         |     |        | (      | Dutdoor particulate matter<br>deaths per 100,000 |                   |
|-------------------------|-----|--------|--------|--------------------------------------------------|-------------------|
| Country ↓‡              |     | 1990 🥼 | 2019   | Absolute Change                                  | Relative Change 🕕 |
| Afghanistan             | 52% | 30.82  | 56.90  | +26.08                                           | +85%              |
| African Region<br>(WHO) | 49% | 29.84  | 43.87  | +14.03                                           | +47%              |
| Albania                 | 32% | 46.45  | 36.93  | -9.52                                            | -20%              |
| Algeria                 | 99% | 103.24 | 76.53  | -26.71                                           | -26%              |
| American<br>Samoa       | 74% | 20.25  | 17.32  | -2.93                                            | -14%              |
| Andorra                 | 36% | 19.70  | 7.17   | -12.53                                           | -64%              |
| Angola                  | 74% | 17.73  | 45.04  | +27.31                                           | +154%             |
| Antigua and<br>Barbuda  | 39% | 42.02  | 32.80  | -9.22                                            | -22%              |
| Argentina               | 90% | 36.85  | 23.24  | -13.61                                           | -37%              |
| Armenia                 | 95% | 87.41  | 77.52  | -9.89                                            | -11%              |
| Australia               | 96% | 12.42  | 4.06   | -8.36                                            | -67%              |
| Austria                 | 90% | 43.04  | 12.22  | -30.82                                           | -72%              |
| Azerbaijan              | 38% | 69.12  | 108.39 | +39.27                                           | +57%              |
| Bahamas                 | 39% | 39.78  | 27.21  | -12.57                                           | -32%              |
| Bahrain                 | 98% | 195.64 | 103.71 | -91.93                                           | -47%              |
| Bangladesh              | 58% | 32.39  | 61.78  | +29.39                                           | +91%              |

Gambar 4. Laman Tampilan Data

2. Lakukanlah pengunduhan pada data yang ingin digunakan dengan *klik* 

#### DOWNLOAD > Full data (CSV)

Contents In the visualization we show global death rates from air pollution over time – shown as the total air pollution, in addition to the individual contributions from outdoor and indoor pollution. Globally we see that in recent decades the death rates from total air pollution has declined: since 1990 death rates have nearly halved. But, as

we see from the breakdown, this decline has been primarily driven by improvements in indoor air pollution.

Death rates from indoor air pollution have seen an impressive decline, whilst improvements in outdoor pollution have been much more modest.

You can explore this data for any country or region using the "change country" toggle on the interactive chart.

|                         |     |        | (      | Dutdoor particulate matter<br>deaths per 100,000 |                              |
|-------------------------|-----|--------|--------|--------------------------------------------------|------------------------------|
| Country ↓⊉              |     | 1990 🥼 | 2019 🐙 | Absolute Change 🚛                                | Relative Change $\downarrow$ |
| Afghanistan             | 52% | 30.82  | 56.90  | +26.08                                           | +85%                         |
| African Region<br>(WHO) | 49% | 29.84  | 43.87  | +14.03                                           | +47%                         |
| Albania                 | 32% | 46.45  | 36.93  | -9.52                                            | -20%                         |
| Algeria                 | 99% | 103.24 | 76.53  | -26.71                                           | -26%                         |
| American<br>Samoa       | 74% | 20.25  | 17.32  | -2.93                                            | -14%                         |
| Andorra                 | 36% | 19.70  | 7.17   | -12.53                                           | -64%                         |
| Angola                  | 74% | 17.73  | 45.04  | +27.31                                           | +154%                        |
| Antigua and<br>Barbuda  | 39% | 42.02  | 32.80  | -9.22                                            | -22%                         |
| Argentina               | 90% | 36.85  | 23.24  | -13.61                                           | -37%                         |
| Armenia                 | 95% | 87.41  | 77.52  | -9.89                                            | -11%                         |
| Australia               | 96% | 12.42  | 4.06   | -8.36                                            | -67%                         |
| Austria                 | 90% | 43.04  | 12.22  | -30.82                                           | -72%                         |
| Azerbaijan              | 38% | 69.12  | 108.39 | +39.27                                           | +57%                         |
| Bahamas                 | 39% | 39.78  | 27.21  | -12.57                                           | -32%                         |
| Bahrain                 | 98% | 195.64 | 103.71 | -91.93                                           | -47%                         |
| Bangladesh              | 58% | 32.39  | 61.78  | +29.39                                           | +91%                         |
| ▶ 1990 <b>○</b>         |     |        |        |                                                  | 0 201                        |
| CHART                   |     | TABLE  | SOU    | RCES 🛓 DOWI                                      | NLOAD <                      |

#### Gambar 5. Petunjuk Unduh (DOWNLOAD)

| Contents<br>In the visualization we show global death rates from air pollution over time<br>– shown as the total air pollution, in addition to the individual<br>contributions from outdoor and indoor pollution.                                                    | Death rate from air pollution. World. 1990 to 2019<br>Chart                                                                |
|----------------------------------------------------------------------------------------------------|----------------------------------------------------------------------------------------------------|
| Globally we see that in recent decades the death rates from total air<br>pollution has declined: since 1990 death rates have nearly halved. But, as<br>we see from the breakdown, this decline has been primarily driven by<br>improvements in indoor air pollution. | Image (PNG) 🛓                                                                                                    |
| Death rates from indoor air pollution have seen an impressive decline,<br>whilst improvements in outdoor pollution have been much more modest.<br>You can explore this data for any country or region using the "change<br>country" toggle on the interactive chart. | Vector graphic (SVG)<br>For high quality prints, or further editing the chart in graphics software.                        |
|                                                                                                    | Data                                                                                                    |
|                                                                                                    | Fuli data (CSV) The full dataset used in this chart.                                                                       |
|                                                                                                    | 0<br>1990 1995 2000 2005 2010 2015 2019<br>Barres 1445, Calatilardener Dieses 2019 October 4000 Calatilardener Dieses 2019 |
|                                                                                                    | CHART TABLE SOURCES download                                                                                               |

Gambar 6. Petunjuk Unduh Full data (CSV)

3. Bersihkan data hingga data siap pakai, bisa menghapus, mengganti informasi data, dan lain-lain.

| & Cut                       | Calibri | - 11 -       | ĂĂ ª           |            | n -        | Wrap Text      |         | General     |           |              | 1         | Normal        | Bad           |        | Good     |   | -     |
|-----------------------------|---------|--------------|----------------|------------|------------|----------------|---------|-------------|-----------|--------------|-----------|---------------|---------------|--------|----------|---|-------|
| ste<br>• Ste Sermat Painter | B / U   | -   🎛 -   💩  | - <u>A</u> - 1 |            | ez ez 🔯    | Merge & Cen    | ter *   | \$ - % *    | 10 .0g    | Conditional  | Format as | Neutral       | Calcu         | lation | Check Ce | 4 | Inser |
| Clipboard                   |         | Font         | -              |            | Alignmen   |                | - 6     | Number      |           | ronnarung    | laute     |               | Styles        |        |          |   |       |
| 1 * 1 ×                     | V fx E  | ntity        |                |            |            |                |         |             |           |              |           |               |               |        |          |   |       |
|                             |         |              |                |            |            |                |         |             |           |              |           |               |               |        |          |   |       |
| A B                         | С       | D            | E              | F          | G          | н              | 1       | J           | К         | L            | М         | N             | 0             | р      | Q        | R | S     |
| Entity Code                 | Year    | Deaths - C I | Deaths - C     | Deaths - C | Deaths - C | ause: All caus | es - Ri | sk: Ambient | ozone pol | lution - Sex | Both - Ag | e: Age-standa | ardized (Rate | )      |          |   |       |
| Afghanista AFG              | 1990    | 370.05       | 30.82          | 402.18     | 6.58       |                |         |             |           |              |           |               |               |        |          |   |       |
| Afghanista AFG              | 1991    | 358.98       | 29.83          | 390.09     | 6.27       |                |         |             |           |              |           |               |               |        |          |   |       |
| Afghanista AFG              | 1992    | 352.77       | 29.2           | 383.2      | 5.93       |                |         |             |           |              |           |               |               |        |          |   |       |
| Afghanista AFG              | 1993    | 357.06       | 29.43          | 387.7      | 5.86       |                |         |             |           |              |           |               |               |        |          |   |       |
| Afghanista AFG              | 1994    | 362.97       | 29.81          | 394.02     | 6.07       |                |         |             |           |              |           |               |               |        |          |   |       |
| Afghanista AFG              | 1995    | 363.23       | 29.79          | 394.26     | 6.27       |                |         |             |           |              |           |               |               |        |          |   |       |
| Afghanista AFG              | 1996    | 364.61       | 29.84          | 395.64     | 6.23       |                |         |             |           |              |           |               |               |        |          |   |       |
| Afghanista AFG              | 1997    | 367.39       | 29.98          | 398.58     | 6.28       |                |         |             |           |              |           |               |               |        |          |   |       |
| Afghanista AFG              | 1998    | 369.81       | 30.11          | 401.16     | 6.44       |                |         |             |           |              |           |               |               |        |          |   |       |
| Afghanista AFG              | 1999    | 372.25       | 30.25          | 403.81     | 6.84       |                |         |             |           |              |           |               |               |        |          |   |       |
| Afghanista AFG              | 2000    | 371.95       | 30.25          | 403.5      | 6.97       |                |         |             |           |              |           |               |               |        |          |   |       |
| Afghanista AFG              | 2001    | 368.49       | 30.17          | 399.82     | 6.59       |                |         |             |           |              |           |               |               |        |          |   |       |
| Afghanista AFG              | 2002    | 355.87       | 29.55          | 386.45     | 6.13       |                |         |             |           |              |           |               |               |        |          |   |       |
| Afghanista AFG              | 2003    | 350.19       | 29.68          | 380.92     | 6.31       |                |         |             |           |              |           |               |               |        |          |   |       |
| Afghanista AFG              | 2004    | 341.86       | 29.73          | 372.72     | 6.22       |                |         |             |           |              |           |               |               |        |          |   |       |
| Afghanista AFG              | 2005    | 331.08       | 29.66          | 362.05     | 6.11       |                |         |             |           |              |           |               |               |        |          |   |       |
| Afghanista AFG              | 2006    | 320.29       | 30.27          | 351.97     | 5.81       |                |         |             |           |              |           |               |               |        |          |   |       |
| Afghanista AFG              | 2007    | 306.5        | 31.67          | 339.79     | 6.57       |                |         |             |           |              |           |               |               |        |          |   |       |
| Afghanista AFG              | 2008    | 292.55       | 33.67          | 327.88     | 6.83       |                |         |             |           |              |           |               |               |        |          |   |       |
| Afghanista AFG              | 2009    | 278.28       | 35.86          | 315.67     | 6.25       |                |         |             |           |              |           |               |               |        |          |   |       |
| Afghanista AFG              | 2010    | 265.09       | 38.09          | 304.63     | 5.46       |                |         |             |           |              |           |               |               |        |          |   |       |
| Afghanista AFG              | 2011    | 252.47       | 41.26          | 294.99     | 5.11       |                |         |             |           |              |           |               |               |        |          |   |       |
| Afghanista AFG              | 2012    | 239.73       | 45.56          | 286.2      | 5.2        |                |         |             |           |              |           |               |               |        |          |   |       |
| Afghanista AFG              | 2013    | 227.33       | 49.78          | 277.75     | 5.27       |                |         |             |           |              |           |               |               |        |          |   |       |
| Afghanista AFG              | 2014    | 216.57       | 52.99          | 270.26     | 4.93       |                |         |             |           |              |           |               |               |        |          |   |       |
| Afghanista AFG              | 2015    | 208.06       | 54.27          | 264.04     | 5.15       |                |         |             |           |              |           |               |               |        |          |   |       |
| Afghanista AFG              | 2016    | 200.63       | 53.67          | 256.31     | 5.44       |                |         |             |           |              |           |               |               |        |          |   |       |
| Afebanista AFG              | 2017    | 104.33       | 53.32          | 249.77     | 5.79       |                |         |             |           |              |           |               |               |        |          |   |       |

Gambar 7. Tampilan Data di Microsoft Excel

4. Pada bagian penamaan kolom pada data juga dilakukan perubahan dengan mengubah kalimat yang awalnya masih panjang menjadi kategori saja agar memudahkan dalam penyajian informasi pada *dashboard* nantinya.

| FILE  | HOME INSERT PAGE LAYOU                     | JT FORMUL               | AS [  | ATA     | REVIEW    | VIEW NITRO PRO       |            |            |              |           |         |        |        | ~ (⊼)      |   |      |
|-------|--------------------------------------------|-------------------------|-------|---------|-----------|----------------------|------------|------------|--------------|-----------|---------|--------|--------|------------|---|------|
| 1 Ch  | Cut Calibri - 1                            | 1 * A A                 | = -   | -       | - 🖻       | Wrap Text            | eneral     | ×          |              |           | Normal  | Bad    |        | Good       |   | E    |
| Paste | Copy *<br>S Format Painter<br>B I U -<br>■ | - <u>ð</u> - <u>A</u> - | = =   | = e     | 🕀         | Merge & Center - \$  | - % ,      | .00<br>.00 | Conditional  | Format as | Neutral | Calcu  | lation | Check Cell |   | Inse |
|       | Clipboard 5 Font                           | 5                       |       |         | Alignment |                      | Number     | 6          | Formatting - | lable -   |         | Styles |        |            |   |      |
| 10    | - 1 ~ - A                                  |                         |       |         |           |                      |            |            |              |           |         |        |        |            |   |      |
| 18    | $\sim \sim J_X$                            |                         |       |         |           |                      |            |            |              |           |         |        |        |            |   |      |
|       | Α                                          | B                       | C     | D       | F         | F                    | G          | н          |              |           | ĸ       |        | м      | N          | 0 |      |
| 1     | wilayah                                    | kode                    | tahun | indoor  | outdoor   | total (indoor & outd | oor) ozone |            |              |           |         |        | 141    |            |   |      |
| 2     | Afghanistan                                | AFG                     | 1990  | 370.05  | 30.82     | 400.87               | 6.58       |            |              |           |         |        |        |            |   |      |
| 3     | Afghanistan                                | AFG                     | 1991  | 358.98  | 29.83     | 388.81               | 6.27       |            |              |           |         |        |        |            |   |      |
| 4     | Afghanistan                                | AFG                     | 1992  | 352.77  | 29.2      | 381.97               | 5.93       |            |              |           |         |        |        |            |   |      |
| 5     | Afghanistan                                | AFG                     | 1993  | 357.06  | 29.43     | 386.49               | 5.86       |            |              |           |         |        |        |            |   |      |
| 6     | Afghanistan                                | AFG                     | 1994  | 362.97  | 29.81     | 392.78               | 6.07       |            |              |           |         |        |        |            |   |      |
| 7     | Afghanistan                                | AFG                     | 1995  | 363.23  | 29.79     | 393.02               | 6.27       |            |              |           |         |        |        |            |   |      |
| 8     | Afghanistan                                | AFG                     | 1996  | 364.61  | 29.84     | 394.45               | 6.23       |            |              |           |         |        |        |            |   |      |
| 9     | Afghanistan                                | AFG                     | 1997  | 367.39  | 29.98     | 397.37               | 6.28       |            |              |           |         |        |        |            |   |      |
| 10    | Afghanistan                                | AFG                     | 1998  | 369.81  | 30.11     | 399.92               | 6.44       |            |              |           |         |        |        |            |   |      |
| 11    | Afghanistan                                | AFG                     | 1999  | 372.25  | 30.25     | 402.5                | 6.84       |            |              |           |         |        |        |            |   |      |
| 12    | Afghanistan                                | AFG                     | 2000  | 371.95  | 30.25     | 402.2                | 6.97       |            |              |           |         |        |        |            |   |      |
| 13    | Afghanistan                                | AFG                     | 2001  | 368.49  | 30.17     | 398.66               | 6.59       |            |              |           |         |        |        |            |   |      |
| 14    | Afghanistan                                | AFG                     | 2002  | 355.87  | 29.55     | 385.42               | 6.13       |            |              |           |         |        |        |            |   |      |
| 15    | Afghanistan                                | AFG                     | 2003  | 350.19  | 29.68     | 379.87               | 6.31       |            |              |           |         |        |        |            |   |      |
| 16    | Afghanistan                                | AFG                     | 2004  | 341.86  | 29.73     | 371.59               | 6.22       |            |              |           |         |        |        |            |   |      |
| 17    | Afghanistan                                | AFG                     | 2005  | 331.08  | 29.66     | 360.74               | 6.11       |            |              |           |         |        |        |            |   |      |
| 18    | Afghanistan                                | AFG                     | 2006  | 320.29  | 30.27     | 350.56               | 5.81       |            |              |           |         |        |        |            |   |      |
| 19    | Afghanistan                                | AFG                     | 2007  | 306.5   | 31.67     | 338.17               | 6.57       |            |              |           |         |        |        |            |   |      |
| 20    | Afghanistan                                | AFG                     | 2008  | 292.55  | 33.67     | 326.22               | 6.83       |            |              |           |         |        |        |            |   |      |
| 21    | Afghanistan                                | AFG                     | 2009  | 278.28  | 35.86     | 314.14               | 6.25       |            |              |           |         |        |        |            |   |      |
| 22    | Afghanistan                                | AFG                     | 2010  | 265.09  | 38.09     | 303.18               | 5.46       |            |              |           |         |        |        |            |   |      |
| 23    | Afghanistan                                | AFG                     | 2011  | 252.47  | 41.26     | 293.73               | 5.11       |            |              |           |         |        |        |            |   |      |
| 24    | Afghanistan                                | AFG                     | 2012  | 239.73  | 45.56     | 285.29               | 5.2        |            |              |           |         |        |        |            |   |      |
| 25    | Afghanistan                                | AFG                     | 2013  | 227.33  | 49.78     | 277.11               | 5.27       |            |              |           |         |        |        |            |   |      |
| 26    | Afghanistan                                | AFG                     | 2014  | 216.57  | 52.99     | 269.56               | 4.93       |            |              |           |         |        |        |            |   |      |
| 27    | Afghanistan                                | AFG                     | 2015  | 208.06  | 54.27     | 262.33               | 5.15       |            |              |           |         |        |        |            |   |      |
| 28    | Afghanistan                                | AFG                     | 2016  | 200.63  | 53.67     | 254.3                | 5.44       |            |              |           |         |        |        |            |   |      |
| 29    | Afghanistan                                | AFG                     | 2017  | 194.33  | 53.32     | 247.65               | E- 79      |            |              |           |         |        |        |            |   |      |
| -     | death-rates-from-air-pol                   | lution She              | et1   | $(\pm)$ |           |                      |            |            |              |           |         | 4      |        |            |   |      |

Gambar 8. Pergantian Nama Kategori Data

5. Pada modul pembelajaran ini hanya berfokus pada Wilayah Asia, sehingga untuk wilayah-wilayah yang di luar kawasan Asia pada tabel

dihapuskan dengan cara *blok* **tabel yang ingin dihapus** > **klik kanan pada** *tab* > *Delete* > *Shift cells up* > *OK*.

#### Informasi Tambahan Terkait Data Negara-negara di Wilayah Asia:

**Asia Tengah:** Kazakhstan, Kyrgyzstan, Tajikistan, Turkmenistan, Uzbekistan

**Asia Timur:** Tiongkok, Hongkong, Jepang, Taiwan, Makau, Mongolia, Korea Selatan, Korea Utara

Asia Utara: Rusia

**Asia Tenggara:** Brunei Darussalam, Kamboja, Indonesia, Laos, Malaysia, Myanmar, Filipina, Singapura, Thailand, Timor Leste, Vietnam

Asia Selatan: Afghanistan, Bangladesh, Bhutan, India, Maladewa,

Nepal, Pakistan, Sri Lanka

**Asia Barat:** Arab Saudi, Armenia, Azerbaijan, Bahrain, Georgia, Iran, Irak, Kuwait, Lebanon, Oman, Palestina, Qatar, Siprus, Turki, Uni Emirat Arab, Yaman, Yordania

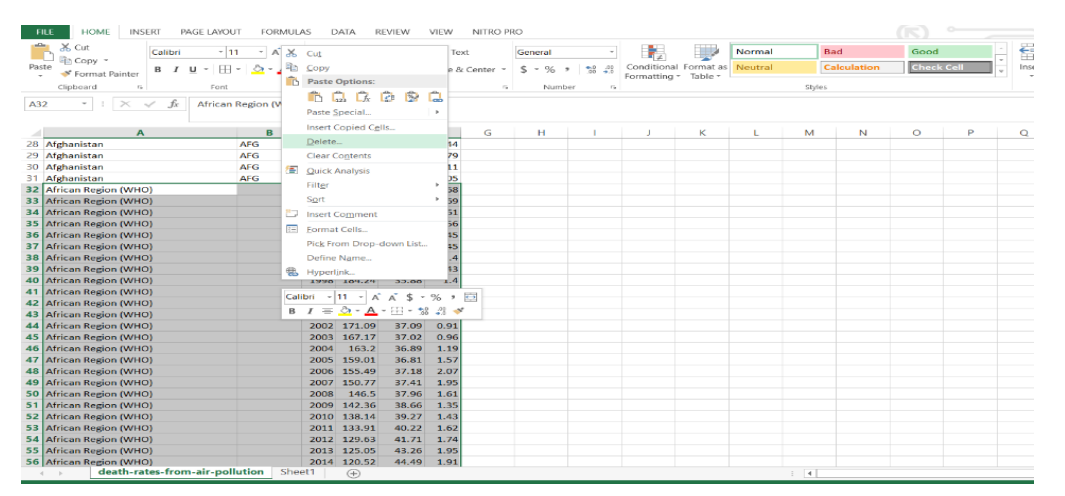

Gambar 9. Petunjuk Menghapus Baris

| FILE HOME INSERT PAGE LAYOUT     | FORMULA              | AS DA        | TA RE  | VIEW      | VIEW       | NITRO PI | 10      |         |             |           |         |        |            |             |            |          |
|----------------------------------|----------------------|--------------|--------|-----------|------------|----------|---------|---------|-------------|-----------|---------|--------|------------|-------------|------------|----------|
| Calibri - 11                     | · A A                | = =          | -      | - 🖦       | Wrap Te    | rt       | General | ~       |             |           | Normal  |        | Bad        | Good        |            | - =      |
| Paste Sormat Painter B / U - H - | <u></u> - <u>A</u> - | = =          | = +=   | 🔁 P       | Vierge &   | Center - | \$ - %  | • 38 48 | Conditional | Format as | Neutral |        | alculation | Check       | Cell       | - Inse   |
| Clipboard rs Font                | -                    |              |        | Alignment |            | 5        | Num     | ber 15  | ronnating   | iubic.    |         | Styles |            |             |            |          |
| Line Line Line and Line a        |                      |              |        |           |            |          |         |         |             |           |         |        |            |             |            |          |
| A32 • I × ✓ Jx African R         | egion (WHO)          | )            |        |           |            |          |         |         |             |           |         |        |            |             |            |          |
| Α                                | В                    | с            | D      | E         | F          | G        | н       | 1       | J           | к         | L       | M      | N          | 0           | Р          | Q        |
| 28 Afghanistan                   | AFG                  | 2016 2       | 200.63 | 53.67     | 5.44       |          |         |         |             |           |         |        |            |             |            |          |
| 29 Afghanistan                   | AFG                  | 2017 1       | 194.33 | 53.32     | 5.79       |          |         |         |             |           |         |        |            |             |            |          |
| 30 Afghanistan                   | AFG                  | 2018 1       | 187.28 | 54.43     | 5.11       |          |         |         |             |           |         |        |            |             |            |          |
| 31 Afghanistan                   | AFG                  | 2019 1       | 179.46 | 56.9      | 5.05       |          |         |         |             |           |         |        |            |             |            |          |
| 32 African Region (WHO)          |                      | 1990 2       | 201.94 | 29.84     | 1.68       |          |         |         |             |           |         |        |            |             |            |          |
| 33 African Region (WHO)          |                      | 1991 1       | 199.28 | 30.09     | 1.69       |          |         |         |             |           |         |        |            |             |            |          |
| 34 African Region (WHO)          |                      | 1992 1       | 197.59 | 30.78     | 1.61       |          |         |         |             |           |         |        |            |             |            |          |
| 35 African Region (WHO)          |                      | 1993 1       | 195.19 | 30.95     | 1.56       |          |         |         |             |           |         |        |            |             |            |          |
| 36 African Region (WHO)          |                      | 1994 1       | 192.94 | 31.68     | 1.45       |          |         |         |             |           |         |        |            |             |            |          |
| 37 African Region (WHO)          |                      | 1995 1       | 190.88 | 32.19     | 1.45       |          |         |         |             |           |         |        |            |             |            |          |
| 38 African Region (WHO)          |                      | 1996 1       | 188.87 | 33.24     | 1.4        |          |         |         |             |           |         |        |            |             |            |          |
| 39 African Region (WHO)          |                      | 1997 1       | 186.42 | 34.94     | 1.43       |          |         |         |             |           |         |        |            |             |            |          |
| 40 African Region (WHO)          | Dele                 | te           |        | ?         | $\times$ 4 |          |         |         |             |           |         |        |            |             |            |          |
| 41 African Region (WHO)          | Dele                 | -            |        |           | 5          |          |         |         |             |           |         |        |            |             |            |          |
| 42 African Region (WHO)          | - C                  |              |        |           | 7          |          |         |         |             |           |         |        |            |             |            |          |
| 43 African Region (WHO)          |                      | Shirt colls  | ien    |           | 9          |          |         |         |             |           |         |        |            |             |            |          |
| 44 African Region (WHO)          |                      | Shift cells  | MP:    |           | 1          |          |         |         |             |           |         |        |            |             |            |          |
| 45 African Region (WHO)          |                      | ) Entire rov | ~      |           | 6          |          |         |         |             |           |         |        |            |             |            |          |
| 46 African Region (WHO)          | 0                    | ) Entire gol | lumn   |           | 9          |          |         |         |             |           |         |        |            |             |            |          |
| 47 African Region (WHO)          |                      |              |        |           | 7          |          |         |         |             |           |         |        |            |             |            |          |
| 48 African Region (WHO)          |                      | ок           |        | Cancel    | 7          |          |         |         |             |           |         |        |            |             |            |          |
| 49 African Region (WHO)          |                      | 2007 1       | 150.77 | 37.41     | 1.95       |          |         |         |             |           |         |        |            |             |            |          |
| 50 African Region (WHO)          |                      | 2008         | 146.5  | 37.96     | 1.61       |          |         |         |             |           |         |        |            |             |            |          |
| 51 African Region (WHO)          |                      | 2009 1       | 142.36 | 38.66     | 1.35       |          |         |         |             |           |         |        |            |             |            |          |
| 52 African Region (WHO)          |                      | 2010 1       | 138.14 | 39.27     | 1.43       |          |         |         |             |           |         |        |            |             |            |          |
| 53 African Region (WHO)          |                      | 2011 1       | 133.91 | 40.22     | 1.62       |          |         |         |             |           |         |        |            |             |            |          |
| 54 African Region (WHO)          |                      | 2012 1       | 129.63 | 41.71     | 1.74       |          |         |         |             |           |         |        |            |             |            |          |
| 55 African Region (WHO)          |                      | 2013 1       | 125.05 | 43.26     | 1.95       |          |         |         |             |           |         |        |            |             |            |          |
| 56 African Region (WHO)          |                      | 2014 1       | 120.52 | 44.49     | 1.91       |          |         |         |             |           |         |        |            |             |            |          |
| death-rates-from-air-pollu       | tion Shee            | et1          | (±)    |           |            |          |         |         |             |           |         | E 4    |            |             |            |          |
| READY                            |                      |              |        |           |            |          |         |         |             |           |         |        | AVERAGE:   | 550.3079167 | COUNT: 150 | 0 SUM: 6 |

Gambar 10. Petunjuk Lanjutan (Menghapus Baris)

6. Adapun data yang telah dibersihkan serta siap untuk diolah

ditampilkan pada Gambar 11 berikut.

| F   | ILE HOME INSERT PAGE LAYOU   | T FORMULAS     | D/    | ATA R  | EVIEW     | VIEW    | NITRO P  | RO       |         |            |                             |         |        |           |       |      |         |
|-----|------------------------------|----------------|-------|--------|-----------|---------|----------|----------|---------|------------|-----------------------------|---------|--------|-----------|-------|------|---------|
| -   | Calibri - 1                  | · · A A =      |       | - 2    | - 152     | Wrap Te | vt       | General  |         |            |                             | Normal  | Ba     | d         | Good  |      | - I - E |
| Day | Copy -                       |                |       |        |           | in apre |          |          |         | ⊂onditiona | L Formation                 | Alexand |        |           |       | -    | - 8     |
| ra: | 💞 Format Painter 🛛 B I 🛄 🍷 🔛 | - <u>A</u> - = |       | = 62   |           | Merge 8 | Center * | \$ - % * | .00 .00 | Formatting | <ul> <li>Table *</li> </ul> | Neutral | Ca     | iculation | Check | Cell | · "     |
|     | Clipboard 5 Font             | 6              |       |        | Alignment |         | 6        | Number   | 6       |            |                             |         | Styles |           |       |      |         |
| DS  | * 1 × ~ fr 367.39            |                |       |        |           |         |          |          |         |            |                             |         |        |           |       |      |         |
| 0.5 |                              |                |       |        |           |         |          |          |         |            |                             |         |        |           |       |      |         |
|     | A                            | B              | c I   | D      | F         | F       | G        | н        | 1       |            | к                           |         | м      | N         | 0     | P    | 0       |
| 1   | wilayah                      | kode tal       | hun i | ndoor  | outdoor   | ozone   |          |          |         |            |                             |         |        |           |       |      | 4       |
| 2   | Afghanistan                  | AFG 1          | 990   | 370.05 | 30.82     | 6.58    |          |          |         |            |                             |         |        |           |       |      |         |
| 3   | Afghanistan                  | AFG 1          | 991   | 358.98 | 29.83     | 6.27    |          |          |         |            |                             |         |        |           |       |      |         |
| 4   | Afghanistan                  | AFG 1          | 992   | 352.77 | 29.2      | 5.93    |          |          |         |            |                             |         |        |           |       |      |         |
| 5   | Afghanistan                  | AFG 1          | 993   | 357.06 | 29.43     | 5.86    |          |          |         |            |                             |         |        |           |       |      |         |
| 6   | Afghanistan                  | AFG 1          | 994   | 362.97 | 29.81     | 6.07    |          |          |         |            |                             |         |        |           |       |      |         |
| 7   | Afghanistan                  | AFG 1          | 995   | 363.23 | 29.79     | 6.27    |          |          |         |            |                             |         |        |           |       |      |         |
| 8   | Afghanistan                  | AFG 1          | 996   | 364.61 | 29.84     | 6.23    |          |          |         |            |                             |         |        |           |       |      |         |
| 9   | Afghanistan                  | AFG 1          | 997   | 367.39 | 29.98     | 6.28    |          |          |         |            |                             |         |        |           |       |      |         |
| 10  | Afghanistan                  | AFG 1          | 998   | 369.81 | 30.11     | 6.44    |          |          |         |            |                             |         |        |           |       |      |         |
| 11  | Afghanistan                  | AFG 1          | 999   | 372.25 | 30.25     | 6.84    |          |          |         |            |                             |         |        |           |       |      |         |
| 12  | Afghanistan                  | AFG 2          | 000   | 371.95 | 30.25     | 6.97    |          |          |         |            |                             |         |        |           |       |      |         |
| 13  | Afghanistan                  | AFG 2          | 001   | 368.49 | 30.17     | 6.59    |          |          |         |            |                             |         |        |           |       |      |         |
| 14  | Afghanistan                  | AFG 2          | 002   | 355.87 | 29.55     | 6.13    |          |          |         |            |                             |         |        |           |       |      |         |
| 15  | Afghanistan                  | AFG 2          | 003   | 350.19 | 29.68     | 6.31    |          |          |         |            |                             |         |        |           |       |      |         |
| 16  | Afghanistan                  | AFG 2          | 004   | 341.86 | 29.73     | 6.22    |          |          |         |            |                             |         |        |           |       |      |         |
| 17  | Afghanistan                  | AFG 2          | 005   | 331.08 | 29.66     | 6.11    |          |          |         |            |                             |         |        |           |       |      |         |
| 18  | Afghanistan                  | AFG 2          | 006   | 320.29 | 30.27     | 5.81    |          |          |         |            |                             |         |        |           |       |      |         |
| 19  | Afghanistan                  | AFG 2          | 007   | 306.5  | 31.67     | 6.57    |          |          |         |            |                             |         |        |           |       |      |         |
| 20  | Afghanistan                  | AFG 2          | 008   | 292.55 | 33.67     | 6.83    |          |          |         |            |                             |         |        |           |       |      |         |
| 21  | Afghanistan                  | AFG 2          | 009   | 278.28 | 35.86     | 6.25    |          |          |         |            |                             |         |        |           |       |      |         |
| 22  | Afghanistan                  | AFG 2          | 010   | 265.09 | 38.09     | 5.46    |          |          |         |            |                             |         |        |           |       |      |         |
| 23  | Afghanistan                  | AFG 2          | 011   | 252.47 | 41.26     | 5.11    |          |          |         |            |                             |         |        |           |       |      |         |
| 24  | Afghanistan                  | AFG 2          | 012   | 239.73 | 45.56     | 5.2     |          |          |         |            |                             |         |        |           |       |      |         |
| 25  | Afghanistan                  | AFG 2          | 013   | 227.33 | 49.78     | 5.27    |          |          |         |            |                             |         |        |           |       |      |         |
| 26  | Afghanistan                  | AFG 2          | 014   | 216.57 | 52.99     | 4.93    |          |          |         |            |                             |         |        |           |       |      |         |
| 27  | Afghanistan                  | AFG 2          | 015   | 208.06 | 54.27     | 5.15    |          |          |         |            |                             |         |        |           |       |      |         |
| 28  | Afghanistan                  | AFG 2          | 016   | 200.63 | 53.67     | 5.44    |          |          |         |            |                             |         |        |           |       |      |         |
| 29  | Afghanistan                  | AFG 2          | 017   | 194.33 | 53.32     | 5.79    |          |          |         |            |                             |         |        |           |       |      |         |
|     | death-rates-from-air-poll    | ution 🕀        |       |        |           |         |          |          |         |            |                             |         | 4      | _         | _     |      |         |

Gambar 11. Tampilan Data Siap Olah

7. Apabila sulit untuk menemukan data yang ingin diolah pada modul pembelajaran ini maka bisa menggunakan *link* tautan sebagai berikut: <u>https://ourworldindata.org/air-pollution#death-rates-from-air-pollution-are-falling-mainly-due-to-improvements-in-indoor-pollution</u>

#### 2.2. Model Dashboard Pertama (Manual)

Dalam pembuatan *dashboard* sederhana, dapat dilakukan menggunakan fungsi *SUMIFS* yang mana fungsinya adalah menjumlahkan sesuatu dengan beberapa logika sebagai syarat dalam menjumlahkan.

1. Bukalah Software Microsoft Excel 365 Version yang berisi database

| He  | Parto       | Page Layou<br>Calibri<br>B I U | t Form | nulas Data  | Review Vie  | w Help NitroPro<br>→ → → ↔<br>→ → → ↔<br>→ → → ↔<br>Alignment 5                                                                                                    | General<br>E v % 9 | *8 4 |   | Conditional f<br>ormatting * | ormat as<br>Table + | Cell<br>Styles * | Elinsert +<br>El Delete +<br>El Format + | Σ •<br>Ξ •<br>Φ • | Comme<br>Z<br>Sort &<br>Filter ~ 5 | nts 🕰<br>Find &<br>Select + | share - |
|-----|-------------|--------------------------------|--------|-------------|-------------|----------------------------------------------------------------------------------------------------|--------------------|------|---|------------------------------|---------------------|------------------|------------------------------------------|-------------------|------------------------------------|-----------------------------|---------|
| 1.8 | v 1         | $\times \checkmark f_{X}$      |        |             |             | And a set of the set of the set o | (Herrise)          |      |   | 107                          | -yrau               |                  | Ches                                     |                   | Dennig                             |                             | ~       |
|     | A           | 8                              | c      | D           | F           | F                                                                                                    | G                  | ΞĤ.  | 1 | a.                           | ĸ                   | E                | м                                        | N                 | 0                                  | р                           | 0.4     |
| 1   | Wilayah     | Kode                           | Tahun  | Indoor      | Outdoor     | Total (Indoor & Outdoor)                                                                                                    | Ozone              |      |   |                              |                     | -                |                                          |                   |                                    |                             |         |
| 2   | Afghanistan | AFG                            | 1990   | 370,0504743 | 30,82269327 | 400,8731676                                                                                                    | 6,581093018        |      |   |                              |                     |                  |                                          |                   |                                    |                             |         |
| 3   | Afghanistan | AFG                            | 1991   | 358,9784184 | 29,82618393 | 388,8046023                                                                                                    | 6,267612665        |      |   |                              |                     |                  |                                          |                   |                                    |                             |         |
| 4   | Afghanistan | AFG                            | 1992   | 352,7664528 | 29,20203007 | 381,9684829                                                                                                    | 5,926444093        |      |   |                              |                     |                  |                                          |                   |                                    |                             |         |
| 5   | Afghanistan | AFG                            | 1993   | 357,0559225 | 29,42970167 | 386,4856242                                                                                                    | 5,860345034        |      |   |                              |                     |                  |                                          |                   |                                    |                             |         |
| 6   | Afghanistan | AFG                            | 1994   | 362,9704392 | 29,81325866 | 392,7836979                                                                                                    | 6,065342753        |      |   |                              |                     |                  |                                          |                   |                                    |                             |         |
| 7   | Afghanistan | AFG                            | 1995   | 363,2329649 | 29,78790058 | 393,0208655                                                                                                    | 6,271907286        |      |   |                              |                     |                  |                                          |                   |                                    |                             |         |
| 8   | Afghanistan | AFG                            | 1996   | 364,6081627 | 29.84173921 | 394,4499019                                                                                                    | 6,226651218        |      |   |                              |                     |                  |                                          |                   |                                    |                             |         |
| 9   | Afghanistan | AFG                            | 1997   | 367,3937773 | 29,981738   | 397,3755153                                                                                                    | 6,281136382        |      |   |                              |                     |                  |                                          |                   |                                    |                             |         |
| 10  | Afghanistan | AFG                            | 1998   | 369,8136956 | 30,1054353  | 399,9191309                                                                                                    | 6,44358683         |      |   |                              |                     |                  |                                          |                   |                                    |                             |         |
| 11  | Afghanistan | AFG                            | 1999   | 372,2469924 | 30,25074644 | 402,4977388                                                                                                    | 6,843479969        |      |   |                              |                     |                  |                                          |                   |                                    |                             |         |
| 12  | Afghanistan | AFG                            | 2000   | 371,9513445 | 30,2521756  | 402,2035201                                                                                                    | 6,974857743        |      |   |                              |                     |                  |                                          |                   |                                    |                             |         |
| 13  | Afghanistan | AFG                            | 2001   | 368,4902535 | 30,16678976 | 398,6570433                                                                                                    | 6,594309296        |      |   |                              |                     |                  |                                          |                   |                                    |                             |         |
| 14  | Afghanistan | AFG                            | 2002   | 355,8708514 | 29,55401111 | 385,4248625                                                                                                    | 6,134489856        |      |   |                              |                     |                  |                                          |                   |                                    |                             |         |
| 15  | Afghanistan | AFG                            | 2003   | 350,1887476 | 29,67531712 | 379,8640647                                                                                                    | 6,312662648        |      |   |                              |                     |                  |                                          |                   |                                    |                             |         |
| 16  | Afghanistan | AFG                            | 2004   | 341,8581056 | 29,73235031 | 371,5904559                                                                                                    | 6,218759979        |      |   |                              |                     |                  |                                          |                   |                                    |                             |         |
| 17  | Afghanistan | AFG                            | 2005   | 331,0811191 | 29,65839479 | 360,7395139                                                                                                    | 6,111156509        |      |   |                              |                     |                  |                                          |                   |                                    |                             |         |
| 18  | Afghanistan | AFG                            | 2006   | 320,2875784 | 30,27334722 | 350,5609256                                                                                                    | 05519069           |      |   |                              |                     |                  |                                          |                   |                                    |                             |         |
| ×   | > Da        | tabase                         | +      |             |             |                                                                                                    |                    |      |   |                              | _                   | _                | _                                        | _                 | _                                  |                             |         |

Gambar 12. Tampilan Ms. Excel Berisi Database

2. Buatlah *Sheet* baru dengan menekan tombol "+" > Klik kanan > Rename

(beri nama Dashboard)

| File | Home Insert  | Page L  | ayout      | Formulas D  | lata Review | View Help Nitr         | o Pro       |      |         |                             |                      |          |          | Comm    | ents 🛃             | Share ~ |
|------|--------------|---------|------------|-------------|-------------|------------------------|-------------|------|---------|-----------------------------|----------------------|----------|----------|---------|--------------------|---------|
| 5.   | Co Å         | Calibri |            | ~ 11 ~      | A* A* ≡     | = = * - 8              | General     |      | *       |                             |                      |          | insert - | Σ· 28   | Q                  |         |
| 8.   | Paste LE -   | в       | <u>u</u> . | · 🗄 • 🖄 •   | ≡           |                        | - 188 - %   | , ,  | *38 -98 | Conditional<br>Formatting ~ | Format as<br>Table ~ | Styles ~ | Format * | Sort &  | Find &<br>Select ~ |         |
| Undo | Clipboard 15 |         |            | Font        | 5           | Alignment              | rg Ni       | mber | 5       |                             | Styles               |          | Cells    | Editing |                    | ~       |
| L8   | • 1 × -      | fx      |            |             |             |                        |             |      |         |                             |                      |          |          |         |                    | v       |
|      | A            | 8       | С          | D           | E           | F                      | G           | н    | 1. I.C. | 1                           | к                    | L        | м        | N O     | Р                  | 9.4     |
| 1    | Wilayah      | Kode    | Tahun      | Indoor      | Outdoor     | Total (Indoor & Outdoo | r) Ozone    |      |         |                             |                      |          |          |         |                    |         |
| 2    | Afghanistan  | AFG     | 1990       | 370,0504743 | 30,82269327 | 400,8731676            | 6,581093018 |      |         |                             |                      |          |          |         |                    |         |
| 3    | Afghanistan  | AFG     | 1991       | 358,9784184 | 29,82618393 | 388,8046023            | 6,267612665 |      |         |                             |                      |          |          |         |                    |         |
| 4    | Afghanistan  | AFG     | 1992       | 352,7664528 | 29,20203007 | 381,9684829            | 5,926444093 |      |         |                             |                      |          |          |         |                    |         |
| 5    | Afghanistan  | AFG     | 1993       | 357,0559225 | 29,42970167 | 386,4856242            | 5,860345034 |      |         |                             |                      |          |          |         |                    |         |
| 6    | Afghanistan  | AFG     | 1994       | 362,9704392 | 29,81325866 | 392,7836979            | 6,065342753 |      |         |                             |                      |          |          |         |                    |         |
| 7    | Alghanistan  | AFG     | 1995       | 363,2329649 | 29,78790058 | 393,0208655            | 6,271907286 |      |         |                             |                      |          |          |         |                    |         |
| 8    | Afghanistan  | AFG     | 1996       | 364,6081627 | 29,84173921 | 394,4499019            | 6,226651218 |      |         |                             |                      | 1000     |          |         |                    |         |
| 9    | Afghanistan  | AFG     | 1997       | 367,3937773 | 29,981738   | 397,3755153            | 6,281136382 |      |         |                             |                      |          |          |         |                    |         |
| 10   | Afghanistan  | AFG     | 1998       | 369,8136956 | 30,1054353  | 399,9191309            | 6,44358683  |      |         |                             |                      |          |          |         |                    |         |
| 1    | Afghanistan  | AFG     | 1999       | 372,2469924 | 30,25074644 | 402,4977388            | 6,843479969 |      |         |                             |                      |          |          |         |                    |         |
| 12   | Afghanistan  | AFG     | 2000       | 371,9513445 | 30,2521756  | 402,2035201            | 6,974857743 |      |         |                             |                      |          |          |         |                    |         |
| 13   | Afghanistan  | AFG     | 2001       | 368,4902535 | 30,16678976 | 398,6570433            | 6,594309296 |      |         |                             |                      |          |          |         |                    |         |
| 14   | Afghanistan  | AFG     | 2002       | 355,8708514 | 29,55401111 | 385,4248625            | 6,134489856 |      |         |                             |                      |          |          |         |                    |         |
| 15   | Afghanistan  | AFG     | 2003       | 350,1887476 | 29,67531712 | 379,8640647            | 6,312662648 |      |         |                             |                      |          |          |         |                    |         |
| 16   | Afghanistan  | AFG     | 2004       | 341,8581056 | 29,73235031 | 371,5904559            | 6,218759979 |      |         |                             |                      |          |          |         |                    |         |
| 17   | Afghanistan  | AFG     | 2005       | 331,0811191 | 29,65839479 | 360,7395139            | 6,111156509 |      |         |                             |                      |          |          |         |                    |         |
| 18   | Afghanistan  | AFG     | 2006       | 320,2875784 | 30,27334722 | 350,5609256            | B05519069   |      |         |                             |                      |          |          |         |                    |         |
| 0 3  | Databa       | 50      | +          |             |             |                        |             |      |         |                             |                      |          |          | _       | -                  |         |
| -    |              | 1       | · · .      |             |             |                        |             |      |         |                             |                      |          |          |         |                    | _       |

Gambar 13. Petunjuk Menambahkan Sheet

| File H                                                                                                    | lome Inser | t Paç      | ge Layo     | ut Formulas                                                                                             | Data                     | Review | View                | Help                 | Nitro Pro        |         |        |         |                             |                        |                  |                                             | Ģ          | Comments                           | 년 Share -                                      | 9 |
|----------------------------------------------------------------------------------------------------|------------|------------|-------------|----------------------------------------------------------------------------------------------------|--------------------------|--------|---------------------|----------------------|------------------|---------|--------|---------|-----------------------------|------------------------|------------------|---------------------------------------------|------------|------------------------------------|------------------------------------------------|---|
| Y v<br>C' v<br>Undo                                                                                                    | Paste      | B          | ibri<br>I J | ~[11<br>2 ~   ⊞ ~   ;<br>Font                                                                           | → A^ A<br>☆ ↓ <u>A</u> ↓ |        | E E<br>E E<br>Align | ≫r v<br>≕ ==<br>ment | ی<br>۲<br>۱۹۹۹ م | General | K ♥ 58 | °<br>90 | Conditional<br>Formatting ~ | Format as<br>Table ~ 5 | Cell<br>ityles ~ | Elinsert v<br>Delete v<br>Format v<br>Cells | ∑ ~<br>↓ ~ | AZY Sort & Find<br>Filter * Select | )<br>&<br>;``````````````````````````````````` |   |
| A1                                                                                                    | VIX        | $\sqrt{f}$ |             |                                                                                                    |                          |        |                     |                      |                  |         |        |         |                             |                        |                  |                                             |            |                                    |                                                | ~ |
| A<br>1<br>2<br>3<br>4<br>5<br>6<br>7<br>7<br>8<br>9<br>9<br>10<br>11<br>12<br>13<br>14<br>15<br>16<br>17<br>16<br>17<br>18 | 8          | c          | •           | D E<br>Insert<br>Delete<br>Bename<br>Move or<br>S View Cod<br>E Protect S<br>Iab Colo<br>Hide<br>Urbide | Esharter                 |        | G                   | Н                    |                  |         | K      |         | L M                         | N                      |                  | P                                           | Q          | R                                  | S                                              | Î |
| $\langle \rangle$                                                                                                    | Data       | base       | Sheet       | _elect /u                                                                                               | annorra                  |        |                     |                      |                  |         |        |         | : •                         | -                      | -                |                                             | -          | -                                  | - •                                            |   |

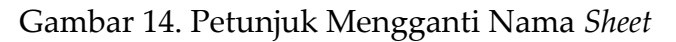

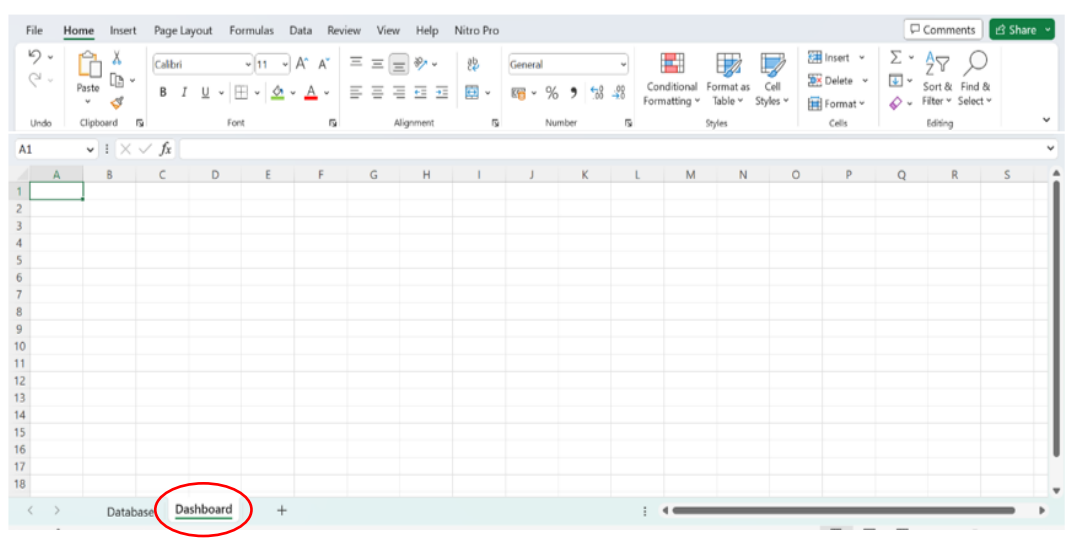

Gambar 15. Tampilan Sheet Baru (Dashboard)

Menu *Sheet* dengan Nama *Dashboard* akan menjadi wadah dalam pembuatan *Dashboard* interaktifnya.

3. Buatlah judul pada Dashboard yang ingin diolah, kemudian blok beberapa tabel baris di sampingnya dan untuk menyatukan dengan tabel lainnya pilih menu Home > Merge.

| File                                                                                                    | Home Inser      | t Page Lay         | yout Form    | nulas Da                                | ita Rev  | ew Vie     | w Help          | Nitro Pro |           |       |                |                             |                         |                |                                  | F               | Comments                            | 년 Share 👻 |
|----------------------------------------------------------------------------------------------------|-----------------|--------------------|--------------|-----------------------------------------|----------|------------|-----------------|-----------|-----------|-------|----------------|-----------------------------|-------------------------|----------------|----------------------------------|-----------------|-------------------------------------|-----------|
| 5.00                                                                                                    | Paste V         | Calibri<br>B I     | <u>U</u> . ⊞ | ) <mark>11 →</mark> A<br>↓   <u>क</u> ↓ | а"<br>А~ | = = :      | = », .<br>= = = | 段<br>田 ~  | General   | 6 🤊 號 | 1,<br>000<br>C | Conditional<br>Formatting ~ | Format as<br>Table Y St | Cell<br>yles ~ | Insert →<br>Delete →<br>Format → | Σ •<br>⊕ ~<br>• | AT P<br>Z Find 8<br>Filter ~ Select | č         |
| Undo                                                                                                    | Clipboard       | 5                  | Font         |                                         | ß        |            | Alignment       | 5         | N         | umber | 5              |                             | Styles                  |                | Cells                            |                 | Editing                             | ×         |
| A1                                                                                                    | ▼ : ×           | $\checkmark f_X$ K | ematian pe   | r 100.000 (                             | Orang Ak | ibat Polus | i Udara di I    | Negara-Ne | gara Asia |       |                |                             |                         |                |                                  |                 |                                     | ×         |
| A                                                                                                    | В               | С                  | D            | E                                       | F        | G          | н               | 1         | J         | К     | L              | M                           | N                       | 0              | Р                                | Q               | R                                   | S         |
| Kemat           2           3           4           5           6           7           8           9           10           11           12           13           14           15           16           17           18 | tian per 100.00 | JO Orang Aki       | bat Polusi U | Idara di Ne                             | gara-Ne  | jara Asia  |                 |           |           |       |                |                             | •                       |                |                                  |                 |                                     |           |
| $\langle \rangle$                                                                                                    | Datab           | base Das           | hboard       | +                                       |          |            |                 |           |           |       |                | : •                         | _                       | -              | _                                | -               | _                                   | - •       |

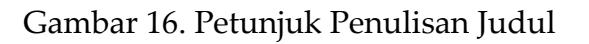

| File              | Home Ins     | ert Page l        | ayout Fo               | ormulas [                               | Data Rev            | iew Viev   | v Help         | Nitro Pro  |                       |        |                    |                            |                                   |                |                               | P          | Comments                                      | 년 Share 👻  |
|-------------------|--------------|-------------------|------------------------|-----------------------------------------|---------------------|------------|----------------|------------|-----------------------|--------|--------------------|----------------------------|-----------------------------------|----------------|-------------------------------|------------|-----------------------------------------------|------------|
| الم<br>ال<br>Undo | Paste        | Galibri<br>B      | I <u>U</u> ~  E<br>For | ->11 -><br>⊞ ->   <u>&amp;</u> -><br>nt | A* A*<br><u>A</u> ~ | ==(        | E ♥ -<br>E E E |            | General<br>General  N | b 9 €8 | v<br>↔<br>For<br>5 | inditional Fi<br>matting ~ | ormat as (<br>Table ~ Sty<br>yles | Cell<br>Iles Y | Delete v<br>Format v<br>Cells | ∑ ¥<br>¥ ¥ | AZY Sort & Find<br>Filter * Select<br>Editing | )<br>&<br> |
| A1                | • : >        | $\langle \ \ f_x$ | Kematian               | per 100.00                              | 0 Orang Al          | ibat Polus | i Udara di N   | Negara-Neg | ara Asia              |        |                    |                            |                                   |                |                               |            |                                               | ~          |
| A                 | В            | С                 | D                      | E                                       | F                   | G          | н              | 1          | J                     | К      | L                  | М                          | N                                 | 0              | Р                             | Q          | R                                             | S          |
| 1 Kemat           | ian per 100. | 000 Orang A       | kibat Polus            | i Udara di I                            | Negara-Ne           | gara Asia  |                |            |                       |        |                    |                            |                                   |                |                               |            |                                               |            |
| 2                 |              |                   |                        |                                         |                     |            |                |            |                       |        |                    |                            |                                   |                |                               |            |                                               |            |
| 3                 |              |                   |                        |                                         |                     |            |                |            |                       |        |                    |                            |                                   |                |                               |            |                                               |            |
| 4                 |              |                   |                        |                                         |                     |            |                |            |                       |        |                    |                            |                                   |                |                               |            |                                               |            |
| 6                 |              |                   |                        |                                         |                     |            |                |            |                       |        |                    |                            |                                   |                |                               |            |                                               |            |
| 7                 |              |                   |                        |                                         |                     |            |                |            |                       |        |                    |                            |                                   |                |                               |            |                                               |            |
| 8                 |              |                   |                        |                                         |                     |            |                |            |                       |        |                    |                            |                                   |                |                               |            |                                               |            |
| 9                 |              |                   |                        |                                         |                     |            |                |            |                       |        |                    |                            |                                   |                |                               |            |                                               |            |
| 10                |              |                   |                        |                                         |                     |            |                |            |                       |        |                    |                            |                                   |                |                               |            |                                               |            |
| 11                |              |                   |                        |                                         |                     |            |                |            |                       |        |                    |                            |                                   |                |                               |            |                                               |            |
| 12                |              |                   |                        |                                         |                     |            |                |            |                       |        |                    |                            |                                   |                |                               |            |                                               |            |
| 13                |              |                   |                        |                                         |                     |            |                |            |                       |        |                    |                            |                                   |                |                               |            |                                               |            |
| 14                |              |                   |                        |                                         |                     |            |                |            |                       |        |                    |                            |                                   |                |                               |            |                                               |            |
| 15                |              |                   |                        |                                         |                     |            |                |            |                       |        |                    |                            |                                   |                |                               |            |                                               |            |
| 16                |              |                   |                        |                                         |                     |            |                |            |                       |        |                    |                            |                                   |                |                               |            |                                               |            |
| 18                |              |                   |                        |                                         |                     |            |                |            |                       |        |                    |                            |                                   |                |                               |            |                                               |            |
| 10                |              |                   |                        |                                         |                     |            |                |            |                       |        |                    |                            |                                   |                |                               |            |                                               |            |
| < >               | Dat          | abase D           | ashboard               | +                                       |                     |            |                |            |                       |        | -                  | -                          | _                                 |                |                               |            |                                               | - •        |

Gambar 17. Petunjuk Merge Cell

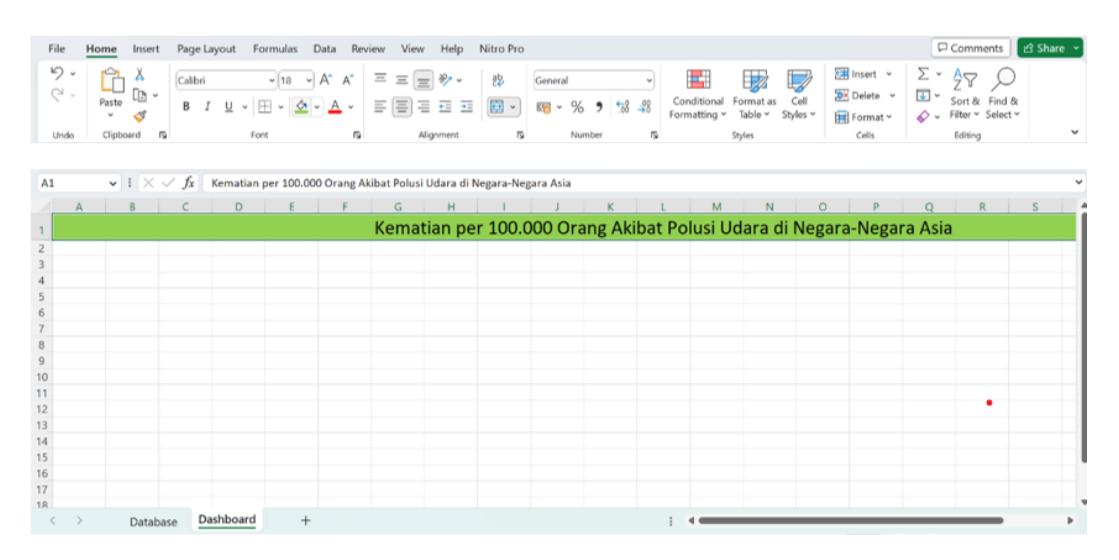

Gambar 18. Tampilan Akhir Judul

 Pada kasus ini diberikan pilihan berupa jumlah kematian per tahun dari tahun 1990-2019, sehingga dilakukannya pembuatan opsi pilihan di Dashboard.

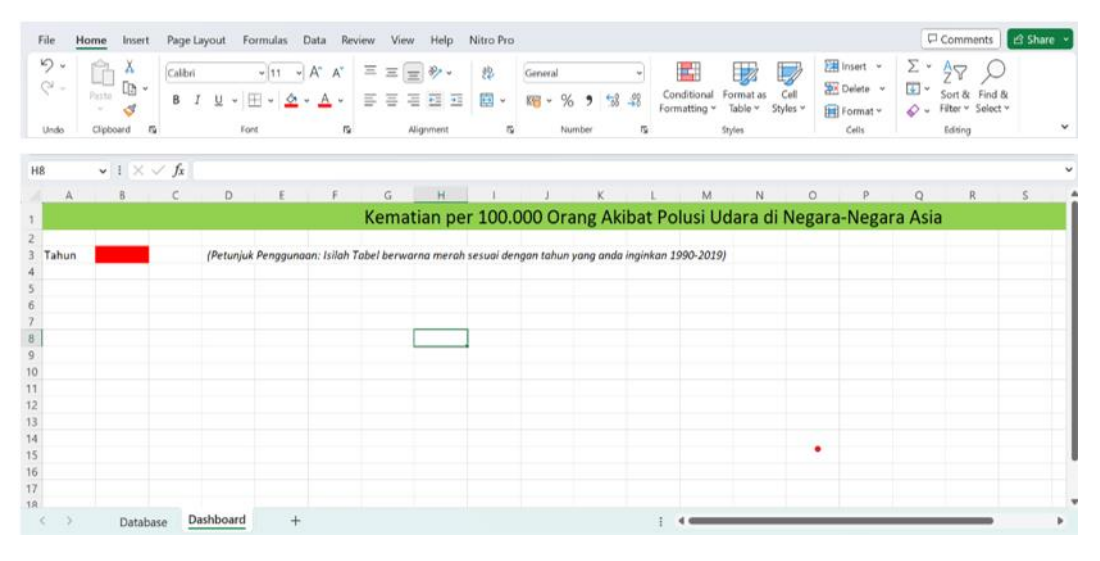

Gambar 19. Pembuatan Tempat Menulis Tahun

5. Buatlah tabel data berdasarkan unit yang ingin diamati, pada kasus ini yaitu negara-negara di Asia dengan 4 variabel yaitu Polusi udara *indoor*, *outdoor*, total (*indoor & outdoor*) dan *ozone* dengan menuliskannya sesuai dengan Gambar 20.

| File  | Home  | Insert Page Layout    | Formulas | Data R         | eview V    | iew Help   | Nitro Pro    |           |          |                |                             |                      |                  |            | Comm        | ients 🖻 Share 👻    |
|-------|-------|-----------------------|----------|----------------|------------|------------|--------------|-----------|----------|----------------|-----------------------------|----------------------|------------------|------------|-------------|--------------------|
| 2.    | Ĉ     | Calibri               | •[11     | ~ A* A*        | ΞΞ         | = *        | 85           | Genera    | 1        | w              |                             |                      |                  | 🔚 insert 👻 | ΣčΖΥ        | 0                  |
|       | Paste | B I U                 | • 🖽 • 😫  | <u>≫ ~ A</u> ~ | = =        | = = :      | •= 🔃 •       | K ~       | % )      | 50 <u>-</u> 60 | Conditional<br>Formatting ~ | Format as<br>Table ~ | Cell<br>Styles ~ | E Comat y  | Sort &      | Find &<br>Select ¥ |
| Unde  | Cliph | oard B                | Font     | 5              |            | Alignment  |              |           | Number   |                |                             | Styles               |                  | Cells      | Edition     | ~                  |
| 01100 |       |                       |          |                |            |            |              |           |          |                |                             | signes               |                  | 0.010      | - Corony    |                    |
| H7    | ~     | $1 \times \sqrt{f_x}$ |          |                |            |            |              |           |          |                |                             |                      |                  |            |             | ¥.                 |
|       | A B   | с                     | D        | E              | F          | G          | н            | 1         | J        | К              | L                           | M                    | N                | 0          | P C         | R                  |
|       |       |                       |          |                | K          | ematia     | n ner 1      | 00.00     | 0 Ora    | nσ Δk          | ihat Polu                   | isi I Ida            | ra di I          | Negara-Ne  | ogara Δsia  |                    |
| 2     |       |                       |          |                |            | cinatio    | in per 1     | 00.00     |          | ing Ak         | ibut i oit                  | 51 0 00              | i a ai i         | ACBUID INC | .gui u Asiu |                    |
| 3 Tah | un l  |                       | (Petuniu | ik Penggung    | an: Isilah | Tabel berw | arna merah s | sesuai de | naan tah | un vana a      | nda inainkan                | 1990-2019            | 1                |            |             |                    |
| 4     |       |                       | 1        |                |            |            |              |           |          |                |                             |                      |                  |            |             |                    |
| 5     | No    | . Wilayah             | Indoor   | Outdoor        | Total      | Ozone      |              |           |          |                |                             |                      |                  |            |             |                    |
| 6     |       | Asia                  |          |                |            |            |              |           |          |                |                             |                      |                  |            |             |                    |
| 7     | 1     | Afghanistan           |          |                |            |            |              |           |          |                |                             |                      |                  |            |             |                    |
| 8     | 2     | Armenia               |          |                |            |            |              |           |          |                |                             |                      |                  |            |             |                    |
| 9     | 3     | Azerbaijan            |          |                |            |            |              |           |          |                |                             |                      |                  |            |             |                    |
| 10    | 4     | Bahrain               |          |                |            |            |              |           |          |                |                             |                      |                  |            |             |                    |
| 11    | 5     | Bangladesh            |          |                |            |            |              |           |          |                |                             |                      |                  |            |             |                    |
| 12    | 6     | Bhutan                |          |                |            |            |              |           |          |                |                             |                      |                  |            |             |                    |
| 13    | 7     | Brunei                |          |                |            |            |              |           |          |                |                             |                      |                  |            |             |                    |
| 14    | 8     | Cambodia              |          |                |            |            |              |           |          |                |                             |                      |                  |            |             |                    |
| 15    | 9     | China                 |          |                |            |            |              |           |          |                |                             |                      |                  |            |             |                    |
| 16    | 10    | Cyprus                |          |                |            |            |              |           |          |                |                             |                      |                  |            |             |                    |
| 17    | 11    | Egypt                 |          |                |            |            |              |           |          |                |                             |                      |                  |            |             |                    |
| 18    | 12    | Georgia               |          |                |            |            |              |           |          |                |                             |                      |                  |            |             |                    |
| <     | >     | Database Dashboa      | rd       | +              |            |            |              |           |          |                |                             | _                    | _                |            |             |                    |

Gambar 20. Pembuatan Tabel Secara Manual

6. Isilah data pada setiap *entry* yang kosong dan agar data berubah sesuai tahunnya maka lakukanlah *SUMIFS* pada baris di negara Afghanistan pada kolom *Indoor*.

>=SUMIFS(<mark>Database!\$D\$2:\$D\$1531</mark>;<mark>Database!\$A\$2:\$A\$1531</mark>;<mark>Dashboa</mark> <mark>rd!\$C7;Database!\$C\$2:\$C\$1531</mark>;"<="Dashboard!\$C\$3</mark>).

Pada sintaks:

- Berlabel kuning merupakan rentang sel yang akan di evaluasi menurut kriteria (pada kasus ini yaitu *indoor*)
- Berlabel hijau merupakan kriteria pertama yang menjadi evaluasi (pada kasus ini yaitu **wilayah di** *database*)
- Berlabel biru merupakan kriteria kedua yang menjadi evaluasi (pada kasus ini yaitu wilayah yang ada di Dashboard), sehingga antara wilayah di *database* dengan di *dashboard* menjadi sama.
- Berlabel ungu merupakan kriteria ketiga yang menjadi evaluasi (pada kasus ini berbentuk **tahun**)
- Berlabel merah merupakan kriteria keempat yang menjadi evaluasi (pada kasus ini yaitu tahun pada kolom pilihan tahun yang akan di input di *dashboard* harus sama dengan tahun pada *database* sehingga *output* sesuai)
- Fungsi SUMIF untuk menjumlahkan nilai dalam satu rentang yang memenuhi kriteria yang Anda tentukan. Dikutip dari laman Microsoft dengan link: <u>https://support.microsoft.com/id-id/office/sumif-fungsisumif-169b8c99-c05c-4483-a712-1697a653039b</u>

#### <u>Sintaks</u>

#### *SUMIF(range, criteria, [sum\_range])*

Sintaks fungsi *SUMIF* memiliki argumen berikut:

• *Range* (Rentang). Rentang sel yang akan Anda evaluasi menurut kriteria. Sel di setiap rentang harus merupakan angka atau nama,

*array,* atau referensi yang berisi angka. Sel kosong atau nilai teks diabaikan. Rentang yang dipilih dapat berisi tanggal dalam format *Excel* standar (contoh di bawah).

Criteria (Kriteria). Kriteria dalam bentuk angka, ekspresi, referensi sel, teks, atau fungsi yang menentukan sel mana yang akan ditambahkan. Karakter wildcard dapat disertakan - tanda tanya (?) untuk mencocokkan karakter tunggal apa pun, tanda bintang (\*) untuk mencocokkan urutan karakter apa pun. Jika Anda ingin menemukan tandatanya atau tanda bintang, ketikkan *tilde* (~) sebelum karakter.

Misalnya, kriteria dapat dinyatakan sebagai 32, ">32", B5, "3?", "*apple*\*", "\*~?", atau *TODAY*().

**Penting:** Kriteria teks atau kriteria apapun yang mencakup simbol logika atau matematika harus disertakan dalam tanda kutip ganda ("). Jika kriteria adalah numerik, tanda kutip ganda tidak diperlukan.

*Sum\_range*. Sel aktual untuk ditambahkan, jika Anda ingin menambahkan sel yang lain dari yang sudah ditentukan dalam argument *range*. Jika argumen *sum\_range* dihilangkan, *Excel* menambahkan sel yang ditentukan dalam argumen *range* (sel yang sama di mana kriteria diterapkan).

17

#### Indoor (Database!\$D\$2:\$D\$1531)

| de He   | ome In            | ert Page Layout                                | Formulas            | Data R                    | eview \     | /iew Help          | Nitro Pro        |                      |                |                             |                      |                  |                                        | Comments                                                                                                    | 🖻 Share |
|---------|-------------------|------------------------------------------------|---------------------|---------------------------|-------------|--------------------|------------------|----------------------|----------------|-----------------------------|----------------------|------------------|----------------------------------------|----------------------------------------------------------------------------------------------------|---------|
| 2 - 2 - |                   | B I U                                          | - 11<br>-   田 -   1 | - A^ a'<br>≙ - <u>A</u> - | 10 10       | = *·<br>= = = :    | 8<br>0 - 00      | Number<br>Rill - % 🤊 | -<br>          | Conditional<br>Formatting = | Format as<br>Table * | Cell<br>Styles * | 🕅 Insert =<br>😰 Delete =<br>🗑 Format = | $\Sigma \sim A_{\overline{Z}} \qquad \bigcirc$<br>$\Xi \sim Son & Find & K = K + K + K + K + K + K + K + K + K +$ |         |
| Indo    | Clipboard         | n                                              | Font                |                           |             | Alignment          | 9                | Number               | 15             |                             | Styles               |                  | Cells                                  | Editing                                                                                                    |         |
| TE      | . 1               | × √ fr =sum                                    | All S/Databas       | e15052-504                | (153) Dat   | tahase ISAS2       | -\$A\$1531-Da    | shboardISC7-D        | tabaselSC      | \$2.\$7\$1531-              | 'c="&Dash            | hoardisc         | (23)                                   |                                                                                                    |         |
|         |                   |                                                |                     |                           |             | 12.01              |                  |                      |                |                             |                      |                  |                                        | 122                                                                                                    | 25      |
| A       | 8                 | C SU                                           | MIFS(sum_rang       | ge; criteria_rar          | gel; criter | ria1; (criteria, r | ange2; criteria? | ; [criteria_range3;  | criteria3]; _) | L                           | M                    | N                | 0                                      | PQ                                                                                                    | R       |
|         |                   |                                                |                     |                           | 1           | Kematia            | in per 10        | 0.000 Ora            | ing Aki        | ibat Polu                   | ısi Uda              | ra di N          | Vegara-Ne                              | gara Asia                                                                                                    |         |
|         |                   |                                                |                     | 1                         |             |                    |                  |                      |                |                             |                      |                  |                                        |                                                                                                    |         |
| Tahun   |                   |                                                | (Petunju            | uk Pengguna               | an: Isilah  | Tabel berwe        | arna merah se    | rsuai dengan tai     | un yang a      | nda inginkan .              | 1990-2019            | 1                |                                        |                                                                                                    |         |
|         |                   |                                                |                     |                           |             |                    |                  |                      |                |                             |                      |                  |                                        |                                                                                                    |         |
|         | No.               | Wilayah                                        | Indoor              | Outdoor                   | Total       | Ozone              |                  |                      |                |                             |                      |                  |                                        |                                                                                                    |         |
|         | 1.0               | Asia                                           |                     |                           |             |                    |                  |                      |                |                             |                      |                  |                                        |                                                                                                    |         |
|         | 1                 | Afghanistan                                    | d!\$C7;             |                           |             |                    |                  |                      |                |                             |                      |                  |                                        |                                                                                                    |         |
|         | 2                 | Armenia                                        |                     |                           | 1           |                    |                  |                      |                |                             |                      |                  |                                        |                                                                                                    |         |
|         | 3                 | Azerbaijan                                     |                     |                           |             |                    |                  |                      |                |                             |                      |                  |                                        |                                                                                                    |         |
|         | 4                 | Bahrain                                        |                     |                           |             |                    |                  |                      |                |                             |                      |                  |                                        |                                                                                                    |         |
|         | 5                 | Bangladesh                                     |                     |                           |             |                    |                  |                      |                |                             |                      |                  |                                        |                                                                                                    |         |
|         | 6                 | Bhutan                                         |                     |                           |             |                    |                  |                      |                |                             |                      |                  |                                        |                                                                                                    |         |
|         | 0                 |                                                |                     | -                         | -           | 1 3                |                  |                      |                |                             |                      |                  |                                        |                                                                                                    |         |
|         | 7                 | Brunei                                         |                     |                           |             |                    |                  |                      |                |                             |                      |                  |                                        |                                                                                                    |         |
|         | 7 8               | Brunei<br>Cambodia                             |                     |                           |             |                    |                  |                      |                |                             |                      |                  |                                        |                                                                                                    |         |
|         | 7<br>8<br>9       | Brunei<br>Cambodia<br>China                    |                     |                           |             |                    |                  |                      |                |                             |                      |                  |                                        |                                                                                                    |         |
|         | 7<br>8<br>9<br>10 | Brunei<br>Cambodia<br>China<br>Cyprus          |                     |                           |             |                    |                  |                      |                |                             |                      |                  |                                        |                                                                                                    |         |
|         | 7<br>8<br>9<br>10 | Brunei<br>Cambodia<br>China<br>Cyprus<br>Egypt |                     |                           |             |                    |                  |                      |                |                             |                      |                  |                                        |                                                                                                    |         |

Gambar 21. Pengisian Entry Indoor

Untuk mengisi *entry* pada kolom *outdoor*, total, dan *ozone* cukup mengganti rentan data amatan saja menyesuaikan pada *database*.

#### Outdoor (Database!\$E\$2:\$E\$1531)

| A     | В    | C SUMI      | FS(sum_ran | <b>ge</b> ; criteria_rar | ge1; criteri | a1; [criteria_ | range2; crit | eria2]; [criter | ia_range3; cr | iteria3];)  | L           | М          | N       | 0      | Р      | Q    | R |  |
|-------|------|-------------|------------|--------------------------|--------------|----------------|--------------|-----------------|---------------|-------------|-------------|------------|---------|--------|--------|------|---|--|
|       |      |             |            |                          | K            | ematia         | an per       | 100.0           | 00 Ora        | ng Akit     | oat Poli    | usi Udara  | a di Ne | gara-N | egara. | Asia |   |  |
|       |      |             |            |                          |              |                |              |                 |               | .0          |             |            |         | 0      | -0     |      |   |  |
| Tahun | i i  |             | (Petunju   | k Pengguna               | an: Isilah i | Tabel berw     | arna mer     | ah sesuai d     | lengan tahu   | in yang and | la inginkan | 1990-2019) |         |        |        |      |   |  |
|       | Î    |             |            |                          |              |                |              |                 |               |             |             |            |         |        |        |      |   |  |
|       | No.  | Wilayah     | Indoor     | Outdoor                  | Total        | Ozone          |              |                 |               |             |             |            |         |        |        |      |   |  |
|       |      | Asia        |            |                          |              |                |              |                 |               |             |             |            |         |        |        |      |   |  |
|       | 1    | Afghanistan | 0,000      | \$1531;Da                |              |                |              |                 |               |             |             |            |         |        |        |      |   |  |
|       | 2    | Armenia     |            |                          |              |                |              |                 |               |             |             |            |         |        |        |      |   |  |
|       | 3    | Azerbaijan  |            |                          |              |                |              |                 |               |             |             |            |         |        |        |      |   |  |
|       | 4    | Bahrain     |            |                          |              |                |              |                 |               |             |             |            |         |        |        |      |   |  |
|       | 5    | Bangladesh  |            |                          |              |                |              |                 |               |             |             |            |         |        |        |      |   |  |
|       | 6    | Bhutan      |            |                          |              |                |              |                 |               |             |             |            |         |        |        |      |   |  |
|       | 7    | Brunei      |            |                          |              |                |              |                 |               |             |             |            |         |        |        |      |   |  |
|       | 8    | Cambodia    |            |                          |              |                |              |                 |               |             |             |            |         |        |        |      |   |  |
|       | 9    | China       |            |                          |              |                |              |                 |               |             |             |            |         |        |        |      |   |  |
|       | 10   | Cyprus      |            |                          |              |                |              |                 |               |             |             |            |         |        |        |      |   |  |
|       | 11   | Egypt       |            |                          |              |                |              |                 |               |             |             |            |         |        |        |      |   |  |
|       | 1171 | Genrois     |            |                          |              |                |              |                 |               |             |             |            |         |        |        |      |   |  |

Gambar 22. Pengisian *Entry Outdoor* 

#### Total (Database!\$E\$2:\$E\$1531)

| A      | В   | C SUM       | FS(sum_ran | ge; criteria_ra | inge1; criteria | 1; [criteria_ | range2; cri | iteria2]; [crite | ia_range3; ci | iteria3];) | L          | M          | N        | 0        | Р      | Q      |
|--------|-----|-------------|------------|-----------------|-----------------|---------------|-------------|------------------|---------------|------------|------------|------------|----------|----------|--------|--------|
|        |     |             |            | -               | K               | emati         | an ne       | r 100 0          | 00 Ora        | ng Aki     | oat Pol    | lusi Ud    | ara di I | Vegara-  | Negara | Asia   |
|        |     |             |            |                 |                 | ernaen        | un per      | 100.0            | 00 014        | 1.8 / 1.1  | out i oi   | 1451 0 4   |          | 10 Build | Tegare | 171010 |
| Tahun  |     |             | (Petunii   | ık Penaauni     | aan: Isilah T   | abel beru     | varna me    | rah sesuai i     | lenaan tahi   | in vana an | da inainka | n 1990-201 | 9)       |          |        |        |
| Turtur | -   |             | p c cunye  | in renggun      | an isnan i      | aberbern      |             | an sesaare       | iengan tan    | in yang an | aanginta   |            | -/       |          |        |        |
|        | No. | Wilayah     | Indoor     | Outdoor         | Total           | Ozone         | 1           |                  |               |            |            |            |          |          |        |        |
| i      |     | Asia        |            |                 |                 |               |             |                  |               |            |            |            |          |          |        |        |
|        | 1   | Afghanistan | 0,000      | 0,000           | \$1531;Da       |               |             |                  |               |            |            |            |          |          |        |        |
| 1      | 2   | Armenia     |            |                 |                 |               |             |                  |               |            |            |            |          |          |        |        |
| 1      | 3   | Azerbaijan  |            |                 |                 |               |             |                  |               |            |            |            |          |          |        |        |
| D      | 4   | Bahrain     |            |                 |                 |               |             |                  |               |            |            |            |          |          |        |        |
| 1      | 5   | Bangladesh  |            |                 |                 |               |             |                  |               |            |            |            |          |          |        |        |
| 2      | 6   | Bhutan      |            |                 |                 |               |             |                  |               |            |            |            |          |          |        |        |
| 3      | 7   | Brunei      |            |                 |                 |               |             |                  |               |            |            |            |          |          |        |        |
| 4      | 8   | Cambodia    |            |                 |                 |               |             |                  |               |            |            |            |          |          |        |        |
| 5      | 9   | China       |            |                 |                 |               |             |                  |               |            |            |            |          |          |        |        |
| 6      | 10  | Cyprus      |            |                 |                 |               |             |                  |               |            |            |            |          |          |        |        |
| 7      | 11  | Egypt       |            |                 |                 |               |             |                  |               |            |            |            |          |          |        |        |
| R      | 12  | Georgia     |            |                 |                 |               | J           |                  |               |            |            |            |          |          |        |        |

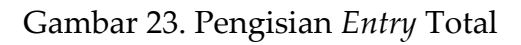

#### Ozone (Database!\$F\$2:\$F\$1531)

| A     | R   |             |            |                 |              |                 |
|-------|-----|-------------|------------|-----------------|--------------|-----------------|
|       | U   | C SUMI      | FS(sum_ran | ge; criteria_ra | nge1; criter | ia1; [criteria_ |
|       |     |             |            |                 | k            | Kematia         |
|       |     |             |            |                 |              |                 |
| Tahun | Ľ.  |             | (Petunju   | uk Pengguna     | an: Isilah   | Tabel berw      |
|       | No. | Wilavah     | Indoor     | Outdoor         | Total        | Ozone           |
|       |     | Asia        | maoor      | outdoor         | Total        | 020mc           |
|       | 1   | Afghanistan | 0,000      | 0,000           | 0,000        | \$1531;D        |
|       | 2   | Armenia     |            |                 |              |                 |
|       | 3   | Azerbaijan  |            |                 |              |                 |
|       | 4   | Bahrain     |            |                 |              |                 |
|       | 5   | Bangladesh  |            |                 |              |                 |
|       | 6   | Bhutan      |            |                 |              |                 |
|       | 7   | Brunei      |            |                 |              |                 |
|       | 8   | Cambodia    |            |                 |              |                 |
|       | 9   | China       |            |                 |              |                 |
|       | 10  | Cyprus      |            |                 |              |                 |
|       | 11  | Egypt       |            |                 |              |                 |
|       | 12  | Georgia     |            |                 |              |                 |

Gambar 24. Pengisian Entry Ozone

7. *Blok* semua elemen yang ada di baris Afghanistan dan *double klik* pada ujung baris, maka semua *entry* data akan terisi.

|     | ~ ~       |             |             |                       |              |            |               |               |           |        | -                           |                      | -                | em         | ~          |                                    |  |
|-----|-----------|-------------|-------------|-----------------------|--------------|------------|---------------|---------------|-----------|--------|-----------------------------|----------------------|------------------|------------|------------|------------------------------------|--|
|     |           | Cambria     | ~ 11        | ~ A A                 | = =          | = %        | - 22          | Number        |           | ~      |                             |                      | 10               | insert •   | 2 .        | 28 0                               |  |
|     | Paste S   | BIU         | - 🖽 - 🖌     | <u>A</u> - <u>A</u> - | = (=         | )≡ ⊡       | · 🖾 🗉         | <b>ee -</b> 9 | 6 9 3     | 8 -28  | Conditional<br>Formatting ~ | Format as<br>Table ~ | Cell<br>Styles ~ | E Format ~ | € ~<br>& ~ | Sort & Find &<br>Filter * Select * |  |
| do  | Clipboard | rs.         | Font        | 5                     |              | Alignment  | 15            | 0 U.N         | umber     | 15     |                             | Styles               |                  | Cells      |            | Editing                            |  |
|     | VII X     | V fr sum    | IFS(Databas | elSDS2-SDS            | 1531 Data    | baselSAS   | 2-SA\$1531-D  | ashboard!     | SC7-Datal | aselSC | C\$2-\$C\$1531-             | '<="&Dash            | boardIS          | (53)       |            |                                    |  |
|     |           |             |             |                       |              | ~          |               |               |           | ~      |                             |                      |                  |            |            | 0                                  |  |
| A . | в         |             | 0           | .5                    |              | 6          |               |               |           |        |                             | - M                  |                  |            | P.         | Q.                                 |  |
|     |           |             |             |                       | K            | emati      | an per 1      | 00.000        | Oran      | g Aki  | ibat Polu                   | isi Uda              | ra di l          | Negara-Ne  | gara       | Asia                               |  |
|     |           |             |             |                       |              |            |               |               |           |        |                             |                      |                  |            |            |                                    |  |
| hun |           |             | (Petunju    | k Pengguna            | an: Isilah 1 | Tabel bern | varna merah s | sesuai deng   | an tahun  | yang a | nda inginkan :              | 1990-2019            | 1                |            |            |                                    |  |
|     |           |             |             |                       |              |            |               |               |           |        |                             |                      |                  |            |            |                                    |  |
|     | No.       | Wilayah     | Indoor      | Outdoor               | Total        | Ozone      |               |               |           |        |                             |                      |                  |            |            |                                    |  |
|     |           | Asia        |             |                       |              |            |               |               |           |        |                             |                      |                  |            |            |                                    |  |
|     | 1         | Afghanistan | 0,000       | 0,000                 | 0,000        | 0,000      |               |               |           |        |                             |                      |                  |            |            |                                    |  |
|     | 2         | Armenia     |             |                       |              |            |               |               |           |        |                             |                      |                  |            |            |                                    |  |
|     | 3         | Azerbaijan  |             |                       |              |            |               |               |           |        |                             |                      |                  |            |            |                                    |  |
|     | 4         | Bahrain     |             |                       |              |            |               |               |           |        |                             |                      |                  |            |            |                                    |  |
|     | 5         | Bangladesh  |             |                       |              |            |               |               |           |        |                             |                      |                  |            |            |                                    |  |
|     | 6         | Bhutan      |             |                       |              |            |               |               |           |        |                             |                      |                  |            |            |                                    |  |
|     | 7         | Brunei      |             |                       |              |            |               |               |           |        |                             |                      |                  |            |            |                                    |  |
|     | 8         | Cambodia    |             |                       | -            |            |               |               |           |        |                             |                      |                  |            |            |                                    |  |
|     | 9         | China       |             |                       |              |            |               |               |           |        |                             |                      |                  |            |            |                                    |  |
|     | 10        | Cyprus      |             |                       |              |            |               |               |           |        |                             |                      |                  |            |            |                                    |  |
|     | 11        | Egypt       |             |                       | 2            | -          |               |               |           |        |                             |                      |                  |            |            |                                    |  |
|     |           |             |             |                       |              |            |               |               |           |        |                             |                      |                  |            |            |                                    |  |

Gambar 25. Pengisian *Entry* Otomatis

| Fi | le F  | lome I   | Insert Page Layout            | Formulas          | Data R         | eview Vi     | iew Help           | Nitro Pro      |          |                  |            |                             |                      |                  |                      | Ģ                 | Comment                  | s 🖻 S         | hare 👻 |
|----|-------|----------|-------------------------------|-------------------|----------------|--------------|--------------------|----------------|----------|------------------|------------|-----------------------------|----------------------|------------------|----------------------|-------------------|--------------------------|---------------|--------|
| ×. | 2 -   | Paste    | Cambria<br>B I U              | • 11<br>  ⊞ •   ≤ | ~ A* A*        |              | ) = ♥ •<br>) = ⊡ : | \$\$<br>⊡ ₽ -  | Numb     | er<br>% <b>9</b> |            | Conditional<br>Formatting ~ | Format as<br>Table ~ | Cell<br>Styles * | Delete v<br>Format v | ∑ ~<br>₩ ~<br>& ~ | Sort & Fi<br>Filter * Se | nd &<br>ect ~ |        |
| -  | Indo  | Clipboar | d na                          | Font              | 5              | •            | Alignment          | 19             |          | Number           | r9         |                             | Styles               |                  | Cells                |                   | Editing                  |               |        |
| D7 |       | ¥ 1      | $\times \checkmark f_x$ =SUMI | FS(Databas        | el\$D\$2:\$D\$ | 1531;Data    | ibase!\$A\$2       | 2:\$A\$1531;Da | shboar   | dl\$C7;Dat       | abase!\$C  | \$2:\$C\$1531;"             | '<="&Dash            | board!\$C        | \$3)                 |                   |                          |               | ¥      |
|    | A     | В        | С                             | D                 | E              | F            | G                  | н              | 1        | J                | K          | L                           | M                    | N                | 0                    | Р                 | Q                        | R             |        |
| 3  | Tahun |          |                               | (Petunju          | k Pengguna     | an: Isilah 1 | abel berw          | arna merah se  | esuai de | engan tahu       | in yang ai | nda inginkan 1              | 1990-2019)           |                  |                      |                   |                          |               |        |
| 4  |       |          |                               |                   | 0.11           |              |                    |                |          |                  |            |                             |                      |                  |                      |                   |                          |               |        |
| 5  |       | No.      | Wilayah                       | Indoor            | Outdoor        | Total        | Ozone              |                |          |                  |            |                             |                      |                  |                      |                   |                          |               |        |
| 6  |       |          | Asia                          | 0.000             | 0.000          | 0.000        | 0.000              |                |          |                  |            |                             |                      |                  |                      |                   |                          |               | - 1    |
| 1  |       | 1        | Alghanistan                   | 0,000             | 0,000          | 0,000        | 0,000              |                |          |                  |            |                             |                      |                  |                      |                   |                          |               |        |
| 0  |       | 2        | Armenia                       | 0,000             | 0,000          | 0,000        | 0,000              |                |          |                  |            |                             |                      |                  |                      |                   |                          |               | - 1    |
| 10 |       | 4        | Rahrain                       | 0,000             | 0,000          | 0,000        | 0,000              |                |          |                  |            |                             |                      |                  |                      |                   |                          |               |        |
| 11 |       | 5        | Bangladesh                    | 0.000             | 0.000          | 0.000        | 0.000              |                |          |                  |            |                             |                      |                  |                      |                   |                          |               |        |
| 12 |       | 6        | Bhutan                        | 0.000             | 0.000          | 0.000        | 0.000              |                |          |                  |            |                             |                      |                  |                      |                   |                          |               |        |
| 13 |       | 7        | Brunei                        | 0,000             | 0,000          | 0,000        | 0,000              |                |          |                  |            |                             |                      |                  |                      |                   |                          |               |        |
| 14 |       | 8        | Cambodia                      | 0,000             | 0,000          | 0,000        | 0,000              |                |          |                  |            |                             |                      |                  |                      |                   |                          |               |        |
| 15 |       | 9        | China                         | 0,000             | 0,000          | 0,000        | 0,000              |                |          |                  |            |                             |                      |                  |                      |                   |                          |               |        |
| 16 |       | 10       | Cyprus                        | 0,000             | 0,000          | 0,000        | 0,000              |                |          |                  |            |                             |                      |                  |                      |                   |                          |               |        |
| 17 |       | 11       | Egypt                         | 0,000             | 0,000          | 0,000        | 0,000              |                |          |                  |            |                             |                      |                  |                      |                   |                          |               |        |
| 18 |       | 12       | Georgia                       | 0,000             | 0,000          | 0,000        | 0,000              |                |          |                  |            |                             |                      |                  |                      |                   |                          |               |        |
| 19 |       | 13       | India                         | 0,000             | 0,000          | 0,000        | 0,000              |                |          |                  |            |                             |                      |                  |                      |                   |                          |               |        |
| 20 |       | 14       | Indonesia                     | 0,000             | 0,000          | 0,000        | 0,000              |                |          |                  |            |                             |                      |                  |                      |                   |                          |               |        |
| <  | >     | C        | Database Dashboa              | rd                | +              |              |                    |                |          |                  |            |                             | _                    | -                |                      | _                 | _                        |               | •      |

Gambar 26. Tampilan Hasil Semua Entry Terisi

8. Isilah *entry* pada baris Asia dengan *sintaks* SUM (Untuk penjumlahan semua elemen baris). Ketikkan =Sum() > blok data yang ingin dijumlahkan.

|      |                   |                                                |                               |                                  |                                                                                                    |                                                                                                    |               |                |           |                  |           |          |               | 1.1.1.1.1.1.1.1.1.1.1.1.1.1.1.1.1.1.1.1. |                 | - |
|------|-------------------|------------------------------------------------|-------------------------------|----------------------------------|----------------------------------------------------------------------------------------------------|----------------------------------------------------------------------------------------------------|---------------|----------------|-----------|------------------|-----------|----------|---------------|------------------------------------------|-----------------|---|
| ~    | Ph A              |                                                |                               | - A' A'                          | = =                                                                                                    | = 🕅 -                                                                                                    | 22            | Annabar        |           | 1000             | 1         | 1        | Ellistant -   | Σ •                                      | AT O            |   |
| w    | Pasto Da          |                                                | im 1                          |                                  |                                                                                                    |                                                                                                    |               |                | 4.4 .00   | Conditional      | Format as | Cell     | Deleta -      | 国~                                       | Sort & Find &   |   |
|      | - 3               | в 1 <u>0</u>                                   | -   =   3                     | <u>a - w</u> -                   | 10.00                                                                                                    |                                                                                                    | 三 [1] -       | 8년 - %         | 105 -60   | Formiatting      | Table *   | Styles - | IIII Format - | 0.1                                      | iter - Select - | - |
| do   | Clipboard         | 5                                              | Font                          | 6                                |                                                                                                    | Alignment                                                                                                    | 19            | Numbe          | W I       |                  | Styles    |          | Cells         | 1.5                                      | Editing         |   |
|      |                   |                                                |                               |                                  |                                                                                                    |                                                                                                    |               |                |           |                  |           |          |               |                                          |                 |   |
|      | v ! >             | ( √ Jx =sum                                    | (D7:D57)                      |                                  |                                                                                                    |                                                                                                    |               |                |           |                  |           |          |               |                                          |                 |   |
| A    | в                 | С                                              | D                             | ε                                | E.                                                                                                    | G                                                                                                    | н             | 1 3            | К         | L                | M         | N        | 0             | р                                        | Q               | R |
|      |                   |                                                |                               |                                  | K                                                                                                    | omatia                                                                                                    | n ner 1       | 0 000 0        | rang Ak   | ibat Pol         | si IIda   | ra di t  | Jogara-Ne     | anara A                                  | cia             |   |
|      |                   |                                                |                               |                                  |                                                                                                    | ematia                                                                                                    | ii per 1      | 00.000 0       | ang Ar    | ibat i oit       | JSI UUU   | ia un    | vegara-ive    | egara /                                  | 1510            |   |
|      |                   |                                                | 10-1-1-1                      | 1.0                              | and tottak ?                                                                                                    | T-h-thomas                                                                                                    | and second in |                |           | and a familation | 1000 2010 |          |               |                                          |                 |   |
| inun | _                 |                                                | (Petunju                      | ik Pengguna                      | an: isiian                                                                                                    | abei berwa                                                                                                    | rna meran s   | esuai aengan t | anun yang | anaa inginkan    | 1990-2019 | /        |               |                                          |                 |   |
|      | No.               | Wilayah                                        | Indoor                        | Outdoor                          | Total                                                                                                    | Ozone                                                                                                    |               |                |           |                  |           |          |               |                                          |                 |   |
|      |                   | Asia =sum(D)                                   | 7:D57)                        | curacer                          |                                                                                                    | CAUNT                                                                                                    |               |                |           |                  |           |          |               |                                          |                 |   |
|      | 1                 | Afghanistan                                    | 0,000                         | 0,000                            | 0,000                                                                                                    | 0.000                                                                                                    |               |                |           |                  |           |          |               |                                          |                 |   |
|      | 2                 | Armenia                                        | 0,000                         | 0.000                            | 0,000                                                                                                    | 0.000                                                                                                    |               |                |           |                  |           |          |               |                                          |                 |   |
|      | 3                 | Azerbaijan                                     | 0,000                         | 0,000                            | 0,000                                                                                                    | 0.000                                                                                                    |               |                |           |                  |           |          |               |                                          |                 |   |
|      | 4                 | Bahrain                                        | 0,000                         | 0,000                            | 0,000                                                                                                    | 0.000                                                                                                    |               |                |           |                  |           |          |               |                                          |                 |   |
|      | 5                 | Bangladesh                                     | 0,000                         | 0.000                            | 0.000                                                                                                    | 0.000                                                                                                    |               |                |           |                  |           |          |               |                                          |                 |   |
|      | 6                 | Bhutan                                         | 0,000                         | 0,000                            | 0,000                                                                                                    | 0.000                                                                                                    |               |                |           |                  |           |          |               |                                          |                 |   |
|      | 0                 |                                                | 0.000                         | 0,000                            | 0,000                                                                                                    | 0,000                                                                                                    |               |                |           |                  |           |          |               |                                          |                 |   |
|      | 7                 | Brunei                                         | 0,000                         |                                  | and a period of the local division in the local division in the lo | and the second second se |               |                |           |                  |           |          |               |                                          |                 |   |
|      | 7 8               | Brunei<br>Cambodia                             | 0,000                         | 0,000                            | 0,000                                                                                                    | 0.000                                                                                                    |               |                |           |                  |           |          |               |                                          |                 |   |
|      | 7<br>8<br>9       | Brunei<br>Cambodia<br>China                    | 0.000                         | 0.000                            | 0,000                                                                                                    | 0.000                                                                                                    |               |                |           |                  |           |          |               |                                          |                 |   |
|      | 7<br>8<br>9<br>10 | Brunei<br>Cambodia<br>China<br>Cyprus          | 0,000 0,000 0,000             | 0.000<br>0,000<br>0,000          | 0,000 0,000 0,000                                                                                                    | 0,000 0,000 0,000                                                                                                    |               |                |           |                  |           |          |               |                                          |                 |   |
|      | 7<br>8<br>9<br>10 | Erunei<br>Cambodia<br>China<br>Cyprus<br>Egypt | 0,000 0,000 0,000 0,000 0,000 | 0,000<br>0,000<br>0,000<br>0,000 | 0,000<br>0,000<br>0,000<br>0,000                                                                                                    | 0,000 0,000 0,000 0,000                                                                                                    |               |                |           |                  |           |          |               |                                          |                 |   |

Gambar 27. Penjumlahan Data Menggunakan "SUM"

9. Klik hasil Sum > Tarik bagian ujung baris ke samping > entry disampingnya akan terisi
| 0     | ~ ~                                   |                                                                                   |                                                                      |                                                                      | 1                                                                    |                                                             |            |                    |           |         | Conception 1                | -                    | -                | em.           |            |                               |              |  |
|-------|---------------------------------------|-----------------------------------------------------------------------------------|----------------------------------------------------------------------|----------------------------------------------------------------------|----------------------------------------------------------------------|-------------------------------------------------------------|------------|--------------------|-----------|---------|-----------------------------|----------------------|------------------|---------------|------------|-------------------------------|--------------|--|
| ~ ~   |                                       | Cambria                                                                           | × 11                                                                 | ~ A" A"                                                              | 三三                                                                   | 三 ** ~                                                      | 22         | Number             |           |         |                             |                      |                  | ten insert    | 2.         | 27 L                          |              |  |
| (a    | Paste 4                               | в I Ц                                                                             | • 🖽 • 🛛                                                              | <u>× A</u> -                                                         | =                                                                    | ) = = =                                                     | - 🖽        | 8 <del>1</del> - 5 | 6 ,       | 8 -28   | Conditional<br>Formatting ~ | Format as<br>Table ~ | Cell<br>Styles ~ | Delete +      | € -<br>& - | Sort & Find<br>Filter + Seler | 1 &r<br>:1 ~ |  |
| Undo  | Clipboard                             | 12                                                                                | Font                                                                 | 5                                                                    |                                                                      | Alignment                                                   | 5          |                    | lumber    | 15      |                             | Styles               |                  | Cells         |            | Editing                       |              |  |
| 5     | × 1 0                                 | < √ ƒx =suN                                                                       | (D7:D57)                                                             |                                                                      |                                                                      |                                                             |            |                    |           |         |                             |                      |                  |               |            |                               |              |  |
| A     | R                                     | c                                                                                 | D                                                                    |                                                                      | F                                                                    | G                                                           | н          | 1                  | 1         | к       | 1                           | м                    | N                | 0             | р          | 0                             | R            |  |
|       |                                       |                                                                                   |                                                                      |                                                                      | . L                                                                  |                                                             |            | 00.000             | 0         |         | hat Dale                    | at 11 day            |                  | In stress Mar |            | Auto                          |              |  |
|       |                                       |                                                                                   |                                                                      |                                                                      | K                                                                    | ematiar                                                     | i per 10   | 00.000             | Oran      | g Aki   | bat Polu                    | si uda               | ra di n          | vegara-ive    | gara       | Asia                          |              |  |
|       |                                       |                                                                                   |                                                                      |                                                                      |                                                                      |                                                             |            |                    |           |         |                             |                      |                  |               |            |                               |              |  |
| Tahun |                                       |                                                                                   | (Petunju                                                             | ik Pengguna                                                          | an: Isilah 1                                                         | Tabel berwar                                                | na merah s | esuai den          | gan tahur | yang ar | nda inginkan 1              | 990-2019)            | 5                |               |            |                               |              |  |
|       |                                       |                                                                                   |                                                                      |                                                                      |                                                                      |                                                             |            |                    |           |         |                             |                      |                  |               |            |                               |              |  |
|       | No.                                   | Wilayah                                                                           | Indoor                                                               | Outdoor                                                              | Total                                                                | Ozone                                                       |            |                    |           |         |                             |                      |                  |               |            |                               |              |  |
|       |                                       | Asia                                                                              | 0,000                                                                |                                                                      |                                                                      |                                                             |            |                    |           |         |                             |                      |                  |               |            |                               |              |  |
|       | 1                                     | Afghanistan                                                                       | 0,000                                                                | 0,000                                                                | 0,000                                                                | 0,000                                                       |            |                    |           |         |                             |                      |                  |               |            |                               |              |  |
|       | 2                                     | Armenia                                                                           | 0.000                                                                | 0,000                                                                | 0,000                                                                | 0.000                                                       |            |                    |           |         |                             |                      |                  |               |            |                               |              |  |
|       |                                       | Azerbaijan                                                                        | 0,000                                                                | 0,000                                                                | 0,000                                                                | 0,000                                                       |            |                    |           |         |                             |                      |                  |               |            |                               |              |  |
|       | 3                                     |                                                                                   |                                                                      |                                                                      |                                                                      |                                                             |            |                    |           |         |                             |                      |                  |               |            |                               |              |  |
|       | 3 4                                   | Bahrain                                                                           | 0.000                                                                | 0,000                                                                | 0.000                                                                | 0,000                                                       |            |                    |           |         |                             |                      |                  |               |            |                               |              |  |
|       | 3<br>4<br>5                           | Bahrain<br>Bangladesh                                                             | 0,000                                                                | 0,000                                                                | 0.000                                                                | 0,000                                                       |            |                    |           |         |                             |                      |                  |               |            |                               |              |  |
|       | 3<br>4<br>5<br>6                      | Bahrain<br>Bangladesh<br>Bhutan                                                   | 0,000 0,000 0,000                                                    | 0,000<br>0,000<br>0,000                                              | 0,000 0,000 0,000                                                    | 0,000 0,000 0,000                                           |            |                    |           |         |                             |                      |                  |               |            |                               |              |  |
|       | 3<br>4<br>5<br>6<br>7                 | Bahrain<br>Bangladesh<br>Bhutan<br>Brunei                                         | 0,000 0,000 0,000 0,000                                              | 0,000<br>0,000<br>0,000<br>0,000                                     | 0,000<br>0,000<br>0,000<br>0,000                                     | 0,000<br>0,000<br>0,000<br>0,000                            |            |                    |           |         |                             |                      |                  |               |            |                               |              |  |
|       | 3<br>4<br>5<br>6<br>7<br>8            | Bahrain<br>Bangladesh<br>Bhutan<br>Brunei<br>Cambodia                             | 0,000<br>0,000<br>0,000<br>0,000<br>0,000                            | 0,000<br>0,000<br>0,000<br>0,000<br>0,000                            | 0,000<br>0,000<br>0,000<br>0,000<br>0,000                            | 0,000<br>0,000<br>0,000<br>0,000<br>0,000                   |            |                    |           |         |                             |                      |                  |               |            |                               |              |  |
|       | 3<br>4<br>5<br>6<br>7<br>8<br>9       | Bahrain<br>Bangladesh<br>Bhutan<br>Brunei<br>Cambodia<br>China                    | 0,000<br>0,000<br>0,000<br>0,000<br>0,000<br>0,000                   | 0,000<br>0,000<br>0,000<br>0,000<br>0,000<br>0,000                   | 0,000<br>0,000<br>0,000<br>0,000<br>0,000<br>0,000                   | 0,000<br>0,000<br>0,000<br>0,000<br>0,000<br>0,000          |            |                    |           |         | •                           |                      |                  |               |            |                               |              |  |
|       | 3<br>4<br>5<br>6<br>7<br>8<br>9       | Bahrain<br>Bangladesh<br>Bhutan<br>Brunei<br>Cambodia<br>China<br>Cyprus          | 0,000<br>0,000<br>0,000<br>0,000<br>0,000<br>0,000<br>0,000          | 0,000<br>0,000<br>0,000<br>0,000<br>0,000<br>0,000<br>0,000          | 0,000<br>0,000<br>0,000<br>0,000<br>0,000<br>0,000<br>0,000          | 0,000<br>0,000<br>0,000<br>0,000<br>0,000<br>0,000<br>0,000 |            |                    |           |         | ,                           |                      |                  |               |            |                               |              |  |
|       | 3<br>4<br>5<br>6<br>7<br>8<br>9<br>10 | Bahrain<br>Bangladesh<br>Bhutan<br>Brunei<br>Cambodia<br>China<br>Cyprus<br>Esypt | 0,000<br>0,000<br>0,000<br>0,000<br>0,000<br>0,000<br>0,000<br>0,000 | 0,000<br>0,000<br>0,000<br>0,000<br>0,000<br>0,000<br>0,000<br>0,000 | 0,000<br>0,000<br>0,000<br>0,000<br>0,000<br>0,000<br>0,000<br>0,000 | 0,000<br>0,000<br>0,000<br>0,000<br>0,000<br>0,000<br>0,000 |            |                    |           |         | •                           |                      |                  |               |            |                               |              |  |

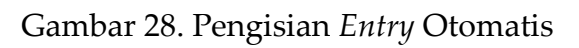

| ~    | Ph X                                                  | Cambria                                                                                                    | ~ 11                                                                                   | - A. A.                                                                                | = =                                                                           | = ** -                                                                                 | 23          | Number                | *           | 123                         |                            | 3              | 🔚 Insert 👻  | Σ *        | 47                         | C              |
|------|-------------------------------------------------------|----------------------------------------------------------------------------------------------------|----------------------------------------------------------------------------------------|----------------------------------------------------------------------------------------|-------------------------------------------------------------------------------|----------------------------------------------------------------------------------------|-------------|-----------------------|-------------|-----------------------------|----------------------------|----------------|-------------|------------|----------------------------|----------------|
| 2    | Paste 🕞 -                                             | в <i>I</i> <u>U</u>                                                                                                   | - = 4                                                                                  | • <u>A</u> •                                                                           |                                                                               | ) = = =                                                                                | I 🖪 •       | 18 <mark>8 -</mark> % | * * **      | Conditional<br>Formatting * | Format as (<br>Table Y Sty | Cell<br>yles * | Delete +    | ₩ ·<br>� · | Sort & Fir<br>Filter * Sel | nd 8i<br>ect ≈ |
| ndo  | Clipboard f                                           | al                                                                                                    | Font                                                                                   | 6                                                                                      | a                                                                             | Alignment                                                                              | rs.         | Numbe                 | r 5         |                             | Styles                     |                | Cells       |            | Editing                    |                |
|      | VIX                                                   | / fx =SUM                                                                                                    | 1(D7:D57)                                                                              |                                                                                        |                                                                               |                                                                                        |             |                       |             |                             |                            |                |             |            |                            |                |
|      |                                                       | ć                                                                                                    | D                                                                                      |                                                                                        | 5                                                                             | 6                                                                                      | н           |                       |             | 1                           | M                          | N              | 0           | p          | 0                          | P              |
| -    | 9                                                     | <u>.</u>                                                                                                    |                                                                                        |                                                                                        | V                                                                             |                                                                                        |             | 00000                 |             | ile at Dale                 | at Halana                  |                | In many Ala |            | Anto                       |                |
|      |                                                       |                                                                                                    |                                                                                        |                                                                                        | K                                                                             | ematia                                                                                 | n per 10    | 0.000 0               | rang Ak     | ibat Polu                   | si Udara                   |                | legara-ive  | gara /     | Asia                       |                |
| ahun |                                                       |                                                                                                    | (Petunju                                                                               | k Pengguna                                                                             | an: Isilah                                                                    | Tabel berwa                                                                            | rna merah s | esuai dengan I        | ahun yang d | inda inginkan :             | (990-2019)                 |                |             |            |                            |                |
|      | No.                                                   | Wilavah                                                                                                    | Indoor                                                                                 | Outdoor                                                                                | Total                                                                         | Grone                                                                                  |             |                       |             |                             |                            |                |             |            |                            |                |
|      |                                                       | Asia                                                                                                    | 0.000                                                                                  |                                                                                        |                                                                               |                                                                                        |             |                       |             |                             |                            |                |             |            |                            |                |
|      |                                                       | Calconfetere                                                                                                    | 0.000                                                                                  | 0.000                                                                                  | 0.000                                                                         | 0.000                                                                                  | /           |                       |             |                             |                            |                |             |            |                            |                |
|      | 1 1                                                   | Argnanistan                                                                                                    | 6,000                                                                                  |                                                                                        |                                                                               | 1000                                                                                   |             |                       |             |                             |                            |                |             |            |                            |                |
|      | 2                                                     | Armenia                                                                                                    | 0.000                                                                                  | 0.000                                                                                  | 0,000                                                                         | 0.000                                                                                  |             |                       |             |                             |                            |                |             |            |                            |                |
|      | 2 3 .                                                 | Armenia<br>Azerbaijan                                                                                                 | 0,000                                                                                  | 0.000                                                                                  | 0,000                                                                         | 0.000                                                                                  |             |                       |             |                             |                            |                |             |            |                            |                |
|      | 1 7<br>2 3<br>4                                       | Armenia<br>Azerbaijan<br>Bahrain                                                                                      | 0,000 0,000 0,000                                                                      | 0.000<br>0,000<br>0,000                                                                | 0,000<br>0,000<br>0,000                                                       | 0,000<br>0,000<br>0,000                                                                |             |                       |             |                             |                            |                |             |            |                            |                |
|      | 1 7<br>2 3<br>3 4<br>5 1                              | Armenia<br>Azerbaijan<br>Bahrain<br>Bangladesh                                                                        | 0,000<br>0,000<br>0,000<br>0,000                                                       | 0.000<br>0.000<br>0.000<br>0.000                                                       | 0,000<br>0,000<br>0,000<br>0,000                                              | 0,000<br>0,000<br>0,000<br>0,000                                                       |             |                       |             |                             |                            |                |             |            |                            |                |
|      | 1 7<br>2 3<br>4 5 1<br>6                              | Armenia<br>Azerbaijan<br>Bahrain<br>Bangladesh<br>Bhutan                                                              | 0,000<br>0,000<br>0,000<br>0,000<br>0,000                                              | 0,000<br>0,000<br>0,000<br>0,000<br>0,000                                              | 0,000<br>0,000<br>0,000<br>0,000<br>0,000                                     | 0,000<br>0,000<br>0,000<br>0,000<br>0,000                                              |             |                       |             |                             |                            |                |             |            |                            |                |
|      | 1 7<br>2 3 .<br>4 5 1<br>6 7                          | Armenia<br>Armenia<br>Azerbaijan<br>Bahrain<br>Bangladesh<br>Bhutan<br>Brunci                                         | 0,000<br>0,000<br>0,000<br>0,000<br>0,000<br>0,000                                     | 0,000<br>0,000<br>0,000<br>0,000<br>0,000<br>0,000                                     | 0,000<br>0,000<br>0,000<br>0,000<br>0,000<br>0,000                            | 0.000<br>0,000<br>0,000<br>0,000<br>0,000<br>0,000                                     |             |                       |             |                             |                            |                |             |            |                            |                |
|      | 1 7<br>2 3<br>4 5 1<br>6 7<br>8                       | Armenia<br>Armenia<br>Azerbaijan<br>Bahrain<br>Bangladesh<br>Bhutan<br>Brunci<br>Cambodia                             | 0,000<br>0,000<br>0,000<br>0,000<br>0,000<br>0,000<br>0,000                            | 0,000<br>0,000<br>0,000<br>0,000<br>0,000<br>0,000<br>0,000                            | 0,000<br>0,000<br>0,000<br>0,000<br>0,000<br>0,000<br>0,000                   | 0,000<br>0,000<br>0,000<br>0,000<br>0,000<br>0,000<br>0,000                            |             |                       |             |                             |                            |                |             |            |                            |                |
|      | 1 7<br>2 3<br>4 5<br>1 6<br>7 8<br>9                  | Armenia<br>Azerbaijan<br>Bahrain<br>Bangladesh<br>Bhutan<br>Bhutan<br>Brunei<br>Cambodia<br>China                     | 0,000<br>0,000<br>0,000<br>0,000<br>0,000<br>0,000<br>0,000<br>0,000                   | 0,000<br>0,000<br>0,000<br>0,000<br>0,000<br>0,000<br>0,000<br>0,000                   | 0,000<br>0,000<br>0,000<br>0,000<br>0,000<br>0,000<br>0,000<br>0,000          | 0,000<br>0,000<br>0,000<br>0,000<br>0,000<br>0,000<br>0,000<br>0,000                   |             |                       |             |                             |                            |                |             |            |                            |                |
|      | 1 7<br>2 3<br>4 5<br>5 1<br>6 7<br>7 8<br>8 9<br>9 10 | Armenia<br>Azerbaijan<br>Bahrain<br>Bangladesh<br>Bhutan<br>Brunei<br>Cambodia<br>China<br>Cyprus                     | 0,000<br>0,000<br>0,000<br>0,000<br>0,000<br>0,000<br>0,000<br>0,000<br>0,000          | 0,000<br>0,000<br>0,000<br>0,000<br>0,000<br>0,000<br>0,000<br>0,000<br>0,000          | 0,000<br>0,000<br>0,000<br>0,000<br>0,000<br>0,000<br>0,000<br>0,000<br>0,000 | 0,000<br>0,000<br>0,000<br>0,000<br>0,000<br>0,000<br>0,000<br>0,000<br>0,000          |             |                       |             |                             |                            |                |             |            |                            |                |
|      | 1 7<br>2 3 4<br>5 1<br>6 7<br>7 8<br>9 9<br>10 11     | Armenia<br>Armenia<br>Azerbaijan<br>Bahrain<br>Bangladesh<br>Bhutan<br>Brunei<br>Cambodia<br>China<br>Cyprus<br>Egypt | 0,000<br>0,000<br>0,000<br>0,000<br>0,000<br>0,000<br>0,000<br>0,000<br>0,000<br>0,000 | 0,000<br>0,000<br>0,000<br>0,000<br>0,000<br>0,000<br>0,000<br>0,000<br>0,000<br>0,000 | 0,000<br>0,000<br>0,000<br>0,000<br>0,000<br>0,000<br>0,000<br>0,000<br>0,000 | 0,000<br>0,000<br>0,000<br>0,000<br>0,000<br>0,000<br>0,000<br>0,000<br>0,000<br>0,000 |             |                       |             |                             |                            |                |             |            |                            |                |

Gambar 29. Pengisian *Entry* Otomatis dengan Menarik *Blok* Ke Samping

|      |                     |                     |          |                     |            |            |           |           |        |         |       |                             |                      |                  |               | 1.1.1.1.1.1.1.1.1.1.1.1.1.1.1.1.1.1.1.1. | 100                                |   |
|------|---------------------|---------------------|----------|---------------------|------------|------------|-----------|-----------|--------|---------|-------|-----------------------------|----------------------|------------------|---------------|------------------------------------------|------------------------------------|---|
|      |                     | Calibri             | ~[11     | ~ A* A*             | = =        | ≡ % -      | 89.       |           | al I   |         |       | 1                           |                      |                  | Sill insurt + | Σ.                                       | 27 P                               |   |
|      | Paste 4             | B <i>I</i> <u>∪</u> | • 🖽 - 🖾  | <u>×</u> <u>A</u> • | 10         | 명 전 3      | E 🖾       | - 19      | - %    | 9 58    | -28   | Conditional<br>Formatting = | Format as<br>Table = | Cell<br>Styles = | Format ~      | Q.                                       | Sort & Find &<br>Filter = Select * | * |
| so l | Clipboard           | rs.                 | Font     | 15                  |            | Alignment  |           | 10        | Num    | ber     | 5     |                             | Styles               |                  | Cells         |                                          | Editing                            |   |
|      | v 1 >               |                     |          |                     |            |            |           |           |        |         |       |                             |                      |                  |               |                                          |                                    |   |
|      | 8                   | 6                   | D        |                     |            | 6          | н         | i î       |        | 1       | ĸ     | 1                           | м                    | N                | 0             | p                                        | 0                                  | 8 |
|      | -                   |                     |          |                     |            | 1          |           | 100.0     | 00 0   |         |       | hat Dale                    | at Lide              | and the          | lanena Mi     |                                          |                                    |   |
|      |                     |                     |          |                     | K          | ematia     | in per    | 100.0     | 000    | rang    | AKI   | bat Polu                    | isi Uda              | ra di i          | Negara-ING    | egara                                    | Asia                               |   |
|      |                     | _                   |          |                     |            |            |           |           |        |         |       |                             |                      |                  |               |                                          |                                    |   |
| hun  | 199                 | 0                   | (Petunju | ik Pengguna         | an: Isilah | Tabel berw | arna mere | ah sesuai | dengar | tahun y | ang a | nda inginkan .              | 1990-2019            | )                |               |                                          |                                    |   |
|      |                     |                     | 1        |                     |            |            |           |           |        |         |       |                             |                      |                  |               |                                          |                                    |   |
|      | No.                 | Wilayah             | Indoor   | Outdoor             | Total      | Ozone      |           |           |        |         |       |                             |                      |                  |               |                                          |                                    |   |
|      | 1 8                 | Asia                | 0,000    | 0,000               | 0,000      | 0,000      |           |           |        |         |       |                             |                      |                  |               |                                          |                                    |   |
|      | 1                   | Afghanistan         | 0,000    | 0,000               | 0,000      | 0,000      |           |           |        |         |       |                             |                      |                  |               |                                          |                                    |   |
|      | 2                   | Armenia             | 0.000    | 0,000               | 0.000      | 0.000      |           |           |        |         |       |                             |                      |                  |               |                                          |                                    |   |
|      | 3                   | Azerbaijan          | 0,000    | 0,000               | 0,000      | 0.000      |           |           |        |         |       |                             |                      |                  |               |                                          |                                    |   |
|      | 4                   | Bahrain             | 0,000    | 0,000               | 0,000      | 0,000      |           |           |        |         |       |                             |                      |                  |               |                                          |                                    |   |
|      | 5                   | Bangladesh          | 0.000    | 0.000               | 0.000      | 0.000      |           |           |        |         |       |                             |                      |                  |               |                                          |                                    |   |
|      | 6                   | Bhutan              | 0,000    | 0.000               | 0.000      | 0,000      |           |           |        |         |       |                             |                      |                  |               |                                          |                                    |   |
|      | 7                   | Brunei              | 0.000    | 0.000               | 0.000      | 0.000      |           |           |        |         |       |                             |                      |                  |               |                                          |                                    |   |
|      | 8                   | Cambodia            | 0.000    | 0.000               | 0.000      | 0.000      |           |           |        |         |       |                             |                      |                  |               |                                          |                                    |   |
|      | all provide streets | China               | 0.000    | 0.000               | 0.000      | 0.000      |           |           |        |         |       |                             |                      |                  |               |                                          |                                    |   |
|      | 9                   |                     | 0.000    | 0.000               | 0.000      | 0.000      |           |           |        |         |       |                             |                      |                  |               |                                          |                                    |   |
|      | 9                   | Cyprus              | 0.000    |                     |            |            |           |           |        |         |       |                             |                      |                  |               |                                          |                                    |   |
|      | 9<br>10<br>11       | Cyprus<br>Egypt     | 0.000    | 0.000               | 0.000      | 0.000      |           |           |        |         |       |                             |                      |                  |               |                                          |                                    |   |

Gambar 30. Tampilan Hasil Akhir Pembuatan Tabel

10. Cobalah untuk mengisi tahun pada menu yang telah disediakan untuk pilihan tahun sebelumnya. Apabila proses pembuatan berhasil maka *entry-entry* tabel yang sebelumnya bernilai nol akan berubah menjadi totalan per tahun tersebut (Misal: 1990)

| *  | Ph X                                                | Calibri                                                                                                    | ~ 11                                                                                                    | - A' A'                                                                                                    | 三三                                                                                                    | = *                                                                                                    | 22                                                                                                    | Gene     | ral                 |         |        | 1                           |                      |                  | 🔠 Insert 👻 | Σ.              | 48                 | Q                  |   |
|----|-----------------------------------------------------|----------------------------------------------------------------------------------------------------|----------------------------------------------------------------------------------------------------|----------------------------------------------------------------------------------------------------|----------------------------------------------------------------------------------------------------|----------------------------------------------------------------------------------------------------|----------------------------------------------------------------------------------------------------|----------|---------------------|---------|--------|-----------------------------|----------------------|------------------|------------|-----------------|--------------------|--------------------|---|
|    | Paste 🕼 🔹                                           | в I ∐                                                                                                    | - 🖽 - 🖉                                                                                                    | • • <u>A</u> •                                                                                                    | ≣ ≣                                                                                                    | 10                                                                                                    | I 🗐 •                                                                                                    | KB       | - %                 | 38      | 00     | Conditional<br>Formatting * | Format as<br>Table * | Cell<br>Styles * | Delete 👻   | €-<br>&-        | Sort &<br>Filter * | Find &<br>Select * |   |
| ŝo | Clipboard f                                         |                                                                                                    | Font                                                                                                    | 1                                                                                                    | a l                                                                                                    | Alignment                                                                                                    |                                                                                                    | 15       | Numbe               | 81)     | 15     |                             | Styles.              |                  | Cells      |                 | Editing            |                    |   |
|    |                                                     | / fx                                                                                                    |                                                                                                    |                                                                                                    |                                                                                                    |                                                                                                    |                                                                                                    |          |                     |         |        |                             |                      |                  |            |                 |                    |                    |   |
|    |                                                     | 6                                                                                                    | D                                                                                                    | F                                                                                                    |                                                                                                    | 6                                                                                                    |                                                                                                    | 100      |                     |         | 2      | 1                           | м                    | N                | 0          | p               | 0                  |                    | P |
| -  | 0                                                   | -                                                                                                    |                                                                                                    |                                                                                                    |                                                                                                    |                                                                                                    | Section of the local division of the local division of the local d |          |                     |         |        |                             |                      |                  | -          | Constitution of |                    |                    | - |
|    |                                                     |                                                                                                    |                                                                                                    |                                                                                                    | N                                                                                                    | ematia                                                                                                    | in per                                                                                                    | 100.0    | 00 01               | ang     | AKI    | bat Polu                    | isi uda              | radir            | vegara-ive | gara            | ASIa               |                    |   |
| -  |                                                     |                                                                                                    |                                                                                                    |                                                                                                    |                                                                                                    |                                                                                                    |                                                                                                    |          |                     |         |        |                             |                      |                  |            |                 |                    |                    |   |
| un |                                                     | 199                                                                                                    | Petunju                                                                                                    | k Penaguna                                                                                                    | an: Isilah T                                                                                                    | abel berw                                                                                                    | arna mera                                                                                                    | h sesual | dengan t            | ohun yı | ang ar | da inginkan :               | 1990-2019            | )                |            |                 |                    |                    |   |
| ~  |                                                     |                                                                                                    |                                                                                                    |                                                                                                    |                                                                                                    | 10.00000000                                                                                                  |                                                                                                    |          | Service Contraction |         |        |                             |                      |                  |            |                 |                    |                    |   |
|    | No                                                  | Willowsk                                                                                                    | Indoon                                                                                                    | Outdoor                                                                                                    | Total                                                                                                    | O.m.                                                                                                    |                                                                                                    |          |                     |         |        |                             |                      |                  |            |                 |                    |                    |   |
|    | NO.                                                 | wnavan                                                                                                    | indoor                                                                                                    | ouuoor                                                                                                    | LOTH                                                                                                    | Ozone                                                                                                    |                                                                                                    |          |                     |         |        |                             |                      |                  |            |                 |                    |                    |   |
|    | 10000                                               | Anto                                                                                                    | 8373 643                                                                                                    | 2420 942                                                                                                    | 0002 405                                                                                                    | 220.252                                                                                                    |                                                                                                    |          |                     |         |        |                             |                      |                  |            |                 |                    |                    |   |
|    | 1                                                   | Asia                                                                                                    | 5373.642<br>370.050                                                                                                    | 3429,843                                                                                                    | 8803,485                                                                                                    | 238,353                                                                                                    |                                                                                                    |          |                     |         |        |                             |                      |                  |            |                 |                    |                    |   |
|    | 1 A                                                 | Asia<br>fghanistan                                                                                                    | 5373,642<br>370,050                                                                                                    | 3429,843<br>30,823<br>97,406                                                                                             | 8803,485<br>400,873                                                                                                    | 238,353<br>6,581                                                                                             |                                                                                                    |          |                     |         |        |                             |                      |                  |            |                 |                    |                    |   |
|    | 1 A                                                 | Asia<br>fghanistan<br>Armenia                                                                                                    | 5373,642<br>370,050<br>38,489                                                                                              | 3429,843<br>30,823<br>87,406                                                                                             | 8803,485<br>400,873<br>125,894                                                                                                  | 238,353<br>6,581<br>4,188                                                                                    |                                                                                                    |          |                     |         |        |                             |                      |                  |            |                 |                    |                    |   |
|    | 1 A<br>2 3 A                                        | Asia<br>fghanistan<br>Armenia<br>Azerbaijan                                                                                      | 5373,642<br>370,050<br>38,489<br>75,865                                                                                    | 3429,843<br>30,823<br>87,406<br>69,120                                                                                   | 8803,485<br>400,873<br>125,894<br>144,984                                                                                       | 238,353<br>6,581<br>4,188<br>2,477                                                                           |                                                                                                    |          |                     |         |        |                             |                      |                  |            |                 |                    |                    |   |
|    | 1 A<br>2 3 A<br>4 5                                 | Asia<br>fghanistan<br>Armenia<br>Azerbaijan<br>Bahrain                                                                           | 5373.642<br>370,050<br>38,489<br>75,865<br>17,796                                                                          | 3429,843<br>30,823<br>87,406<br>69,120<br>195,643                                                                        | 8803,485<br>400,873<br>125,894<br>144,984<br>213,439                                                                            | 238,353<br>6,581<br>4,188<br>2,477<br>7,818                                                                  |                                                                                                    |          |                     |         |        |                             |                      |                  |            |                 |                    |                    |   |
|    | 1 A<br>2 3 A<br>4 5 B                               | Asia<br>fghanistan<br>Armenia<br>Azerbaijan<br>Bahrain<br>tangladesh                                                             | 5373.642<br>370,050<br>38,489<br>75,865<br>17,796<br>249,286                                                               | 3429,843<br>30,823<br>87,406<br>69,120<br>195,643<br>32,391                                                              | 8803,485<br>400,873<br>125,894<br>144,984<br>213,439<br>281,677                                                                 | 238,353<br>6,581<br>4,188<br>2,477<br>7,818<br>9,568                                                         |                                                                                                    |          |                     |         |        |                             |                      |                  |            |                 |                    |                    |   |
|    | 1 A<br>2 3 A<br>4 5 B<br>6                          | Asia<br>fghanistan<br>Armenia<br>Azerbaijan<br>Bahrain<br>Sangladesh<br>Bhutan                                                   | 5373.642<br>370,050<br>38,489<br>75,865<br>17,796<br>249,286<br>225,903                                                    | 3429,843<br>30,823<br>87,406<br>69,120<br>195,643<br>32,391<br>17,848                                                    | 8803,485<br>400,873<br>125,894<br>144,984<br>213,439<br>281,677<br>243,751                                                      | 238,353<br>6,581<br>4,188<br>2,477<br>7,818<br>9,568<br>12,009                                               |                                                                                                    |          |                     |         |        |                             |                      |                  |            |                 |                    |                    |   |
|    | 1 A<br>2 3 A<br>4 5 B<br>6 7                        | Asia<br>fghanistan<br>Armenia<br>Azerbaijan<br>Bahrain<br>Bangladesh<br>Bhutan<br>Brunei                                         | 5373.642<br>370,050<br>38,489<br>75,865<br>17,796<br>249,286<br>225,903<br>13,693                                          | 3429,843<br>30,823<br>87,406<br>69,120<br>195,643<br>32,391<br>17,848<br>31,907                                          | 8803,485<br>400,873<br>125,894<br>144,984<br>213,439<br>281,677<br>243,751<br>45,600                                            | 238,353<br>6,581<br>4,188<br>2,477<br>7,818<br>9,568<br>12,009<br>0,379                                      |                                                                                                    |          |                     |         |        |                             |                      |                  |            |                 |                    |                    |   |
|    | 1 A<br>2 3 A<br>4 5 B<br>6 7<br>8 0                 | Asia<br>fghanistan<br>Armenia<br>Azerbaijan<br>Bahrain<br>Bahrain<br>Bhutan<br>Bhutan<br>Brunei<br>Cambodia                      | 5373,642<br>370,050<br>38,489<br>75,865<br>17,796<br>249,206<br>225,903<br>13,693<br>285,982                               | 3429,843<br>30,823<br>87,406<br>69,120<br>195,643<br>32,391<br>17,848<br>31,907<br>21,254                                | 8803,485<br>400,873<br>125,894<br>144,984<br>213,439<br>281,677<br>243,751<br>45,600<br>307,236                                 | 238,353<br>6,581<br>4,188<br>2,477<br>7,818<br>9,568<br>12,009<br>0,379<br>0,599                             |                                                                                                    |          |                     |         |        |                             |                      |                  |            |                 |                    |                    |   |
|    | 1 A<br>2 3 A<br>4 5 B<br>6 7<br>7 8 0<br>9          | Asia<br>fghanistan<br>Armenia<br>Azerbaijan<br>Bahrain<br>Bangladesh<br>Bhutan<br>Brunei<br>Cambodia<br>China                    | 5373,642<br>370,050<br>38,489<br>75,865<br>17,796<br>249,286<br>225,903<br>13,693<br>285,982<br>195,561                    | 3429,843<br>30,823<br>87,406<br>69,120<br>195,643<br>32,391<br>17,848<br>31,907<br>21,254<br>77,150                      | 8803,485<br>400,873<br>125,894<br>144,984<br>213,439<br>281,677<br>243,751<br>45,600<br>307,236<br>272,710                      | 238,353<br>6,581<br>4,188<br>2,477<br>7,818<br>9,568<br>12,009<br>0,379<br>0,599<br>18,849                   |                                                                                                    |          |                     |         |        |                             |                      |                  |            |                 |                    |                    |   |
|    | 1 A<br>2 3 A<br>4 5 B<br>6 7<br>7 8 0<br>9 9<br>10  | Asia<br>fghanistan<br>Armenia<br>Azerbaijan<br>Bahrain<br>Bahrain<br>Bhutan<br>Brunei<br>Cambodia<br>China<br>Cyprus             | 5373,642<br>370,050<br>38,489<br>75,865<br>17,796<br>249,286<br>225,903<br>13,693<br>285,982<br>195,561<br>1,478           | 3429,843<br>30,823<br>87,406<br>69,120<br>195,643<br>32,391<br>17,848<br>31,907<br>21,254<br>77,150<br>56,549            | 8803,485<br>400,873<br>125,894<br>144,984<br>213,439<br>281,677<br>243,751<br>45,600<br>307,236<br>272,710<br>58,028            | 238,353<br>6,581<br>4,188<br>2,477<br>7,818<br>9,568<br>12,009<br>0,379<br>0,599<br>18,849<br>5,201          |                                                                                                    |          |                     |         |        |                             |                      |                  |            |                 |                    |                    |   |
|    | 1 A<br>2 3 A<br>4 5 B<br>6 7<br>7 8 0<br>9 10<br>11 | Asia<br>fghanistan<br>Armenia<br>Azerbaijan<br>Bahrain<br>Bangladesh<br>Bhutan<br>Brunei<br>Cambodia<br>China<br>Cyprus<br>Egypt | 5373,642<br>370,050<br>38,489<br>75,865<br>17,796<br>249,286<br>225,903<br>13,693<br>285,982<br>195,561<br>1,478<br>27,667 | 3429,843<br>30,823<br>87,406<br>69,120<br>195,643<br>32,391<br>17,848<br>31,907<br>21,254<br>77,150<br>56,549<br>170,553 | 8803,485<br>400,873<br>125,894<br>144,984<br>213,439<br>281,677<br>243,751<br>45,600<br>307,236<br>272,710<br>58,028<br>198,220 | 238,353<br>6,581<br>4,188<br>2,477<br>7,818<br>9,568<br>12,009<br>0,379<br>0,599<br>18,849<br>5,201<br>3,756 |                                                                                                    |          |                     |         |        |                             |                      |                  |            |                 |                    |                    |   |

Gambar 31. Percobaan Tabel Bergerak

11. Buatlah grafik visualisasi sesuai kebutuhan dan karakteristik data (Pada kasus ini karena data amatan berupa wilayah, maka digunakan *Maps Chart* sebagai bentuk visualisasi). Pilih *Insert > Maps > Filled Map > Output* Grafik.

| . P10 | me In                                                        | sert Page Layout                                                                                                    | Formulas                                                                                                    | Data R                                                                                                    | leview Vi                                                                                                    | ew Help                                                                                                    | Nitro     | Dee               |           |             |                    |              |           |          | 1         | Comments     | LC SH |
|-------|--------------------------------------------------------------|----------------------------------------------------------------------------------------------------|----------------------------------------------------------------------------------------------------|----------------------------------------------------------------------------------------------------|----------------------------------------------------------------------------------------------------|----------------------------------------------------------------------------------------------------|-----------|-------------------|-----------|-------------|--------------------|--------------|-----------|----------|-----------|--------------|-------|
| able  | Recomme<br>PivotTal                                          | nded Table Illust                                                                                                    | rations Add                                                                                                    | Recom                                                                                                    | mended K                                                                                                    |                                                                                                    | 17 - J    | Maps Pay          | tChart    | 30<br>Map - | Dine<br>Die Column | 👿 Sicer      | e<br>Link | Comment  | A<br>Text | Ω<br>Symbols |       |
|       | Tables                                                       |                                                                                                    |                                                                                                    |                                                                                                    |                                                                                                    | Charts                                                                                                    |           |                   | 5         | Tours       | Sparidises         | Filters      | Links     | Comments |           |              |       |
|       | 01                                                           | 200                                                                                                    |                                                                                                    |                                                                                                    |                                                                                                    |                                                                                                    |           |                   |           |             |                    |              |           |          |           |              |       |
|       |                                                              |                                                                                                    |                                                                                                    | 2                                                                                                    | 12                                                                                                    | 12                                                                                                    | 32        |                   |           |             | 40 053             | 2000         | 100       |          | 10        | 2            | 12    |
| A.    | 8                                                            | c                                                                                                    | D                                                                                                    | t                                                                                                    |                                                                                                    | G                                                                                                    | н         | _                 | ,         | -           | K L                | M            | N         | 0        | p         | Q            | R     |
|       |                                                              |                                                                                                    |                                                                                                    |                                                                                                    | K                                                                                                    | ematia                                                                                                    | in per    | 100.0             | 00 Or     | ang /       | Akibat Pol         | usi Udara    | di Ne     | gara-Nei | gara /    | Asia         |       |
|       |                                                              |                                                                                                    |                                                                                                    |                                                                                                    |                                                                                                    |                                                                                                    |           |                   |           |             |                    |              |           |          |           |              |       |
|       | _                                                            |                                                                                                    | 10.000                                                                                                    | . Burnessee                                                                                                    | and Indian 7                                                                                                    | a hard harden                                                                                                    |           | A Constant of the |           | der en same | ia anda inainka    | n 1990-2019) |           |          |           |              |       |
| ahu   | n                                                            | 19                                                                                                    | (Petunju                                                                                                    | k Pengguno                                                                                                    | ian; isiian i                                                                                                    | aber berw                                                                                                    | arna merc | an sesual         | aengan ta | mun yu      | ng anala mighter   |              |           |          |           |              |       |
| Tahu  | n                                                            | 19                                                                                                    | (Petunju                                                                                                    | k Pengguno                                                                                                    | ian: isean i                                                                                                    | abei berw                                                                                                    | arna mera | an sesuar         | aengan ta | mun yu      | ng unuu riginiku   |              |           |          |           |              |       |
| Tahu  | No.                                                          | Wilayah                                                                                                    | Indoor                                                                                                    | Outdoor                                                                                                    | Total                                                                                                    | Ozone                                                                                                    | arna mera | an sesuar         | aengan ta | mun yu      | iy unuu niyinxu    |              |           |          |           |              |       |
| Tahu  | No.                                                          | Wilayah<br>Asia                                                                                                    | Indoor<br>5373,642                                                                                                    | Outdoor<br>3429,843                                                                                                    | Total<br>8803,485                                                                                                    | Ozone<br>238,353                                                                                                    | arna mera | an sesual o       | dengan ta | mun yu      | iy unuu niyinxu    |              |           |          |           |              |       |
| Tahu  | No.                                                          | Wilayah<br>Asia<br>Afghanistan                                                                                                    | Indoor<br>5373,642<br>370,050                                                                                                    | Outdoor<br>3429,843<br>30,823                                                                                                    | Total<br>8803,485<br>400,873                                                                                                    | Ozone<br>238,353<br>6,581                                                                                                    | arna mera |                   |           | inun yu     | iy unuu niyincu    |              |           |          |           |              |       |
| Tahu  | No.                                                          | Wilayah<br>Asia<br>Afghanistan<br>Armenia                                                                                         | Indoor<br>5373,642<br>370,050<br>38,489                                                                                                    | Outdoor<br>3429,843<br>30,823<br>87,406                                                                                             | Total<br>8803,485<br>400.873<br>125.894                                                                                                  | Ozone<br>238,353<br>6,581<br>4.188                                                                                                    | arna mera |                   |           | mun yu      | iy one organica    |              |           |          |           |              |       |
| Tahu  | No.                                                          | Wilayah<br>Asia<br>Afghanistan<br>Armenia<br>Azerbaijan                                                                           | Indoor<br>5373,642<br>370,050<br>38,489<br>75,865                                                                                                    | Outdoor<br>3429,843<br>30,823<br>87,406<br>69,120                                                                                   | Total<br>8803,485<br>400.873<br>125.894<br>144,984                                                                                       | Ozone<br>238,353<br>6,581<br>4,188<br>2,477                                                                                                    | arna mera |                   |           | mun yu      | iy one organica    |              |           |          |           |              |       |
| Tahu  | No.                                                          | Wilayah<br>Asia<br>Afghanistan<br>Armenia<br>Azerbaijan<br>Bahrain                                                                | Indoor<br>5373,642<br>370,050<br>38,489<br>75,865<br>17,796                                                                                                    | Outdoor<br>3429,843<br>30,823<br>87,406<br>69,120<br>195,643                                                                        | Total<br>8803,485<br>400.873<br>125.894<br>144,984<br>213,439                                                                            | Ozone<br>238,353<br>6,581<br>4,188<br>2,477<br>7,818                                                                                                    | orna mera | an sesual i       |           | mun yu      | ng anawa mganawa   |              |           |          |           |              |       |
| Tahu  | No.                                                          | Wilayah<br>Asia<br>Afghanistan<br>Armenia<br>Azerbaijan<br>Bahrain<br>Bangladesh                                                  | Indoor<br>5373,642<br>370,050<br>38,489<br>75,865<br>17,796<br>249,286                                                                                                    | Outdoor<br>3429,843<br>30,823<br>87,406<br>69,120<br>195,643<br>32,391                                                              | Total<br>8803,485<br>400,873<br>125,894<br>144,984<br>213,439<br>281,677                                                                 | Ozone<br>238,353<br>6,581<br>4,188<br>2,477<br>7,818<br>9,568                                                                                                    | orna mera | an sesual i       |           | mun yu      | ng anawa mgamoua   |              |           |          |           |              |       |
| Tahu  | No.<br>1<br>2<br>3<br>4<br>5<br>6                            | Wilayah<br>Asia<br>Afghanistan<br>Armenia<br>Azerbaijan<br>Bahrain<br>Bangladesh<br>Bhotan                                        | Indoor<br>5373,642<br>370,050<br>38,489<br>75,865<br>17,796<br>249,286<br>225,903                                                                                                    | Outdoor<br>3429,843<br>30,823<br>87,406<br>69,120<br>195,643<br>32,391<br>17,848                                                    | Total<br>8803,485<br>400.873<br>125.894<br>144,984<br>213,439<br>281.677<br>243.751                                                      | Ozone<br>238,353<br>6,581<br>4,188<br>2,477<br>7,818<br>9,568<br>12,009                                                                                                    | arna mera |                   |           | mun yu      | ng anawa mgamoua   |              |           |          |           |              |       |
| Tahu  | No.<br>1<br>2<br>3<br>4<br>5<br>6<br>7                       | Wilayah<br>Asia<br>Afghanistan<br>Armenia<br>Azerbaijan<br>Bahrain<br>Bangladesh<br>Bhutan<br>Brunci                              | Indoor           5373,642           370,050           38,489           75,865           17,796           249,286           225,903           13,693                                                                                                    | Outdoor<br>3429,843<br>30,823<br>87,406<br>69,120<br>195,643<br>32,391<br>17,848<br>31,907                                          | Total<br>8803,485<br>400.873<br>125.894<br>144,984<br>213,439<br>281,677<br>243,751<br>45,600                                            | Ozone<br>238,353<br>6,581<br>4,188<br>2,477<br>7,818<br>9,568<br>12,009<br>0,379                                                                                                    | orna mera |                   |           | mun yu      | ng anawa mganowa   |              |           |          |           |              |       |
| Tahu  | No.<br>1<br>2<br>3<br>4<br>5<br>6<br>7<br>8                  | Wilayah<br>Asia<br>Afghanistan<br>Azerbaijan<br>Bahrain<br>Bangladesh<br>Bhutan<br>Brunei<br>Cambodia                             | Indeor<br>5373,642<br>370,050<br>38,489<br>75,865<br>17,796<br>249,286<br>249,286<br>249,280<br>249,280<br>249,290<br>249,290<br>249,290<br>249,290<br>249,290<br>249,290<br>249,290<br>249,280<br>249,290<br>249,280<br>249,290<br>249,290<br>240,290<br>240,290<br>2 | Outdoor<br>3429,843<br>30,823<br>87,406<br>69,120<br>195,643<br>32,391<br>17,848<br>31,907<br>21,254                                | Total<br>8803,485<br>400.873<br>125.894<br>144.984<br>213.439<br>281.677<br>243.751<br>45,600<br>307.236                                 | Ozone<br>238,353<br>6,581<br>4,188<br>2,477<br>7,818<br>9,568<br>12,009<br>0,379<br>0,599                                                                                                    | orna mera |                   |           | mun yu      | ng anata mganata   |              |           |          |           |              |       |
| Fahu  | No.<br>1<br>2<br>3<br>4<br>5<br>6<br>7<br>8<br>9             | Wilayah<br>Asia<br>Afghanistan<br>Armenia<br>Azerbaijan<br>Bangladesh<br>Bhotan<br>Brunei<br>Cambodia<br>China                    | Indoor<br>5373,642<br>370,050<br>38,489<br>75,865<br>17,796<br>249,286<br>249,28626<br>240,286<br>240,296<br>240,29626<br>240,296<br>240,29626<br>240,296<br>240,296<br>240,296<br>240,29626<br>240,296<br>240,296<br>240,29626<br>240,296<br>240,296<br>240,29626<br>240,296<br>240,296<br>240,29626<br>240,296<br>240,29626<br>240,296<br>240,29626<br>240,296<br>240,29626<br>240,296<br>240,29626<br>240,296                            | Outdoor<br>3429,843<br>30,823<br>87,406<br>69,120<br>195,643<br>32,391<br>17,848<br>31,907<br>21,254<br>77,150                      | Total<br>8803,485<br>400,873<br>125,894<br>144,984<br>213,439<br>281,677<br>243,751<br>45,600<br>307,236<br>272,710                      | Ozone<br>238,353<br>6,581<br>4,188<br>2,477<br>7,818<br>9,568<br>12,009<br>0,379<br>0,599<br>18,849                                                                                                    | orna mera |                   | _         | nun yu      | ng anata mgankan   |              |           |          |           |              |       |
| lahu  | No.<br>1<br>2<br>3<br>4<br>5<br>6<br>7<br>8<br>9<br>10       | Wilayah<br>Asia<br>Afghanistan<br>Armenia<br>Azerbaijan<br>Bangladesh<br>Bhutan<br>Brumei<br>Cambodia<br>China<br>Cyprus          | Indeor<br>5373,642<br>370,050<br>38,489<br>75,865<br>17,796<br>249,286<br>225,903<br>13,693<br>285,982<br>195,561<br>1,478                                                                                                    | Outdoor<br>3429,843<br>30,823<br>87,406<br>69,120<br>195,643<br>32,391<br>17,848<br>31,907<br>21,254<br>77,150<br>56,549            | Total<br>8803,485<br>400.873<br>125.894<br>144.984<br>213.439<br>281.677<br>243.751<br>45.600<br>307.236<br>272.710<br>58,028            | 0zone<br>238,353<br>6,581<br>4,188<br>2,477<br>7,818<br>9,568<br>12,009<br>0,379<br>0,599<br>18,849<br>5,201                                                                                                | arna mero |                   | _         | nun yu      | ng anata mgankan   |              |           |          |           |              |       |
| Tahu  | No.<br>1<br>2<br>3<br>4<br>5<br>6<br>7<br>8<br>9<br>10<br>11 | Wilayah<br>Asia<br>Afghanistan<br>Armenia<br>Azerbaijan<br>Bangladesh<br>Bhutan<br>Brumei<br>Cambodia<br>China<br>Chyrus<br>Egypt | Indeor<br>5373,642<br>370,050<br>38,489<br>75,865<br>17,796<br>249,286<br>225,903<br>13,693<br>285,982<br>195,561<br>1,478<br>27,667                                                                                                    | Outdoor<br>3429,943<br>30,823<br>87,406<br>69,120<br>195,643<br>32,391<br>17,848<br>31,907<br>21,254<br>77,150<br>56,549<br>170,553 | Total<br>8803,485<br>400,873<br>125,894<br>144,984<br>213,439<br>281,677<br>243,751<br>45,600<br>307,236<br>272,710<br>58,028<br>198,220 | Ozone           238,353           6,581           4,188           2,477           7,818           9,568           12,009           0,3799           0,3799           18,849           5,201           3,756 | arna mero |                   | _         | nun yu      | ng anata mgankan   |              |           |          |           |              |       |

Gambar 32. Pembuatan Grafik MAPS

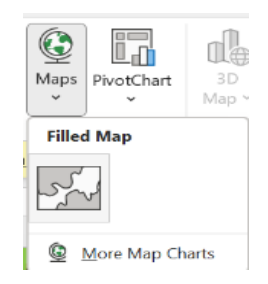

Gambar 33. Pembuatan Grafik (*Filled Map*)

| Chart<br>ient ~ | Guick<br>Layout ~       | Change<br>Colors *                   | ť                          | Chart Styles                |                              |                          | -<br>-<br>₹  | Switch Row/<br>Column<br>Data | Select<br>Data | Change<br>Chart Type<br>Type | Move<br>Chart<br>Location |            |           |         |           |        |      |   |
|-----------------|-------------------------|--------------------------------------|----------------------------|-----------------------------|------------------------------|--------------------------|--------------|-------------------------------|----------------|------------------------------|---------------------------|------------|-----------|---------|-----------|--------|------|---|
| 1               | • I                     | $\times \checkmark f_x$              |                            |                             |                              |                          |              |                               |                |                              |                           |            |           |         |           |        |      |   |
| A               | В                       | C                                    | D                          | E                           | F                            | G                        | н            | 1                             | 1              | K                            | L.                        | M          | N         |         | 0         | P      | Q    | R |
|                 |                         |                                      |                            |                             | K                            | ematia                   | n per        | 100.000                       | Ora            | ng Akiba                     | t Polus                   | i Udar     | a di N    | egara   | a-Ne      | gara A | Asia |   |
|                 |                         |                                      |                            |                             |                              |                          |              |                               | -              |                              |                           |            |           |         |           | Barar  |      |   |
| Tab             |                         | 100                                  | /Daturiu                   | k Danagung                  | on: Irilah 1                 | Tabal baru               | area mar     | ah sasur dans                 | an tahu        | n unna anda                  | Inginkan 10               | 00.20101   | ~         |         |           |        |      |   |
| Tarre           | un                      | 199                                  | (Peturju                   | k renyyuna                  | un, isnun i                  | ober berw                | urnu mer     | un sessier deng               | un cono        | in yung unuu i               | inginikan 1.              | 50.2015)   |           |         |           | 11.0   |      |   |
|                 | No.                     | Wilayah                              | Indoor                     | Outdoor                     | Total                        | Ozone                    | /            | Man charts                    | under be       | act with one                 | oranhical                 | data cuch  | ar cratal | neniin  | cound     | 9      |      |   |
|                 | 1101                    | Asia                                 | 5373.642                   | 3429.843                    | 8803.485                     | 238.353                  | 1            | country/rea                   | ionins         | est with geo                 | imns Che                  | ek vour da | ta and to | y agair | ce unu    |        |      |   |
|                 | 1                       | Afghanistan                          | 370.050                    | 30.823                      | 400.873                      | 6.581                    |              | country/reg                   | ion in s       | eparate con                  | ATTICIS COLO              | ch your de | to one to | y again | antarsa - | 1      |      |   |
|                 | 2                       | Armenia                              | 38,489                     | 87,406                      | 125,894                      | 4,18                     |              |                               |                |                              |                           |            |           |         | 1         | 10     |      |   |
|                 | 3                       | Azerbaijan                           | 75,865                     | 69,120                      | 144,984                      | 2.417                    |              |                               |                |                              |                           |            |           |         |           |        |      |   |
|                 | 4                       | Bahrain                              | 17.796                     | 195.643                     | 213.439                      | 7.818                    |              |                               |                |                              |                           |            |           |         |           |        |      |   |
|                 | 5                       | Bangladesh                           | 249,286                    | 32,391                      | 281,677                      | 9,568                    |              |                               |                |                              |                           |            |           |         |           | 1      |      |   |
|                 | 6                       | Bhutan                               | 225,903                    | 17,848                      | 243,751                      | 12,009                   |              | þ                             |                |                              |                           |            |           |         |           | 0      |      |   |
|                 |                         | Brunei                               | 13.693                     | 31,907                      | 45.600                       | 0.373                    |              |                               |                |                              |                           |            |           |         | 0         | 1      |      |   |
|                 | 7                       |                                      | 295 992                    | 21.254                      | 307,236                      | 0,599                    |              |                               |                |                              |                           |            |           |         |           | /      |      |   |
|                 | 7 8                     | Cambodia                             | a.u.u. 7574                |                             |                              |                          |              |                               |                |                              |                           |            |           |         |           | /      |      |   |
|                 | 7<br>8<br>9             | Cambodia<br>China                    | 195,561                    | 77,150                      | 272,710                      | 18,849                   | $\mathbf{N}$ |                               |                |                              |                           |            |           |         |           |        |      |   |
|                 | 7<br>8<br>9<br>10       | Cambodia<br>China<br>Cyprus          | 195,561                    | 77,150 56,549               | 272,710<br>58,028            | 18,849<br>5,201          | $\mathbf{i}$ |                               |                |                              |                           |            |           |         | /         |        |      |   |
|                 | 7<br>8<br>9<br>10<br>11 | Cambodia<br>China<br>Cyprus<br>Egypt | 195,561<br>1,478<br>27,667 | 77,150<br>56,549<br>170,553 | 272,710<br>58,028<br>198,220 | 18,849<br>5,201<br>3,756 | ~            |                               |                |                              |                           |            |           |         |           |        |      |   |

Gambar 34. Tampilan Grafik

12. Untuk memunculkan gambar grafik, pilih menu Select Data >Select
Data Source > Edit > Series Name (Untuk Nama grafik) > Series Value
(nilai amatan, pada kasus ini total kematian) > OK.

| in     | -                                                                                                    | (m)                                                                                                    |                                                                                                    | 101 AL                                                                                                    |                                                                                                    | M. Alex                                                                                                    | - 11   | i .ctm                              |                      | De                           | m l                          |                           |                             |                                      |           |      |   |
|--------|----------------------------------------------------------------------------------------------------|----------------------------------------------------------------------------------------------------|----------------------------------------------------------------------------------------------------|----------------------------------------------------------------------------------------------------|----------------------------------------------------------------------------------------------------|----------------------------------------------------------------------------------------------------|--------|-------------------------------------|----------------------|------------------------------|------------------------------|---------------------------|-----------------------------|--------------------------------------|-----------|------|---|
| 1      | dh.                                                                                                    | 00                                                                                                    | Ť.                                                                                                    | -                                                                                                    |                                                                                                    |                                                                                                    | 7 -    | ii Ei                               |                      |                              | E.                           |                           |                             |                                      |           |      |   |
| hart   | Quick                                                                                                    | Change                                                                                                    |                                                                                                    |                                                                                                    |                                                                                                    |                                                                                                    | π      | Switch Row/                         | Select               | Change                       | Move                         |                           |                             |                                      |           |      |   |
| int -  | Layout +                                                                                                    | Colors *                                                                                                    |                                                                                                    |                                                                                                    |                                                                                                    |                                                                                                    | _      | Column                              | Uata                 | Chart type                   | Chart                        |                           |                             |                                      |           |      |   |
| sartLa | youts                                                                                                    |                                                                                                    |                                                                                                    | Chart Styles                                                                                                    |                                                                                                    |                                                                                                    |        | Data                                |                      | type                         | Location                     |                           |                             |                                      |           |      |   |
|        | ~ F                                                                                                    | $\times \checkmark f_X$                                                                                                    |                                                                                                    |                                                                                                    |                                                                                                    |                                                                                                    |        |                                     |                      |                              |                              |                           |                             |                                      |           |      |   |
|        |                                                                                                    | 6                                                                                                    |                                                                                                    |                                                                                                    |                                                                                                    |                                                                                                    | ii.    |                                     |                      | v                            | 12                           |                           |                             |                                      |           |      |   |
| Α      | D                                                                                                    | C.                                                                                                    | U                                                                                                    |                                                                                                    |                                                                                                    | 0                                                                                                    | 11     |                                     |                      | A.                           | COLUMN TO A                  | M                         | P4                          | 0                                    | P         | Q.   | R |
|        |                                                                                                    |                                                                                                    |                                                                                                    |                                                                                                    | K                                                                                                    | ematiar                                                                                                    | n per  | 100.000                             | Orar                 | ng Akiba                     | t Polus                      | i Udara                   | a di Neg                    | gara-N                               | egara     | Asia |   |
|        |                                                                                                    |                                                                                                    |                                                                                                    |                                                                                                    |                                                                                                    |                                                                                                    |        |                                     |                      |                              |                              |                           |                             |                                      |           |      |   |
| Tahu   | in E                                                                                                    | 195                                                                                                    | (Petunju                                                                                                    | k Penaguna                                                                                                    | ian: Isilah 1                                                                                                    | Tabel berwar                                                                                                    | na men | ah sesuai den                       | aan tahu             | n yang anda                  | inginkan 19                  | 90-2019)                  |                             |                                      |           |      |   |
|        |                                                                                                    |                                                                                                    | to strenge                                                                                                    |                                                                                                    |                                                                                                    |                                                                                                    |        | and the second second second second |                      |                              |                              | 7.5.5.5.5.5.5.            |                             |                                      |           |      |   |
|        |                                                                                                    |                                                                                                    |                                                                                                    |                                                                                                    |                                                                                                    |                                                                                                    |        | 0                                   |                      |                              | 0                            |                           |                             |                                      | 0         |      |   |
|        | No.                                                                                                    | Wilayah                                                                                                    | Indoor                                                                                                    | Outdoor                                                                                                    | Total                                                                                                    | Ozone                                                                                                    | (      | Map charts                          | work be              | est with geo                 | graphical                    | data such a               | as state/pr                 | ovince an                            | d° [+]    |      |   |
|        | No.                                                                                                    | Wilayah<br>Asia                                                                                                    | Indoor<br>5373,642                                                                                                    | Outdoor<br>3429,843                                                                                                    | Total<br>8803,485                                                                                                    | Ozone<br>238,353                                                                                                    | (      | Map charts<br>country/reg           | work bi              | est with geo                 | ographical<br>umns. Che      | data such a<br>ck your da | as state/pr                 | ovince an<br>again.                  | ° (†      |      |   |
|        | No.                                                                                                    | Wilayah<br>Asia<br>Afghanistan                                                                                                    | Indoor<br>5373.642<br>370.050                                                                                                    | Outdoor<br>3429,843<br>30,823                                                                                                    | Total<br>8803.485<br>400.873                                                                                                    | Ozone<br>238,353<br>6.581                                                                                             |        | Map charts<br>country/reg           | work bi<br>gion in s | est with geo<br>eparate colu | O<br>graphical<br>umns. Che  | data such a<br>ck your da | as state/pr<br>ta and try   | ovince an<br>again.                  | ° +       |      |   |
|        | No.                                                                                                    | Wilayah<br>Asia<br>Afghanistan<br>Armenia                                                                                         | Indoor<br>5373.642<br>370.050<br>38,489                                                                                              | Outdoor<br>3429,843<br>30,823<br>87,406                                                                                             | Total<br>8803.485<br>400.873<br>125,894                                                                                                  | Ozone<br>238,353<br>6,581<br>4,188                                                                                    |        | Map charts<br>country/reg           | work be<br>gion in s | est with geo<br>eparate coli | ographical<br>umns. Che      | data such a<br>ck your da | as state/pr<br>ta and try i | ovince an<br>again.                  | d° ++     |      |   |
|        | No. 1 2 3                                                                                                    | Wilayah<br>Asia<br>Afghanistan<br>Armenia<br>Azerbaijan                                                                           | Indoor<br>5373,642<br>370,050<br>38,489<br>75,865                                                                                    | Outdoor<br>3429,843<br>30.823<br>87,406<br>69,120                                                                                   | Total<br>8803,485<br>400.873<br>125,894<br>144,984                                                                                       | Ozone<br>238,353<br>6,581<br>4,188<br>2,477                                                                           |        | Map charts<br>country/reg           | work bi<br>gion in s | est with geo<br>eparate colo | ographical<br>umns. Che      | data such a<br>ck your da | as state/pr<br>ta and try   | ovince an<br>again.                  | d +       |      |   |
|        | No. 1 2 3 4                                                                                                    | Wilayah<br>Asia<br>Afghanistan<br>Armenia<br>Azerbaijan<br>Bahrain                                                                | Indoor<br>5373.642<br>370.050<br>38,489<br>75,865<br>17,796                                                                          | Outdoor<br>3429,843<br>30,823<br>87,406<br>69,120<br>195,643                                                                        | Total<br>8803,485<br>400,873<br>125,894<br>144,984<br>213,439                                                                            | Ozone<br>238,353<br>6,581<br>4,188<br>2,477<br>7,818                                                                  |        | O<br>Map charts<br>country/reg      | work bi<br>gion in s | est with geo<br>eparate colu | ographical<br>umns. Che      | data such i<br>ck your da | as state/pr<br>ta and try   | ovince an<br>again.<br>Terrarci      | d +       |      |   |
|        | No. 1 2 3 4 5                                                                                                    | Wilayah<br>Asia<br>Afghanistan<br>Armenia<br>Azerbaijan<br>Bahrain<br>Bangladesh                                                  | Indoor<br>5373,642<br>370,050<br>38,489<br>75,865<br>17,796<br>249,286                                                               | Outdoor<br>3429,843<br>30,823<br>87,406<br>69,120<br>195,643<br>32,391                                                              | Total<br>8803,485<br>400,873<br>125,894<br>144,984<br>213,439<br>281,677                                                                 | Ozone<br>238,353<br>6,581<br>4,188<br>2,477<br>7,818<br>9,568                                                         |        | O<br>Map charts<br>country/reg      | work bi<br>gion in s | est with geo<br>eparate colo | ographical<br>umns. Che      | data such :<br>ck your da | as state/pr<br>ta and try i | ovince an<br>again.<br>Defao 1       | d +       |      |   |
|        | No.<br>1<br>2<br>3<br>4<br>5<br>6                                                                                                    | Wilayah<br>Asia<br>Afghanistan<br>Armenia<br>Azerbaijan<br>Bahrain<br>Bahrain<br>Bangladesh<br>Bhutan                             | Indoor<br>5373.642<br>370,050<br>38,489<br>75,865<br>17,796<br>249,286<br>225,903                                                    | Outdoor<br>3429,843<br>30,823<br>87,406<br>69,120<br>195,643<br>32,391<br>17,848                                                    | Total<br>8803,485<br>400.873<br>125,894<br>144,984<br>213,439<br>281,677<br>243,751                                                      | Ozone<br>238,353<br>6,581<br>4,188<br>2,477<br>7,818<br>9,568<br>12,009                                               |        | Map charts<br>country/reg           | work bi<br>gion in s | est with geo                 | O<br>ographical<br>umns. Che | data such a<br>ck your da | as state/pr<br>ta and try   | ovince an<br>again.                  | ° +       |      |   |
|        | No.<br>1<br>2<br>3<br>4<br>5<br>6<br>7                                                                                                    | Wilayah<br>Asia<br>Afghanistan<br>Armenia<br>Azerbaijan<br>Bahrain<br>Bahrain<br>Bangladesh<br>Bhutan<br>Brunei                   | Indoor<br>5373.642<br>370.050<br>38,489<br>75,865<br>17,796<br>249,286<br>225,903<br>13,693                                          | Outdoor<br>3429,843<br>30,823<br>87,406<br>69,120<br>195,643<br>32,391<br>17,848<br>31,907                                          | Total<br>8803,485<br>400.873<br>125,894<br>144,984<br>213,439<br>281,677<br>243,751<br>45,600                                            | <i>Ozone</i><br>238,353<br>6,581<br>4,188<br>2,477<br>7,818<br>9,568<br>12,009<br>0,379                               | ľ      | Map charts<br>country/reg           | work bi<br>gion in s | est with geo                 | O<br>ographical<br>umns. Che | data such a<br>ck your da | as state/pr<br>ta and try i | ovince an<br>again.                  |           |      |   |
|        | No. 1 2 3 4 5 6 7 8                                                                                                    | Wilayah<br>Asia<br>Afghanistan<br>Azerbaijan<br>Bahrain<br>Bangladesh<br>Bhutan<br>Brunei<br>Cambodia                             | Indoor<br>5373.642<br>370.050<br>38.489<br>75.865<br>17.796<br>249.286<br>225.903<br>13.693<br>285.982                               | Outdoor<br>3429,843<br>30,823<br>87,406<br>69,120<br>195,643<br>32,391<br>17,848<br>31,907<br>21,254                                | Total<br>8803,485<br>400,873<br>125,894<br>144,984<br>213,439<br>281,677<br>243,751<br>45,600<br>307,236                                 | Ozone<br>238,353<br>6,581<br>4,188<br>2,477<br>7,818<br>9,568<br>12,009<br>0,379<br>0,599                             |        | Map charts<br>country/reg           | work bi<br>gion in s | est with geo                 | O<br>ographical<br>umns. Che | data such a<br>ck your da | as state/pr<br>ta and try i | ovince an<br>again.<br>Defend        | ° ⊞<br>⊘  |      |   |
|        | No. 1 2 3 4 5 6 7 8 9                                                                                                    | Wilayah<br>Asia<br>Afghanistan<br>Armenia<br>Azerbaijan<br>Bahrain<br>Bangladesh<br>Bhutan<br>Brunei<br>Cambodia<br>China         | Indoor<br>5373.642<br>370.050<br>38,489<br>75,865<br>17.796<br>249,286<br>225,903<br>13,693<br>285,982<br>195,561                    | Outdoor<br>3429,843<br>30,823<br>87,406<br>69,120<br>195,643<br>32,391<br>17,848<br>31,907<br>21,254<br>77,150                      | Total<br>8803,485<br>400,873<br>125,894<br>144,984<br>213,439<br>281,677<br>243,751<br>45,600<br>307,236<br>272,710                      | 0zone<br>238,353<br>6,581<br>4,188<br>2,477<br>7,818<br>9,568<br>12,009<br>0,379<br>0,599<br>18,849                   |        | Map charts<br>country/reg           | work bi              | est with geo                 | ographical<br>umns. Che      | data such i<br>ck your da | as state/pr<br>ta and try i | ovince an<br>again.<br>Terrest       | ° ++<br>∅ |      |   |
|        | No. 1 2 3 4 5 6 7 8 9 10                                                                                                    | Wilayah<br>Asia<br>Afghanistan<br>Azerbaijan<br>Bahrain<br>Bangladesh<br>Bhutan<br>Brunei<br>Cambodia<br>China<br>Cyprus          | Indoor<br>5373.642<br>370.050<br>38,489<br>75.865<br>17.796<br>249,286<br>225,903<br>13.693<br>285,982<br>195,561<br>1,478           | Outdoor<br>3429,843<br>30,823<br>87,406<br>69,120<br>195,643<br>32,391<br>17,848<br>31,907<br>21,254<br>77,150<br>56,549            | Total<br>8803,485<br>400,873<br>125,894<br>144,984<br>213,439<br>281,677<br>243,751<br>45,600<br>307,236<br>272,710<br>58,028            | Ozone<br>238,353<br>6,581<br>4,188<br>2,477<br>7,818<br>9,568<br>12,009<br>0,379<br>0,599<br>18,849<br>5,201          |        | Map charts<br>country/reg           | work bi              | est with geo                 | ographical<br>umns. Che      | data such i<br>ck your da | as state/pr<br>ta and try i | ovince an<br>again.<br>Terret I<br>0 | ° + //    |      |   |
|        | No.           1           2           3           4           5           6           7           8           9           10           11 | Wilayah<br>Asia<br>Afghanistan<br>Azerbaijan<br>Bahrain<br>Bangladesh<br>Bhutan<br>Brunei<br>Cambodia<br>China<br>Cyprus<br>Egypt | Indoor<br>5373.642<br>370.050<br>38,489<br>75,865<br>17.796<br>249,286<br>225,903<br>13.693<br>285,982<br>195,561<br>1,478<br>27,667 | Outdoor<br>3429,843<br>30,823<br>87,406<br>69,120<br>195,643<br>32,391<br>17,848<br>31,907<br>21,254<br>77,150<br>56,549<br>170,553 | Total<br>8803,485<br>400,873<br>125,894<br>144,984<br>213,439<br>281,677<br>243,751<br>45,600<br>307,236<br>272,710<br>58,028<br>198,220 | 0zone<br>238,353<br>6,581<br>4,188<br>2,477<br>7,818<br>9,568<br>12,009<br>0,379<br>0,599<br>18,849<br>5,201<br>3,756 |        | Map charts<br>country/reg           | work bi<br>zion in s | est with geo                 | ographical<br>umns. Che      | data such a               | as state/pr<br>ta and try a | ovince an<br>again,<br>betas I<br>0  | ° + //    |      |   |

Gambar 35. Penyesuaian Grafik dengan Data

Untuk menyesuaikan grafik terhadap data, maka dilakukan pengeditan pada menu *edit* sesuai pada Gambar 36 berikut.

| File Home Insert Page Layout Formulas Data Review View Help Nitro Pro                                                                                                    | Chart Design Format                                                                                                    |
|----------------------------------------------------------------------------------------------------|----------------------------------------------------------------------------------------------------|
| Add Chert Oukk Ourge Colon * Colon *                                                                                                    | Switch Row's Select<br>Courter Data Court Court Page<br>Courter Data Court Page                                                             |
| Chart Layouts Chart Styles                                                                                                    | Data Type Location                                                                                                    |
| $ s \sim  1  \times \sqrt{f_x}$                                                                                                    |                                                                                                    |
| Select Data Source C D E E G H                                                                                                    | 1 J K L M N O P Q R                                                                                                    |
| Churt data range #Databaset(1985)                                                                                                    | sesuai dengan tahun yang anda inginkan 1990-2019)                                                                                           |
| Legend Loties (File)<br>Hostoral Calegory) Asis Labels                                                                                                    | fap charts work best with geographical data such as state/province and<br>ountry/region in separate columns. Check your data and try again. |
| Series1 EP Vin A Brinner EP Con                                                                                                    | 1                                                                                                    |
|                                                                                                    |                                                                                                    |
| Biddon and Empty Cells OK Cancel                                                                                                    |                                                                                                    |
| 6         10         Cyprus         1.478         56.549         58.028         5.201           7         11         Egypt         27,667         170.553         198,220         3.756           9         12         Georgia         85.488         7.4190         159.677         1.285 |                                                                                                    |
| C > Database Dashboard +                                                                                                    | i «                                                                                                    |

Gambar 36. Pengeditan Data

13. Sesuaikan data dengan grafik dengan cara mengisi series name dengan judul Grafik, kemudian mengisi series values dengan nilai (Blok semua data dari Indoor, Outdoor, dan Ozone) > OK.

| File Home Inser                                        | t Page Li          | ryout Fo | rmulas D   | ata Revis                                                                                                    | w View | Help  | Nitro Pro          | Chart D                       | esign          | Format                        |                           |   |   |   | P Co | mments | 🖻 Share | -  |
|--------------------------------------------------------|--------------------|----------|------------|----------------------------------------------------------------------------------------------------|--------|-------|--------------------|-------------------------------|----------------|-------------------------------|---------------------------|---|---|---|------|--------|---------|----|
| Add Chart Quick<br>Element ~ Layout *<br>Chart Layouts | Change<br>Colors * | 1        | Ou         | rt Styles                                                                                                    | l      |       |                    | Switch Row/<br>Column<br>Data | Select<br>Data | Chungii<br>Chart Type<br>Type | Move<br>Chart<br>Location |   |   |   |      |        |         | ~  |
| F7 v 1 ×                                               | $\sqrt{f_x}$       |          |            |                                                                                                    |        |       |                    |                               |                |                               |                           |   |   |   |      |        |         | v  |
| c                                                      | D                  | E        | F          | G                                                                                                    | н      | Ť     | 1                  | К                             | ŭ              | м                             | N                         | 0 | Р | Q | R    | s      | T       |    |
| 1 Qatar                                                | 0,743              | 192,766  | 193,509    | 4.014                                                                                                    |        |       |                    |                               |                |                               |                           |   |   |   |      |        |         |    |
| 2 Russia                                               | 8.389              | 71.487   | 79.876     | 2.160                                                                                                    |        |       |                    |                               |                |                               |                           |   |   |   |      |        |         |    |
| 3 Saudi Arabia                                         | 76,887             | 77.310   | 154,197    | 3.834                                                                                                    |        | Ed    | it Series          |                               | -              | ?                             | ×                         |   |   |   |      |        |         |    |
| 4 Singapore                                            | 3,579              | 58.584   | 62.164     | 1,392                                                                                                    |        | 1     | Contraction of the |                               |                |                               |                           |   |   |   |      |        |         |    |
| 5 South Korea                                          | 2,273              | 71,477   | 73,750     | 1.944                                                                                                    |        | pe pe | nes Danie:         |                               |                | N                             |                           |   |   |   |      |        |         |    |
| 5 Sri Lanka                                            | 103,952            | 31,436   | 135,388    | 0,239                                                                                                    |        |       | Kematian per       | 100.000 Oran                  | g+Dash X       | Select Hang                   | e :                       |   |   |   |      |        |         |    |
| 7 Svria                                                | 19.663             | 111.516  | 131.179    | 2.903                                                                                                    |        | Se    | ries galues:       |                               |                |                               |                           |   |   |   |      |        |         |    |
| 3 Taiwan                                               | 24.623             | 43.385   | 68.008     | 1.683                                                                                                    |        | -1    | Dashboardt\$F      | \$7:5F\$57                    | 1              | = 400.873,                    | 125,8                     |   |   |   |      |        |         |    |
| Tajikistan                                             | 141.004            | 48.523   | 189,527    | 5.871                                                                                                    |        |       | elect color pr     | operties                      | /              |                               |                           |   |   |   |      |        |         |    |
| Thailand                                               | 65.298             | 45.305   | 110.602    | 0.948                                                                                                    |        |       | Color by           | in marine sales               |                |                               |                           |   |   |   |      |        |         |    |
| Timor                                                  | 225.527            | 10,483   | 236.010    | 0.746                                                                                                    |        |       | Color by           | accondary cate                | oory name      |                               |                           |   |   |   |      |        |         |    |
| Turkey                                                 | 24.514             | 73.797   | 98.311     | 5.224                                                                                                    |        |       | e comete           |                               | 10.1.0000      |                               |                           |   |   |   |      |        |         |    |
| Turkmenistan                                           | 2.331              | 106.057  | 108,388    | 4.148                                                                                                    |        |       |                    |                               |                | OK                            |                           |   |   |   |      |        |         | 1  |
| ited Arab Emirates                                     | 1.018              | 166.706  | 167.725    | 6.056                                                                                                    |        | -     |                    |                               |                |                               | 1                         |   |   |   |      |        |         | 11 |
| Uzbekistan                                             | 67.171             | 76.938   | 144,109    | 4.121                                                                                                    |        |       |                    |                               |                |                               |                           |   |   |   |      |        |         |    |
| Vietnam                                                | 152,808            | 24.364   | 177.172    | 1.136                                                                                                    |        |       |                    |                               |                |                               |                           |   |   |   |      |        |         | 11 |
| Yemen                                                  | 253.184            | 29.307   | 282,491    | 2.179                                                                                                    |        |       |                    |                               |                |                               |                           |   |   |   |      |        |         |    |
| 4                                                      |                    |          | ********** | and the state of the state of t |        |       |                    |                               |                |                               |                           |   |   |   |      |        |         |    |
| < > Data                                               | base Da            | shboard  | +          |                                                                                                    |        |       |                    |                               |                | 1                             |                           |   | _ |   |      | _      |         |    |

Gambar 37. Tampilan Edit Series

|                                                                                                    |                                                                                                    |                                                                                                    |                                                                                                    |                                                                                                    |              | chan man                         | De la com                                                                                                    |                                       |            |           |           |                                        |               |
|----------------------------------------------------------------------------------------------------|----------------------------------------------------------------------------------------------------|----------------------------------------------------------------------------------------------------|----------------------------------------------------------------------------------------------------|----------------------------------------------------------------------------------------------------|--------------|----------------------------------|----------------------------------------------------------------------------------------------------|---------------------------------------|------------|-----------|-----------|----------------------------------------|---------------|
| 4 tile                                                                                                    | 2                                                                                                    | inder 1                                                                                                    | All Contract                                                                                                    | Sec.                                                                                                    | N.           |                                  |                                                                                                    | 1                                     |            |           |           |                                        |               |
| thart Quick C                                                                                                    | hange 🔫                                                                                                    | 100                                                                                                    | 1.194                                                                                                    |                                                                                                    | 1            | Switch Row/ Select               | Change Move                                                                                                    |                                       |            |           |           |                                        |               |
| ent * Layout * Co                                                                                                    | olors *                                                                                                    | Without                                                                                                    | 444                                                                                                    |                                                                                                    |              | Cohumin Data                     | Chart Type Chart                                                                                                    |                                       |            |           |           |                                        |               |
| Nart Layinute                                                                                                    |                                                                                                    |                                                                                                    | Chart S                                                                                                    | tyles                                                                                                    |              | Data                             | Type Locatio                                                                                                    | n                                     |            |           |           |                                        |               |
|                                                                                                    | 1. 6                                                                                                    |                                                                                                    |                                                                                                    |                                                                                                    |              |                                  |                                                                                                    |                                       |            |           |           |                                        |               |
| · • • • • • • •                                                                                                    |                                                                                                    |                                                                                                    |                                                                                                    |                                                                                                    |              |                                  |                                                                                                    |                                       |            |           |           |                                        |               |
| c                                                                                                    | D                                                                                                    | E                                                                                                    | F.                                                                                                    | G                                                                                                    | н            | I J K I                          | M                                                                                                    | N (                                   | O P        | Q         | R         | S                                      |               |
|                                                                                                    |                                                                                                    |                                                                                                    | K                                                                                                    | ematia                                                                                                    | n per 10     | 0.000 Orang Akibat P             | olusi Udara                                                                                                    | di Negara                             | -Negara    | Asia      |           |                                        |               |
|                                                                                                    | -                                                                                                    |                                                                                                    |                                                                                                    |                                                                                                    |              |                                  |                                                                                                    |                                       |            |           |           |                                        |               |
| 199                                                                                                    | 0 (Petunju                                                                                                    | k Pengguna                                                                                                    | an: Isilah T                                                                                                    | abel berwa                                                                                                    | rna merah se | uai dengan tahun yang anda ingir | nkan 1990-2019)                                                                                                    |                                       |            |           |           |                                        |               |
|                                                                                                    |                                                                                                    |                                                                                                    |                                                                                                    |                                                                                                    |              |                                  |                                                                                                    |                                       |            |           |           |                                        |               |
|                                                                                                    |                                                                                                    |                                                                                                    |                                                                                                    |                                                                                                    | 2011 V 1211  |                                  |                                                                                                    |                                       |            |           |           |                                        |               |
| Wilayah                                                                                                    | Indoor                                                                                                    | Outdoor                                                                                                    | Total                                                                                                    | Ozone                                                                                                    |              | Kamatian Abilian Dalar           | 1114 10                                                                                                    | 0                                     |            | Millersch |           | de alt                                 | -             |
| Wilayah<br>Asia                                                                                                    | Indoor<br>5373,642                                                                                                    | Outdoor<br>3429,843                                                                                                    | Total<br>8803,485                                                                                                    | Ozone<br>238,353                                                                                                    | + °-         | Kematian Akibat Polus            | i Udara per 10                                                                                                    | 0.000 Orang                           | di Wilayah | -Wilayah  | yang bera | ida di                                 | -             |
| Wilayah<br>Asia<br>Afghanistan                                                                                                 | Indoor<br>5373,642<br>370.050                                                                                                    | Outdoor<br>3429,843<br>30,823                                                                                                    | Total<br>8803,485<br>400,873                                                                                                    | Ozone<br>238.353<br>6.581                                                                                             | +            | Kematian Akibat Polus            | i Udara per 10<br>Ki                                                                                                    | 0.000 Orang<br>awasan Asia            | di Wilayah | -Wilayah  | yang bera | ida di                                 | -             |
| Wilayah<br>Asia<br>Afghanistan<br>Armenia                                                                                      | Indoor<br>5373,642<br>370,050<br>38,489                                                                                                    | Outdoor<br>3429,843<br>30,823<br>87,406                                                                                             | Total<br>8803,485<br>400,873<br>125,894                                                                                                  | Ozone<br>238,353<br>6,581<br>4,188                                                                                    | +            | Kematian Akibat Polus            | i Udara per 10<br>Ki                                                                                                    | 0<br>0.000 Orang<br>awasan Asia       | di Wilayah | -Wilayah  | yang bera | ada di                                 | -             |
| Wilayah<br>Asia<br>Afghanistan<br>Armenia<br>Azerbaijan                                                                        | Indoor<br>5373,642<br>370,050<br>38,489<br>75,865                                                                                               | Outdoor<br>3429,843<br>30,823<br>87,406<br>69,120                                                                                   | Total<br>8803,485<br>400,873<br>125,894<br>144,984                                                                                       | Ozone<br>238,353<br>6,581<br>4,188<br>2,477                                                                           | + •          | Kematian Akibat Polus            | i Udara per 10<br>Ki                                                                                                    | 0<br>0.000 Orang<br>awasan Asia       | di Wilayah | -Wilayah  | yang bera | ada di<br>Seriest                      |               |
| Wilayah<br>Asia<br>Afghanistan<br>Armenia<br>Azerbaijan<br>Bahrain                                                             | Indoor<br>5373,642<br>370,050<br>38,489<br>75,865<br>17,796                                                                                     | Outdoor<br>3429,843<br>30,823<br>87,406<br>69,120<br>195,643                                                                        | Total<br>8803,485<br>400,873<br>125,894<br>144,984<br>213,439                                                                            | Ozone<br>238,353<br>6,581<br>4,188<br>2,477<br>7,818                                                                  | + •          | Kematian Akibat Polus            | i Udara per 10<br>Ki                                                                                                    | O<br>0.000 Orang<br>awasan Asia       | di Wilayah | -Wilayah  | yang bera | series1                                | 73            |
| Wilayah<br>Asia<br>Afghanistan<br>Armenia<br>Azerbaijan<br>Bahrain<br>Bangladesh                                               | Indoor<br>5373,642<br>370,050<br>38,489<br>75,865<br>17,796<br>249,286                                                                          | Outdoor<br>3429,843<br>30,823<br>87,406<br>69,120<br>195,643<br>32,391                                                              | Total<br>8803,485<br>400,873<br>125,894<br>144,984<br>213,439<br>281,677                                                                 | Oxone<br>238,353<br>6,581<br>4,188<br>2,477<br>7,818<br>9,568                                                         | +            | Kematian Akibat Polus            | i Udara per 100<br>Ki<br>Russia<br>29.876                                                                                                    | 0<br>0.000 Orang<br>awasan Asia       | di Wilayah | -Wilayah  | yang bera | seriest                                | 73            |
| Wilayah<br>Asia<br>Afghanistan<br>Armenia<br>Azerbaijan<br>Bahrain<br>Bangladesh<br>Bhutan                                     | Indoor<br>5373,642<br>370,050<br>38,489<br>75,865<br>17,796<br>249,286<br>225,903                                                               | Outdoor<br>3429,843<br>30,823<br>87,406<br>69,120<br>195,643<br>32,391<br>17,848                                                    | Total<br>8803,485<br>400,873<br>125,894<br>144,984<br>213,439<br>281,677<br>243,751                                                      | Ozone<br>238.353<br>6.581<br>4.188<br>2.477<br>7.818<br>9.568<br>12.009                                               | +            | Kematian Akibat Polus            | i Udara per 100<br>Ki<br>Russia<br>79,876                                                                                                    | 0<br>0.000 Orang<br>Iwasan Asia       | di Wilayah | -Wilayah  | yang bera | ada di<br>Series1<br>400,87<br>210,22  | 73            |
| Wilayah<br>Asia<br>Afghanistan<br>Armenia<br>Azerbaijan<br>Bahrain<br>Bangladesh<br>Bhutan<br>Brunei                           | Indoor<br>5373,642<br>370,050<br>38,489<br>75,865<br>17,796<br>249,286<br>225,903<br>13,693                                                     | Outdoor<br>3429,843<br>30,823<br>87,406<br>69,120<br>195,643<br>32,391<br>17,848<br>31,907                                          | Total<br>8803,485<br>400,873<br>125,894<br>144,984<br>213,439<br>281,677<br>243,751<br>45,600                                            | Ozone<br>238,353<br>6,581<br>4,188<br>2,477<br>7,818<br>9,568<br>12,009<br>0,379                                      | + ~          | Kematian Akibat Polus            | i Udara per 100<br>Ki<br>Posta<br>Pasta                                                                                                    | 0<br>0.000 Orang<br>iwasan Asia       | di Wilayah | -Wilayah  | yang bera | series1<br>400,87<br>210,22            | 73            |
| Wilayah<br>Asia<br>Afghanistan<br>Armenia<br>Azerbaijan<br>Bahrain<br>Bangladesh<br>Bhutan<br>Brunei<br>Cambodia               | Indoor<br>5373,642<br>370,050<br>38,489<br>75,865<br>17,796<br>249,286<br>225,903<br>13,693<br>285,982                                          | Outdoor<br>3429,843<br>30,823<br>87,406<br>69,120<br>195,643<br>32,391<br>17,848<br>31,907<br>21,254                                | Total<br>8803,485<br>400,873<br>125,894<br>144,984<br>213,439<br>281,677<br>243,751<br>45,600<br>307,236                                 | Ozone<br>238,353<br>6,581<br>4,188<br>2,477<br>7,818<br>9,568<br>12,009<br>0,379<br>0,599                             | +            | Kematian Akibat Polus            | i Udara per 104<br>Ki<br>Posta<br>75,876                                                                                                    | 0.000 Orang<br>Iwasan Asia            | di Wilayah | -Wilayah  | yang bera | series 1<br>400,87<br>210,22<br>19,574 | 73<br>24<br>4 |
| Wilayah<br>Ania<br>Afghanistan<br>Armenia<br>Azerbaijan<br>Bangladesh<br>Bhutan<br>Brunei<br>Cambodia<br>China                 | Indoor<br>5373,642<br>370,050<br>38,489<br>75,865<br>17,796<br>249,286<br>225,903<br>13,693<br>285,982<br>195,561                               | Outdoor<br>3429,843<br>30,823<br>87,406<br>69,120<br>195,643<br>32,391<br>17,848<br>31,907<br>21,254<br>77,150                      | Total<br>8803,485<br>400,873<br>125,894<br>144,984<br>213,439<br>281,677<br>243,751<br>45,600<br>307,236<br>272,710                      | Ozone<br>238,353<br>6,581<br>4,188<br>2,477<br>7,818<br>9,568<br>12,009<br>0,379<br>0,599<br>18,849                   | +            | Kematian Akibat Polus            | i Udara per 100<br>Ki<br>Russia<br>P3,876                                                                                                    | 254.785                               | di Wilayah | -Wilayah  | yang bera | series1<br>400,87<br>210,22<br>19,574  | 73<br>24<br>4 |
| Wilayah<br>Asia<br>Afghanistan<br>Azerbaijan<br>Bahrain<br>Bangladesh<br>Bhutan<br>Brunei<br>Cambodia<br>China<br>Cyprus       | Indoor<br>5373,642<br>370,050<br>38,489<br>75,865<br>17,796<br>249,286<br>225,903<br>13,693<br>285,982<br>195,561<br>1,478                      | Outdoor<br>3429,843<br>30,823<br>87,406<br>69,120<br>195,643<br>32,391<br>17,848<br>31,907<br>21,254<br>77,150<br>56,549            | Total<br>8803,485<br>400,873<br>125,894<br>144,984<br>213,439<br>281,677<br>243,751<br>45,600<br>307,236<br>272,710<br>58,028            | Ozone<br>238,353<br>6,581<br>4,188<br>2,477<br>7,818<br>9,568<br>12,009<br>0,379<br>0,379<br>0,599<br>18,849<br>5,201 |              | Kematian Akibat Polus            | Udara per 10<br>Ki<br>Posto<br>125.652                                                                                                    | 0.000 Orang<br>iwasan Asia<br>254,765 | di Wilayah | -Wilayah  | yang bera | series1<br>5eries1<br>210,22<br>19,574 | 73<br>24<br>4 |
| Wilayah<br>Asia<br>Afghanistan<br>Azerbaijan<br>Bangladesh<br>Bhutan<br>Brunei<br>Cambodia<br>China<br>China<br>China<br>Sport | Indoor<br>5373,642<br>370,050<br>38,489<br>75,865<br>17,796<br>249,286<br>249,286<br>225,903<br>13,693<br>285,982<br>195,561<br>1,478<br>27,667 | Outdoor<br>3429,843<br>30,823<br>87,406<br>69,120<br>195,643<br>32,391<br>17,848<br>31,907<br>21,254<br>77,150<br>56,549<br>170,553 | Total<br>8803,485<br>400,873<br>125,894<br>144,984<br>213,439<br>281.677<br>243,751<br>45,600<br>307,236<br>272,710<br>58,028<br>198,220 | Ozone<br>238,353<br>6,581<br>4,188<br>2,477<br>7,818<br>9,568<br>12,009<br>0,379<br>0,599<br>18,849<br>5,201<br>2,756 |              | Kematian Akibat Polus            | Austia<br>Austia<br>Au | 0.000 Orang<br>Iwasan Asia<br>254,765 | di Wilayah | -Wilayah  | yang bera | ada di<br>Series1<br>10,22<br>19,574   | 73<br>24<br>4 |

Gambar 38. Tampilan Grafik Akhir

14. Lakukanlah pengeditan pada tampilan Grafik dengan menekan symbol

"+", dimana *Chart Elements* berisi:

- a. Chart Title: Tampilan judul grafik
- b. Data Labels: Tampilan label data pada grafik
- c. *Legend*: Warna penanda data pada grafik

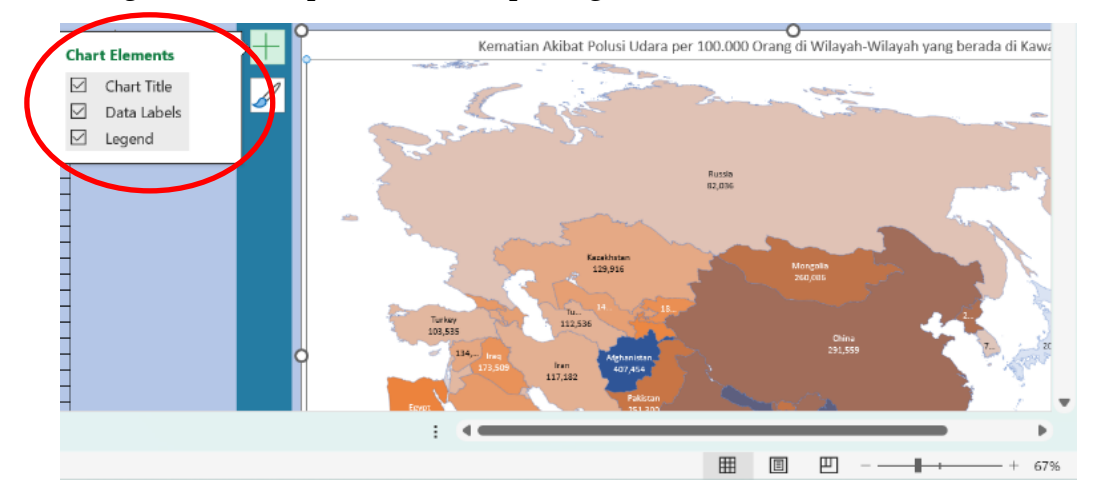

Gambar 39. Tampilan Chart Elements

15. Untuk melakukan desain warna grafik, maka tekan *ikon Brush*, dimana tersedia tampilan *Style* dan *Color* 

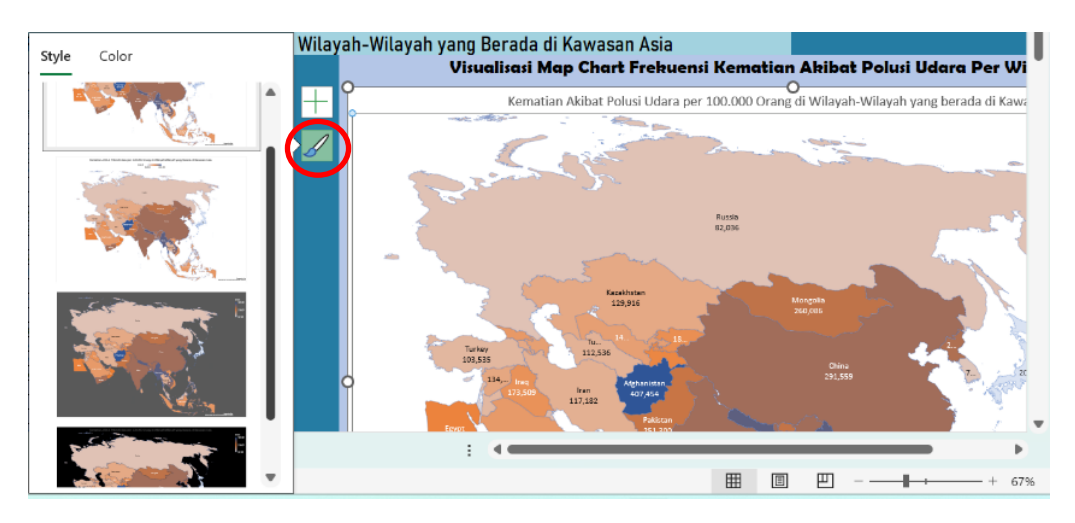

Gambar 40. Tampilan Desain Warna pada menu Style

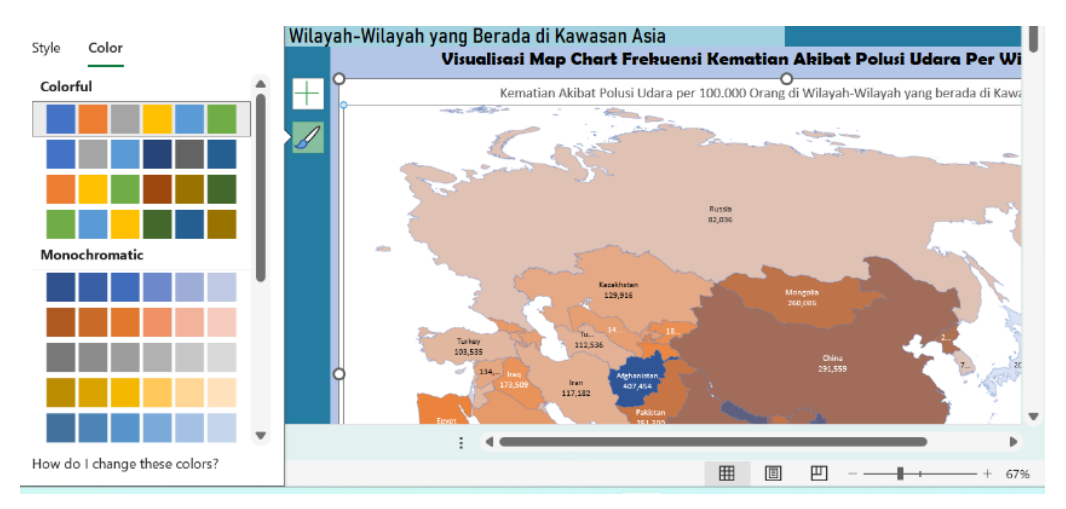

Gambar 41. Tampilan Desain Warna pada menu Color

16. Hasil akhir pada proses pembuatan *dashboard* ini dapat dilihat pada Gambar 42 sebagai berikut.

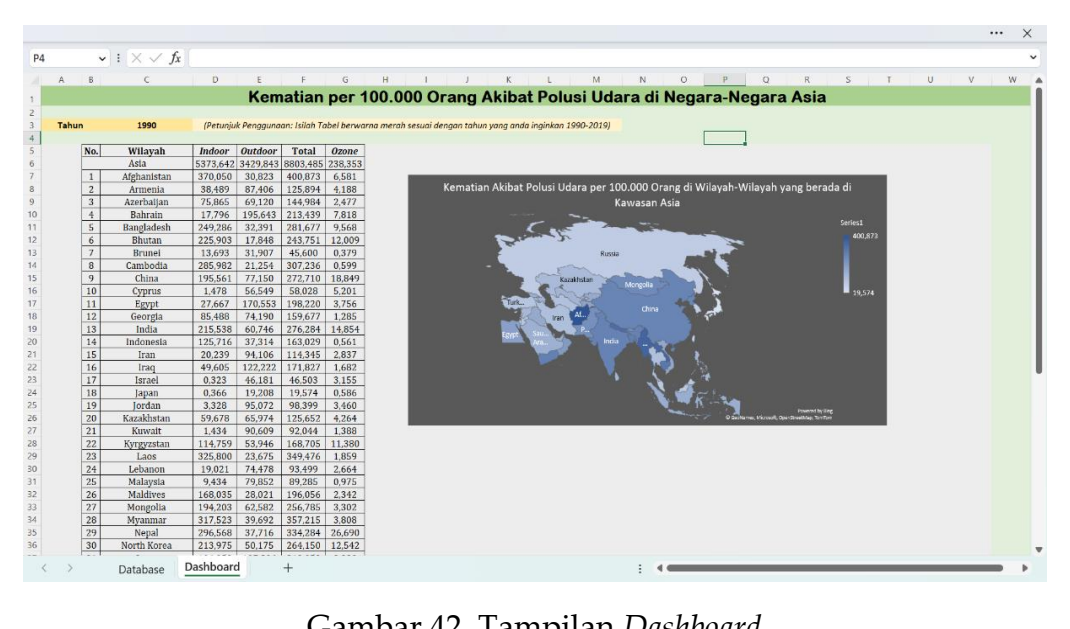

Gambar 42. Tampilan Dashboard

#### 2.3. Model Dashboard Kedua (Pivot Table)

Pembuatan *dashboard* juga bisa dilakukan dengan menggunakan *PivotTable* dan *PivotChart*. Proses ini lebih mudah dibandingkan dengan model sebelumnya, kemudian hasil yang ditampilkan pun lebih interaktif dan lebih bagus.Langkah-langkah pembuatan Dashboard Interaktif Model 2 dengan Menggunakan *Microsoft Excel* adalah sebagai berikut.

### **OLAH DATA**

 Siapkan data yang ingin diolah untuk disajikan dalam bentuk *dashboard* interaktif, kemudian klik kanan pada *tab* > *Rename* > beri nama sheet "DATABASE".

| FILE  | HOME INSERT        | PAGE       | LAYOUT  | FORMULAS                | DATA REVIE  | W VIEW NITRO     | PRC |         |        |             |               |    |       |         |       |            |     |      |
|-------|--------------------|------------|---------|-------------------------|-------------|------------------|-----|---------|--------|-------------|---------------|----|-------|---------|-------|------------|-----|------|
| 1     | X Cut              | alibri     | - 11    | - A A =                 | = »··       | 📴 Wrap Text      | C   | Seneral | *      |             |               | No | ormal | Bad     |       | Good       |     | -    |
| Paste | ≪ Format Painter B | IU         | • EE •  | <u>A</u> - <u>A</u> - = | ====        | 📇 Merge & Center | - : | \$~%,   | 58 -00 | Conditio    | onal Formatas | Ne | utral | Calcula | ition | Check Cell | , v | Inse |
|       | Clipboard 5        |            | Font    | G                       | Align       | ment             | G   | Number  | 9      | 1 GITTIGATE | ng non        |    | 51    | tyles   |       |            |     |      |
| A1    | * : ×              | £ V        | Vilavab |                         |             |                  |     |         |        |             |               |    |       |         |       |            |     |      |
| ~     |                    | 3. 1       | anayan  |                         |             |                  |     |         |        |             |               |    |       |         |       |            |     |      |
|       |                    |            | 6       | D                       |             |                  | ~   |         |        |             |               |    |       |         | N     |            |     |      |
| 1     | Wilayah            | Kode       | Tahun   | Indoor                  | Outdoor     | Ozone            | G   | п       |        |             | 3             |    | L     | IVI     | IN    | 0          | P   |      |
| 2     | Afehanistan        | AEG        | 1990    | 370.0504743             | 30 82269327 | 6 581093018      |     |         |        |             |               |    |       |         |       |            |     |      |
| 3     | Afehanistan        | AFG        | 1991    | 358.9784184             | 29.82618393 | 6.267612665      |     |         |        |             |               |    |       |         |       |            |     |      |
| 4     | Afghanistan        | AFG        | 1992    | 352,7664528             | 29.20203007 | 5.926444093      |     |         |        |             |               |    |       |         |       |            |     |      |
| 5     | Afghanistan        | AFG        | 1993    | 357.0559225             | 29.42970167 | 5.860345034      |     |         |        |             |               |    |       |         |       |            |     |      |
| 6     | Afghanistan        | AFG        | 1994    | 362.9704392             | 29.81325866 | 6.065342753      |     |         |        |             |               |    |       |         |       |            |     |      |
| 7     | Afghanistan        | AFG        | 1995    | 363.2329649             | 29.78790058 | 6.271907286      |     |         |        |             |               |    |       |         |       |            |     |      |
| 8     | Afghanistan        | AFG        | 1996    | 364.6081627             | 29.84173921 | 6.226651218      |     |         |        |             |               |    |       |         |       |            |     |      |
| 9     | Afghanistan        | AFG        | 1997    | 367.3937773             | 29.981738   | 6.281136382      |     |         |        |             |               |    |       |         |       |            |     |      |
| 10    | Afghanistan        | AFG        | 1998    | 369.8136956             | 30.1054353  | 6.44358683       |     |         |        |             |               |    |       |         |       |            |     |      |
| 11    | Afghanistan        | AFG        | 1999    | 372.2469924             | 30.25074644 | 6.843479969      |     |         |        |             |               |    |       |         |       |            |     |      |
| 12    | Afghanistan        | AFG        | 2000    | 371.9513445             | 30.2521756  | 6.974857743      |     |         |        |             |               |    |       |         |       |            |     |      |
| 13    | Afghanistan        | AFG        | 2001    | 368.4902535             | 30.16678976 | 6.594309296      |     |         |        |             |               |    |       |         |       |            |     |      |
| 14    | Afghanistan        | AFG        | 2002    | 355.8708514             | 29.55401111 | 6.134489856      |     |         |        |             |               |    |       |         |       |            |     |      |
| 15    | Afghanistan        | AFG        | 2003    | 350.1887476             | 29.67531712 | 6.312662648      |     |         |        |             |               |    |       |         |       |            |     |      |
| 16    | Afghanistar        | Insert.    |         | 41.8581056              | 29.73235031 | 6.218759979      |     |         |        |             |               |    |       |         |       |            |     |      |
| 17    | Afghanistar        | Delete     |         | 31.0811191              | 29.65839479 | 6.111156509      |     |         |        |             |               |    |       |         |       |            |     |      |
| 18    | Afghanistar 🐃      | Delete     |         | 20.2875784              | 30.27334722 | 5.805519069      |     |         |        |             |               |    |       |         |       |            |     |      |
| 19    | Afghanistar        | Bename     |         | 06.5021038              | 31.67028401 | 6.56831134       |     |         |        |             |               |    |       |         |       |            |     |      |
| 20    | Afghanistar        | Move or 0  | copy    | 92.5475289              | 33.66889197 | 6.826563086      |     |         |        |             |               |    |       |         |       |            |     |      |
| 21    | Afghanistar or     | View Cod   | e       | 78.2761753              | 35.86002732 | 6.25218652       |     |         |        |             |               |    |       |         |       |            |     |      |
| 22    | Afghanistar        | Protect SP | heet    | 65.0947492              | 38.09073653 | 5.457025835      |     |         |        |             |               |    |       |         |       |            |     |      |
| 23    | Alghanistar        | Tab Color  |         | 52.4725103              | 41.25617207 | 5.11224959       |     |         |        |             |               |    |       |         |       |            |     |      |
| 24    | Argnanistar        | Hide       |         | 39.7294396              | 45.56430469 | 5.201869274      |     |         |        |             |               |    |       |         |       |            |     |      |
| 25    | Argnanistar        |            |         | 27.3272139              | 49.77596117 | 5.267753892      |     |         |        |             |               |    |       |         |       |            |     |      |
| 26    | Algnanistar        | Coloct All | Choote  | 10.5/16077              | 52.99404901 | 4.920078333      |     |         |        |             |               |    |       |         |       |            |     |      |
|       | > Sheet2           | (+)        | oneets  | 08.0048033              | 34.21233393 | 3.1433007681     |     |         |        |             |               |    | : 4   |         |       |            |     |      |

Gambar 43. Pengeditan Nama Sheet

| <b>B</b> 3 | 6 Out Ca         | libri        | - 11    | - A A =     |             | Wrap Text     | Ger | eral   | ~      |          |            |      | lormal  | Bad     |      | Good       |   |
|------------|------------------|--------------|---------|-------------|-------------|---------------|-----|--------|--------|----------|------------|------|---------|---------|------|------------|---|
| te E       | Copy -           | 7.4          | - IEI - | 0 · A · =   |             | Menne & Cente |     | - % -  | 22 .72 | Conditio | mal Format | as N | leutral | Calcula | tion | Check Cell | - |
|            | F Format Painter |              |         |             |             |               |     |        |        | Formatti | ng * Table | -    |         |         |      |            |   |
| c          | ipbeard s        |              | Font    | -           | Align       | ment          | 5   | Number |        |          |            |      |         | Styles  |      |            |   |
| 5          | - + 1 × <        | $f_{\kappa}$ |         |             |             |               |     |        |        |          |            |      |         |         |      |            |   |
|            |                  |              |         |             |             |               |     |        |        |          |            |      |         |         |      |            |   |
|            | Δ.               | В            | С       | D           | E           | F             | G   | H      |        |          | 1          | ĸ    | L       | M       | N    | 0          | F |
|            | Wilayah          | Kode         | Tahun   | Indoor      | Outdoor     | Ozone         |     |        |        |          |            |      |         |         |      |            |   |
|            | Afghanistan      | AFG          | 1990    | 370.0504743 | 30.82269327 | 6.581093018   |     |        |        |          |            |      |         |         |      |            |   |
|            | Afghanistan      | AFG          | 1991    | 358.9784184 | 29.82618393 | 6.267612665   |     |        |        |          |            |      |         |         |      |            |   |
|            | Afghanistan      | AFG          | 1992    | 352.7664528 | 29.20203007 | 5.926444093   |     |        |        |          |            |      |         |         |      |            |   |
|            | Afghanistan      | AFG          | 1993    | 357.0559225 | 29.42970167 | 5.860345034   |     |        |        |          |            |      |         |         |      |            |   |
|            | Afghanistan      | AFG          | 1994    | 362.9704392 | 29.81325866 | 6.065342753   |     |        |        |          |            |      |         |         |      |            |   |
|            | Afghanistan      | AFG          | 1995    | 363.2329649 | 29.78790058 | 6.271907286   |     |        |        |          |            |      |         |         |      |            |   |
|            | Afghanistan      | AFG          | 1996    | 364.6081627 | 29.84173921 | 6.226651218   |     |        |        |          |            |      |         |         |      |            |   |
|            | Afghanistan      | AFG          | 1997    | 367.3937773 | 29.981738   | 6.281136382   |     |        |        |          |            |      |         |         |      |            |   |
|            | Afghanistan      | AFG          | 1998    | 369.8136956 | 30.1054353  | 6.44358683    |     |        |        |          |            |      |         |         |      |            |   |
|            | Afghanistan      | AFG          | 1999    | 372.2469924 | 30.25074644 | 6.843479969   |     |        |        |          |            |      |         |         |      |            |   |
|            | Afghanistan      | AFG          | 2000    | 371.9513445 | 30.2521756  | 6.974857743   |     |        |        |          |            |      |         |         |      |            |   |
|            | Afghanistan      | AFG          | 2001    | 368.4902535 | 30.16678976 | 6.594309296   |     |        |        |          |            |      |         |         |      |            |   |
|            | Afghanistan      | AFG          | 2002    | 355.8708514 | 29.55401111 | 6.134489856   |     |        |        |          |            |      |         |         |      |            |   |
|            | Afghanistan      | AFG          | 2003    | 350.1887476 | 29.67531712 | 6.312662648   |     |        |        |          |            |      |         |         |      |            |   |
|            | Afghanistan      | AFG          | 2004    | 341.8581056 | 29.73235031 | 6.218759979   |     |        |        |          |            |      |         |         |      |            |   |
|            | Afghanistan      | AFG          | 2005    | 331.0811191 | 29.65839479 | 6.111156509   |     |        |        |          |            |      |         |         |      |            |   |
|            | Afghanistan      | AFG          | 2006    | 320.2875784 | 30.27334722 | 5.805519069   |     |        |        |          |            |      |         |         |      |            |   |
|            | Afghanistan      | AFG          | 2007    | 306.5021038 | 31.67028401 | 6.56831134    |     |        |        |          |            |      |         |         |      |            |   |
|            | Afghanistan      | AFG          | 2008    | 292.5475289 | 33.66889197 | 6.826563086   |     |        |        |          |            |      |         |         |      |            |   |
|            | Afghanistan      | AFG          | 2009    | 278.2761753 | 35.86002732 | 6.25218652    |     |        |        |          |            |      |         |         |      |            |   |
|            | Afghanistan      | AFG          | 2010    | 265.0947492 | 38.09073653 | 5.457025835   |     |        |        |          |            |      |         |         |      |            |   |
|            | Afghanistan      | AFG          | 2011    | 252.4725103 | 41.25617207 | 5.11224959    |     |        |        |          |            |      |         |         |      |            |   |
|            | Afghanistan      | AFG          | 2012    | 239.7294396 | 45.56430469 | 5.201869274   |     |        |        |          |            |      |         |         |      |            |   |
|            | Afghanistan      | AFG          | 2013    | 227.3272139 | 49.77596117 | 5.267735892   |     |        |        |          |            |      |         |         |      |            |   |
|            | Afghanistan      | AFG          | 2014    | 216.5716077 | 52.99404901 | 4.926678553   |     |        |        |          |            |      |         |         |      |            |   |
|            | Afghanistan      | AFG          | 2015    | 208.0648033 | 54 27253393 | 5 145500768   |     |        |        |          |            |      |         |         |      |            |   |

Gambar 44. Tampilan Sheet dengan Nama Database

Blok bagian data yang ingin diolah lalu Ctrl + T (Untuk menampilkan kotak dialog) > OK.

| te          | Times New<br>B I U | Ro - 12 | · A A =       | = = ⊗·<br>= = 42.42    | Wrap Text         | - \$ | neral<br>- % + | - | Conditiona | I Format as | Neu | məl<br>itral | Bad<br>Calcul | ition | Good<br>Girca (Gel) |   |
|-------------|--------------------|---------|---------------|------------------------|-------------------|------|----------------|---|------------|-------------|-----|--------------|---------------|-------|---------------------|---|
| Clipboard % |                    | Font    |               | Align                  | iment             |      | Number         |   |            |             |     |              | Styles        |       |                     |   |
| * : × ·     | fx 1               | Vilayah |               |                        |                   |      |                |   |            |             |     |              |               |       |                     |   |
|             |                    |         | -             | -                      |                   |      |                |   |            |             |     |              |               |       |                     |   |
| A           | Kada               | Tahun   | Indeer        | Outdoor                | Orana             | G    | н              | 1 |            | K           |     | L            | M             | N     | 0                   | P |
| Afohoniston | AEG                | 1000    | 370.0504743   | 30 82260327            | 6 581002018       |      |                |   |            |             |     |              |               |       |                     |   |
| Afabanistan | AFG                | 1990    | 358 9784184   | 20 82618303            | 6 267612665       |      |                |   |            |             |     |              |               |       |                     |   |
| Afohanistan | AFG                | 1997    | 352 7664528   | 29 20203007            | 5 926444093       |      |                |   |            |             |     |              |               |       |                     |   |
| Afghanistan | AFG                | 1993    | 357.0559225   | 29 42970167            | 5.860345034       |      |                |   |            |             |     |              |               |       |                     |   |
| Afghanistan | AFG                | 1994    | 362.9704392   | 29.81325866            | 6.065342753       |      |                |   |            |             |     |              |               |       |                     |   |
| Afghanistan | AFG                | 1995    | 363.2329 Crea | te Table               | 7                 | ×    |                |   |            |             |     |              |               |       |                     |   |
| Afghanistan | AFG                | 1996    | 364.6081 whe  | re is the data for you | ur table?         |      |                |   |            |             |     |              |               |       |                     |   |
| Afghanistan | AFG                | 1997    | 367.3937      | =\$A\$1:5F\$1531       |                   | 1961 |                |   |            |             |     |              |               |       |                     |   |
| Afghanistan | AFG                | 1998    | 369.8136      | The table has b        |                   |      |                |   |            |             |     |              |               |       |                     |   |
| Afghanistan | AFG                | 1999    | 372.2469      | My table has h         | eaders            |      |                |   |            |             |     |              |               |       |                     |   |
| Afghanistan | AFG                | 2000    | 371.9513      | 0)                     | Cance             |      |                |   |            |             |     |              |               |       |                     |   |
| Afghanistan | AFG                | 2001    | 368.4902      |                        | U.V. ALANDER VIEW |      |                |   |            |             |     |              |               |       |                     |   |
| Afghanistan | AFG                | 2002    | 355.8708514   | 29.55401111            | 6.134489856       |      |                |   |            |             |     |              |               |       |                     |   |
| Afghanistan | AFG                | 2003    | 350.1887476   | 29.67531712            | 6.312662648       |      |                |   |            |             |     |              |               |       |                     |   |
| Afghanistan | AFG                | 2004    | 341.8581056   | 29.73235031            | 6.218759979       |      |                |   |            |             |     |              |               |       |                     |   |
| Afghanistan | AFG                | 2005    | 331.0811191   | 29.65839479            | 6.111156509       |      |                |   |            |             |     |              |               |       |                     |   |
| Afghanistan | AFG                | 2006    | 320.2875784   | 30.27334722            | 5.805519069       |      |                |   |            |             |     |              |               |       |                     |   |
| Afghanistan | AFG                | 2007    | 306.5021038   | 31.67028401            | 6.56831134        |      |                |   |            |             |     |              |               |       |                     |   |
| Afghanistan | AFG                | 2008    | 292.5475289   | 33.66889197            | 6.826563086       |      |                |   |            |             |     |              |               |       |                     |   |
| Afghanistan | AFG                | 2009    | 278.2761753   | 35.86002732            | 6.25218652        |      |                |   |            |             |     |              |               |       |                     |   |
| Afghanistan | AFG                | 2010    | 265.0947492   | 38.09073653            | 5.457025835       |      |                |   |            |             |     |              |               |       |                     |   |
| Afghanistan | AFG                | 2011    | 252.4725103   | 41.25617207            | 5.11224959        |      |                |   |            |             |     |              |               |       |                     |   |
| Afghanistan | AFG                | 2012    | 239.7294396   | 45.56430469            | 5.201869274       |      |                |   |            |             |     |              |               |       |                     |   |
| Afghanistan | AFG                | 2013    | 227.3272139   | 49.77396117            | 5.267735892       |      |                |   |            |             |     |              |               |       |                     |   |
| Atghanistan | AFG                | 2014    | 216.5716077   | 52.99404901            | 4.926678553       |      |                |   |            |             |     |              |               |       |                     |   |
| DATARAS     | E DAS              | IBOARD  | 208 0648033   | 54 77753303            | 5 1455007681      |      |                |   |            |             |     |              |               |       |                     |   |

Gambar 45. Pembuat Kotak Dialog

# PROSES PIVOT TABLE PADA KASUS PER WILAYAH

3. Tahap selanjutnya adalah untuk melakukan proses *PivotTable* dengan cara pilihlah menu *Insert > Pivot Table > Create PivotTable > OK*.

| ×    |                        |           |          |                    |                            | 100 NITES D                | TABLE TO        | Book        | 1 - Microso | oft Excel |          |            |   |             |            |           |
|------|------------------------|-----------|----------|--------------------|----------------------------|----------------------------|-----------------|-------------|-------------|-----------|----------|------------|---|-------------|------------|-----------|
|      | LE HOME INSERT         | PAGE LA   | YOUT     | FORMULAS DA        | TA REVIEW                  | VIEW NITRO P               | RO DESIGI       | 1           |             |           |          |            |   |             |            |           |
| / i  |                        |           |          |                    |                            | 12                         | ••• • • * * * * | × .         | -1-1        |           | 1        |            |   |             | A          | 4         |
| Pivo | Table Recommended Tabl | e Picture | s Online | Shapes SmartArt Sr | reenshot Anns f            | or Recommended             | 🕸 - 🚵 - 🗈       | - EvotChart | Power       | Line Colu | imn Win/ | Slicer Ti  | T | Hyperlink   | Text Head  | ar WordAr |
|      | PivotTables            | - Treture | Pictures | -                  | <ul> <li>Office</li> </ul> | <ul> <li>Charts</li> </ul> | 🌗 r 🗠 r         | -           | View        | Line con  | Loss     | Sileer III |   | . iyperinik | Box & Foot | er *      |
|      | Tables                 |           |          | Illustrations      | Apps                       |                            | Charts          | r.          | Reports     | Sparl     | dines    | Filter     | s | Links       |            | Text      |
| A1   | • I X V                | fx Wili   | avah     |                    |                            |                            |                 |             |             |           |          |            |   |             |            |           |
|      |                        |           |          |                    |                            |                            |                 |             |             |           |          |            |   |             |            |           |
|      | Α                      | В         | С        | D                  | E                          | F                          | G               | н           | 1           | J         | K        | L          | м | N           | 0          | Р         |
| 1    | Wilayah 💌              | Kod 🕶     | Tahu     | - Indoor 💌         | Outdoor 💌                  | Ozone 💌                    |                 |             |             |           |          |            |   |             |            |           |
| 2    | Afghanistan            | AFG       | 1990     | 370.0504743        | 30.82269327                | 6.581093018                |                 |             |             |           |          |            |   |             |            |           |
| 3    | Afghanistan            | AFG       | 1991     | 358.9784184        | 29.82618393                | 6.267612665                |                 |             |             |           |          |            |   |             |            |           |
| 4    | Afghanistan            | AFG       | 1992     | 352.7664528        | 29.20203007                | 5.926444093                |                 |             |             |           |          |            |   |             |            |           |
| 5    | Afghanistan            | AFG       | 1993     | 357.0559225        | 29.42970167                | 5.860345034                |                 |             |             |           |          |            |   |             |            |           |
| 6    | Afghanistan            | AFG       | 1994     | 362.9704392        | 29.81325866                | 6.065342753                |                 |             |             |           |          |            |   |             |            |           |
| 7    | Afghanistan            | AFG       | 1995     | 363.2329649        | 29.78790058                | 6.271907286                |                 |             |             |           |          |            |   |             |            |           |
| 8    | Afghanistan            | AFG       | 1996     | 364.6081627        | 29.84173921                | 6.226651218                |                 |             |             |           |          |            |   |             |            |           |
| 9    | Afghanistan            | AFG       | 1997     | 367.3937773        | 29.981738                  | 6.281136382                |                 |             |             |           |          |            |   |             |            |           |
| 10   | Afghanistan            | AFG       | 1998     | 369.8136956        | 30.1054353                 | 6.44358683                 |                 |             |             |           |          |            |   |             |            |           |
| 11   | Afghanistan            | AFG       | 1999     | 372.2469924        | 30.25074644                | 6.843479969                |                 |             |             |           |          |            |   |             |            |           |
| 12   | Afghanistan            | AFG       | 2000     | 371.9513445        | 30.2521756                 | 6.974857743                |                 |             |             |           |          |            |   |             |            |           |
| 13   | Afghanistan            | AFG       | 2001     | 368.4902535        | 30.16678976                | 6.594309296                |                 |             |             |           |          |            |   |             |            |           |
| 14   | Afghanistan            | AFG       | 2002     | 355.8708514        | 29.55401111                | 6.134489856                |                 |             |             |           |          |            |   |             |            |           |
| 15   | Afghanistan            | AFG       | 2003     | 350.1887476        | 29.67531712                | 6.312662648                |                 |             |             |           |          |            |   |             |            |           |
| 16   | Afghanistan            | AFG       | 2004     | 341.8581056        | 29.73235031                | 6.218759979                |                 |             |             |           |          |            |   |             |            |           |
| 17   | Afghanistan            | AFG       | 2005     | 331.0811191        | 29.65839479                | 6.111156509                |                 |             |             |           |          |            |   |             |            |           |
| 18   | Afghanistan            | AFG       | 2006     | 320.2875784        | 30.27334722                | 5.805519069                |                 |             |             |           |          |            |   |             |            |           |
| 19   | Afghanistan            | AFG       | 2007     | 306.5021038        | 31.67028401                | 6.56831134                 |                 |             |             |           |          |            |   |             |            |           |
| 20   | Afghanistan            | AFG       | 2008     | 292.5475289        | 33.66889197                | 6.826563086                |                 |             |             |           |          |            |   |             |            |           |
| 21   | Argnanistan            | AFG       | 2009     | 2/8.2/61/55        | 35.86002732                | 6.25218652                 |                 |             |             |           |          |            |   |             |            |           |
| 22   | Afghanistan            | AFG       | 2010     | 265.0947492        | 38.09073653                | 5.457025835                |                 |             |             |           |          |            |   |             |            |           |
| 23   | Afghanistan            | AFG       | 2011     | 232.4725103        | 41.25617207                | 5.11224939                 |                 |             |             |           |          |            |   |             |            |           |
| 24   | Aignanistan            | AFG       | 2012     | 239.7294396        | 49.36430469                | 5.201869274                |                 |             |             |           |          |            |   |             |            |           |
| 25   | Afghanistan            | AFG       | 2013     | 216 5716077        | 52 99404901                | 4.926678553                |                 |             |             |           |          |            |   |             |            |           |
| 20   | Afebanistan            | AFG       | 2015     | 208.0648033        | 54 27253393                | 5 145500768                |                 |             |             |           |          |            |   |             |            |           |
|      | DATABASE               | DASHB     | DARD     | (+)                | 14 / / / / / / / / /       | 14 13007BA                 |                 |             |             |           |          | 1 4        |   |             |            |           |
|      |                        |           |          |                    |                            |                            |                 |             |             |           |          |            | _ |             |            |           |

## Gambar 46. Pembuatan PivotTable

|      | HOME INSERT           | PAGE LA      | YOUT     | FORMULAS DATA                 | REVIEW         | VIEW NITRO I  | RO DE                                    | SIGN     |          |              |      |            |      |                 |           |          |            |
|------|-----------------------|--------------|----------|-------------------------------|----------------|---------------|------------------------------------------|----------|----------|--------------|------|------------|------|-----------------|-----------|----------|------------|
|      | 3 ?                   |              |          | 🖓 🚬 📕                         |                | 1?            | 11 · = · · · · · · · · · · · · · · · · · | 密。<br>临二 | 12       | =1=1<br>,^_0 |      |            | n'   |                 |           | A        | 4          |
| Pivo | Table Recommended Tab | ple Pictures | Dicture: | Shapes SmartArt Screen:       | hot Apps f     | or Recommende | 0 - <u>ba</u> -                          | . Pr     | votChart | Power        | Line | Column W   | 'in/ | Slicer Timeline | Hyperlink | Text Hea | der WordAr |
|      | Tables                |              | FICULTES | Illustrations                 | Apps           | charts        | Charts                                   |          |          | Reports      | -    | Sparklines | 135  | Filters         | Links     | DOX OUT  | Text       |
|      |                       |              |          |                               |                |               |                                          |          |          |              |      |            |      |                 |           |          |            |
| Tat  |                       | Jx Wills     | iyan     |                               |                |               |                                          |          |          |              |      |            |      |                 |           |          |            |
|      |                       |              |          |                               |                |               |                                          |          |          |              |      |            |      |                 |           |          |            |
| -    | Wilayah               | Kode -       | Tahun -  | Indoor - Out                  | door 👻         | Ozone 🗸       | G                                        | н        | 1        |              | J    | K          | -    | L M             | N         | 0        | Р          |
| 2    | Afghanistan           | AFG          | 1990     | 370.0504743 30.               | \$2269327      | 6.581093018   |                                          |          |          |              |      |            |      |                 |           |          |            |
| 3    | Afghanistan           | AFG          | Create   | e PivotTable                  |                |               | ?                                        | ×        |          |              |      |            |      |                 |           |          |            |
| 4    | Argnanistan           | AFG          | Choose   | e the data that you want to a | nalyze         |               |                                          |          |          |              |      |            |      |                 |           |          |            |
| 5    | Aignanistan           | AFG          | 0        | elect a table or range        |                |               |                                          |          |          |              |      |            |      |                 |           |          |            |
| 0    | Argnamistan           | AFG          |          | Table/Range: Table1           |                |               |                                          | 186      |          |              |      |            |      |                 |           |          |            |
| -    | Argnanistan           | AFG          | 0.       | Use an external data source   |                |               |                                          |          |          |              |      |            |      |                 |           |          |            |
| 0    | Alghanistan           | AFG          |          |                               |                |               |                                          | -        |          |              |      |            |      |                 |           |          |            |
| 10   | Afghanistan           | AFG          |          | Connection name               |                |               |                                          |          |          |              |      |            |      |                 |           |          |            |
| 11   | Afghanistan           | AFG          | Char     | connection name.              | ble report to  | be placed     |                                          |          |          |              |      |            |      |                 |           |          |            |
| 12   | Afghanistan           | AFG          | 6        | e unere joir and the Prior    | iole report to | De placed     |                                          |          |          |              |      |            |      |                 |           |          |            |
| 12   | Afghanistan           | AFG          |          | gew worksneet                 |                |               |                                          | -        |          |              |      |            |      |                 |           |          |            |
| 14   | Afghanistan           | AFG          |          | Location:                     |                |               |                                          | -        |          |              |      |            |      |                 |           |          |            |
| 15   | Afahanistan           | AFG          |          | Eoradon.                      |                |               |                                          |          |          |              |      |            |      |                 |           |          |            |
| 16   | Afghanistan           | AFG          | Choose   | e whether you want to analy   | e multiple tab | bles          |                                          |          |          |              |      |            |      |                 |           |          |            |
| 17   | Afehanistan           | AFG          | 1 04     | Add this data to the Data M   | del            | $\frown$      |                                          |          |          |              |      |            |      |                 |           |          |            |
| 18   | Afghanistan           | AFG          |          |                               |                | ок            | Cano                                     | el       |          |              |      |            |      |                 |           |          |            |
| 19   | Afghanistan           | AFG          | 2007     | 306.5021038 31.               | 57028401       | 6.56831134    |                                          | -        |          |              |      |            |      |                 |           |          |            |
| 20   | Afghanistan           | AFG          | 2008     | 292.5475289 33.               | 56889197       | 6.826563086   |                                          |          |          |              |      |            |      |                 |           |          |            |
| 21   | Afghanistan           | AFG          | 2009     | 278.2761753 35.               | 36002732       | 6.25218652    |                                          |          |          |              |      |            |      |                 |           |          |            |
| 22   | Afghanistan           | AFG          | 2010     | 265.0947492 38.               | 9073653        | 5.457025835   |                                          |          |          |              |      |            |      |                 |           |          |            |
| 23   | Afghanistan           | AFG          | 2011     | 252.4725103 41.               | 25617207       | 5.11224959    |                                          |          |          |              |      |            |      |                 |           |          |            |
| 24   | Afghanistan           | AFG          | 2012     | 239.7294396 45.               | 56430469       | 5.201869274   |                                          |          |          |              |      |            |      |                 |           |          |            |
| 25   | Afghanistan           | AFG          | 2013     | 227.3272139 49.               | 7596117        | 5.267735892   |                                          |          |          |              |      |            |      |                 |           |          |            |
| 26   | Afghanistan           | AFG          | 2014     | 216.5716077 52.               | 9404901        | 4.926678553   |                                          |          |          |              |      |            |      |                 |           |          |            |
| 27   | Afghanistan           | AFG          | 2015     | 208.0648033 54.               | 27253393       | 5.145500768   |                                          |          |          |              |      |            |      |                 |           |          |            |
| 28   | Afehanistan           | AFG          | 2016     | 200.6279496 53                | 57419963       | 5 435587081   |                                          |          |          |              |      |            |      |                 |           |          |            |
|      | DATABASE              | DASHBO       | JARD     | (+)                           |                |               |                                          |          |          |              |      |            |      | 4               |           |          |            |

Gambar 47. Tampilan Create PivotTable

Pada kotak *Create PivotTable* didapatkan tampilan sajian informasi sebagai berikut:

- *Table/Range*: merupakan menu isian untuk data yang diolah
- Pada Choose where you want the PivotTable report to be place:
  - *New Worksheet*: Hasil *PivotTable* akan diletakkan pada *sheet* baru.
  - *Existing Worksheet*: Hasil *PivotTable* akan diletakkan pada lokasi yang diinginkan (isi pada kolom *location* dengan memblok tabel/halaman pada *excel*).

- 4. Apabila telah terbuka *sheet* baru dengan tampilan *PivotTable*, maka isi bagian *PivotTable Fields* sesuai dengan *output* yang diinginkan. Pada modul pembelajaran ini diisi dengan ketentuan:
  - Choose Fields to add to report (untuk mengisi data yang dipilih untuk ditampilkan pada *PivotTable*): Wilayah, Tahun, *Indoor, Outdoor,* dan *Ozone*.
  - *FILTERS* (penyaring): Wilayah sebagai bentuk pembagian kelompok kategori.
  - *COLUMNS* (pengisian kolom pada tabel): Nilai jumlahan dari setiap kategori wilayah.
  - *ROWS* (pengisian baris pada tabel): Tahun yang di isi pada setiap baris pada tabel
  - *VALUES* (pendefinisian nilai-nilai yang akan dimasukkan pada bagian *COLUMNS*): Nilai jumlah *indoor, outdoor, dan ozone*.

| PivotTable Name:<br>PivotTable1 | Active Field:                 | ↑ Expand<br>Drill -∃ Collapse | Field · Group Select<br>셴 Ungroup | ion<br>Insert | Insert      | ₩<br>₩<br>Filter | Refresh Change | Data C | Clear Select | Move       | fx<br>Fields, Items |              | Hationships | PivotChart | Recommended Field +,  | /- Field                   |
|---------------------------------|-------------------------------|-------------------------------|-----------------------------------|---------------|-------------|------------------|----------------|--------|--------------|------------|---------------------|--------------|-------------|------------|-----------------------|----------------------------|
| Lm Options *                    | Lo Held Settings Down         | Up -                          | Group Held                        | Slicer        | Timeline Co | nnections        | * Source       | 8 *    |              | PivotTable | & Sets *            | Tools -      |             |            | PivotTables List Butt | tons Headers               |
| PrvotTable                      | Active                        | Field                         | Group                             |               | Filter      |                  | Data           |        | Actio        | 15         |                     | Calculations |             |            | Fools SI              | how                        |
| A1 *                            | $\times \checkmark f_x$ Wilay | ah                            |                                   |               |             |                  |                |        |              |            |                     |              |             |            |                       | *                          |
| A                               | В                             | С                             | DE                                | F             | G           | н                | 1              | J      | K            | L          | M                   | N            | 0           | P          | A                     |                            |
| 2                               |                               |                               |                                   |               |             |                  |                |        |              |            |                     |              |             |            | Pivot lable Fi        | ields * ^                  |
| 3 Row Labels                    | Product of Indoor S           | um of Outdoor                 | Sum of Ozone                      |               |             |                  |                |        |              |            |                     |              |             |            | Choose fields         | Drag fields between areas  |
| 4 1990                          | 370.0504743                   | 30.82269327                   | 6.581093018                       |               |             |                  |                |        |              |            |                     |              |             |            | to ad to 🛱            | <ul> <li>below:</li> </ul> |
| 5 1991                          | 358.9784184                   | 29.82618393                   | 6.267612665                       |               |             |                  |                |        |              |            |                     |              |             |            | port:                 | T INTERE                   |
| 6 1992                          | 352.7664528                   | 29.20203007                   | 5.926444093                       |               |             |                  |                |        |              |            |                     |              |             |            | Vilayah               | T HLIEKS                   |
| 7 1993                          | 357.0559225                   | 29.42970167                   | 5.860345034                       |               |             |                  |                |        |              |            |                     |              |             |            | C Kode                | Wilayah                    |
| 8 1994                          | 362.9704392                   | 29.81325866                   | 6.065342753                       |               |             |                  |                |        |              |            |                     |              |             |            | ✓ Tahun               | \<br>\                     |
| 9 1995                          | 363.2329649                   | 29.78790058                   | 6.271907286                       |               |             |                  |                |        |              |            |                     |              |             | - /        | ✓ Indoor              |                            |
| 10 1996                         | 364.6081627                   | 29.84173921                   | 6.226651218                       |               |             |                  |                |        |              |            |                     |              |             | - 1        | ✓ Outdoor             |                            |
| 11 1997                         | 367.3937773                   | 29.981738                     | 6.281136382                       |               |             |                  |                |        |              |            |                     |              |             |            | ✓ Ozone               | E courses                  |
| 12 1998                         | 369.8136956                   | 30.1054353                    | 6.44358683                        |               |             |                  |                |        |              |            |                     |              |             |            | NORE TABLES           | II COLUMNS                 |
| 13 1999                         | 372.2469924                   | 30.25074644                   | 6.843479969                       |               |             |                  |                |        |              |            |                     |              |             |            | MURE TABLES           | Σ Values •                 |
| 14 2000                         | 371.9513445                   | 30.2521756                    | 6.974857743                       |               |             |                  |                |        |              |            |                     |              |             |            |                       |                            |
| 15 2001                         | 368.4902535                   | 30.16678976                   | 6.594309296                       |               |             |                  |                |        |              |            |                     |              |             |            |                       |                            |
| 16 2002                         | 355.8708514                   | 29.55401111                   | 6.134489856                       |               |             |                  |                |        |              |            |                     |              |             |            |                       |                            |
| 1/ 2003                         | 350.1887476                   | 29.67531712                   | 6.312662648                       |               |             |                  |                |        |              |            |                     |              |             |            |                       | = provis                   |
| 18 2004                         | 341.8581056                   | 29.73235031                   | 6.218/599/9                       |               |             |                  |                |        |              |            |                     |              |             |            |                       | = 10473                    |
| 19 2005                         | 331.0811191                   | 29.05839479                   | 0.111150509<br>E ROEE10060        |               |             |                  |                |        |              |            |                     |              |             |            |                       | Tahun 🔻                    |
| 20 2000                         | 320.2875784                   | 30.27334722                   | 5.603319009                       |               |             |                  |                |        |              |            |                     |              |             |            |                       |                            |
| 21 2007                         | 306.5021038                   | 31.0/028401                   | 0.00831134                        |               |             |                  |                |        |              |            |                     |              |             | - <b>\</b> |                       |                            |
| 22 2008                         | 272.04/0289                   | 35.00009197                   | 6 35319653                        |               |             |                  |                |        |              |            |                     |              |             | - \        |                       |                            |
| 24 2010                         | 265 0047402                   | 39.00072653                   | 5.457025925                       |               |             |                  |                |        |              |            |                     |              |             |            |                       | Σ VALUES                   |
| 25 2011                         | 253.0947492                   | 41 25617207                   | 5 11224959                        |               |             |                  |                |        |              |            |                     |              |             |            | N                     | Product of Indexes         |
| 25 2012                         | 230 7204306                   | 45 56430469                   | 5 201869274                       |               |             |                  |                |        |              |            |                     |              |             |            | 1                     | Product of Indoor          |
| 27 2013                         | 227.3272139                   | 49.77596117                   | 5.267735892                       |               |             |                  |                |        |              |            |                     |              |             |            |                       | Sum of Outdoor             |
| 28 2014                         | 216 5716077                   | 52 99404901                   | 4 926678553                       |               |             |                  |                |        |              |            |                     |              |             |            |                       | Sum of Ozone 🔹             |
|                                 | 2200720077                    |                               |                                   |               |             |                  |                |        |              |            |                     |              |             |            |                       |                            |

Gambar 48. Tampilan *PivotTable Fields* 

Informasi tampilan sajian *PivotTable Fields* adalah sebagai berikut:

- *FILTERS*: Penyaringan data berdasarkan karakteristik yang diinginkan atau kategori data
- *COLUMNS*: Mengelola data dengan tampilan isian kolom pada tabel

- *ROWS*: Mengelola data dengan tampilan isian baris pada tabel
- VALUES: Penyajian data dalam bentuk nilai

| ource Name: NILAI                                                                                | Source Name: NILAI                                                                               |
|--------------------------------------------------------------------------------------------------|--------------------------------------------------------------------------------------------------|
| ustom Name: Sum of NILAI                                                                         | <u>C</u> ustom Name: Sum of NILAI                                                                |
| Summarize Values By Show Values As                                                               | Summarize Values By Show Values As                                                               |
| Summarize value field by                                                                         | Summarize value field by                                                                         |
| Choose the type of calculation that you want to use to summarize<br>data from the selected field | Choose the type of calculation that you want to use to summarize<br>data from the selected field |
| Froduct  Count Numbers StdDev StdDev StdDev                                                      | Sum<br>Count<br>Average<br>Max                                                                   |
| Var<br>Varp                                                                                      | Min<br>Product                                                                                   |

Gambar 49. Tampilan Value Field Settings

Terdapat beberapa pilihan ragam output yang disajikan sebagai

*VALUES,* diantaranya berikut:

- o Sum: Jumlah data pada kolom
- o Count: Jumlah Cell data (berisi maupun tidak) pada kolom
- o Average: Rata-rata data pada kolom
- o Max: Nilai maksimal data pada kolom
- o Min: Nilai Minimum data pada kolom
- o Product: Produk
- o *Count Numbers*: Jumlah *Cell* data (berisi angka saja)
- o StdDev: Standar Deviasi
- o StdDevp: Standar Deviasi Populasi
- Var: Variansi
- o Var p: Variansi Populasi

## PROSES PIVOT CHART (PEMBUATAN GRAFIK)

5. Apabila setiap elemen pada *PivotTable Fields* sudah diisi semua, maka laman *excel* akan menampilkan tabel data. Selanjutkan dilakukan pembuatan visualisasi dalam bentuk grafik dengan cara pilihlah menu *Analyze* > *PivotChart* > *Insert Chart* (Pilih Bentuk Sajian Grafik) > OK.

| × III<br>Fi | LE HON       | C <sup>® -</sup> ⊽<br>1E INSERT P/ | AGE LA | Bool<br>YOUT FORMULA      | k1 - Microsoft E:<br>AS DATA | kcel<br>REVIEW V | IEW NIT  | TRO PRO      | PIVOTTABI<br>ANALYZE | E DOLS<br>DESIGN |         |              |            |           |              | 0 ~         | $\sim$     | _      |
|-------------|--------------|------------------------------------|--------|---------------------------|------------------------------|------------------|----------|--------------|----------------------|------------------|---------|--------------|------------|-----------|--------------|-------------|------------|--------|
| Pivo        | tTable Name: | Active Field:                      | J.     | A S Excap                 | d Field ⇒ G                  | roup Selection   |          |              | 17                   | 2 I              | in the  |              | 1.7        | 1         |              | -2/         |            |        |
| Pive        | tTable1      | Sum of Ozone                       | 1      | Contraction of the second | ·信 U                         | ngroup           |          | T            |                      |                  |         |              |            | =Jx       | Jx           |             |            |        |
| The second  | Options *    | <b>Field Settings</b>              | Dowr   | Un * E Collap             | se Field 🛛 🕅 G               | roup Field       | Slicer 1 | Timeline Cor | nections R           | * So             | ge Data | clear select | PivotTable | Be Sets * | Tools "      | lationships | PivotChart | t Reco |
|             | PivotTable   |                                    | Acti   | ve Field                  |                              | Group            |          | Filter       |                      | Data             |         | Action       | 15         |           | Calculations |             | $\sim$     | lools  |
|             |              |                                    |        |                           |                              |                  |          |              |                      |                  |         |              |            |           |              |             |            |        |
| 01          | 6 ÷          | $\land \lor Jx$                    | 6.13   | 4489856                   |                              |                  |          |              |                      |                  |         |              |            |           |              |             |            |        |
|             |              |                                    |        | 6                         |                              |                  |          | C            |                      |                  |         | K            |            |           |              | 0           |            | 1001   |
| 1           | Wilayah      | Afebanistan                        | T      | <u> </u>                  |                              |                  |          | 9            |                      |                  |         | ~            |            | 101       | 14           | 0           |            |        |
| 2           |              | - agriantstant                     |        |                           |                              |                  |          |              |                      |                  |         |              |            |           |              |             |            |        |
| 3           | Row Labels   | Product of In                      | door   | Sum of Outdoor            | Sum of Ozon                  | •                |          |              |                      |                  |         |              |            |           |              |             |            |        |
| -4          | 1990         | 370.050                            | 4743   | 30.82269327               | 6.58109301                   | .8               |          |              |                      |                  |         |              |            |           |              |             |            |        |
| 5           | 1991         | 358.978                            | 4184   | 29.82618393               | 6.26761266                   | 5                |          |              |                      |                  |         |              |            |           |              |             |            |        |
| 6           | 1992         | 352.766                            | 4528   | 29.20203007               | 5.92644409                   | 3                |          |              |                      |                  |         |              |            |           |              |             |            |        |
| 7           | 1993         | 357.055                            | 9225   | 29,42970167               | 5.86034503                   | 4                |          |              |                      |                  |         |              |            |           |              |             |            |        |
| 8           | 1994         | 362.970                            | 04392  | 29.81325866               | 6.06534275                   | 3                |          |              |                      |                  |         |              |            |           |              |             |            | _      |
| 9           | 1995         | 363.232                            | 9649   | 29.78790058               | 6.27190728                   | 6                |          |              |                      |                  |         |              |            |           |              |             |            | _      |
| 10          | 1996         | 364.608                            | \$1627 | 29.84173921               | 6.22665121                   | .8               |          |              |                      |                  |         |              |            |           |              |             |            | _      |
| 11          | 1997         | 367.393                            | 7773   | 29.981738                 | 6.28113638                   | 2                |          |              |                      |                  |         |              |            |           |              |             |            |        |
| 12          | 1998         | 369.813                            | 6956   | 30.1054353                | 6.4435868                    | 13               |          |              |                      |                  |         |              |            |           |              |             |            | _      |
| 14          | 1999         | 372.240                            | 3445   | 30.25074644               | 6.84347996                   | 3                |          |              |                      |                  |         |              |            |           |              |             |            | - 1    |
| 15          | 2000         | 371.951                            | 13445  | 30.2521750                | 6 50430030                   | 6                |          |              |                      |                  |         |              |            |           |              |             |            |        |
| 16          | 2001         | 355 870                            | 12555  | 20 55401111               | 6 13448985                   | 6                |          |              |                      |                  |         |              |            |           |              |             |            |        |
| 17          | 2003         | 350.188                            | 7476   | 29.67531712               | 6.31266264                   | 8                |          |              |                      |                  |         |              |            |           |              |             |            |        |
| 18          | 2004         | 341,858                            | 1056   | 29,73235031               | 6.21875997                   | 9                |          |              |                      |                  |         |              |            |           |              |             |            |        |
| 19          | 2005         | 331.081                            | 1191   | 29.65839479               | 6.11115650                   | 19               |          |              |                      |                  |         |              |            |           |              |             |            |        |
| 20          | 2006         | 320.287                            | 5784   | 30.27334722               | 5.80551906                   | 9                |          |              |                      |                  |         |              |            |           |              |             |            |        |
| 21          | 2007         | 306.502                            | 1038   | 31.67028401               | 6.5683113                    | 4                |          |              |                      |                  |         |              |            |           |              |             |            |        |
| 22          | 2008         | 292.547                            | 5289   | 33.66889197               | 6.82656308                   | 6                |          |              |                      |                  |         |              |            |           |              |             |            |        |
| 23          | 2009         | 278.276                            | 51753  | 35.86002732               | 6.2521865                    | 2                |          |              |                      |                  |         |              |            |           |              |             |            |        |
| 24          | 2010         | 265.094                            | 7492   | 38.09073653               | 5.45702583                   | 5                |          |              |                      |                  |         |              |            |           |              |             |            |        |
| 25          | 2011         | 252.472                            | 25103  | 41.25617207               | 5.1122495                    | 9                |          |              |                      |                  |         |              |            |           |              |             |            |        |
| 26          | 2012         | 239.729                            | 14396  | 45.56430469               | 5.20186927                   | 4                |          |              |                      |                  |         |              |            |           |              |             |            |        |
| 27          | 2013         | 227.327                            | 2139   | 49.77596117               | 5.26773589                   | 2                |          |              |                      |                  |         |              |            |           |              |             |            |        |
| 28          | 2014         | 216.571                            | 6077   | 52.99404901               | 4.92667855                   | 3                |          |              |                      |                  |         |              |            |           |              |             |            |        |
| 29          | 2015         | 208.064                            | ASE    | 54.27253393               | 5.14550076                   | 8                |          |              |                      |                  |         |              |            |           |              |             |            | -      |
|             |              | DATAB                              | - L    | DIGITBOARD                | (F)                          |                  |          |              |                      |                  | •       |              |            |           |              |             | _          | ÷      |
| REAL        |              |                                    |        |                           |                              |                  |          |              |                      |                  |         |              |            |           |              |             |            |        |

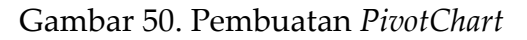

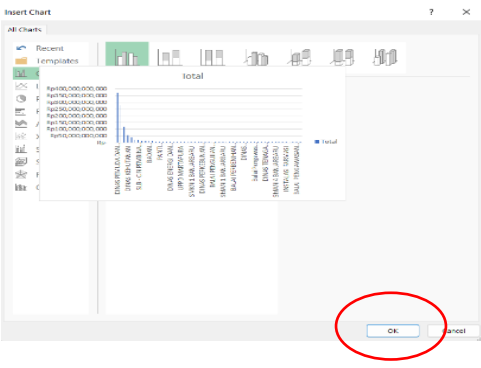

Gambar 51. Tampilan Insert Chart

6. Apabila proses berhasil maka akan terdapat luaran berupa grafik yang telah dipilih seperti terlampir pada Gambar 52 sebagai berikut.

| ×        | 1 🖬 🍤 -                                           | ⇔- :             |          | Book           | 1 - Microsoft E | kcel   |              |              | PI            | VOTCHART TO  | DLS                                                                                                    |        |                                 |                   |                              |                           |         |                                    |               |           |
|----------|---------------------------------------------------|------------------|----------|----------------|-----------------|--------|--------------|--------------|---------------|--------------|----------------------------------------------------------------------------------------------------|--------|---------------------------------|-------------------|------------------------------|---------------------------|---------|------------------------------------|---------------|-----------|
|          | FILE HON                                          | INSERT           | PAGE LAY | OUT FORMULA    | S DATA          | REVIEW | VIEW N       | ITRO PRO     | ANALYZE       | DESIGN       | FORMAT                                                                                                    |        |                                 |                   |                              |                           |         |                                    |               |           |
| Ac<br>El | dd Chart Quick<br>ement - Layout<br>Chart Layouts | change<br>Colors |          |                |                 |        | thart Styles |              |               |              |                                                                                                    |        | ×<br>Switch Roy<br>Column<br>Da | V/ Select<br>Data | Change<br>Chart Type<br>Type | Move<br>Chart<br>Location |         |                                    |               |           |
|          | Δ.                                                | В                |          | С              | D               | E      | F            | G            | н             | 1            | L J I                                                                                                    | к      | L                               | м                 | N                            | 0                         | Р       |                                    |               |           |
| 1        | Wilayah                                           | Afghanistan      | л        |                |                 |        |              |              |               |              |                                                                                                    |        |                                 |                   |                              |                           |         |                                    | PivotCha      | urt Field |
| 2        |                                                   |                  |          |                |                 |        |              |              |               |              |                                                                                                    |        |                                 |                   |                              |                           |         |                                    | Choose fields |           |
| 3        | Row Labels                                        | Product of I     | Indoor S | Sum of Outdoor | Sum of Ozon     | •      | (and such    |              |               |              |                                                                                                    |        |                                 | - 1 i i i         |                              |                           |         |                                    | to add to     | 40 ×      |
| 4        | 1990                                              | 370.05           | 504743   | 30.82269327    | 6.58109301      | .8     | wnayan       |              |               |              |                                                                                                    |        |                                 |                   | _                            |                           |         |                                    | report        |           |
| 5        | 1991                                              | 358.97           | 784184   | 29.82618393    | 6.26761266      | 5      | Product      | of Ind., Sum | of Outd., Sur | n of Oz      |                                                                                                    |        |                                 | 1                 | STYL                         | COLOR                     |         |                                    | Vilayah       | T         |
| 6        | 1992                                              | 352.70           | 564528   | 29.20203007    | 5.92644409      | 3      | 400          |              |               |              |                                                                                                    |        |                                 |                   | _                            |                           |         |                                    | ode           |           |
| - 7      | 1993                                              | 357.05           | 559225   | 29.42970167    | 5.86034503      | 4      | 350          |              |               | No.          |                                                                                                    |        |                                 |                   |                              | ~                         |         |                                    | ahun          |           |
| 8        | 1994                                              | 362.93           | 704392   | 29.81325866    | 6.06534275      | 3      | 300          |              |               | A COLORING   |                                                                                                    | -      |                                 |                   | -                            |                           |         |                                    | ndoor         |           |
| 9        | 1995                                              | 363.23           | 329649   | 29.78790058    | 6.27190728      | 6      | 250          |              |               | -            | -                                                                                                    | Values | 5                               |                   | -                            |                           |         | A shakat k daar<br>Senari Camar    | tutrioor      |           |
| 10       | 0 1996                                            | 364.60           | 081627   | 29.84173921    | 6.22665121      | .8     | 200          |              |               |              | and the second second s |        | Product of Indo                 | or o              | -                            |                           |         | and inter-                         | trone         |           |
| 11       | 1 1997                                            | 367.39           | 937773   | 29.981738      | 6.28113638      | 2      | 150          |              |               |              |                                                                                                    | -      | Sum of Outdoo                   |                   |                              |                           |         |                                    |               |           |
| 12       | 2 1998                                            | 369.81           | 136956   | 30.1054353     | 6.4435868       | 3      | 100          |              |               |              |                                                                                                    | _      | Sum of Ozone                    |                   |                              |                           | ****    |                                    |               |           |
| 13       | 3 1999                                            | 372.24           | 169924   | 30.25074644    | 6.84347996      | 9      | 50           |              |               |              |                                                                                                    |        |                                 |                   | = N                          |                           |         |                                    |               |           |
| 14       | 4 2000                                            | 371.95           | 513445   | 30.2521756     | 6.97485774      | 3      | 0 84         | ~ * *        |               | 10 . 00 . 00 | ~ ~ ~ ~ ~                                                                                                    | R      |                                 |                   |                              |                           | < L     |                                    |               |           |
| 15       | 5 2001                                            | 368.49           | 902535   | 30.16678976    | 6.59430929      | 6      | 5            | 8 8 8        | 2002          | 2001         | 201                                                                                                    |        |                                 |                   |                              |                           | ~ =     | A shaked in their<br>lanest latter |               |           |
| 16       | 6 2002                                            | 355.87           | 708514   | 29.55401111    | 6.13448985      | 6      | Tab. 7       |              |               |              |                                                                                                    |        | Charles Area                    |                   |                              |                           |         | and inter                          |               |           |
| 15       | 7 2003                                            | 350.18           | 887476   | 29.67531712    | 6.31266264      | 8      | Table 1      |              |               |              |                                                                                                    |        | Chart Are                       | <u> </u>          | 1.12                         |                           |         |                                    |               |           |
| 18       | 8 2004                                            | 341.85           | 581056   | 29.73235031    | 6.21875997      | 9      | -            |              |               |              |                                                                                                    |        |                                 |                   |                              |                           | 2222    | _                                  |               |           |
| 15       | 9 2005                                            | 331.08           | 811191   | 29.65839479    | 6.11115650      | 19     |              |              |               |              |                                                                                                    |        |                                 |                   | - 25                         |                           |         |                                    |               |           |
| 20       | 0 2006                                            | 320.28           | 875784   | 30.27334722    | 5.80551906      | 9      |              |              |               |              |                                                                                                    |        |                                 |                   |                              |                           | N       |                                    |               |           |
| 21       | 1 2007                                            | 306.50           | 021038   | 31.67028401    | 6.5683113       | 4      |              |              |               |              |                                                                                                    |        |                                 |                   |                              |                           | - mar + | A shaded to door                   |               |           |
| 22       | 2 2008                                            | 292.54           | 475289   | 33.66889197    | 6.82656308      | 6      |              |              |               |              |                                                                                                    |        |                                 |                   |                              |                           | -+-1    | Jack Conv                          |               |           |
| 23       | 3 2009                                            | 278.27           | 761753   | 35.86002732    | 6.2521865       | 2      |              |              |               |              |                                                                                                    |        |                                 |                   | - 18                         |                           |         |                                    |               |           |
| 2/       | 4 2010                                            | 265.09           | 947492   | 38.09073653    | 5.45702583      | 5      |              |              |               |              |                                                                                                    |        |                                 |                   | 1                            |                           | *****   | _                                  | -             |           |
| 25       | 5 2011                                            | 252.47           | 725103   | 41.25617207    | 5.1122495       | 9      |              |              |               |              |                                                                                                    |        |                                 |                   | -                            |                           |         |                                    |               |           |
| 26       | 6 2012                                            | 239.72           | 294396   | 45.56430469    | 5.20186927      | 4      |              |              |               |              |                                                                                                    |        |                                 |                   |                              |                           |         |                                    |               |           |

Gambar 52. Tampilan Grafik

7. Untuk menghilangkan beberapa item yang tidak digunakan pada tampilan grafik maka dilakukan dengan cara klik kanan pada tab laptop/pc pada bagian value > Hide All Field Buttons on Chart. Maka, semua label yang tidak digunakan pada tampilan grafik akan terhapus dari tampilan grafik.

| Ada<br>Ele | I Chart Quick<br>ment * Layout *<br>Chart Layout *<br>art 1 * | Change<br>Colors • |                |              | Charl | t Styles       |                |               |         |                   | A<br>V<br>V | Switch Rov<br>Column<br>Dat | N/ Select<br>Data | Change<br>Chart Type<br>Type | Move<br>Chart<br>Lecation |   |                             |                           |                                  |            |
|------------|---------------------------------------------------------------|--------------------|----------------|--------------|-------|----------------|----------------|---------------|---------|-------------------|-------------|-----------------------------|-------------------|------------------------------|---------------------------|---|-----------------------------|---------------------------|----------------------------------|------------|
|            | A                                                             | В                  | C              | D            | E     | F              | G              | н             | 1.1     | J                 | K           | L                           | м                 | N                            | 0                         | P |                             |                           |                                  |            |
| 1          | Wilayah                                                       | Afghanistan .T     |                |              |       |                |                |               |         |                   |             |                             |                   |                              |                           |   | PivotCha                    | art Fie                   | lds                              | ÷ ;        |
| 2          |                                                               |                    |                |              |       |                |                |               |         |                   |             |                             |                   |                              |                           |   | Choose fields               |                           | Drag fields betwe                | en areas   |
| 3          | Row Labels                                                    | Product of Indoor  | Sum of Outdoor | Sum of Ozone |       | Wilayah 3      | <b>T</b>       |               |         |                   |             |                             | 1.1+              |                              |                           |   | to add to                   | 4) *                      | below:                           |            |
| 4          | 1990                                                          | 370.0504743        | 30.82269327    | 6.581093018  |       | (interference) |                |               |         |                   |             |                             |                   |                              |                           |   | report                      |                           | T SUITERS                        |            |
| 5          | 1991                                                          | 358.9784184        | 29.82618393    | 6.267612665  |       | Product o      | of Ind., Sum ( | of Outd., Sur | n of Oz |                   |             |                             |                   | •                            |                           |   | <ul> <li>Wilayah</li> </ul> | T                         | I FILTERS                        |            |
| 6          | 1992                                                          | 352.7664528        | 29.20203007    | 5.926444093  |       | 400            |                |               |         |                   |             |                             |                   |                              |                           |   | Kode                        |                           | Wilayah                          | •          |
| -7         | 1993                                                          | 357.0559225        | 29.42970167    | 5.860345034  |       | 350            |                |               | -       |                   |             |                             |                   |                              |                           |   | Tahun                       |                           |                                  |            |
| 8          | 1994                                                          | 362.9704392        | 29.81325866    | 6.065342753  |       | 300            |                |               | -       |                   |             |                             | _                 |                              |                           |   | ✓ Indoor                    |                           |                                  |            |
| 9          | 1995                                                          | 363.2329649        | 29.78790058    | 6.271907286  |       | 250            |                |               |         | and and a second  | Values      |                             |                   |                              |                           |   | ✓ Outdoor                   |                           |                                  |            |
| 11         | 1996                                                          | 369.6081627        | 29.84173921    | 6.226651218  |       | 200            |                |               |         | -                 |             | oduct of indo               | or                |                              |                           |   | ✓ Ozone                     | Move                      | цр.                              |            |
| 12         | 1997                                                          | 307.3937773        | 29.901/30      | 6 44359693   |       | 100            |                |               |         |                   | -Su         | im of Outdoor               | r —               |                              |                           |   |                             | Move                      | <u>D</u> own                     |            |
| 13         | 1998                                                          | 372 2469924        | 30 25074644    | 6 843470969  |       | 50             |                |               |         |                   | _=== S4     | im of Ozone                 |                   |                              |                           |   |                             | Move                      | to Beginning                     |            |
| 14         | 2000                                                          | 371.0513445        | 30.2521756     | 6.974857743  |       | 0 00           |                |               |         |                   |             |                             |                   |                              |                           |   |                             | Move                      | to End                           |            |
| 15         | 2001                                                          | 368,4902535        | 30.16678976    | 6.594309296  |       | 8              | 92<br>96<br>96 | 8 8 8 8       | 008     | 012<br>014<br>016 |             |                             |                   |                              |                           |   |                             | T Move                    | to Report Filter                 |            |
| 16         | 2002                                                          | 355.8708514        | 29.55401111    | 6.134489856  |       | 10             | 2223           | 1 2 2 2       | 2 2 2   | 2 2 2 2           |             |                             |                   |                              |                           |   |                             | = Move                    | to Axis Fields (Cate             | nories)    |
| 17         | 2003                                                          | 350.1887476        | 29.67531712    | 6.312662648  |       | Tah 🔻          | l .            |               |         |                   |             |                             |                   |                              |                           |   |                             | II Move                   | to have been been to be a second | aries)     |
| 18         | 2004                                                          | 341.8581056        | 29.73235031    | 6.218759979  |       |                |                |               |         |                   |             |                             |                   |                              |                           |   |                             | E. Manua                  | to Valuer                        |            |
| 19         | 2005                                                          | 331.0811191        | 29.65839479    | 6.111156509  |       |                |                |               |         |                   |             |                             |                   |                              |                           |   |                             |                           |                                  |            |
| 20         | 2006                                                          | 320.2875784        | 30.27334722    | 5.805519069  |       |                |                |               |         |                   |             |                             |                   |                              |                           |   |                             | rlide                     | value rield Buttons              | on chart • |
| 21         | 2007                                                          | 306.5021038        | 31.67028401    | 6.56831134   |       |                |                |               |         |                   |             |                             |                   |                              |                           |   |                             | Hide                      | All Field Buttons on             | Chart      |
| 22         | 2008                                                          | 292.5475289        | 33.66889197    | 6.826563086  |       |                |                |               |         |                   |             |                             |                   |                              |                           |   |                             | × Remo                    | we Field                         |            |
| 23         | 2009                                                          | 278.2761753        | 35.86002732    | 6.25218652   |       |                |                |               |         |                   |             |                             |                   |                              |                           |   |                             | <ul> <li>Value</li> </ul> | Field Settings                   | /          |
| 24         | 2010                                                          | 265.0947492        | 38.09073653    | 5.457025835  |       |                |                |               |         |                   |             |                             |                   |                              |                           |   |                             |                           | Product of Indoc                 | e 💌        |
| 25         | 2011                                                          | 252.4725103        | 41.25617207    | 5.11224959   |       |                |                |               |         |                   |             |                             |                   |                              |                           |   |                             |                           | Sum of Outdoor                   | -          |
| 26         | 2012                                                          | 239.7294396        | 45.56430469    | 5.201869274  |       |                |                |               |         |                   |             |                             |                   |                              |                           |   |                             |                           | Sum of Ozone                     |            |
| 27         | 2013                                                          | 227.3272139        | 49.77596117    | 5.267735892  |       |                |                |               |         |                   |             |                             |                   |                              |                           |   |                             |                           |                                  |            |

Gambar 53. Penghapusan Label pada Grafik

8. Apabila proses berhasil maka didapatkan hasil tampilan grafik akan seperti pada Gambar 54 sebagai berikut.

| X          | <b>. .</b>                                                    |                    | Book           | 1 - Microsoft Ex | cel    |             |            | 1.1               | P       | VOTCHART TO | OOLS  |      |   |                   |                       |                              |                           |     |   |
|------------|---------------------------------------------------------------|--------------------|----------------|------------------|--------|-------------|------------|-------------------|---------|-------------|-------|------|---|-------------------|-----------------------|------------------------------|---------------------------|-----|---|
| F          | ILE HOME                                                      | INSERT PAGE LA     | YOUT FORMULA   | S DATA           | REVIEW | VIEW        | NITR       | O PRO             | ANALYZE | DESIGN      | FO    | RMAT |   |                   |                       |                              |                           |     |   |
| Adi<br>Ele | d Chart Quick<br>ment - Layout -<br>Chart Layouts<br>hart 1 - | Change<br>Colors • |                |                  | c      | hart Styles | ~          |                   |         |             |       |      | 1 | Switch R<br>Colum | ow/ Select<br>in Data | Change<br>Chart Type<br>Type | Move<br>Chart<br>Location |     |   |
|            | A                                                             | В                  | C              | D                | E      |             | -          | G                 | н       |             |       | J    | к | L                 | м                     | N                            | 0                         | Р   |   |
| 1          | Wilayah                                                       | Afghanistan .T     |                |                  | -      |             |            |                   |         |             |       |      |   |                   |                       |                              |                           |     |   |
| 2          |                                                               |                    |                |                  |        |             |            |                   |         |             |       |      |   |                   |                       |                              |                           |     |   |
| 3          | Row Labels                                                    | Product of Indoor  | Sum of Outdoor | Sum of Ozon      | e      | 400         |            |                   |         |             |       |      |   |                   |                       | CHAR                         |                           |     |   |
| 4          | 1990                                                          | 370.0504743        | 30.82269327    | 6.58109301       | 8      |             | ~          |                   |         |             |       |      |   |                   |                       | CILAR                        | T LLLMLINT.               | · . |   |
| 5          | 1991                                                          | 358.9784184        | 29.82618393    | 6.26761266       | 5      | 350         |            |                   | -       |             |       |      |   |                   |                       |                              | xes                       |     |   |
| 6          | 1992                                                          | 352.7664528        | 29.20203007    | 5.92644409       | 3      | 300         |            |                   |         |             |       |      |   |                   |                       |                              | XIS LITIES                |     |   |
| 7          | 1993                                                          | 357.0559225        | 29.42970167    | 5.86034503       | 4      |             |            |                   |         |             |       |      |   |                   |                       |                              | nart Title                |     |   |
| 8          | 1994                                                          | 362.9704392        | 29.81325866    | 6.06534275       | 3      | 250         |            |                   |         |             | ~     |      |   |                   |                       |                              | ata Labels                |     |   |
| 9          | 1995                                                          | 363.2329649        | 29.78790058    | 6.27190728       | 6      | 200         |            |                   |         |             |       | -    |   | Product of In     | door                  |                              | ror Parr                  |     |   |
| 10         | 1996                                                          | 364.6081627        | 29.84173921    | 6.22665121       | 8      | <u>_</u> ?  |            |                   |         |             |       | -    | - | Sum of Outde      | oor O                 |                              | ridliner                  |     | _ |
| 11         | 1997                                                          | 367.3937773        | 29.981738      | 6.28113638       | 2      | 150         |            |                   |         |             |       |      |   | Sum of Ozon       | e                     |                              | agond                     | -   |   |
| 12         | 1998                                                          | 369.8136956        | 30.1054353     | 6.4435868        | 3      | 100         |            |                   |         |             |       |      |   |                   |                       |                              | rendline                  |     |   |
| 13         | 1999                                                          | 372.2469924        | 30.25074644    | 6.84347996       | 9      |             |            |                   |         |             |       |      |   |                   |                       |                              | n/Down Ran                |     |   |
| 14         | 2000                                                          | 371.9513445        | 30.2521756     | 6.97485774       | 3      | 50          |            |                   |         | *****       | -     |      |   |                   |                       |                              | p, com our                |     |   |
| 15         | 2001                                                          | 368.4902535        | 30.16678976    | 6.59430929       | 6      | 0           |            |                   |         | ******      |       |      |   |                   |                       |                              |                           |     |   |
| 16         | 2002                                                          | 355.8708514        | 29.55401111    | 6.13448985       | 6      |             | 992<br>992 | 994<br>996<br>998 | 000     | 006         | 012   | 016  |   |                   |                       |                              |                           |     |   |
| 17         | 2003                                                          | 350.1887476        | 29.67531712    | 6.31266264       | 8      |             |            |                   | ~ ~ ~   |             | 14 14 | ~ ~  |   |                   |                       |                              |                           |     |   |
| 18         | 2004                                                          | 341.8581056        | 29.73235031    | 6.21875997       | 9      |             |            |                   |         |             |       |      |   |                   |                       |                              |                           |     |   |
| 19         | 2005                                                          | 331.0811191        | 29.65839479    | 6.11115650       | 9      |             |            |                   |         |             |       |      |   |                   |                       |                              |                           |     |   |
| 20         | 2006                                                          | 320.2875784        | 30.27334722    | 5.80551906       | 9      |             |            |                   |         |             |       |      |   |                   |                       |                              |                           |     |   |
| 21         | 2007                                                          | 306.5021038        | 31.67028401    | 6.5683113        | 4      |             |            |                   |         |             |       |      |   |                   |                       |                              |                           |     |   |
| 22         | 2008                                                          | 292.5475289        | 33.66889197    | 6.82656308       | 0      |             |            |                   |         |             |       |      |   |                   |                       |                              |                           |     |   |
| 23         | 2009                                                          | 2/6.2/61/53        | 33.80002732    | 0.2321865        | 2      |             |            |                   |         |             |       |      |   |                   |                       |                              |                           |     |   |
| 24         | 2010                                                          | 205.0947492        | 38.09073653    | 5.45702583       | 0      |             |            |                   |         |             |       |      |   |                   |                       |                              |                           |     |   |
| 25         | 2011                                                          | 252.4725103        | 41.25617207    | 5.1122495        | 9      |             |            |                   |         |             |       |      |   |                   |                       |                              |                           |     |   |
| 26         | 2012                                                          | 239.7294396        | 40.336430469   | 5.20186927       | -      |             |            |                   |         |             |       |      |   |                   |                       |                              |                           |     |   |
| 27         | 2015                                                          | 227.3272139        | 49.77596117    | 5.20773589       | 2      |             |            |                   |         |             |       |      |   |                   |                       |                              |                           |     |   |

Gambar 54. Tampilan Grafik Tanpa Label

9. Agar informasi pada grafik dapat mudah dibaca maknanya, maka ditambahkan beberapa elemen dengan meng-klik bagan "+" di samping grafik lalu centang beberapa elemen yang diperlukan.

| 1                 | D                                     |                | U            | C F   | 0        |                                                                                                    | 1          | 1                                     | N L               | D/1  | N U P          | in at that the | 1911 I I I I I I I I I I I I I I I I I I |     |
|-------------------|---------------------------------------|----------------|--------------|-------|----------|----------------------------------------------------------------------------------------------------|------------|---------------------------------------|-------------------|------|----------------|----------------|------------------------------------------|-----|
| Wilayah           | Afghanistan .T                        |                |              |       |          |                                                                                                    |            |                                       |                   |      |                | PivotChart Fie | ds                                       | 0   |
|                   |                                       |                |              |       |          |                                                                                                    |            |                                       |                   |      |                | Choose fields  | Drag fields between are                  | 261 |
| <b>Row Labels</b> | <ul> <li>Product of Indoor</li> </ul> | Sum of Outdoor | Sum of Ozone |       |          |                                                                                                    | 2          | -                                     |                   | -    | CHART ELEMENT  | to add to 🚯 *  | below:                                   |     |
| 1990              | 370.0504743                           | 30.82269327    | 6.581093018  |       |          |                                                                                                    | Char       | tTitle                                |                   | 1    | CHART ELEMENTS | report         | W. CO. MARK                              |     |
| 1991              | 358.9784184                           | 29.82618393    | 6.267612665  | 40    |          |                                                                                                    |            |                                       |                   | 6    | Axes           | Wilayah T      | T HEIERS                                 |     |
| 1992              | 352.7664528                           | 29.20203007    | 5.926444093  | 35    | - Augent | and a state of the state of the | -          |                                       |                   |      | Axis Titles    | Kode           | Wilayah                                  | ٠   |
| 1993              | 357.0559225                           | 29.42970167    | 5.860345034  | 30    |          |                                                                                                    | -          |                                       |                   |      | Chart Title    | Tahun          |                                          |     |
| 1994              | 362.9704392                           | 29.81325866    | 6.065342753  | a 25  |          |                                                                                                    |            | -                                     |                   |      | Data Labels    | Indoor         |                                          |     |
| 1995              | 363.2329649                           | 29.78790058    | 6.271907286  | 2 10  |          |                                                                                                    |            | -                                     |                   |      | Cl Data lable  | Qutdoor        |                                          |     |
| 1996              | 364.6081627                           | 29.84173921    | 6.226651218  | to de |          |                                                                                                    |            |                                       | Product of Indoor | 24 L | LI Effor bars  | 2 Ozone        |                                          |     |
| 1997              | 367.3937773                           | 29.981738      | 6.281136382  | 4 15  |          |                                                                                                    |            |                                       | Sum of Outdoor    |      | Gridlines      |                | III LEGEND (SERIES)                      |     |
| 1998              | 369.8136956                           | 30.1054353     | 6.44358683   | 10    | ,        |                                                                                                    |            |                                       |                   | ×    | Legend         |                | $\Sigma$ Values                          | ٠   |
| 1999              | 372.2469924                           | 30.25074644    | 6.843479969  | 5     | *****    |                                                                                                    | ******     | A A A A A A A A A A A A A A A A A A A |                   |      |                |                |                                          |     |
| 2000              | 371.9513445                           | 30.2521756     | 6.974857743  |       | 0.0.5    |                                                                                                    |            | 0.0.0.0.0                             |                   |      | U Up/Down Bars |                |                                          |     |
| 2001              | 368.4902535                           | 30.16678976    | 6.594309296  |       | 199      | 1991                                                                                                    | 2001       | 2010                                  |                   |      | $\sim$         |                |                                          |     |
| 2002              | 355.8708514                           | 29.55401111    | 6.134489856  |       |          | 1                                                                                                    | uxis Title |                                       |                   |      |                |                |                                          |     |
| 2003              | 350.1887476                           | 29.67531712    | 6.312662648  |       |          |                                                                                                    |            |                                       |                   |      |                |                | AXIS (CATEGORIES)                        |     |
| 2004              | 341.8581056                           | 29.73235031    | 6.218759979  |       |          |                                                                                                    |            |                                       |                   |      |                |                | Tahun                                    | ٠   |
| 2005              | 331.0811191                           | 29.65839479    | 6.111156509  |       |          |                                                                                                    |            |                                       |                   |      |                |                |                                          |     |
| 2006              | 320.2875784                           | 30.27334722    | 5.805519069  |       |          |                                                                                                    |            |                                       |                   |      |                |                |                                          |     |
| 2007              | 306.5021038                           | 31.67028401    | 6.56831134   |       |          |                                                                                                    |            |                                       |                   |      |                |                |                                          |     |
| 2008              | 292.5475289                           | 33.66889197    | 6.826563086  |       |          |                                                                                                    |            |                                       |                   |      |                |                |                                          |     |
| 2009              | 278.2761753                           | 35.86002732    | 6.25218652   |       |          |                                                                                                    |            |                                       |                   |      |                |                | Σ VALUES                                 |     |
| 2010              | 265.0947492                           | 38.09073653    | 5.457025835  |       |          |                                                                                                    |            |                                       |                   |      |                |                | Product of Indoor                        | ٠   |
| 2011              | 252.4725103                           | 41.25617207    | 5.11224959   |       |          |                                                                                                    |            |                                       |                   |      |                |                | Sum of Outdoor                           | •   |
| 2012              | 239.7294396                           | 45.56430469    | 5.201869274  |       |          |                                                                                                    |            |                                       |                   |      |                |                | Sum of Ozona                             |     |
| 2013              | 227.3272130                           | 49.77596117    | 5.267735892  |       |          |                                                                                                    |            |                                       |                   |      |                |                | asin or ozone                            |     |

Gambar 55. Tampilan Chart Elements

Informasi terkait tampilan sajian *CHART ELEMENTS* adalah sebagai berikut:

- Axis: Sumbu
- Axis Titles: Judul Sumbu
- Chart Title: Judul Grafik
- Data Labels: Label Data
- Data Table: Tabel data di bagian bawah grafik
- Error Bars: error
- *Gridlines*: garis-garis pembatas di bagian belakang grafik
- *Legend*: simbol berwarna sebagai pengkategorian
- *Trendline*: Garis lurus menaik/menurun
- *Up and Down Bars*: batangan yang naik dan turun
- 10. Berilah nama pada elemen-elemen informasi terkait grafik mulai dari judul grafik hingga label garis yang telah di centang sehingga menghasilkan tampilan seperti pada Gambar 56 sebagai berikut.

|    | A          | В                 | С              | D            | E | F                 | G    | H         | 1         | J          | К      | L               | M   | N |
|----|------------|-------------------|----------------|--------------|---|-------------------|------|-----------|-----------|------------|--------|-----------------|-----|---|
| 1  | Wilayah    | Afghanistan 🗔     |                |              |   |                   |      |           |           |            |        |                 |     |   |
| 2  |            |                   |                |              |   |                   |      |           |           |            |        |                 |     |   |
| 3  | Row Labels | Product of Indoor | Sum of Outdoor | Sum of Ozone |   |                   |      | Kana akia |           | Deliveriti | d a se |                 | Ľ.  | + |
| 4  | 1990       | 370.0504743       | 30.82269327    | 6.581093018  |   |                   |      | Kematia   | in Akibat | Polusi U   | dara   |                 |     |   |
| 5  | 1991       | 358.9784184       | 29.82618393    | 6.267612665  |   | <sub>50</sub> 400 |      |           |           |            |        |                 |     | A |
| 6  | 1992       | 352.7664528       | 3 29.20203007  | 5.926444093  |   | E 350             |      |           |           |            |        |                 |     |   |
| 7  | 1993       | 357.0559225       | 29.42970167    | 5.860345034  |   | 0 300             |      |           |           |            |        |                 |     |   |
| 8  | 1994       | 362.9704392       | 29.81325866    | 6.065342753  |   | 0 250             |      |           | -         |            |        |                 |     |   |
| 9  | 1995       | 363.2329649       | 29.78790058    | 6.271907286  |   | 8 200             |      |           |           |            |        |                 |     |   |
| 10 | 1996       | 364.6081627       | 29.84173921    | 6.226651218  |   | 8 10              |      |           |           |            | ·•     | Product of Inde | oor |   |
| 11 | 1997       | 367.3937773       | 29.981738      | 6.281136382  |   | E 150             |      |           |           |            |        | Sum of Outdoo   | or  |   |
| 12 | 1998       | 369.8136956       | 30.1054353     | 6.44358683   |   | 100 E             |      |           |           |            |        | Sum of Ozone    |     |   |
| 13 | 1999       | 372.2469924       | 30.25074644    | 6.843479969  |   | ay 50             |      |           | ******    |            |        |                 |     |   |
| 14 | 2000       | 371.9513445       | 30.2521756     | 6.974857743  |   | 무료 이              |      |           | ** ** **  | OL 17 10 1 |        |                 |     |   |
| 15 | 2001       | 368.4902535       | 30.16678976    | 6.594309296  |   | 5                 | 1991 | 2001      | 2001      | 201        | 2017   |                 |     |   |
| 16 | 2002       | 355.8708514       | 29.55401111    | 6.134489856  |   |                   |      | Т         | ahun      |            |        |                 |     |   |
| 17 | 2003       | 350.1887476       | 5 29.67531712  | 6.312662648  |   |                   |      |           |           |            |        |                 |     |   |
| 18 | 2004       | 341.8581056       | 29.73235031    | 6.218759979  |   |                   |      |           |           |            |        |                 |     |   |
| 19 | 2005       | 331.0811191       | 29.65839479    | 6.111156509  |   |                   |      |           |           |            |        |                 |     |   |
| 20 | 2006       | 320.2875784       | 30.27334722    | 5.805519069  |   |                   |      |           |           |            |        |                 |     |   |
| 21 | 2007       | 306.5021038       | 31.67028401    | 6.56831134   |   |                   |      |           |           |            |        |                 |     |   |
| 22 | 2008       | 292.5475289       | 33.66889197    | 6.826563086  |   |                   |      |           |           |            |        |                 |     |   |
| 23 | 2009       | 278.2761753       | 35.86002732    | 6.25218652   |   |                   |      |           |           |            |        |                 |     |   |
| 24 | 2010       | 265.0947492       | 38.09073653    | 5.457025835  |   |                   |      |           |           |            |        |                 |     |   |
| 25 | 2011       | 252.4725103       | 41.25617207    | 5.11224959   |   |                   |      |           |           |            |        |                 |     |   |
| 26 | 2012       | 239.7294396       | 45.56430469    | 5.201869274  |   |                   |      |           |           |            |        |                 |     |   |
| 77 | 2012       | 117 1171400       | 40 77606447    | E 36773E003  |   |                   |      |           |           |            |        |                 |     |   |

Gambar 56. Tampilan Informasi pada Grafik

### **PROSES** *INSERT SLICER*

11. Buatlah elemen untuk tempat memberikan tampilan menu pilihan pada pengguna seperti tombol untuk memilih atau mengklik informasi yang diinginkan (misal: memilih informasi wilayah yang diinginkan). Cara membuatnya adalah dengan memilih menu *Analyze > Insert Slicer >* **Centang Kategori yang dijadikan Filtrasi/Penyaring (Pada Kasus ini** Wilayah)

| xI   | <b>D 5</b> - d |                              | Book            | 1 - Microsoft Ev |           |            |          | PACTO              | RIETOC  | 11 5    |                 |             |                |         |      |          |   |   |   |
|------|----------------|------------------------------|-----------------|------------------|-----------|------------|----------|--------------------|---------|---------|-----------------|-------------|----------------|---------|------|----------|---|---|---|
|      | ILE HOME       | INISERT PAGE LAT             | VOLIT CORMULA   | s Data E         | EVIEW VI  |            | 0.000    | ANALVZE            | DE      | SIGN    |                 |             |                |         |      |          |   |   |   |
|      |                | indent indebt                | *               | S BAINT I        | C 1 //    |            | 0 11100  | THE PARTY OF LEVEL |         | orone r | N 16            |             | (m)            |         |      |          |   |   |   |
| Pive | tiable Name: A | ictive Field:                | ↑∃ Expans       | d Field          | selection | 57         | -        | 4                  | 2       |         |                 | 2           | 3              |         |      |          |   |   |   |
| Prve | otTable1       | Drill                        | Drill - Collaps | e Field 🚍 –      | group     | Insert Ir  | sert     | Filter             | Refresh | Chang   | ge Data C       | lear Select | Move           |         |      |          |   |   |   |
| Цġ   | Options * 1    | Field Settings Down          | up              | (y) Gro          | up Held   | Slicer Tin | neline C | onnections         |         | Sou     | urce *          |             | PivotTable     |         |      |          |   |   | ^ |
|      | PivotTable     | Acti                         | ve Field        |                  | Group     |            | Filter   |                    |         | Data    |                 | Actio       | ns             |         |      |          |   |   |   |
| A4   |                | $\times \checkmark f_x$ 1990 | 0               |                  |           |            |          |                    |         |         |                 |             |                |         |      |          |   |   |   |
|      | ۵              | B                            | C               | D                | E         | F          | G        | н                  |         | 1       |                 | ĸ           | 1.1.1.1        | Q       | R    | S        | T | U | - |
| 1    | Wilayah        | Afghanistan J                |                 | 0                | -         |            |          |                    |         |         | -               |             | -              |         |      |          |   |   |   |
| 2    |                |                              |                 | Insert Slicers   |           | ? ×        |          |                    |         |         |                 |             |                | Wilayah |      | <b>T</b> |   |   |   |
| 3    | Row Labels     | Product of Indoor            | Sum of Outdoor  |                  |           |            |          |                    |         |         |                 |             |                |         |      |          |   |   |   |
| 4    | 1990           | 370.0504743                  | 30.82269327     | Wilayah          |           |            |          | Kemat              | ian Al  | kibat   | Polusi U        | dara        |                | Afghani | stan |          |   |   |   |
| 5    | 1991           | 358.9784184                  | 29.82618393     | Kode             |           |            |          |                    |         |         |                 |             |                | Armenia | a    |          |   |   |   |
| 6    | 1992           | 352.7664528                  | 29.20203007     | Dindoor          |           |            | -        | ******             | -       |         |                 |             |                | Azerbai | lan  |          |   |   |   |
| 7    | 1993           | 357.0559225                  | 29.42970167     | Outdoor          |           |            |          |                    |         |         |                 |             |                | Azerbai | Jan  |          |   |   |   |
| 8    | 1994           | 362.9704392                  | 29.81325866     | Ozone            |           |            |          |                    |         |         | ~               |             |                | Bahrain |      |          |   |   |   |
| 9    | 1995           | 363.2329649                  | 29.78790058     |                  |           |            |          |                    |         |         | -               |             | Product of Ind | Banglad | lesh |          |   |   |   |
| 10   | 1996           | 364.6081627                  | 29.84173921     |                  |           |            |          |                    |         |         |                 |             | Sum of Outrio  | Rhutan  |      |          |   |   |   |
| 12   | 1009           | 260 9126056                  | 29.961756       |                  |           |            |          |                    |         |         |                 |             | Sum of Occas   | Dilutan |      |          |   |   |   |
| 13   | 1999           | 372,2469924                  | 30.25074644     |                  |           |            |          |                    |         |         |                 |             | Sum of Ozone   | Brunei  |      |          |   |   |   |
| 14   | 2000           | 371.9513445                  | 30.2521756      |                  |           |            |          |                    |         |         | *******         |             |                | Camboo  | tia  |          |   |   |   |
| 15   | 2001           | 368.4902535                  | 30.16678976     |                  |           |            | 992      | 996<br>998<br>000  | 004     | 008     | 012 014 016 016 | 910         |                |         |      |          |   |   |   |
| 16   | 2002           | 355.8708514                  | 29.55401111     |                  |           |            | -        | PE PE CI C         | Tahun   | (4) (4) | ~ ~ ~ ~         | 4           |                |         |      |          |   |   |   |
| 17   | 2003           | 350.1887476                  | 29.67531712     |                  |           |            |          |                    |         |         |                 |             |                |         |      |          |   |   |   |
| 18   | 2004           | 341.8581056                  | 29.73235031     |                  |           |            |          |                    |         |         |                 |             |                |         |      |          |   |   |   |
| 19   | 2005           | 331.0811191                  | 29.65839479     |                  |           |            |          |                    |         |         |                 |             |                |         |      |          |   |   |   |
| 20   | 2006           | 320.2875784                  | 30.27334722     |                  |           |            |          |                    |         |         |                 |             |                |         |      |          |   |   |   |
| 21   | 2007           | 306.5021038                  | 31.67028401     |                  |           |            |          |                    |         |         |                 |             |                |         |      |          |   |   |   |
| 22   | 2008           | 292.5475289                  | 33.66889197     | <u> </u>         | 04        | Cancel     | 5        |                    |         |         |                 |             |                |         |      |          |   |   |   |
| 23   | 2009           | 278.2761753                  | 35.86002732     |                  |           | cancer     |          |                    |         |         |                 |             |                |         |      |          |   |   |   |
| 24   | 2010           | 265.0947492                  | 38.09073653     | 5.457025835      |           |            |          |                    |         |         |                 |             |                |         |      |          |   |   |   |
| 25   | 2011           | 252.4725103                  | 41.25617207     | 5.11224959       |           |            |          |                    |         |         |                 |             |                |         |      |          |   |   |   |
| 20   | 2012           | 233.7294390                  | 40.00430409     | 3.201809274      |           |            |          |                    |         |         |                 |             |                |         |      |          |   |   |   |

Gambar 57. Tampilan Insert Slicer

# PROSES PEMBUATAN GRAFIK TOTAL KEMATIAN PER 100.000 ORANG BERDASARKAN KATEGORI PADA *INSERT SLICER*

12. Apabila ingin menampilkan angka jumlah total pada setiap wilayah pada tahun 1990-2019 di bagian laman *dashboard*, maka buatlah kolom baru yang bisa bergerak menyesuaikan pilihan wilayah dengan cara *scrolling* hingga laman *Pivot Table* terakhir yang menunjukkan nilai *Grand* Total (total kematian per 100.000 orang di satu wilayah dari tahun 1990-2019) > beri judul *indoor*, *outdoor*, dan *ozone* di samping tabel

| A         B         C         Demendent         Normation         Normation                                                                                                    | FILE  | HOME INS                                             | ERT PAGE LAYOUT | FORMULAS DATA R                                        | EVIEW VIEW ADD-IN    | S NITRO PRO |           |               |         |             |            |          |
|----------------------------------------------------------------------------------------------------|-------|------------------------------------------------------|-----------------|--------------------------------------------------------|----------------------|-------------|-----------|---------------|---------|-------------|------------|----------|
| A       B       C       D       E       F       G       H       J       K         21       2007       306.5021038       31.67028401       6.56831134       -       -       -       -       -       -       -       -       -       -       -       -       -       -       -       -       -       -       -       -       -       -       -       -       -       -       -       -       -       -       -       -       -       -       -       -       -       -       -       -       -       -       -       -       -       -       -       -       -       -       -       -       -       -       -       -       -       -       -       -       -       -       -       -       -       -       -       -       -       -       -       -       -       -       -       -       -       -       -       -       -       -       -       -       -       -       -       -       -       -       -       -       -       -       -       -       -       -       -       -       -                                                                                                    |       | K Cut                                                | Calibri - 11    | л л === »                                              | - P Wrap Text        | General     | -         |               | Normal  | Bad         | Good       | · 🚑      |
| Glamand         n         rot         n         Algurent         6         Nurble         s         Optimizing         Date         State           F80                                                                                                    | Paste | <ul> <li>E Copy *</li> <li>Format Painter</li> </ul> | в I Ц - 🖽 - 🔮   | $\mathbf{A} \cdot \mathbf{A} \cdot = = = = \mathbf{A}$ | 🖅 🖶 Merge & Center 🕒 | \$ - % > 5  | Condition | nal Format as | Neutral | Calculation | Check Cell | - Insert |
| HB         C         D         E         F         G         H         I         J         K           21         2007         306,5021038         31,67028401         6.56831134         -         -         -         -         -         -         -         -         -         -         -         -         -         -         -         -         -         -         -         -         -         -         -         -         -         -         -         -         -         -         -         -         -         -         -         -         -         -         -         -         -         -         -         -         -         -         -         -         -         -         -         -         -         -         -         -         -         -         -         -         -         -         -         -         -         -         -         -         -         -         -         -         -         -         -         -         -         -         -         -         -         -         -         -         -         -         -         -         -                                                                                                    |       | Cipboard 5                                           | Font            | a .                                                    | Alignment 5          | Number      | 5         | g · laute · c | SI      | rles        |            |          |
| A         B         C         D         E         F         G         H         I         J         K           21         2007         306.5021038         31.67028401         6.55831134         Image: Constraint of the state of the state of the stat                                                                                                    | F36   | * ± ×                                                | $\sqrt{-f_x}$   |                                                        |                      |             |           |               |         |             |            |          |
| A         B         C         D         E         F         G         H         I         J         K           21         2007         306,502103         31,67028401         6.56831134                                                                                                    |       |                                                      |                 |                                                        |                      |             |           |               |         |             |            |          |
| 21       2007       306.5021038       31.67028401       6.56831134       Image: Constraint of the constraint of the constraint of the  |       | A                                                    | В               | C                                                      | D                    | E           | F         | G             | н       | 1           | J          | K        |
| 22       2008       292,547529       33,6809197       6.826563086       Image: Constraint of the constraint of the c | 21    | 2007                                                 | 306.5021038     | 31.67028401                                            | 6.56831134           |             |           |               |         |             |            |          |
| 23       2009       278.2761753       35.86002732       6.25218652       6.25218652       6.25218652       6.25218652       6.25218652       6.25218652       6.25218652       6.25218652       6.25218652       6.25218652       6.25218652       6.25218652       6.25218652       6.25218652       6.25218652       6.25218652       6.25218652       6.25218652       6.25218652       6.25218652       6.25218652       6.25218652       6.25218652       6.25218652       6.25218652       6.25218652       6.25218652       6.25218652       6.25218652       6.25218652       6.25218652       6.25218652       6.25218652       6.25218652       6.25218652       6.25218652       6.25218652       6.25218652       6.25218652       6.25218652       6.25218652       6.25218652       6.25218652       6.25218652       6.25218652       6.25218652       6.25218652       6.25218652       6.25218652       6.25218652       6.25218652       6.25218652       6.25218652       6.25218652       6.25218652       6.25218652       6.25218652       6.25218652       6.25218652       6.25218652       6.25218652       6.25218652       6.25218652       6.25218652       6.25218652       6.25218652       6.25218652       6.25218652       6.25218652       6.25218652       6.25218652       6.25218652       6.25218652       6.25218652 <td< td=""><td>22</td><td>2008</td><td>292.5475289</td><td>33.66889197</td><td>6.826563086</td><td></td><td></td><td></td><td></td><td></td><td></td><td></td></td<>                                                                                                    | 22    | 2008                                                 | 292.5475289     | 33.66889197                                            | 6.826563086          |             |           |               |         |             |            |          |
| 24       2010       265.0947492       38.09073653       5.457025835       Image: Constraint of the constraint of the constraint of the | 23    | 2009                                                 | 278.2761753     | 35.86002732                                            | 6.25218652           |             |           |               |         |             |            |          |
| 25       2011       252.4725103       41.25617207       5.11224959       6       6       6       6       6       6       6       6       6       6       6       6       6       6       6       6       6       6       6       6       6       6       6       6       6       6       6       6       6       6       6       6       6       6       6       6       6       6       6       6       6       6       6       6       6       6       6       6       6       6       6       6       6       6       6       6       6       6       6       6       6       6       6       6       6       6       6       6       6       6       6       6       6       6       6       6       6       6       6       6       6       6       6       6       6       6       6       6       6       6       6       6       6       6       6       6       6       6       6       6       6       6       6       6       6       6       6       6       6       6       6       6                                                                                                    | 24    | 2010                                                 | 265.0947492     | 38.09073653                                            | 5.457025835          |             |           |               |         |             |            |          |
| 26       2012       239.7294396       45.56430469       5.201869274       Image: Control of the control of the control of the | 25    | 2011                                                 | 252.4725103     | 41.25617207                                            | 5.11224959           |             |           |               |         |             |            |          |
| 27       2013       227.3272139       49.77596117       5.267735892       Image: Control of the control of the control of the | 26    | 2012                                                 | 239.7294396     | 45.56430469                                            | 5.201869274          |             |           |               |         |             |            |          |
| 28     2014     216.5716077     52.99404901     4.926678553     -     -     -     -     -     -     -     -     -     -     -     -     -     -     -     -     -     -     -     -     -     -     -     -     -     -     -     -     -     -     -     -     -     -     -     -     -     -     -     -     -     -     -     -     -     -     -     -     -     -     -     -     -     -     -     -     -     -     -     -     -     -     -     -     -     -     -     -     -     -     -     -     -     -     -     -     -     -     -     -     -     -     -     -     -     -     -     -     -     -     -     -     -     -     -     -     -     -     -     -     -     -     -     -     -     -     -     -     -     -     -     -     -     -     -     -     -     -     -     -     -     -     -     -     -     -     -     -                                                                                                    | 27    | 2013                                                 | 227.3272139     | 49.77596117                                            | 5.267735892          |             |           |               |         |             |            |          |
| 29       2015       208.064803       54.2725339       5.145500768                                                                                                    | 28    | 2014                                                 | 216.5716077     | 52.99404901                                            | 4.926678553          |             |           |               |         |             |            |          |
| 30       2016       200.627/9496       53.67419963       5.435587081       Image: Content of the content of the content of th | 29    | 2015                                                 | 208.0648033     | 54.27253393                                            | 5.145500768          |             |           |               |         |             |            |          |
| 31     2017     194.333609     53.3235623     5.790926921     6     6     6       32     2018     187.2769889     54.43239826     5.11204737     6     6       33     2019     179.4553489     56.89574057     5.04938666     Indoor     Outdoor     Ozone       34     Grand Total     9127.125281     1109.851468     179.0661806     6     6     6       35     6     6     6     6     6     6     6     6       36     6     6     6     6     6     6     6     6       37     6     6     6     6     6     6     6     6       39     6     6     6     6     6     6     6     6       39     6     6     6     6     6     6     6     6       39     6     6     6     6     6     6     6     6     6       39     6     6     6     6     6     6     6     6     6     6       39     6     6     6     6     6     6     6     6     6     6     6     6       39     6     6                                                                                                    | 30    | 2016                                                 | 200.6279496     | 53.67419963                                            | 5.435587081          |             |           |               |         |             |            |          |
| 32     2018     187.2769889     54.4323926     5.11204737     Outdoor     Outdoor     Ozone       34     Grand Total     9127.125281     1109.851468     179.0661806     Indoor     Outdoor     Ozone       36     Grand Total     9127.125281     1109.851468     179.0661806     Indoor     Outdoor     Ozone       36     Grand Total     9127.125281     1109.851468     179.0661806     Indoor     Outdoor     Ozone       37     Grand Total     9127.125281     1109.851468     179.0661806     Indoor     Indoor     Outdoor       38     Grand Total     9127.125281     Indoor     Indoor     Indoor     Indoor     Indoor       39     Grand Total     Indoor     Indoor     Indoor     Indoor     Indoor     Indoor       39     Grand Total     Indoor     Indoor     Indoor     Indoor     Indoor     Indoor       30     Grand Total     Indoor     Indoor     Indoor     Indoor     Indoor     Indoor       30     Grand Total     Indoor     Indoor     Indoor     Indoor     Indoor     Indoor       30     Grand Total     Indoor     Indoor     Indoor     Indoor     Indoor     Indoor       30     Gran                                                                                                    | 31    | 2017                                                 | 194.3335609     | 53.32235623                                            | 5.790926921          |             |           |               |         |             |            |          |
| 33     2019     179.4553489     56.89574057     5.04938666     Indoor     Outdoor     Outdoor       6 grand Total     9127.125281     1109.851468     179.0661806     Indoor     Indoor     Outdoor       36     Image: State State                                                                                                    | 32    | 2018                                                 | 187.2769889     | 54.43239826                                            | 5.112804/3/          |             |           | 0.11          | -       |             |            |          |
| 34     Grand Total     9127.123281     1105.651466     175.0661806       35     36     37     38     38       38     38     38     38     38       39     40     40     40     40                                                                                                    | 33    | 2019<br>Crond Total                                  | 1/9.4553489     | 56.895/405/                                            | 5.04938666           |             | ndoor     | Outdoor       | Ozone   |             |            |          |
| 36                                                                                                    | 34    | Grand Total                                          | 9127.125281     | 1109.851468                                            | 179.0661806          |             |           |               |         |             |            |          |
| 37                                                                                                    | 36    |                                                      |                 |                                                        |                      |             |           |               |         |             |            |          |
| 38         39         40                                                                                                    | 37    |                                                      |                 |                                                        |                      |             |           |               |         |             |            |          |
| 39<br>40                                                                                                    | 38    |                                                      |                 |                                                        |                      |             |           |               |         |             |            |          |
| 40                                                                                                    | 39    |                                                      |                 |                                                        |                      |             |           |               |         |             |            |          |
|                                                                                                    | 40    |                                                      |                 |                                                        |                      |             |           |               |         |             |            |          |
| Sheet3 Sheet4 DATABASE DASHBOARD (+)                                                                                                    | 4     | > Sheet3                                             | Sheet4 DATABASE | DASHBOARD                                              | (+)                  |             |           |               | 1.4     | i           |            |          |

Gambar 58. Pembuatan Kategori

13. Isilah bagian bawah pada setiap judul yaitu *indoor, outdoor, dan ozone* dengan nilai pada *Grand* Total dengan cara tab *entry* yang mau dimasukkan nilai (di bawah *indoor*) > tulislah "=" > tab nilai yang mau diisi (nilai di samping *Grand* Total: 93.18) > klik enter pada tab.

| Cut                 | * 11 · *                       | A` A` = = =   ≫           | - Wrap Text        | General    | v          |                  | Normal  | Bad         | Good       |   |
|---------------------|--------------------------------|---------------------------|--------------------|------------|------------|------------------|---------|-------------|------------|---|
| te<br>* Format Pain | ter B I U - 🖽 - 🖄              | • A • = = =   =           | 🚈 📑 Merge & Center | - \$ - % > | torma      | tional Format as | Neutral | Calculation | Check Cell |   |
| Clipboard           | rs Font                        |                           | Alignment          | s Number   | 5          | and a second     | 5       | ityles      |            |   |
| 4 ~ : >             | G ✓ f <sub>x</sub> =getpivotda | .TA("Sum of Indoor",\$A\$ | 3)                 |            |            |                  |         |             |            |   |
| A                   | В                              | С                         | D                  | E          | F          | G                | н       | 1           | J          | К |
| 2007                | 306.5021038                    | 31.67028401               | 6.56831134         |            |            |                  |         |             |            |   |
| 2008                | 292.5475289                    | 33.66889197               | 6.826563086        |            |            |                  |         |             |            |   |
| 2009                | 278.2761753                    | 35.86002732               | 6.25218652         |            |            |                  |         |             |            |   |
| 2010                | 265.0947492                    | 38.09073653               | 5.457025835        |            |            |                  |         |             |            |   |
| 2011                | 252.4725103                    | 41.25617207               | 5.11224959         |            |            |                  |         |             |            |   |
| 2012                | 239.7294396                    | 45.56430469               | 5.201869274        |            |            |                  |         |             |            |   |
| 2013                | 227.3272139                    | 49.77596117               | 5.267735892        |            |            |                  |         |             |            |   |
| 2014                | 216.5716077                    | 52.99404901               | 4.926678553        |            |            |                  |         |             |            |   |
| 2015                | 208.0648033                    | 54.27253393               | 5.145500768        |            |            |                  |         |             |            |   |
| 2016                | 200.6279496                    | 53.67419963               | 5.435587081        |            |            |                  |         |             |            |   |
| 2017                | 194.3335609                    | 53.32235623               | 5.790926921        |            |            |                  |         |             |            |   |
| 2018                | 187.2769889                    | 54.43239826               | 5.112804737        |            |            |                  |         |             |            |   |
| 2019                | 179.4553489                    | 56.89574057               | 5.04938666         |            | Indoor     | Outdoor          | Ozone   |             |            |   |
| Grand To            | al 9127.125281                 | 1109.851468               | <b>17</b> ! =GE    | TPIVOTDAT  | 'A("Sum of | Indoor",\$A      | \$3)    |             |            |   |
|                     | $\sim$                         |                           |                    |            |            |                  |         |             |            |   |
|                     |                                |                           |                    |            |            |                  |         |             |            |   |
|                     |                                |                           |                    |            |            |                  |         |             |            |   |
|                     |                                |                           |                    |            |            |                  |         |             |            |   |
|                     |                                |                           |                    |            |            |                  |         |             |            |   |
|                     |                                |                           |                    |            |            |                  |         |             |            |   |

Gambar 59. Pengisian Nilai

14. Apabila proses berhasil maka didapat nilai yang sama antara nilai di bawah *indoor* dengan nilai yang di samping *Grand* Total seperti pada Gambar 60 sebagai berikut.

| FIL   | E HOME INSE | RT PAGE LAYOUT  | FORMULAS DATA R           | EVIEW VIEW AD    | D-INS NITRO | PRO            |                |         |             |            |          |
|-------|-------------|-----------------|---------------------------|------------------|-------------|----------------|----------------|---------|-------------|------------|----------|
|       | & Cut       | Calibri - 11    | - A A === *               | - Wrap Text      | General     | •              | 1 💷 🛙          | Normal  | Bad         | Good       | - E=     |
| Paste | Copy =      | B I U - 🖽 - 🖉   | - <u>A</u> - = = = e      | 🚛 🧾 Merge & Cent | er - \$ - % | , to condition | onal Format as | Neutral | Calculation | Check Cell | v Insert |
| *     | Clipboard 5 | Font            | 9                         | Alignment        | is Num      | ber 12         | ng * Table * 1 | s       | tyles       |            |          |
| F34   | * I X 4     | fx =GETPIVOTD   | ATA("Sum of Indoor",\$A\$ | 3)               |             |                |                |         |             |            |          |
|       |             |                 |                           |                  |             |                |                |         |             |            |          |
|       | A           | В               | С                         | D                | E           | F              | G              | н       | 1           | J          | К        |
| 21    | 2007        | 306.5021038     | 31.67028401               | 6.56831134       |             |                |                |         |             |            |          |
| 22    | 2008        | 292.5475289     | 33.66889197               | 6.826563086      |             |                |                |         |             |            |          |
| 23    | 2009        | 278.2761753     | 35.86002732               | 6.25218652       |             |                |                |         |             |            |          |
| 24    | 2010        | 265.0947492     | 38.09073653               | 5.457025835      |             |                |                |         |             |            |          |
| 25    | 2011        | 252.4725103     | 41.25617207               | 5.11224959       |             |                |                |         |             |            |          |
| 26    | 2012        | 239.7294396     | 45.56430469               | 5.201869274      |             |                |                |         |             |            |          |
| 27    | 2013        | 227.3272139     | 49.77596117               | 5.267735892      |             |                |                |         |             |            |          |
| 28    | 2014        | 216.5716077     | 52.99404901               | 4.926678553      |             |                |                |         |             |            |          |
| 29    | 2015        | 208.0648033     | 54.27253393               | 5.145500768      |             |                |                |         |             |            |          |
| 30    | 2016        | 200.6279496     | 53.67419963               | 5.435587081      |             |                |                |         |             |            |          |
| 31    | 2017        | 194.3335609     | 53.32235623               | 5.790926921      |             |                |                |         |             |            |          |
| 32    | 2018        | 187.2769889     | 54.43239826               | 5.112804737      |             | In data a      | Quitilities    | 0       |             |            |          |
| 33    | 2019        | 1/9.4553489     | 56.89574057               | 5.04938666       |             | Indoor         | Outdoor        | Ozone   |             |            |          |
| 25    | Grand Total | 9127.125281     | 1109.851468               | 179.0661806      |             | 9127.12528     |                |         |             |            |          |
| 36    |             |                 |                           |                  |             |                |                |         |             |            |          |
| 37    |             |                 |                           |                  |             |                |                |         |             |            |          |
| 38    |             |                 |                           |                  |             |                |                |         |             |            |          |
| 39    |             |                 |                           |                  |             |                |                |         |             |            |          |
| 40    |             |                 |                           |                  |             |                |                |         |             |            |          |
| 4     | > Sheet3    | Sheet4 DATABASE | DASHBOARD                 | <b>(+)</b>       |             |                |                | 1       | •           |            |          |

Gambar 60. Tampilan Nilai Terisi

15. Untuk mengisi nilai di bawah *outdoor* dan *ozone* tariklah tanda kecil di bagian bawah kotak yang berisi nilai ke samping.

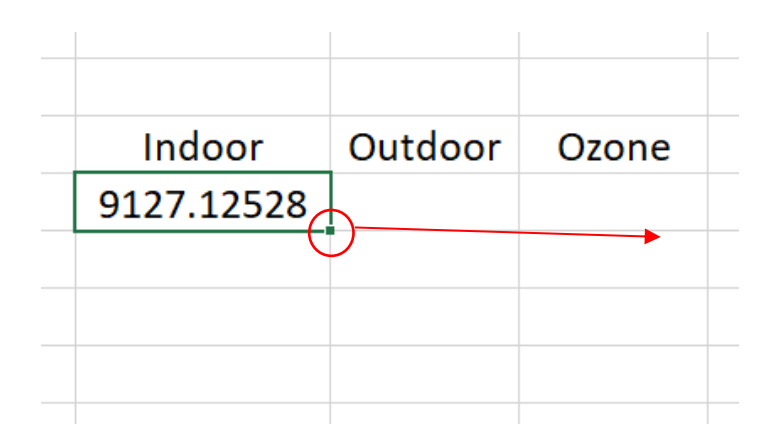

Gambar 61. Proses Pengisian Nilai Otomatis

| 5 | JJJJ0/001   |            |         |       |   |
|---|-------------|------------|---------|-------|---|
| 3 | 5.790926921 |            |         |       |   |
| 5 | 5.112804737 |            |         |       |   |
| 7 | 5.04938666  | Indoor     | Outdoor | Ozone |   |
| В | 179.0661806 | 9127.12528 |         |       |   |
|   |             |            |         |       |   |
|   |             |            |         |       |   |
|   |             |            |         |       |   |
|   |             |            |         |       |   |
|   |             |            |         |       |   |
|   |             |            |         |       |   |
| ( | ÷           | i          | Î       | : 4   | Î |

Gambar 62. Tampilan Penarikan Pengisian Otomatis

16. Apabila proses berhasil, maka didapatkan semua *entry* terisi oleh nilai yang sama dengan nilai yang ada di *Grand* Total seperti pada Gambar 63 sebagai berikut.

| FILE  | HOME IN        | SERI PAGE LAYOUT | FORMULAS DATA R | EVIEW VIEW ADD-    | INS NITRO | PRO                                   |                |         |             |            |          |
|-------|----------------|------------------|-----------------|--------------------|-----------|---------------------------------------|----------------|---------|-------------|------------|----------|
|       | 🔏 Cut          | Calibri - 11     | - A A = = = >   | - Brap Text        | General   | - 1                                   | L 💷 🖡          | Normal  | Bad         | Good       | - =      |
| Paste | Copy -         | B I U - 🗄 - 👌    | · A · = = = =   | 🚈 🖽 Merge & Center | - \$ - %  | • • • • • • • • • • • • • • • • • • • | onal Format as | Neutral | Calculation | Check Cell | v Insert |
| -     | Clipboard      | 5 Font           |                 | Alignment          | 5 Numl    | ber is                                | ng * Table * 🗆 | s       | tyles       |            |          |
| G36   | * : ×          | ~ fx             |                 |                    |           |                                       |                |         |             |            |          |
|       |                |                  |                 |                    |           |                                       |                |         |             |            |          |
|       | А              | В                | С               | D                  | E         | F                                     | G              | н       | 1           | J          | К        |
| 21    | 2007           | 306.5021038      | 31.67028401     | 6.56831134         |           |                                       |                |         |             |            |          |
| 22    | 2008           | 292.5475289      | 33.66889197     | 6.826563086        |           |                                       |                |         |             |            |          |
| 23    | 2009           | 278.2761753      | 35.86002732     | 6.25218652         |           |                                       |                |         |             |            |          |
| 24    | 2010           | 265.0947492      | 38.09073653     | 5.457025835        |           |                                       |                |         |             |            |          |
| 25    | 2011           | 252.4725103      | 41.25617207     | 5.11224959         |           |                                       |                |         |             |            |          |
| 26    | 2012           | 239.7294396      | 45.56430469     | 5.201869274        |           |                                       |                |         |             |            |          |
| 27    | 2013           | 227.3272139      | 49.77596117     | 5.267735892        |           |                                       |                |         |             |            |          |
| 28    | 2014           | 216.5716077      | 52.99404901     | 4.926678553        |           |                                       |                |         |             |            |          |
| 29    | 2015           | 208.0648033      | 54.27253393     | 5.145500768        |           |                                       |                |         |             |            |          |
| 30    | 2016           | 200.6279496      | 53.67419963     | 5.435587081        |           |                                       |                |         |             |            |          |
| 31    | 2017           | 194.3335609      | 53.32235623     | 5.790926921        |           |                                       |                |         |             |            |          |
| 32    | 2018           | 187.2769889      | 54.43239826     | 5.112804737        |           |                                       |                |         |             |            |          |
| 33    | 2019           | 179.4553489      | 56.89574057     | 5.04938666         |           | Indoor                                | Outdoor        | Ozone   |             |            |          |
| 34    | Grand Tota     | 9127.125281      | 1109.851468     | 179.0661806        |           | 9127.12528                            | 9127.13        | 9127.13 |             |            |          |
| 35    |                |                  |                 |                    |           |                                       |                |         |             |            |          |
| 36    |                |                  |                 |                    |           |                                       |                |         |             |            |          |
| 37    |                |                  |                 |                    |           |                                       |                |         |             |            |          |
| 38    |                |                  |                 |                    |           |                                       |                |         |             |            |          |
| 39    |                |                  |                 |                    |           |                                       |                |         |             |            |          |
| 40    | <i>c</i> 1, 12 |                  |                 | ~                  |           |                                       |                |         |             |            |          |
| READY | > Sheet3       | Sneet4 DATABASE  | DASHBOARD       | (+)                |           |                                       |                | 1       |             |            |          |

Gambar 63. Tampilan Semua Entry Telah Terisi Nilai

#### **PROSES PEMBUATAN GRAFIK**

17. Setelah didapatkan nilai total kematian per 100.000 orang berdasarkan wilayah untuk *indoor, outdoor,* dan *ozone,* maka selanjutnya adalah memvisualisasikannya dalam bentuk tampilan grafik dengan cara **blok data** *indoor, outdoor,* **dan** *ozone* > *INSERT* > *CHARTS* > *3D Bar.* 

| FILE  | HOME INSERT                                           | PAGE LAYOUT FORM   | IULAS DATA | REVIEW VIEW   | ADD-INS       | NITRO PRO |                |           |         |             |            |
|-------|-------------------------------------------------------|--------------------|------------|---------------|---------------|-----------|----------------|-----------|---------|-------------|------------|
| Ê.    | 🔏 Cut Calibri                                         | - 11 - A           | A* = = =   | 🗞 - 📑 Wrap Te | oxt Ge        | neral     | • 18           |           | Normal  | Bad         | Good       |
| Paste | Copy - B I                                            | u -   83 - 1 & - 4 | = = =      | 🖅 🖅 ⊡ Merge 8 | k Center - \$ | - % • %   | ag Conditional | Format as | Neutral | Calculation | Check Cell |
| *     | <ul> <li>Format Painter</li> <li>Cliphoard</li> </ul> | Eont               |            | Alignment     |               | Number    | Formatting *   | Table *   | ci.     | vles        |            |
| 633   | * 1 ×                                                 | Indoor             |            |               |               |           |                |           |         | ,           |            |
| 133   | · · · ·                                               | maddi              |            |               |               |           |                |           |         |             |            |
|       | С                                                     | D                  | E          | F             | G             | н         | 1 I I I        | J         | К       | L           | м          |
| 21    | 31.67028401                                           | 6.56831134         |            |               |               |           |                |           |         |             |            |
| 22    | 33.66889197                                           | 6.826563086        |            |               |               |           |                |           |         |             |            |
| 23    | 35.86002732                                           | 6.25218652         |            |               |               |           |                |           |         |             |            |
| 24    | 38.09073653                                           | 5.457025835        |            |               |               |           |                |           |         |             |            |
| 25    | 41.25617207                                           | 5.11224959         |            |               |               |           |                |           |         |             |            |
| 26    | 45.56430469                                           | 5.201869274        |            |               |               |           |                |           |         |             |            |
| 27    | 49.77596117                                           | 5.267735892        |            |               |               |           |                |           |         |             |            |
| 28    | 52.99404901                                           | 4.926678553        |            |               |               |           |                |           |         |             |            |
| 29    | 54.27253393                                           | 5.145500768        |            |               |               |           |                |           |         |             |            |
| 30    | 53.67419963                                           | 5.435587081        |            |               |               |           |                |           |         |             |            |
| 31    | 53.32235623                                           | 5.790926921        |            |               |               |           |                |           |         |             |            |
| 32    | 54.43239826                                           | 5.112804737        |            |               |               |           |                |           |         |             |            |
| 33    | 56.89574057                                           | 5.04938666         |            | Indoor        | Outdoor       | Ozone     |                |           |         |             |            |
| 34    | 1109.851468                                           | 179.0661806        |            | 9127.12528    | 9127.13       | 9127.13   |                |           |         |             |            |
| 35    |                                                       |                    |            |               |               |           |                |           |         |             |            |
| 36    |                                                       |                    |            |               |               |           |                |           |         |             |            |
| 37    |                                                       |                    |            |               |               |           |                |           |         |             |            |
| 38    |                                                       |                    |            |               |               |           |                |           |         |             |            |
| 39    |                                                       |                    |            |               |               |           |                |           |         |             |            |
| 40    |                                                       |                    |            |               |               |           |                |           |         |             |            |
| -     | Sheet3 Sheet                                          | 4 DATABASE         | DASHBOARD  | $\oplus$      |               |           |                |           | i 4     |             |            |

Gambar 64. Blok Data

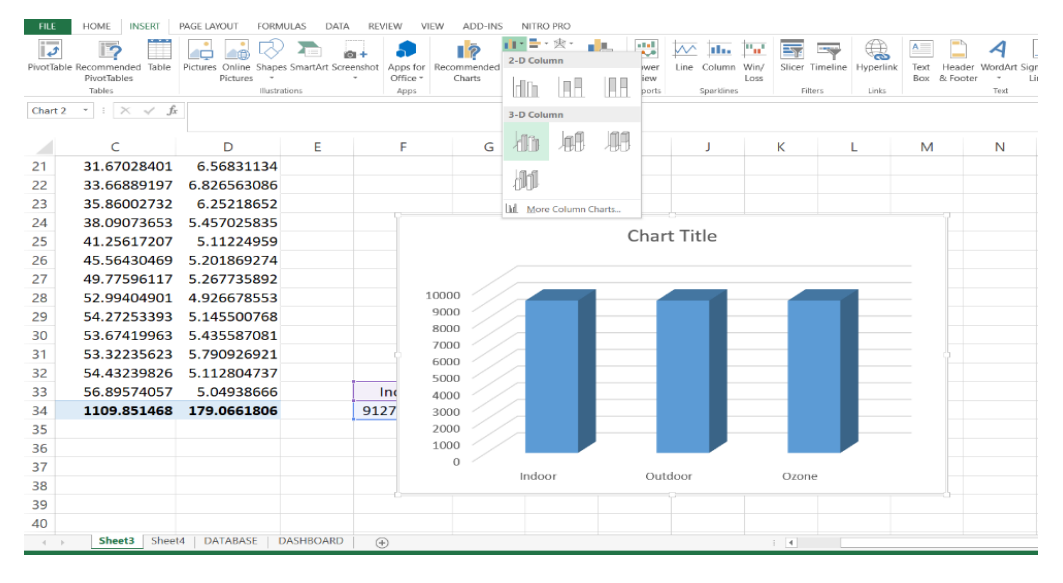

Gambar 65. Pemilihan Tipe Grafik

 Apabila proses berhasil maka didapat tampilan luaran seperti pada Gambar 66 sebagai berikut.

| 15 | 368.4902535 | 30.16678976 | 6.594309296 | Jur    | 1992<br>1992<br>1996 | 2000  | 2006<br>2006<br>2016<br>2013 | 2016   |             |       |
|----|-------------|-------------|-------------|--------|----------------------|-------|------------------------------|--------|-------------|-------|
| 16 | 355.8708514 | 29.55401111 | 6.134489856 |        |                      | Tah   | un                           |        |             |       |
| 17 | 350.1887476 | 29.67531712 | 6.312662648 |        |                      |       |                              |        |             |       |
| 18 | 341.8581056 | 29.73235031 | 6.218759979 |        |                      |       |                              |        |             |       |
| 19 | 331.0811191 | 29.65839479 | 6.111156509 |        |                      |       |                              |        | Chart Title |       |
| 20 | 320.2875784 | 30.27334722 | 5.805519069 |        |                      |       |                              |        |             |       |
| 21 | 306.5021038 | 31.67028401 | 6.56831134  |        |                      |       |                              |        |             |       |
| 22 | 292.5475289 | 33.66889197 | 6.826563086 |        |                      |       | 10000                        |        |             |       |
| 23 | 278.2761753 | 35.86002732 | 6.25218652  |        |                      |       | 9000                         |        |             |       |
| 24 | 265.0947492 | 38.09073653 | 5.457025835 |        |                      |       | 8000                         |        |             |       |
| 25 | 252.4725103 | 41.25617207 | 5.11224959  |        |                      |       | 7000                         |        |             |       |
| 26 | 239.7294396 | 45.56430469 | 5.201869274 |        |                      |       | 6000                         | -      |             |       |
| 27 | 227.3272139 | 49.77596117 | 5.267735892 |        |                      |       | 5000                         |        |             |       |
| 28 | 216.5716077 | 52.99404901 | 4.926678553 |        |                      |       | 4000                         |        |             |       |
| 29 | 208.0648033 | 54.27253393 | 5.145500768 |        |                      |       | 3000                         |        |             |       |
| 30 | 200.6279496 | 53.67419963 | 5.435587081 |        |                      |       | 1000                         |        |             |       |
| 31 | 194.3335609 | 53.32235623 | 5.790926921 |        |                      |       | 0                            |        |             |       |
| 32 | 187.2769889 | 54.43239826 | 5.112804737 |        |                      |       |                              | Indoor | Outdoor     | Ozone |
| 33 | 179.4553489 | 56.89574057 | 5.04938666  | Indoor | Outdoor              | Ozone |                              |        |             |       |

Gambar 66. Proses Pembuatan Grafik

## PROSES PEMBUATAN DESAIN GRAFIK

19. Untuk memperindah tampilan grafik, maka dilakukan pengeditan dengan cara klik grafik > Muncul menu CHART TOOLS > Design > pilih desain yang diinginkan

| B         C         D         E         F         G         H         J         K         L         M         N           15         368.4902535         30.16678976         6.594309296         5         5         5         5         5         5         6         5         0         1         1         1         1         1         1         1         1         1         1         1         1         1         1         1         1         1         1         1         1         1         1         1         1         1         1         1         1         1         1         1         1         1         1         1         1         1         1         1         1         1         1         1         1         1         1         1         1         1         1         1         1         1         1         1         1         1         1         1         1         1         1         1         1         1         1         1         1         1         1         1         1         1         1         1         1         1         1         1         <                                                                                                    |        |
|----------------------------------------------------------------------------------------------------|--------|
| Outrigent         Data         Non         Data         Non           Chart 2 * i         K         K         K         K         M         N           15         366.4902535         30.16678976         6.594309296         5         5         K         L         M         N           15         366.4902535         30.16678976         6.134489856         5         1         1         1         1         K         L         M         N           16         355.8708514         29.55401111         6.1314498956         Tahun         Tahun         1         1         1         1         1         1         1         1         1         1         1         1         1         1         1         1         1         1         1         1         1         1         1         1         1         1         1         1         1         1         1         1         1         1         1         1         1         1         1         1         1         1         1         1         1         1         1         1         1         1         1         1         1         1         1                                                                                                    |        |
| B         C         D         E         F         G         H         I         J         K         L         M         P           15         368.4902535         30.16678976         6.594309296         5         6         56         6         56         6         56         6         56         6         56         6         56         6         56         6         56         6         50         6         56         6         56         6         56         6         56         6         56         6         56         6         56         6         56         6         56         56         56         56         7         7         7         50.1887476         29.67531712         6.312662648         Tahun         7         7         7         30.1887476         29.65839479         6.11156509         7         7         7         7         50.2787574         30.27334722         5.805519069         7         7         7         7         7         7         7         7         7         7         7         7         7         7         7         7         7         7         7         7         7                                                                                                    |        |
| B         C         D         E         F         G         H         I         J         K         L         M         M           15         368.490235         30.16678976         6.594309296         5         5         5         6         5         5         6         5         5         6         5         6         5         6         5         6         5         6         5         6         5         6         5         6         6         5         6         6         6         5         6         6         6         5         6         6         6         5         6         6         5         6         6         6         6         6         6         6         5         6         6         5         6         6         7         7         6         5         6         6         6         6         6         7         7         6         7         6         6         7         7         7         7         7         7         7         7         7         7         7         7         7         7         7         7         7         7 <t< td=""><td></td></t<>                                                                                                    |        |
| 15       368.4902535       30.16678976       6.594309296       5       36       6       90       00       00       00       00       00       00       00       00       00       00       00       00       00       00       00       00       00       00       00       00       00       00       00       00       00       00       00       00       00       00       00       00       00       00       00       00       00       00       00       00       00       00       00       00       00       00       00       00       00       00       00       00       00       00       00       00       00       00       00       00       00       00       00       00       00       00       00       00       00       00       00       00       00       00       00       00       00       00       00       00       00       00       00       00       00       00       00       00       00       00       00       00       00       00       00       00       00       00       00       00       00       00       00                                                                                                    | 0      |
| 16     355.8708514     29.55401111     6.134489856     Tahun       17     350.1887476     29.67531712     6.312662648       18     341.8581056     29.73235031     6.21875979       19     331.0811191     29.65839479     6.111156509       20     320.2875784     30.27334722     5.805519069       21     306.5021038     31.67028401     6.5683134       22     292.5475289     33.66803916     6.826630866       21     278.2761753     35.86002732     6.25218652                                                                                                    |        |
| 17       350.1887476       29.67531712       6.312662648         18       341.8581056       29.73235031       6.218759979         9       331.0811191       29.6583479       6.111155509         20       320.2875784       30.27334722       5.805519069         21       306.5021038       31.67028401       6.56831134         22       292.5475289       33.66809197       6.826563086         23       278.2751753       35.86002732       6.25218652                                                                                                    |        |
| 18     341.8581056     29.73235031     6.218759979       19     331.0811191     29.65839479     6.11156509       20     320.2875784     30.27334722     5.805519069       21     306.5021038     31.67028401     6.56831134       22     292.5475289     33.66889197     6.826563086       21     292.5475133     35.86002732     6.25218652                                                                                                    |        |
| 19       331.0811191       29.65839479       6.111156509       CHART TITLE         20       320.2875784       30.27334722       5.805519069       CHART TITLE         21       306.5021038       31.67028401       6.56831134       9127.125281       9127.125281         22       292.5475789       33.66889197       6.826563086       9127.125281       9127.125281       9127.125281                                                                                                    |        |
| 20     320.2875784     30.27334722     5.805519069       21     306.5021038     31.67028401     6.56831134       22     292.5475289     33.66889197     6.826563086       23     278.2761753     35.86002732     6.25218652                                                                                                    |        |
| 21     306.5021038     31.67028401     6.56831134       22     292.5475289     33.66889197     6.826563086       23     278.2751753     35.86002732     6.25218652                                                                                                    |        |
| 22         292.5475289         33.66889197         6.826563086         9127.125281         9127.125281         9127.125281         9127.125281         9127.125281         9127.125281         9127.125281         9127.125281         9127.125281         9127.125281         9127.125281         9127.125281         9127.125281         9127.125281         9127.125281         9127.125281         9127.125281         9127.125281         9127.125281         9127.125281         9127.125281         9127.125281         9127.125281         9127.125281         9127.125281         9127.125281         9127.125281         9127.125281         9127.125281         9127.125281         9127.125281         9127.125281         9127.125281         9127.125281         9127.125281         9127.125281         9127.125281         9127.125281         9127.125281         9127.125281         9127.125281         9127.125281         9127.125281         9127.125281         9127.125281         9127.125281         9127.125281         9127.125281         9127.125281         9127.125281         9127.125281         9127.125281         9127.125281         9127.125281         9127.125281         9127.125281         9127.125281         9127.125281         9127.125281         9127.125281         9127.125281         9127.125281         9127.125281         9127.125281         9127.125281         9127.125281         91 |        |
| 23 278.2761753 35.86002732 6.25218652                                                                                                    | 5281 📈 |
|                                                                                                    |        |
| 24 265.0947492 38.09073653 5.457025835                                                                                                    |        |
| 25 252.4725103 41.25617207 5.11224959                                                                                                    |        |
| 26 239.7294396 45.56430469 5.201869274                                                                                                    |        |
| 27 227.3272139 49.77596117 5.267735892                                                                                                    |        |
| 28 216.5716077 52.99404901 4.926678553                                                                                                    |        |
| 29 208.0648033 54.27253393 5.145500768                                                                                                    |        |
| 30 200.6279496 53.67419963 5.435587081                                                                                                    |        |
| 31 194.3335609 53.32235623 5.790926921                                                                                                    |        |
| 32 187.2769889 54.43239826 5.112804737                                                                                                    |        |

Gambar 67. Proses Desain Grafik

20. Agar informasi pada tampilan grafik dapat mudah dibaca dan dipahami, maka ditambahkan beberapa elemen grafik dengan **meng-***klik* **grafik** > **pilih simbol "+"** disamping grafik > **centang beberapa elemen grafik** yang diperlukan. Lengkapilah elemen-elemen informasi terkait grafik mulai dari judul grafik hingga label garis.

| FILE                        | HOME INSERT                                     | PAGE LAYOUT FORM | ULAS DATA | REVIEW VIEW | ADD-INS NITRO PRO                    | DESIGN FORM                  | AT                           |                                        |             |   |   |
|-----------------------------|-------------------------------------------------|------------------|-----------|-------------|--------------------------------------|------------------------------|------------------------------|----------------------------------------|-------------|---|---|
| Add Cha<br>Element<br>Chart | rt Quick<br>* Layout *<br>Layouts               |                  |           | Chart Sty   |                                      |                              | Switch<br>Colu               | Row/ Select<br>Data Data Type Location |             |   |   |
| Chart 2                     | $i \rightarrow i \times \checkmark f_{\bar{x}}$ |                  |           |             |                                      |                              |                              |                                        |             |   |   |
|                             | С                                               | D                | E         | F           | G H                                  | I                            | J                            | L M                                    | N           | 0 | Р |
| 15                          | 30.16678976                                     | 6.594309296      |           | Jun<br>1990 | 1992<br>1994<br>1996<br>1996<br>1996 | 2004<br>2006<br>2005<br>2010 | 2012<br>2016<br>2016<br>2018 |                                        |             |   |   |
| 16                          | 29.55401111                                     | 6.134489856      |           |             |                                      | Tahun                        |                              |                                        |             |   |   |
| 17                          | 29.67531712                                     | 6.312662648      |           |             |                                      |                              |                              |                                        |             |   |   |
| 18                          | 29.73235031                                     | 6.218759979      |           |             |                                      | Ví                           |                              | -                                      |             |   |   |
| 19                          | 29.65839479                                     | 6.111156509      |           |             | Axes                                 |                              |                              | CHART TITLE                            |             |   |   |
| 20                          | 30.27334722                                     | 5.805519069      |           |             | Axis Titles                          | _                            |                              |                                        |             |   |   |
| 21                          | 31.67028401                                     | 6.56831134       |           |             | Chart Title                          | _                            |                              |                                        |             |   | T |
| 22                          | 33.66889197                                     | 6.826563086      |           |             | Data Table                           |                              | 9127.125281                  | 9127.125281                            | 9127.125281 |   |   |
| 23                          | 35.86002732                                     | 6.25218652       |           |             | Gridlines                            | PI                           | ot Area                      |                                        |             |   |   |
| 24                          | 38.09073653                                     | 5.457025835      |           |             | Legend                               |                              |                              |                                        |             |   |   |
| 25                          | 41.25617207                                     | 5.11224959       |           |             |                                      | E .                          |                              |                                        |             |   |   |
| 26                          | 45.56430469                                     | 5.201869274      |           |             |                                      | L II                         |                              |                                        |             |   |   |
| 27                          | 49.77596117                                     | 5.267735892      |           |             |                                      | A A                          |                              |                                        |             |   |   |
| 28                          | 52.99404901                                     | 4.926678553      |           |             |                                      |                              |                              |                                        |             |   |   |
| 29                          | 54.27253393                                     | 5.145500768      |           |             |                                      |                              |                              |                                        |             |   |   |
| 30                          | 53.67419963                                     | 5.435587081      |           |             |                                      |                              |                              |                                        |             |   |   |
| 31                          | 53.32235623                                     | 5.790926921      |           |             |                                      |                              |                              | Axis Title                             |             |   |   |
| 32                          | 54.43239826                                     | 5.112804737      |           |             |                                      |                              |                              |                                        |             |   |   |

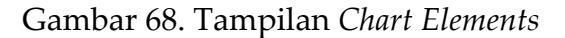

| FILE  | HOME INSERT  | PAGE LAYOUT FORM         | IULAS DATA | REVIEW    | ADD-INS         | 5 NITRO PRO DE               | SIGN FORMAT                            |               |                   |            |                    |             |
|-------|--------------|--------------------------|------------|-----------|-----------------|------------------------------|----------------------------------------|---------------|-------------------|------------|--------------------|-------------|
| Ĉ     | Cut Calibri  | (Body) - 10 - A          | A" = = =   | ≫- ₿w     | rap Text        | General -                    |                                        | Normal        | Bad               | Good       |                    | AutoSum · A |
| Paste |              | <u>u</u> -   🗄 -   💁 - 🛓 | - = = =    | €7 37 💮 M | erge & Center 👻 | \$ = % + 3.0 +0              | Conditional Forma<br>Formatting * Tabl | at as Neutral | Calculation       | Check Cell | Insert Delete Form | sat<br>     |
|       | Cipboard 5   | Font                     | 6          | Alignment |                 | Number                       |                                        |               | Styles            |            | Cells              | Editing     |
| Chart | 2 * : 🗙 🗸 fx |                          |            |           |                 |                              |                                        |               |                   |            |                    |             |
|       |              |                          |            |           |                 |                              |                                        |               |                   |            |                    |             |
|       | С            | D                        | E          | F         | G               | Н                            | 1                                      | J             | K L               | M          | N C                | P           |
| 15    | 30.16678976  | 6.594309296              |            | Inf       | 2661            | 9966<br>1998<br>2002<br>2002 | 2006                                   | 2016          |                   |            |                    |             |
| 16    | 29.55401111  | 6.134489856              |            |           |                 | Tah                          | un                                     | 14 14 14      |                   |            |                    |             |
| 17    | 29.67531712  | 6.312662648              |            |           |                 |                              |                                        |               |                   |            |                    |             |
| 18    | 29.73235031  | 6.218759979              |            |           |                 |                              |                                        |               |                   |            |                    |             |
| 19    | 29.65839479  | 6.111156509              |            |           |                 |                              | TO                                     | ται κειν      | ΙΔΤΙΔΝΙ Δ         | KIRAT      |                    |             |
| 20    | 30.27334722  | 5.805519069              |            |           |                 |                              | 10                                     |               |                   |            |                    | · 🖌         |
| 21    | 31.67028401  | 6.56831134               |            |           |                 |                              | V                                      | NILAYAH       | i dari t <i>i</i> | AHUN 1     | 990-2019           | T           |
| 22    | 33.66889197  | 6.826563086              |            |           |                 |                              |                                        |               |                   |            |                    |             |
| 23    | 35.86002732  | 6.25218652               |            |           |                 |                              |                                        | 9127 125281   | 9127 1            | 25281      | 9127 125281        |             |
| 24    | 38.09073653  | 5.457025835              |            |           |                 |                              |                                        | 5127.125201   |                   | LOLOX      | 5127.125201        |             |
| 25    | 41.25617207  | 5.11224959               |            |           |                 |                              |                                        |               |                   |            |                    |             |
| 26    | 45.56430469  | 5.201869274              |            |           |                 |                              |                                        |               |                   |            |                    |             |
| 27    | 49.77596117  | 5.267735892              |            |           |                 |                              |                                        |               |                   |            |                    |             |
| 28    | 52.99404901  | 4.926678553              |            |           |                 |                              |                                        |               |                   |            |                    |             |
| 29    | 54.27253393  | 5.145500768              |            |           |                 |                              |                                        |               |                   |            |                    |             |
| 30    | 53.67419963  | 5.435587081              |            |           |                 |                              |                                        |               |                   |            |                    |             |
| 31    | 53.32235623  | 5.790926921              |            |           |                 |                              |                                        |               |                   |            |                    |             |
| 32    | 54.43239826  | 5.112804737              |            |           |                 |                              |                                        |               |                   |            |                    |             |
| **    |              |                          |            |           | I               |                              |                                        |               |                   |            |                    |             |

Gambar 69. Tampilan Grafik

21. Untuk pembuatan *PivotTable* dan *PivotChart* berdasarkan wilayah telah selesai, kemudian proses tersebut diulangi untuk pembuatan *PivotTable* dan *PivotChart* berdasarkan tahunnya yaitu 1990-2019.

## PROSES PIVOT TABLE PADA KASUS PER TAHUN

|          | X 🛛     | HOME INSERT             | PAGE L        | TUOYA                  | FORMULAS DA        | A REVIEW                 | VIEW NITRO F             | TABLE TO<br>PRO DESK                  | DOLS B | look1 - Micros      | oft Excel |             |        |          |           |                      |                    |                |
|----------|---------|-------------------------|---------------|------------------------|--------------------|--------------------------|--------------------------|---------------------------------------|--------|---------------------|-----------|-------------|--------|----------|-----------|----------------------|--------------------|----------------|
| (        | PivotTa | ble Recommended Tabl    | le Picture    | s Online !<br>Pictures | Shapes SmartArt Se | reenshot Apps for Office | er Recommendee<br>Charts | iii = ≣ = 3<br>∭ = ₩ = 1<br>0 = ₩ = 1 | Pivot  | Chart Power<br>View | Line C    | column Win/ | Slicer | Timeline | Hyperlink | A<br>Text I<br>Box 8 | leader 1<br>Footer | A<br>WordArt S |
| <u> </u> | -       | Tables                  |               |                        | Illustrations      | Apps                     |                          | Charts                                |        | 5 Reports           | Sj        | arklines    | Filt   | ers      | Links     |                      |                    | Text           |
|          | A1      | • i X 🗸                 | <i>fx</i> Wil | ayah                   |                    |                          |                          |                                       |        |                     |           |             |        |          |           |                      |                    |                |
|          |         |                         |               |                        |                    |                          |                          |                                       |        |                     |           |             |        |          |           |                      |                    |                |
|          | 4       | A                       | В             | с                      | D                  | E                        | F                        | G                                     | н      | 1                   | J         | K           | L      | M        | N         | 0                    |                    | Р              |
|          | 1       | Wilayah 💌               | Kod           | Tahu -                 | Indoor 💌           | Outdoor -                | Ozone -                  |                                       |        |                     |           |             |        |          |           |                      |                    |                |
|          | 2       | Afghanistan             | AFG           | 1990                   | 370.0504743        | 30.82269327              | 6.581093018              |                                       |        |                     |           |             |        |          |           |                      |                    |                |
|          | 3       | Afghanistan             | AFG           | 1991                   | 358.9784184        | 29.82618393              | 6.267612665              |                                       |        |                     |           |             |        |          |           |                      |                    |                |
|          | 4       | Argnanistan             | AFG           | 1992                   | 352.7664528        | 29.20203007              | 5.926444093              |                                       |        |                     |           |             |        |          |           |                      |                    |                |
|          | 2       | Argnanistan             | AFG           | 1993                   | 357.0559225        | 29.42970167              | 6.065242752              |                                       |        |                     |           |             |        |          |           |                      |                    |                |
|          | 7       | Afghanistan             | AFG           | 1994                   | 362.9704392        | 29.81323800              | 6 271907286              |                                       |        |                     |           |             |        |          |           |                      |                    |                |
|          | -       | Afghanistan             | AFG           | 1995                   | 363.2329049        | 29.78790038              | 6.271907280              |                                       |        |                     |           |             |        |          |           |                      |                    |                |
|          | 0       | Afghanistan             | AFG           | 1990                   | 367 3037773        | 29.84173921              | 6 281126282              |                                       |        |                     |           |             |        |          |           |                      |                    |                |
|          | 10      | Afghanistan             | AFG           | 1998                   | 369.8136956        | 30 1054353               | 6.44358683               |                                       |        |                     |           |             |        |          |           |                      |                    |                |
|          | 11      | Afghanistan             | AFG           | 1999                   | 372 2469924        | 30 25074644              | 6 843479969              |                                       |        |                     |           |             |        |          |           |                      |                    |                |
|          | 12      | Afghanistan             | AFG           | 2000                   | 371.9513445        | 30.2521756               | 6.974857743              |                                       |        |                     |           |             |        |          |           |                      |                    |                |
|          | 13      | Afghanistan             | AFG           | 2001                   | 368,4902535        | 30,16678976              | 6.594309296              |                                       |        |                     |           |             |        |          |           |                      |                    |                |
|          | 14      | Afghanistan             | AFG           | 2002                   | 355.8708514        | 29.55401111              | 6.134489856              |                                       |        |                     |           |             |        |          |           |                      |                    |                |
|          | 15      | Afghanistan             | AFG           | 2003                   | 350.1887476        | 29.67531712              | 6.312662648              |                                       |        |                     |           |             |        |          |           |                      |                    |                |
|          | 16      | Afghanistan             | AFG           | 2004                   | 341.8581056        | 29.73235031              | 6.218759979              |                                       |        |                     |           |             |        |          |           |                      |                    |                |
|          | 17      | Afghanistan             | AFG           | 2005                   | 331.0811191        | 29.65839479              | 6.111156509              |                                       |        |                     |           |             |        |          |           |                      |                    |                |
|          | 18      | Afghanistan             | AFG           | 2006                   | 320.2875784        | 30.27334722              | 5.805519069              |                                       |        |                     |           |             |        |          |           |                      |                    |                |
|          | 19      | Afghanistan             | AFG           | 2007                   | 306.5021038        | 31.67028401              | 6.56831134               |                                       |        |                     |           |             |        |          |           |                      |                    |                |
|          | 20      | Afghanistan             | AFG           | 2008                   | 292.5475289        | 33.66889197              | 6.826563086              |                                       |        |                     |           |             |        |          |           |                      |                    |                |
|          | 21      | Afghanistan             | AFG           | 2009                   | 278.2761753        | 35.86002732              | 6.25218652               |                                       |        |                     |           |             |        |          |           |                      |                    |                |
|          | 22      | Afghanistan             | AFG           | 2010                   | 265.0947492        | 38.09073653              | 5.457025835              |                                       |        |                     |           |             |        |          |           |                      |                    |                |
|          | 23      | Afghanistan             | AFG           | 2011                   | 252.4725103        | 41.25617207              | 5.11224959               |                                       |        |                     |           |             |        |          |           |                      |                    |                |
|          | 24      | Afghanistan             | AFG           | 2012                   | 239.7294396        | 45.56430469              | 5.201869274              |                                       |        |                     |           |             |        |          |           |                      |                    |                |
|          | 25      | Afghanistan             | AFG           | 2013                   | 227.3272139        | 49.77596117              | 5.267735892              |                                       |        |                     |           |             |        |          |           |                      |                    |                |
|          | 26      | Afghanistan             | AFG           | 2014                   | 216.5716077        | 52.99404901              | 4.926678553              |                                       |        |                     |           |             |        |          |           |                      |                    |                |
|          | 27      | Afehanistan<br>DATABASE | AFG<br>DASHB  | 2015<br>OARD           | 208 0648033        | 54 27253393              | 5 145500768              |                                       |        |                     |           |             | 1 4    |          |           |                      |                    |                |

22. Pilihlah menu *Insert > Pivot Table > Create PivotTable > OK*.

Gambar 70. Pembuatan PivotTable

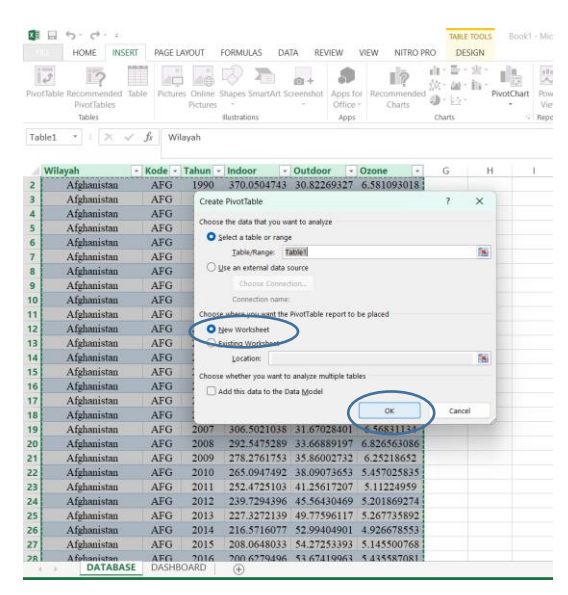

Gambar 71. Tampilan Create Pivot Table

23. Apabila telah terbuka *sheet* baru dengan tampilan *PivotTable*, maka isi bagian *PivotTable Fields* sesuai dengan *output* yang diinginkan. Pada modul pembelajaran ini diisi dengan ketentuan:

- Choose Fields to add to report (untuk mengisi data yang dipilih untuk ditampilkan pada *PivotTable*): Wilayah, Tahun, *Indoor, Outdoor,* dan Ozone.
- *FILTERS* (penyaring): Tahun sebagai bentuk pembagian kelompok kategori.
- *COLUMNS* (pengisian kolom pada tabel): Nilai jumlahan dari setiap kategori tahun.
- *ROWS* (pengisian baris pada tabel): Wilayah yang di isi pada setiap baris pada tabel
- *VALUES* (pendefinisian nilai-nilai yang akan dimasukkan pada bagian *COLUMNS*): Nilai jumlah *indoor, outdoor, dan ozone*

| Pas<br>B4 | te Copy *<br>te * Format Painter<br>Clipbeard 5<br>* 1 × 5 | Calibri         •         1           B         I         U         •         100           Font         9127.12 | 1 · A A = = = = = = = = = = = = = = = = = | = <b>=</b> ≫ •<br>= = 65 ±5<br>Align | Wrap Text | - <mark>General</mark><br>- \$ - %<br>rs Nami | • 0 20<br>30 • 0 | Conditiona<br>Formatting | I Format as<br>• Table • | Normal<br>Neutral | Ba<br>Ca<br>Styles | ad | Good · · | Cels ∑ AutoSi    | im * A T A A Sort & Find & Filter * Select * Editing * |
|-----------|------------------------------------------------------------|----------------------------------------------------------------------------------------------------|-------------------------------------------|--------------------------------------|-----------|-----------------------------------------------|------------------|--------------------------|--------------------------|-------------------|--------------------|----|----------|------------------|--------------------------------------------------------|
|           | А                                                          | В                                                                                                    | c                                         | D                                    | E F       | G                                             | н                |                          | J                        | K                 | L I                | м  | N O      | P 🔺              |                                                        |
| 1         | Tahun                                                      | (All) -                                                                                                    |                                           |                                      |           |                                               |                  |                          |                          |                   |                    |    |          | PivotTable Field | is ) **                                                |
| 2         |                                                            |                                                                                                    |                                           |                                      |           |                                               |                  |                          |                          |                   |                    |    |          | Choose fields    | Drag fields between areas                              |
| 3         | Row Labels                                                 | Sum of Indoor                                                                                                    | Sum of Outdoor                            | Sum of Ozone                         |           |                                               |                  |                          |                          |                   |                    |    |          | to add to 🛛 🔅 🔻  | below:                                                 |
| 4         | Afghanistan                                                | 9127.125281                                                                                                    | 1109.851468                               | 179.0661806                          |           |                                               |                  |                          |                          |                   |                    |    |          | report:          |                                                        |
| 5         | Armenia                                                    | 624.6294203                                                                                                    | 2723.845149                               | 108.2005269                          |           |                                               |                  |                          |                          |                   |                    |    |          | ✓ Wilayah        | T HETERS                                               |
| 6         | Azerbaijan                                                 | 1335.172391                                                                                                    | 3004.817261                               | 63.80946807                          |           |                                               |                  |                          |                          |                   |                    |    |          | Kode             | Tahun 💌                                                |
| 7         | Bahrain                                                    | 136.3921439                                                                                                    | 4616.89007                                | 208.8760035                          |           |                                               |                  |                          |                          |                   |                    |    |          | ✓ Tahun          |                                                        |
| 8         | Bangladesh                                                 | 4931.641079                                                                                                    | 1387.504088                               | 289.5990727                          |           |                                               |                  |                          |                          |                   |                    |    |          | ✓ Indoor         |                                                        |
| 9         | Bhutan                                                     | 4330.058575                                                                                                    | 1048.023204                               | 414.2320921                          |           |                                               |                  |                          |                          |                   |                    |    |          | ✓ Outdoor        |                                                        |
| 10        | Brunei                                                     | 93.18469314                                                                                                    | 566.9318094                               | 19.02301927                          |           |                                               |                  |                          |                          |                   |                    |    |          | ✓ Ozone          | II. countries                                          |
| 11        | Cambodia                                                   | 6265.546607                                                                                                    | 833.8645578                               | 35.94325485                          |           |                                               |                  |                          |                          |                   |                    |    |          |                  | II COLUMNS                                             |
| 12        | China                                                      | 2732.009859                                                                                                    | 2667.719159                               | 435.6475562                          |           |                                               |                  |                          |                          |                   |                    |    |          | MORE TABLES      | Σ Values  •                                            |
| 13        | Cyprus                                                     | 11.66705759                                                                                                    | 1292.86992                                | 113.0302572                          |           |                                               |                  |                          |                          |                   |                    |    |          |                  |                                                        |
| 14        | Egypt                                                      | 164.0259601                                                                                                    | 5145.752659                               | 109.5678452                          |           |                                               |                  |                          |                          |                   |                    |    |          |                  |                                                        |
| 15        | Georgia                                                    | 1758.218682                                                                                                    | 1787.9375                                 | 34.95320509                          |           |                                               |                  |                          |                          |                   |                    |    |          |                  |                                                        |
| 16        | India                                                      | 4190.838747                                                                                                    | 2257.1618                                 | 490.9647632                          |           |                                               |                  |                          |                          |                   |                    |    |          |                  | = 0000                                                 |
| 17        | Indonesia                                                  | 2409.338534                                                                                                    | 1488.542254                               | 41.11750286                          |           |                                               |                  |                          |                          |                   |                    |    |          |                  | - 10003                                                |
| 18        | iran .                                                     | 145.288153                                                                                                    | 2502.873841                               | 79.60371182                          |           |                                               |                  |                          |                          |                   |                    |    |          |                  | Wilayah •                                              |
| 19        | Iraq                                                       | 485.927652                                                                                                    | 3944.945989                               | 49.37931786                          |           |                                               |                  |                          |                          |                   |                    |    |          |                  |                                                        |
| 20        | Israel                                                     | 3.601580148                                                                                                    | 965.8091498                               | 05.55008443                          |           |                                               |                  |                          |                          |                   |                    |    |          |                  |                                                        |
| 22        | Japan                                                      | 19 04120295                                                                                                    | 3/0.3049933                               | 21.51547005                          |           |                                               |                  |                          |                          |                   |                    |    |          |                  |                                                        |
| 22        | Varakhetan                                                 | 1157 479710                                                                                                    | 2440.029042                               | 112 7500771                          |           |                                               |                  |                          |                          |                   |                    |    |          |                  | Σ VALLES                                               |
| 24        | Kinarait                                                   | 10 66247172                                                                                                    | 2262 090979                               | 40 34994794                          |           |                                               |                  |                          |                          |                   |                    |    |          |                  |                                                        |
| 25        | Kyrmzstan                                                  | 2596 609649                                                                                                    | 2066 03603                                | 258 4148122                          |           |                                               |                  |                          |                          |                   |                    |    |          |                  | Sum of indoor                                          |
| 26        | Laos                                                       | 7235.182356                                                                                                    | 878.0864701                               | 79.23079296                          |           |                                               |                  |                          |                          |                   |                    |    |          |                  | Sum of Outdoor •                                       |
| 27        | Lebanon                                                    | 132.449632                                                                                                    | 2161.999155                               | 67.77050056                          |           |                                               |                  |                          |                          |                   |                    |    |          |                  | Sum of Ozone 💌                                         |

Gambar 72. Tampilan *PivotTable Fields* 

## PROSES PIVOT CHART

24. Apabila setiap elemen pada *PivotTable Fields* sudah diisi semua, maka laman *excel* akan menampilkan tabel data. Selanjutkan dilakukan pembuatan visualisasi dalam bentuk grafik dengan cara pilihlah menu *Analyze* > *PivotChart* > *Insert Chart* (Pilih Bentuk Sajian Grafik) > OK

| ×           | 🔒 🐆 🐡 -                                                                                                    | =                  | Book1 - M      | Microsoft Excel     |            |           | PIVO             | TCHART TOOLS          | 5               |                |             |             |               |                         |   |
|-------------|----------------------------------------------------------------------------------------------------|--------------------|----------------|---------------------|------------|-----------|------------------|-----------------------|-----------------|----------------|-------------|-------------|---------------|-------------------------|---|
| F           | ILE HOME                                                                                                    | INSERT PAGE LAYOUT | FORMULAS       | DATA REVIEW         | W VIEW     | NITRO PRO | ANALYZE          | DESIGN                | FORMAT          |                |             |             |               |                         |   |
| Ado<br>Elei | Chart Quick Coment - Layout - Cont Coment - Cont Cont Cont Cont - Cont - Cont - Cont - Cont - Cont Cont Cont Cont Cont Cont Cont Cont | Change             |                | International State | Change Cha | art Type  | paragraphing and | and the second second |                 | ।<br>वयुष्ट्रप | -<br>Switch | Row/ Select | Change<br>? × | Move<br>Dhart<br>cation |   |
| Ch          | art 1 👻 : 🗇                                                                                                    | × √ fx             |                |                     | All Charts |           |                  |                       |                 |                |             |             |               |                         |   |
|             |                                                                                                    |                    |                |                     | Rec.       | ent       |                  |                       |                 |                | 10.0        | 10.0        |               |                         |   |
|             | А                                                                                                    | В                  | С              | D                   | Terr       | plates    |                  |                       | 10              | Jan .          |             | HOL         |               | 0                       | P |
| 1           | Tahun                                                                                                    | (All) -            |                |                     | bl Coli    | mn        |                  | Columbra de la        |                 | ·              |             | 0-0-        |               |                         |   |
| 2           |                                                                                                    |                    |                |                     | LAX Line   | 0         | luctored Colu    |                       |                 |                |             |             |               |                         |   |
| 3           | Row Labels                                                                                                    | Sum of Indoor S    | Sum of Outdoor | Sum of Ozone        |            |           | lustered Cold    |                       | _               |                |             |             |               |                         |   |
| 4           | Afghanistan                                                                                                    | 9127.125281        | 1109.851468    | 179.0661806         |            |           |                  |                       |                 |                |             |             |               |                         |   |
| 5           | Armenia                                                                                                    | 624.6294203        | 2723.845149    | 108.2005269         | E Bar      |           |                  |                       |                 |                |             |             |               |                         |   |
| 6           | Azerbaijan                                                                                                    | 1335.172391        | 3004.817261    | 63.80946807         | Area       |           |                  |                       | Control to Amer |                |             |             |               |                         |   |
| 7           | Bahrain                                                                                                    | 136.3921439        | 4616.89007     | 208.8760035         | l≊ XY      | (Scatter) | co               |                       | # Sum of Ocame  |                |             |             |               |                         |   |
| 8           | Bangladesh                                                                                                    | 4931.641079        | 1387.504088    | 289.5990727         | iii Stoo   | k 🛛       | ", HURAURACICAL  |                       |                 |                |             |             |               |                         |   |
| 9           | Bhutan                                                                                                    | 4330.058575        | 1048.023204    | 414.2320921         | 🖉 Surf     | ace       | 1112             |                       |                 |                |             |             |               |                         |   |
| 10          | Brunei                                                                                                    | 93.18469314        | 566.9318094    | 19.02301927         | 🕸 Rad      | ar        |                  |                       |                 |                |             |             |               |                         |   |
| 11          | Cambodia                                                                                                    | 6265.546607        | 833.8645578    | 35.94325485         | ider Con   | bo        |                  |                       |                 |                |             |             |               |                         |   |
| 12          | China                                                                                                    | 2732.009859        | 2667.719159    | 435.6475562         | and cont   |           |                  |                       |                 |                |             |             |               |                         |   |
| 13          | Cyprus                                                                                                    | 11.66705759        | 1292.86992     | 113.0302572         |            |           |                  |                       |                 |                |             |             |               |                         |   |
| 14          | Egypt                                                                                                    | 164.0259601        | 5145.752659    | 109.5678452         |            |           |                  |                       |                 |                |             |             |               |                         |   |
| 15          | Georgia                                                                                                    | 1/58.218682        | 1/8/.93/5      | 34.95320509         |            |           |                  |                       |                 |                |             |             |               |                         |   |
| 17          | India                                                                                                    | 4190.838747        | 2257.1618      | 490.9647632         |            |           |                  |                       |                 |                |             |             |               |                         |   |
| 10          | Indonesia                                                                                                    | 2409.338334        | 1488.342234    | 41.11750280         |            |           |                  |                       |                 |                |             |             |               |                         |   |
| 10          | Iran                                                                                                    | 495 027652         | 2002.875841    | 49 37931786         |            |           |                  |                       |                 |                |             |             |               |                         |   |
| 20          | Israel                                                                                                    | 3 601580148        | 095 9601409    | 49.37931780         |            |           |                  |                       |                 |                |             |             |               |                         |   |
| 21          | lanan                                                                                                    | 3 1041701          | 370 3649935    | 21 91947665         |            |           |                  |                       |                 |                |             |             |               |                         |   |
| 22          | Jordan                                                                                                    | 18 94129385        | 2440.629042    | 78 75470145         |            |           |                  |                       |                 |                |             |             |               |                         |   |
| 23          | Kazakhstan                                                                                                    | 1157,478719        | 2388.051245    | 113,7590771         |            |           |                  |                       |                 |                |             | $\sim$      |               |                         |   |
| 24          | Kuwait                                                                                                    | 10.66247172        | 2262,989878    | 40,34894784         |            |           |                  |                       |                 |                |             |             |               |                         |   |
| 25          | Kyrgyzstan                                                                                                    | 2596.609649        | 2066.03603     | 258.4148122         |            |           |                  |                       |                 |                |             | OK          | Cancel        |                         |   |
| 26          | Laos                                                                                                    | 7235.182356        | 878.0864701    | 79.23079296         | -          |           |                  |                       |                 |                |             |             |               |                         |   |
| 27          | Lebanon                                                                                                    | 132.449632         | 2161.999155    | 67.77050056         |            |           |                  |                       |                 |                |             | $\smile$    |               |                         |   |
| 28          | Malaysia                                                                                                    | 81.80100286        | 1756.952874    | 38.67663388         |            |           |                  |                       |                 |                |             |             |               |                         |   |
| 29          | Maldives                                                                                                    | 1926.229985        | 723.8077142    | 82.93285758         |            |           |                  |                       |                 |                |             |             |               |                         |   |
|             | → Shee                                                                                                    | t3 Sheet4 DATAB    | ASE DASHBO     | DARD                |            |           |                  |                       |                 |                |             |             |               |                         | Þ |

Gambar 73. Pemilihan Grafik

25. Apabila proses berhasil maka akan terdapat luaran berupa grafik yang telah dipilih seperti pada Gambar 74 sebagai berikut.

| Ada<br>Eler | HOME II<br>HOME II<br>Chart Quick<br>Chart Layout<br>Chart Layouts<br>art 1 v i × | nge Age Layou | Book1 - M      | Aicrosoft Excel | VIEW |              | PRO ANJ     | PIVOTCH               | ART TOOLS          | RMAT       |         | witch Row/<br>Column<br>Data | Select Chata | hange<br>srt Type<br>Type | Move<br>Chart<br>scation |     |
|-------------|-----------------------------------------------------------------------------------|---------------|----------------|-----------------|------|--------------|-------------|-----------------------|--------------------|------------|---------|------------------------------|--------------|---------------------------|--------------------------|-----|
|             | A                                                                                 | В             | C              | D               | E    | F            | G           | н                     | 1                  | J.         | к       | L                            | м            | N                         | 0                        | P 🔺 |
| 1           | Tahun                                                                             | (All)         | -              | 0               |      |              |             |                       |                    |            |         |                              |              |                           | -                        |     |
| 2           |                                                                                   |               |                |                 |      |              |             |                       |                    |            |         |                              |              |                           |                          |     |
| 3           | Row Labels                                                                        | Sum of Indoor | Sum of Outdoor | Sum of Ozone    | Tal  | n 💌          |             |                       |                    |            |         |                              | +            |                           |                          |     |
| 4           | Afghanistan                                                                       | 9127.125281   | 1109.851468    | 179.0661806     | S    | um of Ind    | Sum of Outd | Sum of Oz             |                    |            |         |                              |              |                           |                          |     |
| 5           | Armenia                                                                           | 624.6294203   | 2723.845149    | 108.2005269     | 10   | 000          |             |                       | -                  |            |         |                              | -            |                           |                          |     |
| 6           | Azerbaijan                                                                        | 1335.172391   | 3004.817261    | 63.80946807     | 9    | 000          |             |                       |                    |            | Chart A | rea                          |              |                           |                          |     |
| 7           | Bahrain                                                                           | 136.3921439   | 4616.89007     | 208.8760035     | 7    | 000          |             |                       |                    |            |         |                              |              |                           |                          |     |
| 8           | Bangladesh                                                                        | 4931.641079   | 1387.504088    | 289.5990727     | 6    | 000          |             |                       | 1                  |            | Value   | IS                           |              |                           |                          |     |
| 9           | Bhutan                                                                            | 4330.058575   | 1048.023204    | 414.2320921     |      | 000          |             |                       |                    |            | Su      | m of Indoor                  | - J          |                           |                          |     |
| 10          | Brunei                                                                            | 93.18469314   | 566.9318094    | 19.02301927     | 2    | 000          | 1 dt        | Hite to               | and the            |            | - Su    | m of Outdoo                  |              |                           |                          |     |
| 11          | Cambodia                                                                          | 6265.546607   | 833.8645578    | 35.94325485     | 1    | 300 HIL      |             | LIUUU                 | 0.000              |            |         | m of Ozono                   |              |                           |                          |     |
| 12          | China                                                                             | 2732.009859   | 2667.719159    | 435.6475562     |      | a ta         | rus<br>dia  | fian fa               | ner<br>nes<br>bia  | tan<br>key | 5 5     | m or Ozone                   |              |                           |                          |     |
| 13          | Cyprus                                                                            | 11.66705759   | 1292.86992     | 113.0302572     |      | anis<br>Mahu | S S S       | Jori<br>Ey25<br>tala) | yanı<br>On<br>İppi | Tur<br>Tur | ekis    |                              |              |                           |                          |     |
| 14          | Egypt                                                                             | 164.0259601   | 5145.752659    | 109.5678452     |      | Afgh         |             | Kyr<br>N              | M Hd               | or H       | 20      |                              |              |                           |                          |     |
| 15          | Georgia                                                                           | 1/58.218682   | 1/8/.93/5      | 34.95320509     |      |              |             |                       | 0)                 |            |         |                              |              |                           |                          |     |
| 10          | India                                                                             | 4190.838747   | 2257.1618      | 490.9647632     |      | ilay 🔻       |             |                       |                    |            |         |                              |              |                           |                          |     |
| 17          | Indonesia                                                                         | 2409.338534   | 1488.542254    | 41.11/50286     |      |              |             |                       |                    |            |         |                              |              |                           |                          |     |
| 10          | Iran                                                                              | 145.288153    | 2502.873841    | /9.603/1182     |      |              |             |                       |                    |            |         |                              |              |                           |                          |     |
| 20          | Iraq                                                                              | 3 601590149   | 095 9601/09    | 49.37931700     |      |              |             |                       |                    |            |         |                              |              |                           |                          |     |
| 21          | lanan                                                                             | 3 1041701     | 370 3649935    | 21 91947665     |      |              |             |                       |                    |            |         |                              |              |                           |                          |     |
| 22          | Japan                                                                             | 18 04120385   | 2440 629042    | 78 75470145     |      |              |             |                       |                    |            |         |                              |              |                           |                          |     |
| 23          | Kazakhstan                                                                        | 1157 478719   | 2388 051245    | 113 7590771     |      |              |             |                       |                    |            |         |                              |              |                           |                          |     |
| 24          | Kuwait                                                                            | 10.66247172   | 2262,989878    | 40.34894784     |      |              |             |                       |                    |            |         |                              |              |                           |                          |     |
| 25          | Kyrgyzstan                                                                        | 2596,609649   | 2066.03603     | 258,4148122     |      |              |             |                       |                    |            |         |                              |              |                           |                          |     |
| 26          | Laos                                                                              | 7235.182356   | 878.0864701    | 79.23079296     |      |              |             |                       |                    |            |         |                              |              |                           |                          |     |
| 27          | Lebanon                                                                           | 132.449632    | 2161.999155    | 67.77050056     |      |              |             |                       |                    |            |         |                              |              |                           |                          |     |
| 28          | Malaysia                                                                          | 81.80100286   | 1756.952874    | 38.67663388     |      |              |             |                       |                    |            |         |                              |              |                           |                          |     |
| 29          | Maldives                                                                          | 1926.229985   | 723.8077142    | 82.93285758     |      |              |             |                       |                    |            |         |                              |              |                           |                          |     |
|             | Sheet3                                                                            | Sheet4 DATA   | BASE DASHBO    | DARD (+)        |      |              |             |                       | 1                  |            |         |                              |              |                           |                          | Þ   |

Gambar 74. Tampilan Grafik

26. Untuk menghilangkan beberapa item yang tidak digunakan pada tampilan grafik maka dilakukan dengan cara klik kanan pada tab laptop/pc pada bagian value > Hide All Field Buttons on Chart. Maka, semua label yang tidak digunakan pada tampilan grafik akan terhapus dari tampilan grafik.

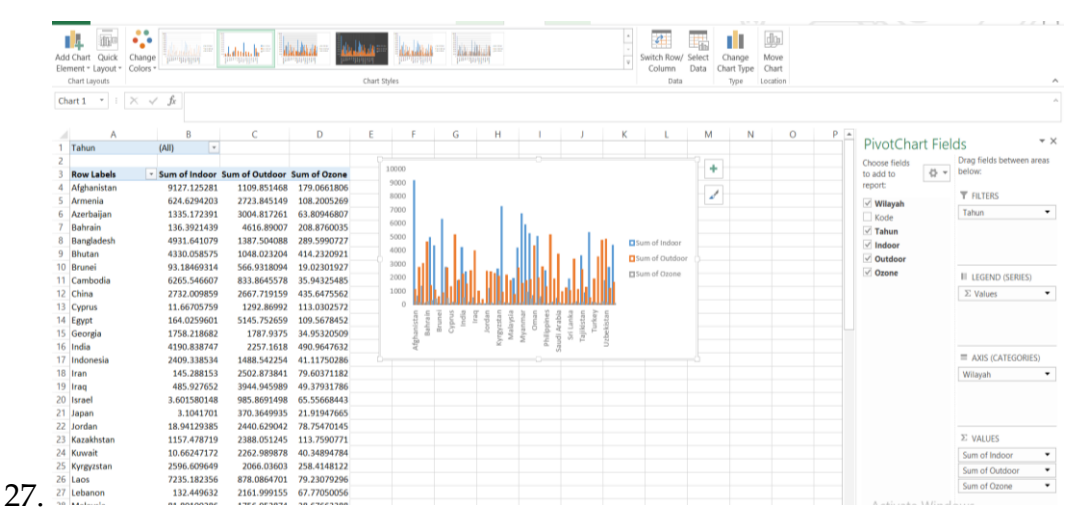

Gambar 75. Penghapusan Label pada Grafik

| -     | Xor              |                            |                     |                     |         |              |                                       |                            |             |                                        | (22)   |                 | ∑ AutoSu                    | n - A                | 44            |
|-------|------------------|----------------------------|---------------------|---------------------|---------|--------------|---------------------------------------|----------------------------|-------------|----------------------------------------|--------|-----------------|-----------------------------|----------------------|---------------|
|       | B Copy -         | Calibri (Body) * 9 * A A   | = = =   🌮 - 📴 Wrat  | Text General        |         | × ×          | Normal                                | Bad                        |             | Good                                   | ÷      | ar 🔝            | Fill *                      | 2Ψ                   | n             |
| Paste | I Format Painter | в I Ц - 🗄 - 🙆 - <u>А</u> - | 5 5 5 42 42 10 Merg | e & Center * \$ * % | · 58 42 | Formatting * | Table -                               |                            | lation      | Check Cell                             | Insert | Delete Format   | 🧶 Clear *                   | Filter * S           | elect *       |
|       | Clipboard %      | Fort is                    | Alignment           | 5 Na                | mber s  |              |                                       | Styles                     |             |                                        |        | Cells           |                             | Editing              | ^             |
| Cha   | t1 *   🖂         | fx fx                      |                     |                     |         |              |                                       |                            |             |                                        |        |                 |                             |                      | ^             |
|       | A                | В                          | С                   | D                   | E       | F            | G                                     | н                          | 1           | J                                      |        | PivotCh:        | art Field                   | c                    | * ×           |
| 1     | Tahun            | 1993                       | r                   |                     |         |              |                                       |                            |             |                                        |        | Choose fields t |                             | Drag fields t        | oetween areas |
| 2     |                  |                            |                     |                     |         |              |                                       |                            |             |                                        |        | add to report:  | ∅ *                         | below:               |               |
| 3     | Row Labels       | Sum of Indoor              | Sum of Outdoor      | Sum of Ozone        |         |              | Kem                                   | atian Akil                 | oat Polu    | si Udara per                           | 10     | Vilayah         |                             | T FILTERS            |               |
| 4     | Afghanistan      | 357.0559225                | 5 29.42970167       | 5.860345034         |         | 400          |                                       |                            |             |                                        |        | Kode            | -                           | Tahun                | •             |
| 5     | Armenia          | 45.58187463                | 3 104.4722167       | 4.170547922         |         | 350          |                                       |                            |             |                                        |        | ✓ Indoor        |                             |                      |               |
| 6     | Azerbaijan       | 83.09777998                | 87.6920255          | 2.735953683         |         | 등 300        |                                       |                            | - E         | 1.1                                    |        | ✓ Outdoor       |                             |                      |               |
| 7     | Bahrain          | 12.23752052                | 183.985313          | 7.133804428         |         | 1<br>250     |                                       |                            |             |                                        |        | ✓ Ozone         | Move U                      |                      |               |
| 8     | Bangladesh       | 216.2595088                | 33.00604939         | 9.927137222         |         | 200 Ker      |                                       | . 1                        |             | - dha e                                | 1      |                 | Move D                      | own                  |               |
| 9     | Bhutan           | 215.9061913                | 18.46716207         | 12.29432461         |         | 읕 150        |                                       | н.                         |             |                                        |        |                 | Move to                     | Beginning            |               |
| 10    | Brunei           | 8.460168846                | 5 25.06023206       | 0.684138176         |         | ā 100        |                                       | L.L.L                      | L.L.        |                                        |        |                 | Move to                     | End<br>Report Filter |               |
| 11    | Cambodia         | 275.2944624                | 21.59165815         | 0.766061127         |         | 50           |                                       | UDAIA                      |             |                                        |        |                 | <ul> <li>Move to</li> </ul> | Axis Fields (C       | (ategories)   |
| 12    | China            | 172.6411213                | 81.55460713         | 18.92790643         |         | 0            | S S S Z R                             | * * * * *                  | C 2 9       |                                        |        |                 | II Move to                  | Legend Field         | s (Series)    |
| 13    | Cyprus           | 1.055958343                | 63.43279336         | 5.718287387         |         |              | hista<br>aija<br>ides<br>runt<br>runt | Egyp<br>Indi<br>Ira<br>Ira | uwai<br>Lao | laysi<br>Igoli<br>Vepa<br>Vepa<br>Sima | Qata   |                 | E Move to                   | Values               |               |
| 14    | Egypt            | 16.3919316                 | 176.8757761         | 3.821714696         |         |              | ghan<br>zerb<br>Bl<br>B               |                            | Jo<br>Kt    | Mon<br>Mon<br>C<br>C<br>Pale           | 0      |                 | Hide Va                     | lue Field Butte      | ons on Chart  |
| 15    | Georgia          | 80.70734347                | 7 74.25731198       | 0.919447472         |         |              | Af<br>A<br>Ba                         |                            |             | -                                      |        |                 | × Remove                    | Field                | sonchart      |
| 16    | India            | 204.164268                 | 60.15367818         | 14.95610787         |         |              |                                       |                            | `           | Vilayah                                |        |                 | Value Fi                    | eld Settings         |               |
| 17    | Indonesia        | 110.098325                 | 41.98492644         | 0.938119439         |         |              |                                       |                            |             |                                        |        |                 |                             | Sum of Ind           | oor 💌         |
| 18    | Iran             | 14.02996495                | 5 95.61397577       | 2.567440673         |         |              |                                       |                            |             |                                        |        |                 |                             | Sum of Out           | tdoor 💌       |
| 10    | l                | 44 00/07777                | 400 000000          | 4 734434007         |         |              |                                       |                            |             |                                        |        |                 |                             | Sum of Oz            | one 💌         |

Gambar 76. Tampilan Hide Value Field Buttons on Chart

28. Apabila proses berhasil maka didapatkan hasil tampilan grafik sesuai pada Gambar 77 sebagai berikut.

| Paste         | Calibri (Body) = 9 | · ^ ^ =       | <sup>2</sup> = <sub>≥</sub> ⊕ ·<br>: = = +: +: | Wrap | Text<br>e & Center - | General<br>\$ - %        | · 51.21    | Conditional  | Format as    | Normal<br>Neutral    | Bad               | ulation. | Good        | al I | Insert Delete Format    | Tell - Sort & Find &         |
|---------------|--------------------|---------------|------------------------------------------------|------|----------------------|--------------------------|------------|--------------|--------------|----------------------|-------------------|----------|-------------|------|-------------------------|------------------------------|
| Clipboard     | rs Font            |               | Aligne                                         | nent |                      | Num                      | ber        | Formatting   | Table *      |                      | Styles            |          |             |      | Cells                   | Editing                      |
| Chart 1 × 1 × | √ fx               |               |                                                |      |                      |                          |            |              |              |                      |                   |          |             |      |                         |                              |
|               |                    |               |                                                |      |                      |                          |            |              |              |                      |                   |          |             |      |                         |                              |
| A             | В                  | C             | D                                              | ε    | F                    | G                        | Н          | E            | 1            | K                    | L.                | М        | N           | С *  | DivotChart Fields       |                              |
| 1 Tahun       | 1993 .             |               |                                                |      |                      |                          |            |              |              |                      |                   |          |             |      | Protenant rielus        | Prove Balde had some some ha |
| 2 Benclahala  | . From of Indoor 1 | um of Outdoor | Sum of Osnas                                   |      |                      | Kem                      | itian Akib | at Polusi U  | tara per     | 100.000              | rang (Tahur       | a.       |             |      | Choose fields to add to | Drag neids between areas be  |
| A Afebanistan | 357 0550225        | 20 42970163   | 5 860345034                                    |      | 1000                 | Procession of the second | real real  | ar roidsi oi | anta per     | 100.000 0            | and Leana         |          |             |      | report.                 | T FILTERS                    |
| 5 Armenia     | 45.58187463        | 104.4722167   | 7 4.170547922                                  |      | 150                  |                          |            |              |              |                      |                   |          |             |      | ✓ Wilayah               | Tahun                        |
| 6 Azerbaijan  | 83.09777998        | 87.6920255    | 5 2.735953683                                  |      | \$ 300               |                          |            | 1            | 62           |                      |                   |          |             |      | Kode                    | Tarisan                      |
| 7 Babrain     | 12.23752052        | 183,985313    | 3 7.133804428                                  |      | 3 250                | 1                        |            |              | 1            |                      |                   |          |             |      | ⊻ Tahun T               |                              |
| 8 Bangladesh  | 216.2595088        | 33.00604939   | 9.927137222                                    |      | \$ 200               |                          | 1          |              | lli i        |                      | 1                 |          |             |      | ✓ Indoor                |                              |
| 9 Bhutan      | 215.9061913        | 18,46716207   | 7 12.29432461                                  |      | \$ 150               |                          |            |              |              |                      | 1.1.1             | PI fam.  | d Indiana   |      | ✓ Outdoor               |                              |
| 10 Brunei     | 8.460168846        | 25.06023206   | 5 0.684138176                                  |      | Ž 100                |                          | . 11       | tell all     | Ш.           | la d                 |                   | C. Com   | of Products |      | ✓ Ozone                 | III LEGEND (SERIES)          |
| 11 Cambodia   | 275.2944624        | 21.59165815   | 5 0.766061127                                  |      | 50                   |                          | IN HE      |              | LINK         | l la i l l           | JALUUU            | Louin    | or Guiddoor |      |                         | T Valuer                     |
| 12 China      | 172.6411213        | 81.55460713   | 3 18.92790643                                  |      | 0                    | 6 6 2 3                  |            | 6 4 4 2 3    | 7.0.5        | 2 3 3 3 3            | CXCCI             | D.Sum    | of Ozone    |      |                         | a verdes                     |
| 13 Cyprus     | 1.055958343        | 63.43279336   | 5 5.718287387                                  |      | the second           | dig and a                | the set    | the last     | of the state | Curts<br>from<br>Sym | ting and a second |          |             |      |                         |                              |
| 14 Egypt      | 16.39193161        | 176.8757761   | 3.821714696                                    |      | - 2                  | 1.5                      |            | ** 11        | 1 2          | 10 10                | 2 14              |          |             |      |                         |                              |
| 5 Georgia     | 80.70734347        | 74.25731198   | 8 0.919447472                                  |      | 4                    | · #                      |            |              |              | 2 3                  | 10                |          |             |      |                         |                              |
| 16 India      | 204.1642687        | 60.15367818   | 8 14.95610787                                  |      |                      |                          |            | Wilay        | añs.         |                      |                   |          |             |      |                         | AXIS (CATEGORIES)            |
| 7 Indonesia   | 110.0983251        | 41.98492644   | 4 0.938119439                                  |      |                      |                          |            |              |              |                      |                   |          |             |      |                         | Milacah                      |
| 8 Iran        | 14.02996495        | 95.61397573   | 7 2.567440673                                  |      |                      |                          |            |              |              | Chart Are            | 0                 |          |             |      |                         | winayan                      |
| 19 Iraq       | 41.89607776        | 126.2693008   | 8 1.724424007                                  |      |                      |                          |            |              |              |                      | _                 |          |             |      |                         |                              |
| 20 Israel     | 0.25760421         | 48.29967241   | 1 3.112080869                                  |      |                      |                          |            |              |              |                      |                   |          |             |      |                         |                              |
| 21 Japan      | 0.248115702        | 17.28457346   | 5 0.752598997                                  |      |                      |                          |            |              |              |                      |                   |          |             |      |                         |                              |
| 22 Jordan     | 1.835854432        | 100.6269469   | 3.596482612                                    |      |                      |                          |            |              |              |                      |                   |          |             |      |                         | E VALUES                     |
| 23 Kazakhstan | 65.18303899        | 83.37032873   | 3 4.290089797                                  |      |                      |                          |            |              |              |                      |                   |          |             |      |                         | - mous                       |
| 24 Kuwait     | 0.917386587        | 68.2935755    | 1.194246132                                    |      |                      |                          |            |              |              |                      |                   |          |             |      |                         | Sum of Indoor                |
| co kyrgyzstań | 116.2318601        | 62,93481068   | 10.80394116                                    |      |                      |                          |            |              |              |                      |                   |          |             |      |                         | Sum of Outdoor               |
|               | 311.6735219        | 24.9715394)   | Z.Z19946651                                    |      |                      |                          |            |              |              |                      |                   |          |             |      |                         | Acres of Press               |

Gambar 77. Tampilan Grafik

29. Agar informasi pada grafik dapat mudah dibaca maknanya, maka ditambahkan beberapa elemen dengan **meng-***klik* **bagan "+"** di samping grafik lalu centang beberapa elemen yang diperlukan.

| ×    | <u> </u>                           |                                   | Book1 - N                  | licrosoft Excel |         |                |                               | PIVOTO         | HART TOOLS                         |                      |                      |                                |             |                 |          |          |
|------|------------------------------------|-----------------------------------|----------------------------|-----------------|---------|----------------|-------------------------------|----------------|------------------------------------|----------------------|----------------------|--------------------------------|-------------|-----------------|----------|----------|
| F    | ILE HOME IN                        | SERT PAGE LAYOU                   | T FORMULAS                 | DATA REVIEW     | VIEW    | NITRO          | PRO A                         | NALYZE D       | DESIGN FO                          | RMAT                 |                      |                                |             |                 |          |          |
| -0   | 📜 👗 Cut                            | Calibri (Body) - 9                | · A A =                    | = _ & _         | P Wran  | Text           | Genera                        |                | . 1961                             |                      | Normal               |                                | Bad         | Good            |          | ÷        |
| Dave | 🗋 🖻 Copy 🔹                         | contraction (coody)               |                            |                 |         |                |                               |                |                                    | al Formation         | Alexand              |                                |             | CONTRACTOR OF   | -        | Hassart. |
| Pas  | <ul> <li>Format Painter</li> </ul> | B <i>I</i> <u>U</u> -             | -   🙆 - 🗛 -   😑            | S =   42 42     | 🗐 Merge | & Center       | - \$ - 9                      | 6 1 3 4        | Formatting                         | al Format as         |                      |                                | Calculation | Check           | Cell     | Insert   |
|      | Clipboard                          | Font                              | 6                          | Alignm          | ent     |                | 5 N                           | umber          |                                    |                      |                      | Styl                           | les         |                 |          |          |
| ch   |                                    | E                                 |                            |                 |         |                |                               |                |                                    |                      |                      |                                |             |                 |          |          |
| Ch   | art i 🔨                            | $\checkmark Jx$                   |                            |                 |         |                |                               |                |                                    |                      |                      |                                |             |                 |          |          |
|      |                                    | 2                                 | C.                         | 0               | -       | 5              |                               |                |                                    |                      | ×.                   |                                |             |                 | 0        | <b>D</b> |
| 1    | A                                  | (All)                             | C                          | D               | E       | P              | G                             | н              |                                    | )                    | ĸ                    | L                              | M           | N               | 0        | P -      |
| -    | Tanun                              | (IIA)                             |                            |                 |         |                |                               |                |                                    |                      |                      |                                |             |                 | $\frown$ |          |
| 3    | Row Labels                         | <ul> <li>Sum of Indoor</li> </ul> | Sum of Outdoor             | Sum of Ozone    |         |                | Ke                            | matian Aki     | bat Polusi U                       | Jdara per            | 100.000              | orang (T                       | ahun)       |                 | (+)      |          |
| 4    | Afghanistan                        | 9127.125281                       | 1109.851468                | 179.0661806     |         | 10000          |                               |                |                                    |                      |                      |                                | ,           |                 | $\sim$   |          |
| 5    | Armenia                            | 624,6294203                       | 2723.845149                | 108,2005269     |         | 9000           |                               |                |                                    |                      |                      |                                |             |                 | 1        |          |
| 6    | Azerbaijan                         | 1335.172391                       | 3004.817261                | 63.80946807     |         | § 8000         |                               |                |                                    |                      |                      |                                |             |                 |          |          |
| 7    | Bahrain                            | 136.3921439                       | 4616.89007                 | 208.8760035     |         | 25 F000        |                               |                |                                    | - L.                 |                      |                                |             |                 |          |          |
| 8    | Bangladesh                         | 4931.641079                       | 1387.504088                | 289.5990727     |         | ¥ 5000         | 1                             |                |                                    | - Here               | 1.1                  | - 1 - E                        |             |                 |          |          |
| 9    | Bhutan                             | 4330.058575                       | 1048.023204                | 414.2320921     |         | 4000<br>E 1000 |                               |                |                                    |                      | La la                |                                | Sur         | of Indoor       |          |          |
| 10   | Brunei                             | 93.18469314                       | 566.9318094                | 19.02301927     |         | 2000           |                               | lt Lini        | 1116                               |                      | 1.II                 |                                |             | of Contribution |          |          |
| 11   | Cambodia                           | 6265.546607                       | 833.8645578                | 35.94325485     |         | 1000           | him.                          | հետու          |                                    | .nuu                 |                      | l dat H                        | L Sum       | or outdoor      |          |          |
| 12   | China                              | 2732.009859                       | 2667.719159                | 435.6475562     |         | 0              | C C .C Z                      |                | 5649.9                             | .9 78 6 9            | 5.2.2.3              | 3 6 2 6                        | icc         | of Ozone        |          |          |
| 13   | Cyprus                             | 11.66705759                       | 1292.86992                 | 113.0302572     |         |                | ista<br>Nalja<br>Ides<br>nune | Indi<br>Forkin | Israe<br>orda<br>uwa<br>Lao<br>Lao | Vepu<br>Vepu<br>Dima | Data<br>rabi<br>core | ayra<br>uista<br>Timo<br>ticta | tista       |                 |          |          |
| 14   | Egypt                              | 164.0259601                       | 5145.752659                | 109.5678452     |         |                | utert<br>utert<br>B           |                | Nal N                              | Mor                  | nch la               | Tajii                          | 2pel        |                 |          |          |
| 15   | Georgia                            | 1758.218682                       | 1787.9375                  | 34.95320509     |         |                | Af A                          |                |                                    |                      | Sat Sat              | 1                              | >           |                 |          |          |
| 16   | India                              | 4190.838747                       | 2257.1618                  | 490.9647632     |         |                |                               |                | Wil                                | ayah                 |                      |                                |             |                 |          |          |
| 17   | Indonesia                          | 2409.338534                       | 1488.542254                | 41.11750286     |         |                |                               |                |                                    |                      |                      |                                |             |                 |          |          |
| 18   | Iran                               | 145.288153                        | 2502.873841                | 79.60371182     |         |                |                               |                |                                    |                      |                      |                                |             |                 |          |          |
| 19   | Iraq                               | 485.927652                        | 3944.945989                | 49.37931786     |         |                |                               |                |                                    |                      |                      |                                |             |                 |          |          |
| 20   | Israel                             | 3.601580148                       | 985.8691498                | 65.55668443     |         |                |                               |                |                                    |                      |                      |                                |             |                 |          |          |
| 21   | Japan                              | 3.1041701                         | 370.3649935                | 21.91947665     |         |                |                               |                |                                    |                      |                      |                                |             |                 |          |          |
| 22   | Jordan                             | 18.94129385                       | 2440.629042                | 78.75470145     |         |                |                               |                |                                    |                      |                      |                                |             |                 |          |          |
| 23   | Kazakhstan                         | 1157.478719                       | 2388.051245                | 113.7590771     |         |                |                               |                |                                    |                      |                      |                                |             |                 |          |          |
| 24   | Kuwait                             | 10.66247172                       | 2262.989878                | 40.34894784     |         |                |                               |                |                                    |                      |                      |                                |             |                 |          |          |
| 25   | Kyrgyzstan                         | 2596.609649                       | 2066.03603                 | 258.4148122     |         |                |                               |                |                                    |                      |                      |                                |             |                 |          |          |
| 26   | Laos                               | 7235.182356                       | 878.0864701                | 79.23079296     |         |                |                               |                |                                    |                      |                      |                                |             |                 |          |          |
| 27   | Lebanon                            | 132.449632                        | 2161.999155                | 67.77050056     |         |                |                               |                |                                    |                      |                      |                                |             |                 |          |          |
| 28   | Malaysia                           | 81.80100286                       | 1756.952874                | 38.67663388     |         |                |                               |                |                                    |                      |                      |                                |             |                 |          |          |
| 29   | Maldives Sheet2                    | 1926.229985                       | 723.8077142<br>BASE DASHDO | 82.93285758     |         |                |                               |                |                                    |                      |                      |                                |             |                 |          | -        |
|      | sneets                             | DATA                              | DASHBC                     | (+)             |         |                |                               |                | : 4                                |                      |                      |                                |             |                 |          |          |

Gambar 78. Penambahan *Elements Chart* 

| F<br>Cha<br>Cha<br>F<br>Cha | HOME<br>tt Name: Active<br>rt 1<br>Options Egeneration<br>wotChart<br>art 1 * I > | INSERT PAGE LAYOUT<br>Field:<br>brill Drill Drill Drill Drill Drill Component<br>Active Field | FORMULAS     | DATA REVIEW  | W VIEV | ADD-IN<br>Refres | S NITRO      | PRO ANA            | ALYZE I<br>dowe Fie<br>Chart A<br>is | ds, Items, C<br>cal | format<br>fx<br>DLAP Relations | onships F  | ield Field<br>List Buttons<br>Show/Hide | (15)          |   |           |          |                |   |
|-----------------------------|-----------------------------------------------------------------------------------|-----------------------------------------------------------------------------------------------|--------------|--------------|--------|------------------|--------------|--------------------|--------------------------------------|---------------------|--------------------------------|------------|-----------------------------------------|---------------|---|-----------|----------|----------------|---|
|                             | Α                                                                                 | В                                                                                             | С            | D            | E      | F                | G            | н                  | 1                                    | J                   | к                              | L          | M                                       | N             | 0 | P         | Q        | R              | S |
| 1                           | Tahun                                                                             | 1993 .T                                                                                       |              |              |        |                  |              |                    |                                      |                     |                                |            |                                         |               |   |           |          |                |   |
| 2                           |                                                                                   |                                                                                               |              |              |        |                  |              |                    |                                      |                     |                                |            |                                         |               |   | 1         |          | <u></u>        |   |
| 3                           | Row Labels                                                                        | Sum of Indoor Sur                                                                             | n of Outdoor | Sum of Ozone |        |                  | Kem          | atian Akiba        | t Polusi                             | Jdara per           | 100.000                        | orang (Tal | hun)                                    |               | - | CHART     | LEMENTS  | <sup>1</sup> × |   |
| 4                           | Afghanistan                                                                       | 357.0559225                                                                                   | 29.42970167  | 5.860345034  |        | 400              |              |                    |                                      |                     |                                |            |                                         |               |   | Axe       | 5        |                |   |
| 5                           | Armenia                                                                           | 45.58187463                                                                                   | 104.4722167  | 4.170547922  |        | 350              |              |                    |                                      |                     |                                |            |                                         |               | - | Axis      | Titles   |                |   |
| 6                           | Azerbaijan                                                                        | 83.09777998                                                                                   | 87.6920255   | 2.735953683  |        | § 300            |              |                    | - I                                  | 1.                  |                                |            |                                         |               |   | Cha       | rt Title |                |   |
| 7                           | Bahrain                                                                           | 12.23752052                                                                                   | 183.985313   | 7.133804428  |        | 250              |              |                    |                                      | II                  |                                |            | 1.1                                     |               |   | Dat       | a Labels |                |   |
| 8                           | Bangladesh                                                                        | 216.2595088                                                                                   | 33.00604939  | 9.927137222  |        | 92 200<br>-C     | all I.       | . 1                |                                      | dii i               | 1                              | - I .      |                                         |               |   | Dat       | a Table  |                |   |
| 9                           | Bhutan                                                                            | 215.9061913                                                                                   | 18.46716207  | 12.29432461  |        | - 150<br>E       |              | 11                 | L . I                                |                     |                                |            | □ Su                                    | m of Indoor   |   | Erro      | r Bars   |                |   |
| 10                          | Brunei                                                                            | 8.460168846                                                                                   | 25.06023206  | 0.684138176  |        | 2 100            | dii is.      | bl i i             | a dhad                               |                     | did al                         |            | □ Su                                    | m of Outdoor  |   | Gric Gric | llines   |                |   |
| 11                          | Cambodia                                                                          | 275.2944624                                                                                   | 21.59165815  | 0.766061127  |        | 50               | սեսև         |                    |                                      | halld               |                                | սուս       | EL.                                     | m of Oxono    |   | 🛛 🗹 Leg   | end      |                |   |
| 12                          | China                                                                             | 172.6411213                                                                                   | 81.55460713  | 18.92790643  |        | 5                | 2 5 7 2      | 1.859              | 1 12 13 13                           | 3 5 5 8             | 2 2 2 2                        | 7 5 b 5    | 5.5                                     | III OF OLOTIE |   | Trer      | dline    |                |   |
| 13                          | Cyprus                                                                            | 1.055958343                                                                                   | 63.43279336  | 5.718287387  |        | hist             | Chin ade     | Egy<br>Ind<br>Isra | in a state                           | Nep<br>Nep<br>Omu   | Kon Kon                        | ay list a  | é me                                    |               |   | 1990      |          | -              |   |
| 14                          | Egypt                                                                             | 16.39193161                                                                                   | 176.8757761  | 3.821714696  |        | - 2              | 10.0         |                    | · × §                                | No. 12              | ig ti                          | 2 8        | 20 ×                                    |               |   | 1007      |          |                |   |
| 15                          | Georgia                                                                           | 80.70734347                                                                                   | 74.25731198  | 0.919447472  |        | A1               | - <i>i</i> i |                    |                                      |                     | 75 S                           | Tur.       | -                                       |               |   | 1997      |          |                |   |
| 16                          | India                                                                             | 204.1642687                                                                                   | 60.15367818  | 14.95610787  |        |                  |              |                    | Wil                                  | iyah                |                                |            |                                         |               |   |           |          |                |   |
| 17                          | Indonesia                                                                         | 110.0983251                                                                                   | 41.98492644  | 0.938119439  |        |                  |              |                    |                                      |                     |                                |            |                                         |               |   |           |          |                |   |
| 18                          | Iran                                                                              | 14.02996495                                                                                   | 95.61397577  | 2.567440673  |        |                  |              |                    |                                      |                     |                                |            |                                         |               |   |           |          |                |   |
| 10                          | Iraa                                                                              | 41 90607776                                                                                   | 126 360309   | 1 734434007  |        |                  |              |                    |                                      |                     |                                |            |                                         |               |   |           |          |                |   |

Gambar 79. Tampilan Chart Elements

Informasi terkait tampilan sajian *CHART ELEMENTS* adalah sebagai berikut:

- Axis: Sumbu
- Axis Titles: Judul Sumbu
- *Chart Title*: Judul Grafik
- Data Labels: Label Data
- Data Table: Tabel data di bagian bawah grafik
- Error Bars: error
- *Gridlines*: garis-garis pembatas di bagian belakang grafik
- *Legend*: simbol berwarna sebagai pengkategorian
- *Trendline*: Garis lurus menaik/menurun
- *Up and Down Bars*: batangan yang naik dan turun

30. Berilah nama pada elemen-elemen informasi terkait grafik mulai dari judul grafik hingga label garis yang telah di ceklis sehingga menghasilkan tampilan seperti pada Gambar 80 sebagai berikut.

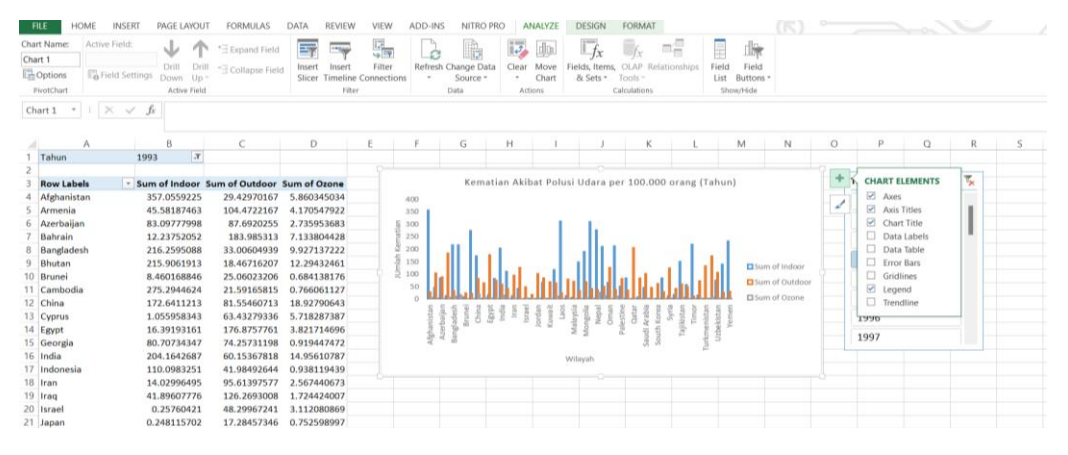

Gambar 80. Tampilan Grafik Akhir

### PROSES INSERT SLICER

31. Buatlah elemen untuk tempat memberikan tampilan menu pilihan pada pengguna seperti tombol untuk memilih atau mengklik informasi yang diinginkan (misal: memilih informasi tahun yang diinginkan). Cara membuatnya adalah dengan memilih menu *Analyze > Insert Slicer >* Centang Kategori yang dijadikan Filtrasi/Penyaring (Pada Kasus ini Tahun)

| FIU     | e home       | INSERT PA               | AGE LAYOL | T FORMULAS           | DATA REVIE                             | W VIE    | W ADD-II     | NS NITRO                              | D PRO      | NALYZE              | DESIGN    |               |              |              |               |            |
|---------|--------------|-------------------------|-----------|----------------------|----------------------------------------|----------|--------------|---------------------------------------|------------|---------------------|-----------|---------------|--------------|--------------|---------------|------------|
| PivotT  | able Name: A | Active Field:           | . I       | A                    | → Group S                              | election |              | 1.1                                   |            | h 🖽                 |           |               |              |              |               |            |
| Pivot   | Table4       | Sum of Ozone            |           | Expand Fie           | 回 ···································· | D        |              | Y 🐝 🖻                                 |            | 3                   |           | - C3          | <b>→</b>     | Jx           | $\int x$      | ` <b>`</b> |
| Pao     | ntions *     | Eield Settings          | Drill I   | Drill =∃ Collapse Fi | eld [7] Group F                        | ield     | Insert Ins   | ert Filte                             | r Refre    | esh Change D        | ata Clear | Select        | Move Fi      | elds, Items, | OLAP Relati   | onships    |
| т.[[] О | peroris (    | .or new settings        | Down (    | JD ~                 | Grou                                   |          | Slicer Time  | line Connec                           | tions      | Source              |           | * Ph          | /ot lable    | & Sets *     | TOOIS *       |            |
|         | worrable     |                         | ALLIVE FI | eru -                | Gro                                    | 42       |              | riter                                 |            | Data                |           | Actions       |              | ,            | arculations   |            |
| D7      |              | $\times \checkmark f_x$ | 7.13380   | )4428                |                                        |          |              |                                       |            |                     |           |               |              |              |               |            |
|         |              |                         |           |                      |                                        |          |              |                                       |            |                     |           |               |              |              |               |            |
|         | A            |                         | В         | С                    | D                                      | E        | F            | G                                     | н          | 1                   | J         | к             | L            | M            | N             | 0          |
| 1 1     | Fahun        | 1993                    | π.        |                      |                                        |          |              |                                       |            |                     |           |               |              |              |               |            |
| 2       |              |                         |           |                      |                                        |          |              |                                       |            |                     |           |               |              |              |               |            |
| 3 F     | Row Labels   | 🔻 Sum o                 | f Indoor  | Sum of Outdoor       | Sum of Ozone                           |          |              | Kem                                   | iatian Aki | bat Polusi          | Udara pe  | 100.000       | orang (Ti    | ahun)        |               |            |
| 4 4     | Afghanistan  | 357.                    | 0559225   | 29.42970167          | 5.860345034                            |          | 400          |                                       |            |                     |           |               |              |              |               |            |
| 5 /     | Armenia      | 45.5                    | 8187463   | 104.4722167          | 4.170547922                            |          | 350          |                                       |            |                     |           |               |              |              |               |            |
| 6 /     | Azerbaijan   | 83.0                    | 9777998   | 87.6920255           | 2.735953683                            |          | <u>a</u> 300 |                                       |            |                     | 1.1       |               |              |              |               |            |
| 7 E     | 3ahrain      | 12.2                    | 3752052   | 183.985313           | 7.133804428                            |          | ê 250        |                                       |            |                     |           |               |              | 1.1          |               |            |
| 8 E     | 3angladesh   | 216.                    | 2595088   | 33.00604939          | 9.927137222                            |          | 꽃 200        | - 11 I                                | - L        |                     | ALC 1     | 1             |              |              |               |            |
| 9 E     | 3hutan       | 215.                    | 9061913   | 18.46716207          | 12.29432461                            |          | 를 150<br>E   |                                       |            |                     |           |               |              |              | Sum of Indoor |            |
| 10 E    | Brunei       | 8.46                    | 0168846   | 25.06023206          | 0.684138176                            |          | ≥ 100        |                                       | . Isli i I | - Isold as          |           | a la la       |              |              | Sum of Outdoo | or         |
| 11 (    | Cambodia     | 275.                    | 2944624   | 21.59165815          | 0.766061127                            |          | 50           | I I I I I I I I I I I I I I I I I I I | ստու       |                     | ստո       |               | հորը         | . 11.11      | Sum of Orone  |            |
| 12 0    | China        | 172.                    | 6411213   | 81.55460713          | 18.92790643                            |          | 5            | an<br>eel                             | ti a la    | . 등 성 성 명           |           | 1 N - 12 - 13 | a u u u      | 5 5          | 301101 02010  |            |
| 13 (    | Cyprus       | 1.05                    | 5958343   | 63.43279336          | 5.718287387                            |          | al sta       | baij<br>Brun<br>Chi                   | Egy<br>Ind | lordi<br>luma<br>La | Nep .     | Kon Arat      | Syn Syn      | të E         |               |            |
| 14 E    | gypt         | 16.3                    | 9193161   | 176.8757761          | 3.821714696                            |          | etta         | angl                                  |            | - n 19              | Mo 14     | 2 ig (g       | Taji<br>Taji | 4            |               |            |
| 15 0    | Seorgia      | 80.7                    | 0734347   | 74.25731198          | 0.919447472                            |          |              |                                       |            |                     |           | 3 8           | ji -         |              |               |            |
| 16 1    | ndia         | 204.                    | 1642687   | 60.15367818          | 14.95610787                            |          |              |                                       |            | Wil                 | ayah      |               |              |              |               |            |
| 17 1    | ndonesia     | 110.                    | 0983251   | 41.98492644          | 0.938119439                            |          |              |                                       |            |                     |           |               |              |              |               |            |
| 18 1    | ran          | 14.0                    | 2996495   | 95.61397577          | 2.567440673                            |          |              |                                       |            |                     |           |               |              |              |               |            |
| 19 1    | raq          | 41.8                    | 9607776   | 126.2693008          | 1.724424007                            |          |              |                                       |            |                     |           |               |              |              |               |            |
| 20 1    | srael        | 0.2                     | 5760421   | 48.29967241          | 3.112080869                            |          |              |                                       |            |                     |           |               |              |              |               |            |
| 21 J    | apan         | 0.24                    | 8115702   | 17.28457346          | 0.752598997                            |          |              |                                       |            |                     |           |               |              |              |               |            |
| 22 1    | ordan        | 1.83                    | 5854432   | 100.6269469          | 3.596482612                            |          |              |                                       |            |                     |           |               |              |              |               |            |
| 23 1    | Kazakhstan   | 65.1                    | 3303899   | 83.37032873          | 4.290089797                            |          |              |                                       |            |                     |           |               |              |              |               |            |
| 24 1    | Cuwait       | 0.91                    | 7380587   | 68.2935755           | 1.194246132                            |          |              |                                       |            |                     |           |               |              |              |               |            |
| 25 1    | yrgyzstan    | 116.                    | 2318001   | 02.93481068          | 10.80394116                            |          |              |                                       |            |                     |           |               |              |              |               |            |
| 20 1    | absen        | 311.                    | 0733219   | 29.97153947          | 2.214446651                            |          |              |                                       |            |                     |           |               |              |              |               |            |
| 20 0    | .ebanon      | 12.                     | 2771009   | 70.51331449          | 2.008524101                            |          |              |                                       |            |                     |           |               |              |              |               |            |
| 20      | Vidioysia    | 0.01                    | 5321704   | 33.07418163          | 2 384862402                            |          |              |                                       |            |                     |           |               |              |              |               |            |
|         | b Sh         | eet3 Sheet4             | DATA      | BASE   DASHBO        | DARD (+)                               |          |              |                                       |            |                     |           |               | 1.4          |              |               | 1          |

Gambar 81. Proses Insert Slicer

| FILE HOME I                                                                                                    | NSERT PAGE LAYOUT                                   | FORMULAS       | DATA REVIEW                                               | VIEW ADD                 | -INS NITRO F                                                                                                    | RO ANALYZ                  | E DESIGN               |                        |                   |                                       |                |                   |                              |                       |                 |                                     |
|----------------------------------------------------------------------------------------------------|-----------------------------------------------------|----------------|-----------------------------------------------------------|--------------------------|----------------------------------------------------------------------------------------------------|----------------------------|------------------------|------------------------|-------------------|---------------------------------------|----------------|-------------------|------------------------------|-----------------------|-----------------|-------------------------------------|
| PivotTable Name: Active<br>PivotTable4 Sum<br>EmOptions • To Fi<br>PivotTable                                                                                                    | e Field:<br>of Ozone<br>eld Settings<br>Active Fiel | * Expand Fiel  | d Group Select<br>C Ungroup<br>eld I Group Field<br>Group | tion Insert<br>Slicer To | Insert Filter<br>meline Connectio                                                                                                    | Refresh Cha<br>ns S<br>Dat | nge Data Ge            | ar Select M<br>Actions | Nove F<br>otTable | Fields, Items, 1<br>& Sets * 1<br>Cal | OLAP Relations | -<br>E<br>onships | PivotChart Rec<br>Pi<br>Tool | ommended<br>votTables | Field<br>List B | +/- Field<br>kuttons Header<br>Show |
| D7 * 1 ×                                                                                                    | <i>√ ∫x</i> 7.133804                                | 1428           |                                                           |                          |                                                                                                    |                            |                        |                        |                   |                                       |                |                   |                              |                       |                 |                                     |
| A                                                                                                    | В                                                   | с              | D                                                         | E F                      | G                                                                                                    | н                          | (   ).                 | к                      | i                 | м                                     | N              | 0                 | Ρ                            | Q                     | R               | s                                   |
| 1 Tahun                                                                                                    | 1993 .                                              |                |                                                           |                          |                                                                                                    |                            |                        |                        |                   |                                       |                |                   |                              |                       |                 |                                     |
| 2                                                                                                    |                                                     |                |                                                           |                          |                                                                                                    |                            |                        |                        |                   |                                       |                |                   | Gunadan                      |                       |                 | -                                   |
| 3 Row Labels                                                                                                    | <ul> <li>Sum of Indoor S</li> </ul>                 | ium of Outdoor | Sum of Ozone                                              |                          | Kema                                                                                                    | tian Akibat Pe             | Jusi Udara p           | er 100.000             | orang (1          | Fahun)                                |                |                   | insen socers                 |                       | 5               | ^                                   |
| 4 Afghanistan                                                                                                    | 357.0559225                                         | 29.42970167    | 5.860345034                                               | 400                      |                                                                                                    |                            |                        |                        |                   |                                       |                |                   | Dutter                       |                       |                 |                                     |
| 5 Armenia                                                                                                    | 45.58187463                                         | 104.4722167    | 4.170547922                                               | 350                      |                                                                                                    |                            |                        |                        |                   |                                       |                |                   | Kode                         |                       |                 |                                     |
| 6 Azerbaijan                                                                                                    | 83.09777998                                         | 87.6920255     | 2.735953683                                               | § 300                    |                                                                                                    |                            | 1 1.                   |                        |                   |                                       |                |                   | Tahun                        |                       |                 |                                     |
| 7 Bahrain                                                                                                    | 12.23752052                                         | 183.985313     | 7.133804428                                               | E 250                    |                                                                                                    |                            | I II.                  | 1.10                   |                   | 1                                     |                |                   | Indoor                       |                       |                 | _                                   |
| 8 Bangladesh                                                                                                    | 216.2595088                                         | 33.00604939    | 9.927137222                                               | 100                      |                                                                                                    |                            |                        |                        |                   |                                       |                |                   | Outdoor                      |                       |                 |                                     |
| 9 Bhutan                                                                                                    | 215.9061913                                         | 18.46716207    | 12.29432461                                               | 1 100                    |                                                                                                    | Lat. a 1                   |                        |                        |                   |                                       | um of Indoor   |                   | Ozone                        |                       |                 |                                     |
| 10 Brunei                                                                                                    | 8,460168846                                         | 25.06023206    | 0.684138176                                               | 50                       |                                                                                                    | <b>M. H. H</b>             | d in bl U              | at that                | 1.1               | <b>D</b> 5                            | um of Outdoo   | (                 |                              |                       |                 |                                     |
| 17 Cambodia                                                                                                    | 275.2944624                                         | 21.59165815    | 0.766061127                                               | 0                        | martin                                                                                                    |                            | alinimi                | MUTITIN                | un n              |                                       | um of Ozone    |                   |                              |                       |                 |                                     |
| 12 China                                                                                                    | 1/2.0411213                                         | 81.55400713    | 18.92790043                                               |                          | time and the sector of the sector of the sec | and the second             | to all all all all all | the first              | and and a         | 1 2 1                                 |                |                   |                              |                       |                 |                                     |
| 13 Cyprus                                                                                                    | 1.033938343                                         | 03.43279330    | 3.710207307                                               |                          | and the state                                                                                                    |                            | - 48.89                | alle a                 | 이 된 다 힘           | 199                                   |                |                   |                              |                       |                 |                                     |
| 14 Egypt                                                                                                    | 10.39193101                                         | 1/0.8/5//01    | 3.821/14090                                               |                          | the second                                                                                                    |                            | 2 5                    | t pine                 | 4 4               | 15                                    |                |                   |                              |                       |                 |                                     |
| 15 Georgia                                                                                                    | 304 1643697                                         | 60 15367919    | 0.919447472                                               |                          |                                                                                                    |                            |                        | 101 01                 | P                 | 2                                     |                |                   |                              |                       |                 |                                     |
| 17 Indonesia                                                                                                    | 110 0983251                                         | 41 98492644    | 0.938119439                                               |                          |                                                                                                    |                            | Witayah                |                        |                   |                                       |                |                   |                              |                       |                 |                                     |
| 18 Iran                                                                                                    | 14 02996495                                         | 95 61397577    | 2 567440673                                               |                          |                                                                                                    |                            |                        |                        |                   |                                       |                |                   |                              |                       |                 |                                     |
| 19 Iran                                                                                                    | 41.89607776                                         | 126 2693008    | 1 724424007                                               |                          |                                                                                                    |                            |                        |                        |                   |                                       |                |                   |                              |                       |                 |                                     |
| 20 Israel                                                                                                    | 0.25760421                                          | 48,29967241    | 3.112080869                                               |                          |                                                                                                    |                            |                        |                        |                   |                                       |                |                   |                              |                       |                 |                                     |
| 21 Japan                                                                                                    | 0.248115702                                         | 17.28457346    | 0.752598997                                               |                          |                                                                                                    |                            |                        |                        |                   |                                       |                |                   |                              |                       |                 |                                     |
| 22 Jordan                                                                                                    | 1.835854432                                         | 100.6269469    | 3.596482612                                               |                          |                                                                                                    |                            |                        |                        |                   |                                       |                |                   |                              |                       |                 |                                     |
| 23 Kazakhstan                                                                                                    | 65.18303899                                         | 83.37032873    | 4.290089797                                               |                          |                                                                                                    |                            |                        |                        |                   |                                       |                |                   |                              |                       |                 |                                     |
| 24 Kuwait                                                                                                    | 0.917386587                                         | 68.2935755     | 1.194246132                                               |                          |                                                                                                    |                            |                        |                        |                   |                                       |                |                   |                              | OK                    | Ca              | incel                               |
| 25 Kyrgyzstan                                                                                                    | 116.2318601                                         | 62.93481068    | 10.80394116                                               |                          |                                                                                                    |                            |                        |                        |                   |                                       |                |                   | -                            | -                     |                 |                                     |
| and the second second se |                                                     |                |                                                           |                          |                                                                                                    |                            |                        |                        |                   |                                       |                |                   |                              |                       |                 |                                     |

Gambar 82. Pemilihan Kategori Insert Slicer

32. Apabila proses berhasil maka akan didapat hasil seperti pada Gambar 83

#### sebagai berikut.

| F   | LE HOME       | INSERT PAGE LAYOUT                                                                                             | FORMULAS       | DATA REVIEW  | VIEV   | V ADD-IN     | S NITRO   | O PRO      | OPT  | IONS      |             |           |             |            | (7)             |         |       |        |           | 9           |
|-----|---------------|----------------------------------------------------------------------------------------------------|----------------|--------------|--------|--------------|-----------|------------|------|-----------|-------------|-----------|-------------|------------|-----------------|---------|-------|--------|-----------|-------------|
| 1   | Cut           |                                                                                                    | - A A =        | = =   +   1  | P Wrap | Text         | General   |            |      | 100       |             | Norm      | d           | Bad        | Goor            | 1       |       | 1000 H | *         | Σ Aut       |
| Pas | te Copy *     | B / U - HI -                                                                                                   | 8 - A - =      |              | Mero   | e & Center - | 5 - %     | 9 I M 2    | 92   | Condition | al Format a | s Neutr   | a).         | Calculatio | en ener         | ic Cell |       | Insert | Delete Fo | ormat a ci- |
|     | Format Paint  | ter in the second second second second second second second second second second second second second second s |                |              |        |              | - CO - CO |            |      | Formattin | g - Table - |           |             |            |                 |         |       |        |           | * @.C.B     |
|     | Clipboard     | ra Font                                                                                                    |                | Alignme      | int.   |              | Nu        | mber       |      |           |             |           | Sty         | des .      |                 |         |       |        | Cells     |             |
| Ta  | hun *   >     | $\checkmark f_x$                                                                                               |                |              |        |              |           |            |      |           |             |           |             |            |                 |         |       |        |           |             |
|     | A             | В                                                                                                    | С              | D            | E      | F            | G         | н          |      | 1         | 1           | к         | 1           | м          | N               | 0       |       | Р      | Q         | R           |
| 1   | Tahun         | 1993 .7                                                                                                    |                |              |        |              |           |            |      |           |             |           |             |            |                 |         |       |        |           |             |
| 2   |               |                                                                                                    |                |              |        |              |           |            |      |           |             |           |             |            |                 |         |       |        |           |             |
| 3   | Row Labels    | - Sum of Indoor S                                                                                              | ium of Outdoor | Sum of Ozone |        |              | Ken       | natian Aki | ibat | t Polusi  | Udara per   | 100.000   | orang (1    | Fahun)     |                 |         |       |        |           |             |
| 4   | Afghanistan   | 357.0559225                                                                                                    | 29.42970167    | 5.860345034  |        | 400          |           |            |      |           |             |           |             |            |                 |         |       |        |           |             |
| 5   | Armenia       | 45.58187463                                                                                                    | 104.4722167    | 4.170547922  |        | 350          |           |            |      |           |             |           |             |            |                 | 0       |       |        |           | - 1         |
| 6   | Azerbaijan    | 83.09777998                                                                                                    | 87.6920255     | 2.735953683  |        | 5 300        |           |            |      | 1         | L           |           |             |            |                 |         | Tahun |        |           | 1×          |
| 7   | Bahrain       | 12.23752052                                                                                                    | 183.985313     | 7.133804428  |        | 1 250        |           |            |      |           |             |           |             |            |                 |         | 1990  |        |           |             |
| 8   | Bangladesh    | 216.2595088                                                                                                    | 33.00604939    | 9.927137222  |        | 2 200        |           |            |      |           |             |           |             |            |                 |         |       |        |           |             |
| 9   | Bhutan        | 215.9061913                                                                                                    | 18.46716207    | 12.29432461  |        | 클 150        |           | 11.0       |      |           |             | 10.00     | . 1. 1. 1   |            | Sum of Indoor   |         | 1991  |        |           |             |
| 10  | Brunei        | 8.460168846                                                                                                    | 25.06023206    | 0.684138176  |        | 2 100        |           | . blitt    | 1    | 1. 1.     |             | d d la    |             |            | Sum of Outdoo   |         | 1992  |        |           | -           |
| 11  | Cambodia      | 275.2944624                                                                                                    | 21.59165815    | 0.766061127  |        | 50           |           | шын        | . I  |           | нын         |           | հՈւլ        |            | From of Deserve |         | 1002  |        |           |             |
| 12  | China         | 172.6411213                                                                                                    | 81.55460713    | 18.92790643  |        | 0 5          | 5 5 7 7   | 1          | 1 1  | ****      |             | 10 17 15  | 3555        | 5 5 5      | sum or Ozone    |         | 1992  |        |           |             |
| 13  | Cyprus        | 1.055958343                                                                                                    | 63.43279336    | 5.718287387  |        | 4            | Chin ade  | Par in it  | orti | 1 1 1     | Di Sa la la | Valt Valt | 10 10 10 10 | 150        |                 |         | 1994  |        |           | _           |
| 14  | Egypt         | 16.39193161                                                                                                    | 176.8757761    | 3.821714696  |        | 5            |           |            | 1    | × 1       | Pal         | 10 10     | 7 1         | 18 -       |                 |         | 1005  |        |           |             |
| 15  | Georgia       | 80.70734347                                                                                                    | 74.25731198    | 0.919447472  |        | N.           | · 2       |            |      |           |             | 3, 8,     | 1           | 5 2        |                 |         | 1995  |        |           |             |
| 16  | India         | 204.1642687                                                                                                    | 60.15367818    | 14.95610787  |        |              |           |            |      | Will      | ayah        |           |             |            |                 |         | 1996  |        |           |             |
| 17  | Indonesia     | 110.0983251                                                                                                    | 41.98492644    | 0.938119439  |        |              |           |            |      |           |             |           |             |            |                 |         | 1997  |        |           |             |
| 18  | Iran          | 14.02996495                                                                                                    | 95.61397577    | 2.567440673  |        |              |           |            |      |           |             |           |             |            |                 |         | -     |        |           | 1 - L       |
| 19  | Iraq          | 41.89607776                                                                                                    | 126.2693008    | 1.724424007  |        |              |           |            |      |           |             |           |             |            |                 |         |       |        |           |             |
| 20  | Israel        | 0.25760421                                                                                                    | 48,29967241    | 3.112080869  |        |              |           |            |      |           |             |           |             |            |                 |         |       |        |           |             |
| 21  | Japan         | 0.248115702                                                                                                    | 17.28457346    | 0.752598997  |        |              |           |            |      |           |             |           |             |            |                 |         |       |        |           |             |
| 22  | Jordan        | 1.835854432                                                                                                    | 100.6269469    | 3.596482612  |        |              |           |            |      |           |             |           |             |            |                 |         |       |        |           |             |
| 23  | Kazakhstan    | 65.18303899                                                                                                    | 83.37032873    | 4.290089797  |        |              |           |            |      |           |             |           |             |            |                 |         |       |        |           |             |
| 24  | Kuwait        | 0.917386587                                                                                                    | 68.2935755     | 1.194246132  |        |              |           |            |      |           |             |           |             |            |                 |         |       |        |           |             |
| 25  | Kyrgyzstan    | 116.2318601                                                                                                    | 62.93481068    | 10.80394116  |        |              |           |            |      |           |             |           |             |            |                 |         |       |        |           |             |
| 26  | Laos          | 311.6735219                                                                                                    | 24.97153947    | 2.214446651  |        |              |           |            |      |           |             |           |             |            |                 |         |       |        |           |             |
|     | I when a wear | 13 3771000                                                                                                    | 70 21031440    | 3 660534404  |        |              |           |            |      |           |             |           |             |            |                 |         |       |        |           |             |

Gambar 83. Tampilan Slicer Berdasarkan Tahun

# PROSES PEMBUATAN GRAFIK TOTAL KEMATIAN PER 100.000 ORANG BERDASARKAN KATEGORI PADA *INSERT SLICER*

33. Apabila ingin menampilkan angka jumlah total pada setiap tahun pada wilayah-wilayah di Asia di bagian laman dashboard, maka buatlah kolom baru yang bisa bergerak menyesuaikan pilihan wilayah dengan cara *scrolling* hingga laman *Pivot Table* terakhir yang menunjukkan nilai *Grand* Total (total kematian per 100.000 orang di wilayah Asia per tahun

dari 1990-2019) > beri judul *indoor, outdoor,* dan *ozone* di samping tabel.

| FI   | LE HOME INSERT       | PAGE LAYOUT      | ORMULAS DATA       | REVIEW VI   | EW ADD-IN      | S NITR  | O PRO    |            |                                                |         |         |       |            |   |               |            |
|------|----------------------|------------------|--------------------|-------------|----------------|---------|----------|------------|------------------------------------------------|---------|---------|-------|------------|---|---------------|------------|
| -    | Cut Calibre          |                  |                    | 30          | n Taul         | Constal |          |            |                                                | Normal  | Rad     |       | Good       |   | <b>2</b>      | ΣΑυ        |
|      | Copy -               |                  |                    |             | sp rext        | General |          | L∎(¥)      |                                                | Worman  | Dau I   |       | GOOd       | • | ⊞ ⊞           | 📑 Fill     |
| Past | e                    | <u>u</u> - 🖽 - 💆 | • <u>A</u> • = = = | 🖶 🐮 🔛 Me    | rge & Center 🔹 | \$ - %  | * 0 00   | Formatting | <ul> <li>Format as</li> <li>Table *</li> </ul> | Neutral | Calcula | ition | Check Cell | v | Insert Delete | Format Cle |
|      | Clipboard %          | Font             | 6                  | Alignment   | 6              | N       | imber is |            |                                                |         | Styles  |       |            |   | Cells         |            |
| G49  | • • · × ✓ fr         |                  |                    |             |                |         |          |            |                                                |         |         |       |            |   |               |            |
|      |                      |                  |                    |             |                |         |          |            |                                                |         |         |       |            |   |               |            |
|      | А                    | В                | C                  | D           | E              | F       | G        | н          | 1                                              | 1       | к       | 1     | м          | N | 0             | Р          |
| 35   | Pakistan             | 209.2376244      | 37.23844383        | 11.38550215 |                |         |          |            |                                                |         |         |       |            |   |               |            |
| 36   | Palestine            | 57.54311836      | 77.04202935        | 3.532200511 |                |         |          |            |                                                |         |         |       |            |   |               |            |
| 37   | Philippines          | 85.80553887      | 35.04043697        | 0.312235092 |                |         |          |            |                                                |         |         |       |            |   |               |            |
| 38   | Qatar                | 0.556125969      | 203.3355872        | 4.03081306  |                |         |          |            |                                                |         |         |       |            |   |               |            |
| 39   | Russia               | 7.833992023      | 73.01435269        | 2.166473847 |                |         |          |            |                                                |         |         |       |            |   |               |            |
| 40   | Saudi Arabia         | 55.84716848      | 94.17961507        | 3.683852054 |                |         |          |            |                                                |         |         |       |            |   |               |            |
| 41   | Singapore            | 2.425123827      | 49.27267979        | 1.041452769 |                |         |          |            |                                                |         |         |       |            |   |               |            |
| 42   | South Korea          | 1.457394452      | 64.58780131        | 2.044710949 |                |         |          |            |                                                |         |         |       |            |   |               |            |
| 43   | Sri Lanka            | 90.19445794      | 28.82635152        | 0.259669968 |                |         |          |            |                                                |         |         |       |            |   |               |            |
| 44   | Syria                | 15.30283724      | 126.0948545        | 3.054549736 |                |         |          |            |                                                |         |         |       |            |   |               |            |
| 45   | Taiwan               | 19.33162358      | 42.07966964        | 1.872716813 |                |         |          |            |                                                |         |         |       |            |   |               |            |
| 46   | Tajikistan           | 146.6204192      | 55.33299876        | 5.66141623  |                |         |          |            |                                                |         |         |       |            |   |               |            |
| 47   | Thailand             | 60.2491881       | 47.46564518        | 1.073770407 |                |         |          |            |                                                |         |         |       |            |   |               |            |
| 48   | Timor                | 221.2764729      | 10.5095268         | 0.718849742 |                |         |          |            |                                                |         |         |       |            |   |               |            |
| 49   | Turkey               | 18.15472282      | 73.09716946        | 4.877396758 |                |         |          |            |                                                |         |         |       |            |   |               |            |
| 50   | Turkmenistan         | 2.245670126      | 116.023157         | 3.50121816  |                |         |          |            |                                                |         |         |       |            |   |               |            |
| 51   | United Arab Emirates | 0.691579819      | 170.3127948        | 5.962492136 |                |         |          |            |                                                |         |         |       |            |   |               |            |
| 52   | Uzbekistan           | 70.92397585      | 92.55080206        | 3.900896386 |                |         |          |            |                                                |         |         |       |            |   |               |            |
| 53   | Vietnam              | 143.830983       | 25.60885306        | 1.272991905 |                |         |          |            |                                                |         |         |       |            |   |               |            |
| 54   | Yemen                | 239.0758321      | 29.61169866        | 1.881579636 |                | Indoor  | Outdoor  | Ozone      |                                                |         |         |       |            |   |               |            |
| 55   | Grand Total          | 5093.509855      | 3551.841052        | 235.2201376 |                |         |          |            |                                                |         |         |       |            |   |               |            |
| 56   |                      |                  |                    |             |                |         |          |            |                                                |         |         |       |            |   |               |            |
| 57   |                      |                  |                    |             |                |         |          |            |                                                |         |         |       |            |   |               |            |
| 58   |                      |                  |                    |             |                |         |          |            |                                                |         |         |       |            |   |               |            |

Gambar 84. Pembuatan Kategori

34. Isilah bagian bawah pada setiap judul yaitu *indoor, outdoor, dan ozone* dengan nilai pada *Grand* Total dengan cara tab *entry* yang mau dimasukkan nilai (di bawah *indoor*) > tulislah "=" > tab nilai yang mau diisi (nilai di samping *Grand* Total: 93.18) > klik *enter* pada tab.

| - FI | LE HOME INSERT         | PAGE LAYOUT FO | DRMULAS DATA      | REVIEW VIE   | W ADD-II     | IS NITR  | D PRO              |            |             |         |        |        |            |      |
|------|------------------------|----------------|-------------------|--------------|--------------|----------|--------------------|------------|-------------|---------|--------|--------|------------|------|
|      | X Cut                  | - 11           | A A = = =         | ≫ - ⊟e wrag  | Text         | General  |                    |            |             | Normal  | Bad    |        | Good       | 1 4  |
| Past | te of Format Painter B | r u - 🖽 - 🖄    | - A - = = =       | €2 ±2 ∰ Merg | je 8: Center | \$ - %   | 9 0.0 .00<br>00 +0 | Conditiona | I Format as | Neutral | Calcu  | lation | Check Cell | e In |
|      | Clipboard S            | Font           |                   | Alignment    |              | s Nu     | mber 5             |            |             |         | Styles |        |            |      |
| B55  | ; · : × ✓ j            | -GETPIVOTDA    | FA("Sum of Indoor | ",\$A\$3)    |              |          |                    |            |             |         |        |        |            |      |
|      | Α                      | В              | C                 | D            | E            | F        | G                  | H          | 1.1         | J       | K      | L      | M          | N    |
| 35   | Pakistan               | 209.2376244    | 37.23844383       | 11.38550215  |              |          |                    |            |             |         |        |        |            |      |
| 36   | Palestine              | 57.54311836    | 77.04202935       | 3.532200511  |              |          |                    |            |             |         |        |        |            |      |
| 37   | Philippines            | 85.80553887    | 35.04043697       | 0.312235092  |              |          |                    |            |             |         |        |        |            |      |
| 38   | Qatar                  | 0.556125969    | 203.3355872       | 4.03081306   |              |          |                    |            |             |         |        |        |            |      |
| 39   | Russia                 | 7.833992023    | 73.01435269       | 2.166473847  |              |          |                    |            |             |         |        |        |            |      |
| 40   | Saudi Arabia           | 55.84716848    | 94.17961507       | 3.683852054  |              |          |                    |            |             |         |        |        |            |      |
| 41   | Singapore              | 2.425123827    | 49.27267979       | 1.041452769  |              |          |                    |            |             |         |        |        |            |      |
| 42   | South Korea            | 1.457394452    | 64.58780131       | 2.044710949  |              |          |                    |            |             |         |        |        |            |      |
| 43   | Sri Lanka              | 90.19445794    | 28.82635152       | 0.259669968  |              |          |                    |            |             |         |        |        |            |      |
| 44   | Syria                  | 15.30283724    | 126.0948545       | 3.054549736  |              |          |                    |            |             |         |        |        |            |      |
| 45   | Taiwan                 | 19.33162358    | 42.07966964       | 1.872716813  |              |          |                    |            |             |         |        |        |            |      |
| 46   | Tajikistan             | 146.6204192    | 55.33299876       | 5.66141623   |              |          |                    |            |             |         |        |        |            |      |
| 47   | Thailand               | 60.2491881     | 47.46564518       | 1.073770407  |              |          |                    |            |             |         |        |        |            |      |
| 48   | Timor                  | 221.2764729    | 10.5095268        | 0.718849742  |              |          |                    |            |             |         |        |        |            |      |
| 49   | Turkey                 | 18.15472282    | 73.09716946       | 4.877396758  |              |          |                    |            |             |         |        |        |            |      |
| 50   | Turkmenistan           | 2.245670126    | 116.023157        | 3.50121816   |              |          |                    |            |             |         |        |        |            |      |
| 51   | United Arab Emirates   | 0.691579819    | 170.3127948       | 5.962492136  |              |          |                    |            |             |         |        |        |            |      |
| 52   | Uzbekistan             | 70.92397585    | 92.55080206       | 3.900896386  |              |          |                    |            |             |         |        |        |            |      |
| 53   | Vietnam                | 143.830983     | 25.60885306       | 1.272991905  |              |          |                    |            |             |         |        |        |            |      |
| 54   | Yemen                  | 239.0758321    | 29.61169866       | 1.881579636  |              | Indoor   | Outdoor            | Ozone      |             |         |        |        |            |      |
| 55   | Grand Total            | 5093.509855    | 3551.841052       | 23 =GET      | PIVOTDAT     | ("Sum of | Indoor",\$4        | 453)       |             |         |        |        |            |      |
| 56   |                        |                |                   |              |              |          |                    |            |             |         |        |        |            |      |
| 57   |                        |                |                   |              |              |          |                    |            |             |         |        |        |            |      |
| 58   |                        |                |                   |              |              |          |                    |            |             |         |        |        |            |      |
| 59   |                        |                |                   |              |              |          |                    |            |             |         |        |        |            |      |
| 60   |                        |                |                   |              |              |          |                    |            |             |         |        |        |            |      |
| 61   | > Sheet3 Sheet3        | t4 DATABASE    | DASHBOARD         | ÷            |              |          |                    |            |             | i       | 4      |        |            |      |

Gambar 85. Pengisian Nilai pada Setiap Kategori

35. Untuk mengisi nilai di bawah *outdoor* dan *ozone* tariklah tanda kecil di bagian bawah kotak yang berisi nilai ke samping.

| Indoor  | Outdoor  | Ozone |  |
|---------|----------|-------|--|
| 5093.51 | <u> </u> |       |  |
|         |          |       |  |
|         |          |       |  |
|         |          |       |  |

Gambar 86. Pengisian Nilai Otomatis

| FILE  | HOME INSERT PAGE LAYOUT F                                                                                   | ORMULAS DATA REVIEW        | VIEW ADD-INS NITRO P                           | RO               |                   |                    | (5)                |                   | 9                                                                                                    |
|-------|----------------------------------------------------------------------------------------------------|----------------------------|------------------------------------------------|------------------|-------------------|--------------------|--------------------|-------------------|----------------------------------------------------------------------------------------------------|
| Paste | X Cut<br>Calibri • 11 •<br>Copy •<br>Format Painter<br>Calibri • 11 •<br>B I <u>U</u> • <u>⊡</u> • <u>o</u> |                            | Wrap Text General<br>Merge & Center + \$ + % > | Conditional Form | Normal<br>Neutral | Bad<br>Calculation | Good<br>Check Cell | Insert Delete For | The second second seco |
|       | Clipboard G Fort                                                                                            | 4 Alignment                | t G Numbe                                      | rr rs            |                   | Styles             |                    | Cells             | E                                                                                                    |
| F55   | ▼ 1 × ✓ fr =GETPIVOTDA                                                                                      | TA("Sum of Indoor",\$A\$3) |                                                |                  |                   |                    |                    |                   |                                                                                                    |
|       | A                                                                                                    | В                          | С                                              | D                | E                 | F                  | G                  | Н                 | Î                                                                                                    |
| 45    | Taiwan                                                                                                    | 19.33162358                | 42.07966964                                    | 1.872716813      |                   |                    |                    |                   |                                                                                                    |
| 46    | Tajikistan                                                                                                  | 146.6204192                | 55.33299876                                    | 5.66141623       |                   |                    |                    |                   |                                                                                                    |
| 47    | Thailand                                                                                                    | 60.2491881                 | 47.46564518                                    | 1.073770407      |                   |                    |                    |                   |                                                                                                    |
| 48    | Timor                                                                                                    | 221.2764729                | 10.5095268                                     | 0.718849742      |                   |                    |                    |                   |                                                                                                    |
| 49    | Turkey                                                                                                    | 18.15472282                | 73.09716946                                    | 4.877396758      |                   |                    |                    |                   |                                                                                                    |
| 50    | Turkmenistan                                                                                                | 2.245670126                | 116.023157                                     | 3.50121816       |                   |                    |                    |                   |                                                                                                    |
| 51    | United Arab Emirates                                                                                        | 0.691579819                | 170.3127948                                    | 5.962492136      |                   |                    |                    |                   |                                                                                                    |
| 52    | Uzbekistan                                                                                                  | 70.92397585                | 92.55080206                                    | 3.900896386      |                   |                    |                    |                   |                                                                                                    |
| 53    | Vietnam                                                                                                    | 143.830983                 | 25.60885306                                    | 1.272991905      |                   |                    |                    |                   |                                                                                                    |
| 54    | Yemen                                                                                                    | 239.0758321                | 29.61169866                                    | 1.881579636      |                   | Indoor             | Outdoor            | Ozone             |                                                                                                    |
| 55    | Grand Total                                                                                                 | 5093.509855                | 3551.841052                                    | 235.2201376      |                   | 5093.51            |                    |                   |                                                                                                    |
| 56    |                                                                                                    |                            |                                                |                  |                   |                    |                    |                   |                                                                                                    |
| 57    |                                                                                                    |                            |                                                |                  |                   |                    |                    |                   |                                                                                                    |
| 51    |                                                                                                    |                            |                                                |                  |                   |                    |                    |                   |                                                                                                    |

Gambar 87. Penarikan Blok

36. Apabila proses berhasil, maka didapatkan semua *entry* terisi oleh nilai yang sama dengan nilai yang ada di *Grand* **Total** seperti pada Gambar 88 sebagai berikut.

| FIL   | E HOME INSERT PAGE   | E LAYOUT FORMULA | S DATA REVIEW | VIEW ADD-INS     | NITRO PRO | )       |                   |         |         |         | K)         |
|-------|----------------------|------------------|---------------|------------------|-----------|---------|-------------------|---------|---------|---------|------------|
|       | Cut Calibri          | * 11 * A A       | = = = *> -    | Wrap Text        | General   | *       | 恩 🏢               | Normal  | Bad     |         | Good       |
| Paste | Copy - B I U         | - 🖻 - 👌 - A -    |               | Merge & Center 🔹 | \$ - % >  | tond    | itional Format as | Neutral | Calc    | ulation | Check Cell |
| *     | Clipboard %          | Font 5           | Alignme       | nt G             | Number    | Form    | atting * Table *  |         | Styles  |         |            |
| H56   | *   × 2 fr           |                  |               |                  |           |         |                   |         |         |         |            |
|       | · · · · ·            |                  |               |                  |           |         |                   |         |         |         |            |
|       | A                    | В                | С             | D                | E         | F       | G                 | н       | L 1     | J       | К          |
| 37    | Philippines          | 85.80553887      | 35.04043697   | 0.312235092      |           |         |                   |         |         |         |            |
| 38    | Qatar                | 0.556125969      | 203.3355872   | 4.03081306       |           |         |                   |         |         |         |            |
| 39    | Russia               | 7.833992023      | 73.01435269   | 2.166473847      |           |         |                   |         |         |         |            |
| 40    | Saudi Arabia         | 55.84716848      | 94.17961507   | 3.683852054      |           |         |                   |         |         |         |            |
| 41    | Singapore            | 2.425123827      | 49.27267979   | 1.041452769      |           |         |                   |         |         |         |            |
| 42    | South Korea          | 1.457394452      | 64.58780131   | 2.044710949      |           |         |                   |         |         |         |            |
| 43    | Sri Lanka            | 90.19445794      | 28.82635152   | 0.259669968      |           |         |                   |         |         |         |            |
| 44    | Syria                | 15.30283724      | 126.0948545   | 3.054549736      |           |         |                   |         |         |         |            |
| 45    | Taiwan               | 19.33162358      | 42.07966964   | 1.872716813      |           |         |                   |         |         |         |            |
| 46    | Tajikistan           | 146.6204192      | 55.33299876   | 5.66141623       |           |         |                   |         |         |         |            |
| 47    | Thailand             | 60.2491881       | 47.46564518   | 1.073770407      |           |         |                   |         |         |         |            |
| 48    | Timor                | 221.2764729      | 10.5095268    | 0.718849742      |           |         |                   |         |         |         |            |
| 49    | Turkey               | 18.15472282      | 73.09716946   | 4.877396758      |           |         |                   |         |         |         |            |
| 50    | Turkmenistan         | 2.245670126      | 116.023157    | 3.50121816       |           |         |                   |         |         |         |            |
| 51    | United Arab Emirates | 0.691579819      | 170.3127948   | 5.962492136      |           |         |                   |         |         |         |            |
| 52    | Uzbekistan           | 143 830083       | 92.55080206   | 3.900896386      |           |         |                   |         |         |         |            |
| 55    | Vietnam              | 143.830983       | 25.60885506   | 1.272991905      |           | Indees  | Quitida a a       | 0       |         |         |            |
| 55    | Grand Total          | E003 E009EE      | 25.01105800   | 225 2201276      |           | F003 F1 | 5003 E1           | 5003 E1 |         |         |            |
| 56    | Grand Total          | 3033.309855      | 3331.841032   | 233.2201376      |           | 5095.51 | 5055.51           | 3033.51 | <b></b> |         |            |
| 57    |                      |                  |               |                  |           |         |                   |         |         |         |            |
| 58    |                      |                  |               |                  |           |         |                   |         |         |         |            |
|       | Sheet3 Sheet4        | DATABASE   DASI  | HBOARD        |                  |           |         |                   |         |         |         |            |
| 0540  |                      | 57101            | •             |                  | _         |         |                   | _       |         |         |            |

Gambar 88. Tampilan Semua Entry Terisi Nilai

#### **PROSES PEMBUATAN GRAFIK**

37. Setelah didapatkan nilai total kematian per 100.000 orang berdasarkan wilayah untuk *indoor, outdoor,* dan *ozone,* maka selanjutnya adalah memvisualisasikannya dalam bentuk tampilan grafik dengan cara **blok data** *indoor, outdoor,* **dan** *ozone* > *INSERT* > *CHARTS* > *3D Bar*.

| FIL      | E HOME INSERT PAG    | E LAYOUT FORMULA    | AS DATA REVIEW | VIEW ADD-INS     | NITRO PRO  |            |                 |         |            | (下)   |         |               |        |
|----------|----------------------|---------------------|----------------|------------------|------------|------------|-----------------|---------|------------|-------|---------|---------------|--------|
|          | Cut Calibri          | * 11 * A A          | === >.         | Wrap Text        | General    | . 8        |                 | Normal  | Bad        | Goo   | d ^     | 🚑 🔅           | Σ      |
| Paste    | e Copy *             | - I III - I & - A - |                | Merge & Center * | \$ - % + 5 | g og Condi | tional Format a | Neutral | Calculatio | n Che | ck Cell | Insert Delete | Format |
| *        | Format Painter       | East 0              | Alianma        | ent a            | humber     | Forma      | tting * Table * |         | Ebder      |       |         | * *           |        |
|          | ciputaru a           | Point 14            | Aigime         | m 9              | Padmoer    |            |                 |         | atyres     |       |         | Cens          |        |
| F54      | * × ✓ Jx             | Indoor              |                |                  |            |            |                 |         |            |       |         |               |        |
|          | A                    | В                   | С              | D                | E          | F          | G               | н       | 1          | J     | К       | L             | Μ      |
| 37       | Philippines          | 85.80553887         | 35.04043697    | 0.312235092      |            |            |                 |         |            |       |         |               |        |
| 38       | Qatar                | 0.556125969         | 203.3355872    | 4.03081306       |            |            |                 |         |            |       |         |               |        |
| 39       | Russia               | 7.833992023         | 73.01435269    | 2.166473847      |            |            |                 |         |            |       |         |               |        |
| 40       | Saudi Arabia         | 55.84716848         | 94.17961507    | 3.683852054      |            |            |                 |         |            |       |         |               |        |
| 41       | Singapore            | 2.425123827         | 49.27267979    | 1.041452769      |            |            |                 |         |            |       |         |               |        |
| 42       | South Korea          | 1.457394452         | 64.58780131    | 2.044710949      |            |            |                 |         |            |       |         |               |        |
| 43       | Sri Lanka            | 90.19445794         | 28.82635152    | 0.259669968      |            |            |                 |         |            |       |         |               |        |
| 44       | Syria                | 15.30283724         | 126.0948545    | 3.054549736      |            |            |                 |         |            |       |         |               |        |
| 45       | Taiwan               | 19.33162358         | 42.07966964    | 1.872716813      |            |            |                 |         |            |       |         |               |        |
| 46       | Tajikistan           | 146.6204192         | 55.33299876    | 5.66141623       |            |            |                 |         |            |       |         |               |        |
| 47       | Thailand             | 60.2491881          | 47.46564518    | 1.073770407      |            |            |                 |         |            |       |         |               |        |
| 48       | Timor                | 221.2764729         | 10.5095268     | 0.718849742      |            |            |                 |         |            |       |         |               |        |
| 49       | Turkey               | 18.15472282         | 73.09716946    | 4.877396758      |            |            |                 |         |            |       |         |               |        |
| 50       | Turkmenistan         | 2.245670126         | 116.023157     | 3.50121816       |            |            |                 |         |            |       |         |               |        |
| 51       | United Arab Emirates | 0.691579819         | 170.3127948    | 5.962492136      |            |            |                 |         |            |       |         |               |        |
| 52       | Uzbekistan           | 70.92397585         | 92.55080206    | 3.900896386      |            |            |                 |         |            |       |         |               |        |
| 53       | Vietnam              | 143.830983          | 25.60885306    | 1.272991905      |            |            |                 |         |            |       |         |               |        |
| 54       | Yemen                | 239.0758321         | 29.61169866    | 1.881579636      |            | Indoor     | Outdoor         | Ozone   |            |       |         |               |        |
| 55       | Grand Total          | 5093.509855         | 3551.841052    | 235.2201376      |            | 5093.51    | 5093.51         | 5093.51 |            |       |         |               |        |
| 56       |                      |                     |                |                  |            |            |                 |         |            |       |         |               |        |
| ALC: 100 |                      |                     |                |                  |            |            |                 |         | (a)        |       |         |               |        |

Gambar 89. *Blok* Data

| FI    | LE HOME INSERT PA          | GE LAYOUT FORMUL       | AS DATA REVIEW          | VIEW ADD-INS    | NITRO PRO   |            |          |             |               |              |             |                |
|-------|----------------------------|------------------------|-------------------------|-----------------|-------------|------------|----------|-------------|---------------|--------------|-------------|----------------|
| j.    | 3 7                        |                        | 7                       |                 | 🕛 : 🚔 : 🖄 : |            | ••• 📈    | the Part    |               |              | A           | 4 🖸            |
| Pivot | Table Recommended Table Pi | ctures Online Shapes S | martArt Screenshot Apps | for Recommended | 2-D Bar     |            | Line     | Column Win/ | Slicer Timeli | ne Hyperlink | Text Header | WordArt Signat |
|       | PivotTables                | Pictures *             | * Offic                 | e * Charts      |             |            | -        | Loss        | Eillers       | Links        | Box & Foote | r * Line       |
| 01    |                            |                        | n vhi                   |                 | C.1.1       |            | -        | apartantes  |               | LINA         |             |                |
| Cha   | ITZ = I = I = I = I        |                        |                         |                 | 3-D Bar     |            |          |             |               |              |             |                |
|       | А                          | В                      | C                       | D               |             | 富 2        | 7 6      | н           | L 1           | 1            | к           | 1              |
| 37    | Philippines                | 85,80553887            | 35.04043697             | 0.312235092     |             |            |          |             |               |              |             | -              |
| 38    | Qatar                      | 0.556125969            | 203.3355872             | 4.03081306      | E More      | Bar Charts |          |             |               |              |             |                |
| 39    | Russia                     | 7.833992023            | 73.01435269             | 2.166473847     |             |            |          |             |               |              |             |                |
| 40    | Saudi Arabia               | 55.84716848            | 94.17961507             | 3.683852054     |             |            |          |             |               |              |             |                |
| 41    | Singapore                  | 2.425123827            | 49.27267979             |                 |             |            |          |             |               |              |             |                |
| 42    | South Korea                | 1.457394452            | 64.58780131             |                 |             | C          | hart Tit | le          |               |              |             |                |
| 43    | Sri Lanka                  | 90.19445794            | 28.82635152             |                 |             |            |          |             |               |              |             |                |
| 44    | Syria                      | 15.30283724            | 126.0948545             |                 |             |            |          |             |               |              |             |                |
| 45    | Taiwan                     | 19.33162358            | 42.07966964             |                 |             |            |          |             |               |              |             |                |
| 46    | Tajikistan                 | 146.6204192            | 55.33299876             | Ozone           |             |            |          |             |               |              |             |                |
| 47    | Thailand                   | 60.2491881             | 47.46564518             |                 |             |            |          |             |               |              |             |                |
| 48    | Timor                      | 221.2764729            | 10.5095268              | •               | _           |            |          |             | _             |              |             |                |
| 49    | Turkey                     | 18.15472282            | 73.09716946             | Outdoor         |             |            |          |             |               |              |             |                |
| 50    | Turkmenistan               | 2.245670126            | 116.023157              |                 |             |            |          |             |               |              |             |                |
| 51    | United Arab Emirates       | 0.691579819            | 170.3127948             |                 |             |            |          |             |               |              |             |                |
| 52    | Uzbekistan                 | 70.92397585            | 92.55080206             | Indoor          |             |            |          |             |               |              |             |                |
| 53    | Vietnam                    | 143.830983             | 25.60885306             |                 |             |            |          |             |               |              |             |                |
| 54    | Yemen                      | 239.0758321            | 29.61169866             |                 | 4000        | 2000       | 2000     | ****        | F 000         | c000         |             |                |
| 55    | Grand Total                | 5093.509855            | 3551.841052             | 0               | 1000        | 2000       | 3000     | 4000        | 5000          | 6000         |             |                |
| 56    |                            |                        |                         |                 |             |            |          |             |               |              |             |                |

Gambar 90. Tampilan Desain Grafik

#### PROSES PEMBUATAN DESAIN GRAFIK

38. Agar informasi pada tampilan grafik dapat mudah dibaca dan dipahami, maka ditambahkan beberapa elemen grafik dengan meng-klik grafik > pilih simbol "+" disamping grafik > centang beberapa elemen grafik yang diperlukan. Lengkapilah elemen-elemen informasi terkait grafik mulai dari judul grafik hingga label garis.

| E   | LE HOME INSERT PAGE                    | LAYOUT FORMULAS | DATA REVIEW | VIEW ADD-INS                                  | NITRO PRO | DESIGN   | FORMAT |      |                  |                      |           |             |          |
|-----|----------------------------------------|-----------------|-------------|-----------------------------------------------|-----------|----------|--------|------|------------------|----------------------|-----------|-------------|----------|
| Add | Chart Quick<br>ent * Layout * Colors * |                 |             |                                               |           |          |        | v Sw | itch Row/ Select | Change<br>Chart Type | ue<br>art |             |          |
| -   | nur Layous                             |                 |             | marc soyes                                    |           |          |        |      | Deca             | ijpe tota            | een       |             |          |
| Cha | art 4 🔹 : 🔨 🧹 Jr                       |                 |             |                                               |           |          |        |      |                  |                      |           |             |          |
|     | А                                      | В               | С           | D                                             | Е         | F        | G      | н    | 1                | J                    | K         | L M         | N        |
| 32  | Nepal                                  | 242.2388968     | 40.34634175 | 26.8548484                                    |           |          |        |      |                  |                      |           |             |          |
| 33  | North Korea                            | 206.1001274     | 54.10185877 | 15.29919385                                   |           |          |        |      |                  |                      |           |             | $\frown$ |
| 34  | Oman                                   | 31.43041063     | 151.2417077 | 2.00000000                                    | - 6       |          |        |      |                  |                      |           |             |          |
| 35  | Pakistan                               | 212.0244073     | 46.33734724 | 1: CHART ELEMEN                               | NTS       |          |        |      | Charl            | Title                |           |             |          |
| 36  | Palestine                              | 28.21032045     | 94.00508335 | <ol> <li>Axes</li> <li>Axis Titles</li> </ol> |           |          |        |      |                  |                      |           |             | $\smile$ |
| 37  | Philippines                            | 77.22785648     | 39.94078189 | 0. 🗹 Chart Title                              |           | Ozone    |        |      |                  |                      |           | 1463.998303 |          |
| 38  | Qatar                                  | 0.224984514     | 200.0467155 | 4. 🗹 Data Label                               | s 🕨       |          |        |      |                  |                      |           |             |          |
| 39  | Russia                                 | 6.887432079     | 72.60314158 | 1. □ Data lable<br>Gridlines                  |           |          |        |      |                  |                      |           |             |          |
| 40  | Saudi Arabia                           | 21.29198942     | 125.7213714 | 3. 🗆 Legend                                   |           | Little . |        |      |                  |                      |           | 4463 998303 |          |
| 41  | Singapore                              | 0.970440118     | 40.33226599 | 1.452055041                                   | _         | Gutdoor  |        |      |                  |                      |           |             |          |
| 42  | South Korea                            | 0.470269527     | 51.08999476 | 2.510034973                                   |           | A        |        |      |                  |                      |           |             |          |
| 43  | Sri Lanka                              | 80.86421348     | 33.35119953 | 0.398197501                                   | ¢         |          |        |      |                  |                      |           | -           |          |
| 44  | Syria                                  | 6.237518155     | 124.3420694 | 3.046732039                                   |           | Indoor   |        |      |                  |                      |           | 4463.998303 |          |
| 45  | Taiwan                                 | 10.31601436     | 41.65960178 | 2.435827902                                   |           | 114000   | 1      |      |                  |                      | J         |             |          |
| 46  | Tajikistan                             | 143.5784085     | 64.08491883 | 4.970943639                                   |           |          |        |      |                  |                      |           |             |          |
| 47  | Thailand                               | 41.26567915     | 46.26842435 | 1.222575632                                   |           | 0        |        | 1000 | 2000             | 3000                 | 4000      | 5000        |          |
| 48  | Timor                                  | 203.3336492     | 9.93333034  | 0.861422543                                   |           |          |        |      | Axis T           | ïtle                 |           |             |          |
| 49  | Turkey                                 | 8.003176468     | 70.1449236  | 4.327194767                                   |           |          |        |      | •                |                      |           |             |          |
| 50  | Turkmenistan                           | 1.751095698     | 141.3384981 | 2.820248187                                   |           |          |        |      |                  |                      |           |             |          |
| 51  | United Arab Emirates                   | 0.235641444     | 182.7043133 | 6.569602978                                   |           |          |        |      |                  |                      |           |             |          |
| 50  | Uzbakistan                             | 76 20220667     | 107 7470000 | 4 501507047                                   |           |          |        |      |                  |                      |           |             |          |

Gambar 91. Penambahan *Elements Chart* 

| FI  | LE HOME INSERT PAG   | SE LAYOUT FORMULAS   | DATA REVIEW     | VIEW ADD-INS     | NITRO PRO | DESIGN    | FORMAT        |               |        |            |        |                  |        |              |
|-----|----------------------|----------------------|-----------------|------------------|-----------|-----------|---------------|---------------|--------|------------|--------|------------------|--------|--------------|
| 1   | Cut Calibri (Bo      | xdy) * 14 * A A      | = =   * •   =   | Wrap Text        | ieneral   |           | R 1           | Normal        | Bad    | Good       |        |                  | Σ      | AutoSum * A  |
| Pas | Ecopy * B I U        | - 🗉 - 🙆 - <u>A</u> - | = 🔤 =   42 42 🗄 | Merge & Center - | \$ - % ,  | *0 .0 Con | ditional Forn | at as Neutral | Calcul | ation Chec | k Cell | Insert Delete Fo | rmat 🥜 | Clear * Sort |
|     | Clipboard 5          | Font %               | Alignment       |                  | Number    |           | natting * Tat | 10 -          | Styles |            |        | Cells            |        | Editing      |
| Ch  | vt4 •   × ∠ fr       |                      |                 |                  |           |           |               |               |        |            |        |                  |        |              |
|     | pr                   |                      |                 |                  |           |           |               |               |        |            |        |                  |        |              |
|     | A                    | В                    | С               | D                | Е         | F         | G             | н             | 1      | J          | К      | L                | М      | N            |
| 32  | Nepal                | 242.2388968          | 40.34634175     | 26.8548484       |           |           |               |               |        |            |        |                  |        |              |
| 33  | North Korea          | 206.1001274          | 54.10185877     | 15.29919385      |           |           |               |               |        |            |        |                  |        |              |
| 34  | Oman                 | 31.43041063          | 151.2417077     | 2.802950817      |           |           |               |               | 0      | d          |        |                  |        |              |
| 35  | Pakistan             | 212.0244073          | 46.33734724     | 12.48767885      |           |           |               |               | Char   | t Title    |        |                  |        |              |
| 36  | Palestine            | 28.21032045          | 94.00508335     | 2.955643791      |           |           |               |               | •      |            |        |                  |        |              |
| 37  | Philippines          | 77.22785648          | 39.94078189     | 0.403102715      |           | Ozone     |               |               |        |            |        | 4463.9983        | 03     |              |
| 38  | Qatar                | 0.224984514          | 200.0467155     | 4.127229139      |           |           |               |               |        |            |        |                  |        |              |
| 39  | Russia               | 6.887432079          | 72.60314158     | 1.974794095      |           |           |               |               |        |            |        | _                |        |              |
| 40  | Saudi Arabia         | 21.29198942          | 125.7213714     | 3.685174893      |           | Litle .   |               |               |        |            |        | 4463,9983        | 03     |              |
| 41  | Singapore            | 0.970440118          | 40.33226599     | 1.432095841      |           | Gutdoor   |               |               |        |            |        |                  | 00     |              |
| 42  | South Korea          | 0.470269527          | 51.08999476     | 2.510034973      |           | ×         |               |               |        |            |        |                  |        |              |
| 43  | Sri Lanka            | 80.86421348          | 33.35119953     | 0.398197501      |           |           | _             |               | _      |            |        | -                |        |              |
| 44  | Syria                | 6.237518155          | 124.3420694     | 3.046732039      |           | Indoor    |               |               |        |            |        | 4463.9983        | 03     |              |
| 45  | Taiwan               | 10.31601436          | 41.65960178     | 2.435827902      |           | mason     |               |               |        |            | ,      |                  |        |              |
| 46  | Tajikistan           | 143.5784085          | 64.08491883     | 4.970943639      |           |           |               |               |        |            |        |                  |        |              |
| 47  | Thailand             | 41.26567915          | 46.26842435     | 1.222575632      |           |           | 0             | 1000          | 2000   | 3000       | 4000   | 5000             |        |              |
| 48  | Timor                | 203.3336492          | 9.93333034      | 0.861422543      |           |           |               |               | Axis   | Title      |        |                  |        |              |
| 49  | Turkey               | 8.003176468          | 70.1449236      | 4.327194767      |           |           |               |               |        |            |        |                  |        |              |
| 50  | Turkmenistan         | 1.751095698          | 141.3384981     | 2.820248187      |           |           |               |               |        |            |        |                  |        |              |
| 51  | United Arab Emirates | 0.235641444          | 182.7043133     | 6.569602978      |           |           |               |               |        |            |        |                  |        |              |
| 60  | Theakirtan           | 75 20220657          | 137 7/70033     | 4 501507047      |           |           |               |               |        |            |        |                  |        |              |

Gambar 92. Penambahan Judul Grafik

| F   | LE HOME INSE         | RT PAGE LAY    | OUT FORMUL  | AS DATA    | REVIEW  | VIEW      | ADD-INS   | NITRO      | PRO D        | ESIGN F    | ORMAT       |          |       |        |   | ()    | 0    |        |
|-----|----------------------|----------------|-------------|------------|---------|-----------|-----------|------------|--------------|------------|-------------|----------|-------|--------|---|-------|------|--------|
| -   | 📕 👗 Cut              | Calibri (Body) | 10 ° Å Å    | = = =      | ≫-  ≣   | P Wrap Te | st        | General    |              | 18         |             | Nor      | mal   | Bad    |   | Good  |      | -      |
| Pas | te Copy *            | B 7 11 -       | - A - A -   | = = =      |         | Marga     | Contor -  | ¢ - 04     |              | Conditio   | onal Forma  | t as Neu | itral | Calcu  |   | Check | Cell | Insert |
| -   | I Format Painter     | D I U          |             |            |         | a merge c |           |            | .00 +.1      | Formatti   | ing - Table |          |       |        |   |       |      | -      |
|     | Clipboard 12         | For            | t G         |            | Alignme | nt        |           | Nur        | nber         |            |             |          |       | Styles |   |       |      |        |
| Ch  | art4 v I X .         | / fr           |             |            |         |           |           |            |              |            |             |          |       |        |   |       |      |        |
| Cit |                      |                |             |            |         |           |           |            |              |            |             |          |       |        |   |       |      |        |
|     | A                    | в              | с           | D          | E       | F         | G         | н          | 1            | J          | К           | L        | м     | N      | 0 | Р     | Q    | R      |
| 25  | Kyrgyzstan           | 105.6581704    | 67.37743613 | 10.4226953 |         |           |           |            |              |            |             |          |       |        |   |       |      |        |
| 26  | Laos                 | 292.4139401    | 26.47219966 | 2.94152034 |         |           |           |            |              |            |             |          |       |        |   |       |      |        |
| 27  | Lebanon              | 6.562496943    | 73.09195381 | 2.31539494 |         |           |           |            |              |            |             |          |       |        |   |       |      |        |
| 28  | Malaysia             | 3.91634873     | 65.73953362 | 1.9473516  |         |           |           |            |              |            |             |          |       |        |   |       |      |        |
| 29  | Maldives             | 114.0705994    | 30.81240309 | 2.9789943  |         |           |           |            |              |            |             |          |       |        |   |       |      |        |
| 30  | Mongolia             | 196.2854552    | 83.51767375 | 3.71236107 |         |           |           |            |              |            |             |          |       |        |   |       |      |        |
| 31  | Myanmar              | 290.6590091    | 42.68672701 | 5.23122187 |         |           |           |            |              |            |             |          |       |        |   |       |      |        |
| 32  | Nepal                | 242.2388968    | 40.34634175 | 26.8548484 |         |           |           |            |              |            |             |          |       |        |   |       |      |        |
| 33  | North Korea          | 206.1001274    | 54.10185877 | 15.2991939 |         |           |           |            |              |            |             |          |       |        |   |       |      |        |
| 34  | Oman                 | 31.43041063    | 151.2417077 | 2.80295082 |         |           |           |            |              |            |             |          |       | 2      |   |       |      |        |
| 35  | Pakistan             | 212.0244073    | 46.33734724 | 12.4876789 |         | Т         | OTAL KEMA | TIAN AKIBA | T POLUSI UE  | ARA DI WII | AYAH ASIA   | PER TAHU | N     | +      |   |       |      |        |
| 36  | Palestine            | 28.21032045    | 94.00508335 | 2.95564379 |         |           |           |            |              |            |             | 1        |       |        |   |       |      |        |
| 37  | Philippines          | 77.22785648    | 39.94078189 | 0.40310272 |         | Ozone     |           |            |              |            |             | 4463.95  | 98303 | 1      |   |       |      |        |
| 38  | Qatar                | 0.224984514    | 200.0467155 | 4.12722914 |         |           |           |            |              |            |             |          |       |        |   |       |      |        |
| 39  | Russia               | 6.887432079    | 72.60314158 | 1.9747941  |         |           |           |            |              |            |             | _        |       | Y      |   |       |      |        |
| 40  | Saudi Arabia         | 21.29198942    | 125.7213714 | 3.68517489 |         | iu .      |           |            |              |            |             | 4463.99  | 18303 |        |   |       |      |        |
| 41  | Singapore            | 0.970440118    | 40.33226599 | 1.43209584 |         | gutdoor   |           |            |              |            |             |          |       |        |   |       |      |        |
| 42  | South Korea          | 0.470269527    | 51.08999476 | 2.51003497 |         | ж         |           |            |              |            |             |          |       |        |   |       |      |        |
| 43  | Sri Lanka            | 80.86421348    | 33.35119953 | 0.3981975  |         |           | _         |            |              | _          | _           | -        |       |        |   |       |      |        |
| 44  | Syria                | 6.237518155    | 124.3420694 | 3.04673204 |         | Indoor    |           |            |              |            |             | 4463.99  | 8303  |        |   |       |      |        |
| 45  | Taiwan               | 10.31601436    | 41.65960178 | 2.4358279  |         | 1110-001  | 7         |            |              |            |             | -        |       |        |   |       |      |        |
| 46  | Tajikistan           | 143.5784085    | 64.08491883 | 4.97094364 |         |           |           |            |              |            |             |          |       |        |   |       |      |        |
| 47  | Thailand             | 41.26567915    | 46.26842435 | 1.22257563 |         | 0         | 1         | 000        | 2000         | 3000       | 4000        | 5000     | )     |        |   |       |      |        |
| 48  | Timor                | 203.3336492    | 9.93333034  | 0.86142254 |         |           |           | Jumlah     | kematian per | 100.000 or | ang         |          |       |        |   |       |      |        |
| 49  | Turkey               | 8.003176468    | 70.1449236  | 4.32719477 |         |           |           |            |              |            |             |          |       |        |   |       |      |        |
| 50  | Turkmenistan         | 1.751095698    | 141.3384981 | 2.82024819 |         |           |           |            |              |            |             |          |       |        |   |       |      |        |
| 51  | United Arab Emirates | 0.235641444    | 182.7043133 | 6.56960298 |         |           |           |            |              |            |             |          |       |        |   |       |      |        |
| 52  | Uzbekistan           | 75.30339657    | 137.7478933 | 4.50150705 |         |           |           |            |              |            |             |          |       |        |   |       |      |        |
| 53  | Vietnam              | 120.0777088    | 29.77926166 | 1.51004638 |         |           |           |            |              |            |             |          |       |        |   |       |      |        |
| 54  | Yemen                | 197.4785373    | 37.58145928 | 1.72750639 |         | Indoor    | Outdoor   | Ozone      |              |            |             |          |       |        |   |       |      |        |
| 55  | Grand Total          | 4463.998303    | 3765.816238 | 247.446793 |         | 4464      | 4464      | 4464       |              |            |             |          |       |        |   |       |      |        |
| -   | > Sheet3             | Sheet4 DA      | TABASE DAS  | SHBOARD    | +       |           |           |            |              |            |             |          |       | 4      |   |       |      |        |

Gambar 93. Tampilan Grafik yang Memiliki Informasi

39. Untuk memperindah tampilan grafik, maka dilakukan pengeditan dengan cara klik grafik > Muncul menu CHART TOOLS > Design > pilih desain yang diinginkan.

| FILE HOME INS                               | ERT PAGE LAY                         | OUT FORMUL  | AS DATA    | REVIEW | VIEW    | ADD-INS | NITRO | ) PRO  | DESIGN  | FORMAT  |              |                |            |        |           | - |   |
|---------------------------------------------|--------------------------------------|-------------|------------|--------|---------|---------|-------|--------|---------|---------|--------------|----------------|------------|--------|-----------|---|---|
| Add Chart Quick<br>Element - Layout - Color | pe                                   |             |            |        |         |         |       |        |         |         |              | Switch<br>Colu | Row/ Selec | t Chan | ge Mow    |   |   |
| Chart Layouts                               | -                                    |             | i          | i i    |         |         |       |        |         |         |              |                | Data       | Тур    | e Locatio | n |   |
| Chart 4 📑 🗄 🔀                               | ************************************ |             |            |        |         |         |       |        |         |         |              |                |            |        |           |   |   |
|                                             |                                      |             |            |        |         |         |       |        |         |         |              |                |            |        |           |   |   |
| A                                           | в                                    | С           | D          | E      | F       | G       | н     | 1.1    | J       | ĸ       | L            | м              | N          | 0      | Р         | Q | R |
| 25 Kyrgyzstan                               | 105.6581704                          | 67.37743613 | 10.4226953 |        |         |         |       |        |         |         |              |                |            |        |           |   |   |
| 26 Laos                                     | 292.4139401                          | 26.47219966 | 2.94152034 |        |         |         |       |        |         |         |              |                |            |        |           |   |   |
| 27 Lebanon                                  | 6.562496943                          | 73.09195381 | 2.31539494 |        |         |         |       |        |         |         |              |                |            |        |           |   |   |
| 28 Malaysia                                 | 3.91634873                           | 65.73953362 | 1.9473516  |        |         |         |       |        |         |         |              |                |            |        |           |   |   |
| 29 Maldives                                 | 114.0705994                          | 30.81240309 | 2.9789943  |        |         |         |       |        |         |         |              |                |            |        |           |   |   |
| 30 Mongolia                                 | 196.2854552                          | 83.51767375 | 3.71236107 |        |         |         |       |        |         |         |              |                |            |        |           |   |   |
| 31 Myanmar                                  | 290.6590091                          | 42.68672701 | 5.23122187 |        |         |         |       |        |         |         |              |                |            |        |           |   |   |
| 32 Nepal                                    | 242.2388968                          | 40.34634175 | 26.8548484 |        |         |         |       |        |         |         |              |                |            |        |           |   |   |
| 33 North Korea                              | 206.1001274                          | 54.10185877 | 15.2991939 |        |         |         |       |        |         |         |              |                |            |        |           |   |   |
| 34 Oman                                     | 31.43041063                          | 151.2417077 | 2.80295082 |        |         |         |       |        | Ċ.      |         | _            |                | 2          |        |           |   |   |
| 35 Pakistan                                 | 212.0244073                          | 46.33734724 | 12.4876789 |        | Т       | OTAL K  | FMATI |        | (IBAT P | olusi l | <b>JDARA</b> |                | +          |        |           |   |   |
| 36 Palestine                                | 28.21032045                          | 94.00508335 | 2.95564379 |        |         |         |       |        |         |         |              |                |            |        |           |   |   |
| 37 Philippines                              | 77.22785648                          | 39.94078189 | 0.40310272 |        |         | וט      | WILA  | rah as | ыа рек  | TAHUN   | 4463.99      | \$303          | ~          |        |           |   |   |
| 38 Qatar                                    | 0.224984514                          | 200.0467155 | 4.12722914 |        |         |         |       |        |         |         |              |                |            |        |           |   |   |
| 39 Russia                                   | 6.887432079                          | 72.60314158 | 1.9747941  |        |         |         |       |        |         |         |              |                | - <b>T</b> |        |           |   |   |
| 40 Saudi Arabia                             | 21.29198942                          | 125.7213714 | 3.68517489 |        |         |         |       |        |         |         | 4452 00      | 1202           |            |        |           |   |   |
| 41 Singapore                                | 0.970440118                          | 40.33226599 | 1.43209584 |        | gutdoor |         |       |        |         |         | 1403.99      | 505            |            |        |           |   |   |
| 42 South Korea                              | 0.470269527                          | 51.08999476 | 2.51003497 |        |         |         |       |        |         |         |              |                |            |        |           |   |   |
| 43 Sri Lanka                                | 80.86421348                          | 33.35119953 | 0.3981975  |        |         |         |       |        |         |         |              |                |            |        |           |   |   |
| 44 Syria                                    | 6.237518155                          | 124.3420694 | 3.04673204 |        |         |         |       |        |         |         | 4463.99      | 5303           |            |        |           |   |   |
| 45 Taiwan                                   | 10.31601436                          | 41.65960178 | 2.4358279  |        |         |         |       |        |         |         |              |                |            |        |           |   |   |
| 46 Tajikistan                               | 143.5784085                          | 64.08491883 | 4.97094364 |        |         |         |       |        |         |         |              |                |            |        |           |   |   |
| 47 Thailand                                 | 41.26567915                          | 46.26842435 | 1.22257563 |        |         |         |       |        |         |         |              |                |            |        |           |   |   |
| 48 Timor                                    | 203.3336492                          | 9.93333034  | 0.86142254 |        |         |         |       |        |         |         |              |                |            |        |           |   |   |
| 49 Turkey                                   | 8.003176468                          | 70.1449236  | 4.32719477 |        |         |         |       |        |         |         |              |                |            |        |           |   |   |
| 50 Turkmenistan                             | 1.751095698                          | 141.3384981 | 2.82024819 |        |         |         |       |        |         |         |              |                |            |        |           |   |   |
| 51 United Arab Emirates                     | 0.235641444                          | 182.7043133 | 6.56960298 |        |         |         |       |        |         |         |              |                |            |        |           |   |   |
| 52 Uzbekistan                               | 75.30339657                          | 137.7478933 | 4.50150705 |        |         |         |       |        |         |         |              |                |            |        |           |   |   |
| 53 Vletnam                                  | 120.0777088                          | 29.77926166 | 1.51004638 |        |         |         |       |        |         |         |              |                |            |        |           |   |   |
| 54 Yemen                                    | 197.4785373                          | 37.58145928 | 1.72750639 |        | Indoor  | Outdoor | Ozone |        |         |         |              |                |            |        |           |   |   |
| 55 Grand Total                              | 4463.998303                          | 3765.816238 | 247.446793 |        | 4464    | 4464    | 4464  |        |         |         |              |                |            |        |           |   |   |
| Sheet3                                      | Sheet4 DA                            | TABASE   DA | SHBOARD    | (+)    |         |         |       |        |         |         |              |                | 4          |        |           |   |   |
|                                             |                                      |             |            | 0      |         |         |       |        |         |         |              |                | 1.1.1      |        |           |   |   |

Gambar 94. Tampilan Hasil Akhir Grafik PROSES PEMBUATAN DESAIN DASHBOARD PEMBUATAN LAMAN DASHBOARD

40. Apabila telah selesai melakukan proses pembuatan elemen-elemen yang akan ditampilkan pada dashboard seperti grafik maupun nilai angka, maka selanjutnya akan melakukan proses pembuatan desain *dashboard*. Prosesnya bisa dimulai dengan membuka halaman baru pada sheet excel

dengan meng-klik tombol panah di bagian bawah Microsoft excel.

| ×⊞    | Dashboard buku - Copy - Microsoft Excel      INSERT PAGE LAYOUT FORMULAS DATA REVIEW VIEW ADD-INS NITRO PRO |               |           |                  |             |                  |               |           |            |           |         |       |             |     |         |        |
|-------|----------------------------------------------------------------------------------------------------|---------------|-----------|------------------|-------------|------------------|---------------|-----------|------------|-----------|---------|-------|-------------|-----|---------|--------|
| FILE  | HOME INS                                                                                                    | ERT PAGE L    | AYOUT F   | FORMULAS DA      | TA REVIEW   | VIEW ADD-IN      | S NITRO       | PRO       |            |           |         |       |             |     |         |        |
|       | 🔏 Cut                                                                                                    | Calibri       | - 11 -    | A A ==           |             | Wrap Text        | General       | ~         |            |           | Normal  |       | Bad         | Goo | d       | · 🚝    |
| Paste | 🛅 Copy 🝷                                                                                                    | P 7 11 -      | 100 - 1.8 |                  |             | -                | ¢ - 9/        | 0.00      | Conditiona | Format as | Neutral |       | Calculation | Che | ck Cell | Insert |
|       | ؇ Format Painter                                                                                            | BIU           | ·····     | · <u>A</u> · = = |             | Merge & Center - | <b>3</b> * 70 | y :00 ⊕:0 | Formatting | - Table - |         |       |             |     |         | 1 V V  |
|       | Clipboard 15                                                                                                |               | Font      | 6                | Alignment   | 5                | Nun           | nber G    |            |           |         | Style | es          |     |         |        |
| J23   | * i × i                                                                                                    | s fx          |           |                  |             |                  |               |           |            |           |         |       |             |     |         |        |
|       |                                                                                                    |               |           |                  |             |                  |               |           |            |           |         |       |             |     |         |        |
|       | A                                                                                                    | В             | С         | D                | E           | F                | G             | н         | 1.1        | J         | к       | L     | м           | N   | 0       | Р      |
| 2     | Afghanistan                                                                                                 | AFG           | 1990      | 370.0504743      | 30.82269327 | 6.581093018      |               |           |            |           |         |       |             |     |         |        |
| 3     | Afghanistan                                                                                                 | AFG           | 1991      | 358.9784184      | 29.82618393 | 6.267612665      |               |           |            |           |         |       |             |     |         |        |
| 4     | Afghanistan                                                                                                 | AFG           | 1992      | 352.7664528      | 29.20203007 | 5.926444093      |               |           |            |           |         |       |             |     |         |        |
| 5     | Afghanistan                                                                                                 | AFG           | 1993      | 357.0559225      | 29.42970167 | 5.860345034      |               |           |            |           |         |       |             |     |         |        |
| 6     | Afghanistan                                                                                                 | AFG           | 1994      | 362.9704392      | 29.81325866 | 6.065342753      |               |           |            |           |         |       |             |     |         |        |
| 7     | Afghanistan                                                                                                 | AFG           | 1995      | 363.2329649      | 29.78790058 | 6.271907286      |               |           |            |           |         |       |             |     |         |        |
| 8     | Afghanistan                                                                                                 | AFG           | 1996      | 364.6081627      | 29.84173921 | 6.226651218      |               |           |            |           |         |       |             |     |         |        |
| 9     | Afghanistan                                                                                                 | AFG           | 1997      | 367.3937773      | 29.981738   | 6.281136382      |               |           |            |           |         |       |             |     |         |        |
| 10    | Afghanistan                                                                                                 | AFG           | 1998      | 369.8136956      | 30.1054353  | 6.44358683       |               |           |            |           |         |       |             |     |         |        |
| 11    | Afghanistan                                                                                                 | AFG           | 1999      | 372.2469924      | 30.25074644 | 6.843479969      |               |           |            |           |         |       |             |     |         |        |
| 12    | Afghanistan                                                                                                 | AFG           | 2000      | 371.9513445      | 30.2521756  | 6.974857743      |               |           |            |           |         |       |             |     |         |        |
| 13    | Afghanistan                                                                                                 | AFG           | 2001      | 368.4902535      | 30.16678976 | 6.594309296      |               |           |            |           |         |       |             |     |         |        |
| 14    | Afghanistan                                                                                                 | AFG           | 2002      | 355.8708514      | 29.55401111 | 6.134489856      |               |           |            |           |         |       |             |     |         |        |
| 15    | Afghanistan                                                                                                 | AFG           | 2003      | 350.1887476      | 29.67531712 | 6.312662648      |               |           |            |           |         |       |             |     |         |        |
| 16    | Afghanistan                                                                                                 | AFG           | 2004      | 341.8581056      | 29.73235031 | 6.218759979      |               |           |            |           |         |       |             |     |         |        |
| 17    | Afghanistan                                                                                                 | AFG           | 2005      | 331.0811191      | 29.65839479 | 6.111156509      |               |           |            |           |         |       |             |     |         |        |
| 18    | Afghanistan                                                                                                 | AFG           | 2006      | 320.2875784      | 30.27334722 | 5.805519069      |               |           |            |           |         |       |             |     |         |        |
| 19    | Afghanistan                                                                                                 | AFG           | 2007      | 306.5021038      | 31.67028401 | 6.56831134       |               |           |            |           |         |       |             |     |         |        |
| 20    | Afghanistan                                                                                                 | AFG           | 2008      | 292.5475289      | 33.66889197 | 6.826563086      |               |           |            |           |         |       |             |     |         |        |
| 21    | Afghanistan                                                                                                 | AFG           | 2009      | 278.2761753      | 35.86002732 | 6.25218652       |               |           |            |           |         |       |             |     |         |        |
| 22    | Afghanistan                                                                                                 | AFG           | 2010      | 265.0947492      | 38.09073653 | 5.457025835      |               |           | _          |           |         |       |             |     |         |        |
| 23    | Afghanistan                                                                                                 | AFG           | 2011      | 252.4725103      | 41.25617207 | 5.11224959       |               |           |            |           |         |       |             |     |         |        |
| 24    | Afghanistan                                                                                                 | AFG           | 2012      | 239.7294396      | 45.56430469 | 5.201869274      |               |           |            |           |         |       |             |     |         |        |
| 25    | Afghanistan                                                                                                 | AFG           | 2013      | 227.3272139      | 49.77596117 | 5.267735892      |               |           |            |           |         |       |             |     |         |        |
| 26    | Afghanistan                                                                                                 | AFG           | 2014      | 216.5716077      | 52.99404901 | 4.926678553      |               |           |            |           |         |       |             |     |         |        |
| 27    | Afghanistan                                                                                                 | AFG           | 2015      | 208.0648033      | 54.27253393 | 5.145500768      |               |           |            |           |         |       |             |     |         |        |
| 28    | Afehanistan<br>Sheet3                                                                                       | AFG<br>Sheet/ | 2016      | 2901.62.791.96   | 53.67419963 | 5 435587081      |               |           |            |           |         | 1.4   |             |     |         |        |
| -     | , sheets                                                                                                    | 5110004       | ALABASE   |                  |             |                  | _             |           |            | _         | _       | : 4   |             |     |         |        |
| READY |                                                                                                    |               |           | New sheet        |             |                  |               |           |            |           |         |       |             |     |         |        |

## Gambar 95. Penambahan sheet baru

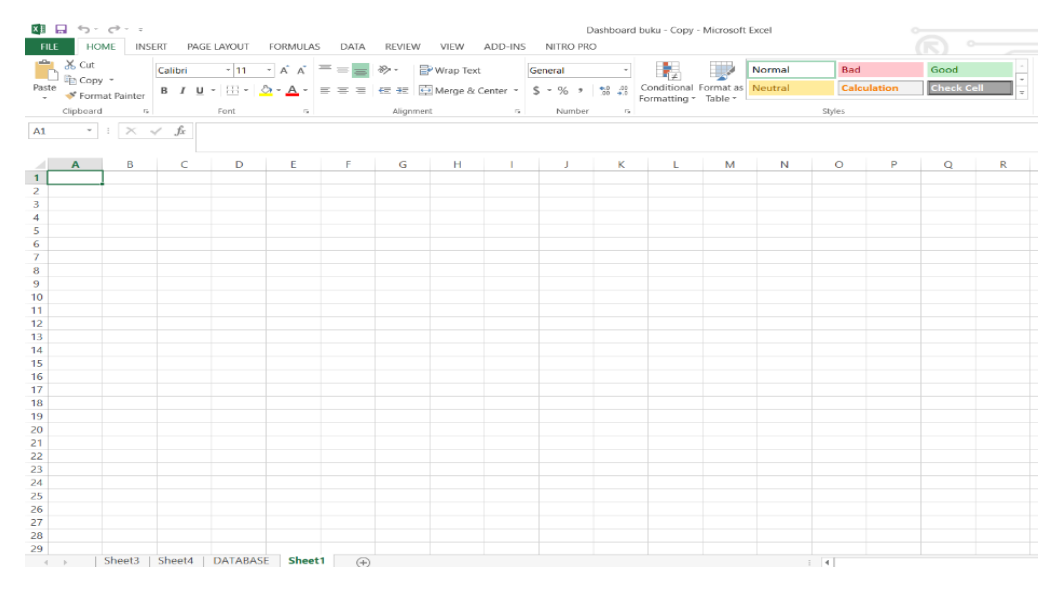

Gambar 96. Tampilan Laman Sheet Baru

41. Berikanlah nama laman *sheet* dengan nama *DASHBOARD* dengan cara *klik* kanan pada *tab* > *Rename* > beri nama *DASHBOARD*.
| Cut      |              |         |           | FORMUL  | AS  | DATA         | REVIEW      | / VIEW      | ADD-INS | D.<br>NITRO PRO | ashboarc<br>) | i buku - Copy - | Microsoft | Excel   |        |        |         |       |
|----------|--------------|---------|-----------|---------|-----|--------------|-------------|-------------|---------|-----------------|---------------|-----------------|-----------|---------|--------|--------|---------|-------|
| aste Cop |              | Calibri | - 11      | - A A   | =   |              | 87 -        | Wrap Text   |         | General         | *             |                 |           | Normal  | Bad    |        | Good    |       |
|          | py -         | BIU     | - 183 - 1 | 8 - A - | _   | = =          | 60 AU       | 🖶 Merge & C | enter ~ | \$ - % >        | -0 -00        | Conditional F   | ormat as  | Neutral | Calco  | lation | Check C | ell I |
| 🗸 🔶 Forr | mat Painter  |         |           |         |     |              |             |             |         |                 |               | Formatting *    | Table *   |         |        |        |         |       |
| Clipbear | nd rei       |         | Font      |         | •   |              | Alignn      | hent        |         | Number          | 5             |                 |           |         | Styles |        |         |       |
| st *     | $1 \times 4$ | f x     |           |         |     |              |             |             |         |                 |               |                 |           |         |        |        |         |       |
|          |              |         |           |         |     |              |             |             |         |                 |               |                 |           |         |        |        |         |       |
| <u> </u> | В            | С       | D         | E       | _   | F            | G           | н           | 1       | J               | K             | L               | M         | N       | 0      | P      | Q       | R     |
|          | -            |         |           |         |     |              |             |             |         |                 |               |                 |           |         |        |        |         |       |
| 3        |              |         |           |         |     |              |             |             |         |                 |               |                 |           |         |        |        |         |       |
| 4        |              |         |           |         |     |              |             |             |         |                 |               |                 |           |         |        |        |         |       |
| 5        |              |         |           |         |     |              |             |             |         |                 |               |                 |           |         |        |        |         |       |
| 5        |              |         |           |         |     |              |             |             |         |                 |               |                 |           |         |        |        |         |       |
| <i>(</i> |              |         |           |         |     |              |             |             |         |                 |               |                 |           |         |        |        |         |       |
| 4        |              |         |           |         |     |              |             |             |         |                 |               |                 |           |         |        |        |         |       |
| ,        |              |         |           |         |     |              |             |             |         |                 |               |                 |           |         |        |        |         |       |
| 1        |              |         |           |         |     |              |             |             |         |                 |               |                 |           |         |        |        |         |       |
| 2        |              |         |           |         |     |              |             |             |         |                 |               |                 |           |         |        |        |         |       |
| 3        |              |         |           |         |     |              |             |             |         |                 |               |                 |           |         |        |        |         |       |
| 4        |              |         |           |         |     |              |             |             |         |                 |               |                 |           |         |        |        |         |       |
| 5        |              |         |           |         |     |              |             |             |         |                 |               |                 |           |         |        |        |         |       |
| 6        |              |         |           |         |     |              |             |             |         |                 |               |                 |           |         |        |        |         |       |
| 7        |              |         |           |         |     |              |             |             |         |                 |               |                 |           |         |        |        |         |       |
| 8        |              |         |           |         |     | Insert       |             |             |         |                 |               |                 |           |         |        |        |         |       |
| 9        |              |         |           |         | -×  | Delete       |             |             |         |                 |               |                 |           |         |        |        |         |       |
| 0        |              |         |           |         |     | Rename       | ,           |             |         |                 |               |                 |           |         |        |        |         |       |
| 2        |              |         |           |         |     | Move o       | r Copy      |             |         |                 |               |                 |           |         |        |        |         |       |
| 3        |              |         |           |         | 57  | View Co      | nde         |             |         |                 |               |                 |           |         |        |        |         |       |
| 4        |              |         |           |         | 100 | Protect      | Sheet       |             |         |                 |               |                 |           |         |        |        |         |       |
| 5        |              |         |           |         |     | Tab Cal      | an mone las |             |         |                 |               |                 |           |         |        |        |         |       |
| 6        |              |         |           |         |     | Tap Col      | or          | -           |         |                 |               |                 |           |         |        |        |         |       |
| 7        |              |         |           |         |     | <u>H</u> ide |             |             |         |                 |               |                 |           |         |        |        |         |       |
| 8        |              |         |           |         |     | Unhide.      |             |             |         |                 |               |                 |           |         |        |        |         |       |
| 9        |              |         |           |         |     | Select A     | II Sheets   |             |         |                 |               |                 |           |         |        |        |         |       |

#### Gambar 97. Pergantian Nama Sheet

| K∎ I<br>FILE   | HON                        | c⇒ - ÷     | RT PAG           | FLAYOUT                     | FORMULAS | DATA  | REVIE             | v view      | ADD-INS  | E<br>NITRO PRO      | Dashboard               | l buku - Copy - | Microsoft | Excel             |        |         |                  |      |
|----------------|----------------------------|------------|------------------|-----------------------------|----------|-------|-------------------|-------------|----------|---------------------|-------------------------|-----------------|-----------|-------------------|--------|---------|------------------|------|
| Paste          | K Cut<br>☐ Copy<br>✓ Forma | ,          | Calibri<br>B I U | - 11<br>-   == -   <u>-</u> | - A -    |       | <b>≫</b> •<br>∈ ± | 🔐 Wrap Text | ienter ~ | General<br>\$ ~ % > | -<br>4.0 ,00<br>.00 +.0 | Conditional     | Format as | Normal<br>Neutral | Bad    | ulation | Good<br>Check Ce | 41 · |
| A1             | Clipboard                  | 6<br>  X v | f_x              | Font                        |          |       | Align             | nent        |          | Number              |                         | Pormatting -    | Table .   |                   | Styles |         |                  |      |
| 1              | A                          | в          | С                | D                           | E        | F     | G                 | н           | 1        | J                   | к                       | L               | М         | N                 | 0      | Р       | Q                | R    |
| 2<br>3<br>4    |                            |            |                  |                             |          |       |                   |             |          |                     |                         |                 |           |                   |        |         |                  |      |
| 5<br>6<br>7    |                            |            |                  |                             |          |       |                   |             |          |                     |                         |                 |           |                   |        |         |                  |      |
| 8<br>9<br>10   |                            |            |                  |                             |          |       |                   |             |          |                     |                         |                 |           |                   |        |         |                  |      |
| 11<br>12<br>13 |                            |            |                  |                             |          |       |                   |             |          |                     |                         |                 |           |                   |        |         |                  |      |
| 14<br>15<br>16 |                            |            |                  |                             |          |       |                   |             |          |                     |                         |                 |           |                   |        |         |                  |      |
| 17<br>18<br>19 |                            |            |                  |                             |          |       |                   |             |          |                     |                         |                 |           |                   |        |         |                  |      |
| 20<br>21<br>22 |                            |            |                  |                             |          |       |                   |             |          |                     |                         |                 |           |                   |        |         |                  |      |
| 23<br>24<br>25 |                            |            |                  |                             |          |       |                   |             |          |                     |                         |                 |           |                   |        |         |                  |      |
| 26<br>27<br>28 |                            |            |                  |                             |          |       |                   |             |          |                     |                         |                 |           |                   |        |         |                  |      |
| 29             |                            | 5heet3     | Sheet4           | DATABAS                     | DASH     | BOARD | ÷                 |             |          |                     |                         |                 |           |                   | i 4    |         |                  |      |

Gambar 98. Laman Dashboard

#### DESAIN WARNA BACKGROUND DASHBOARD

42. Warnailah *background* laman *excel* dashboard dengan cara *tab* ujung laman *excel* > *HOME* > *Fill Color* (pilih warna yang diinginkan)

| FILE F     | in c <sup>ar</sup> =<br>IOME INSE | RT PAGI<br>Calibri | E LAYOUT    | FORMULAS       |       | REVIEW   | VIEW<br>Wrap Text | ADD-INS  | E<br>NITRO PR<br>Seneral | ashboard I<br>D | buku - Copy                 | - Microsoft          | Normal  | Bad    |         | Good    |       |            |
|------------|-----------------------------------|--------------------|-------------|----------------|-------|----------|-------------------|----------|--------------------------|-----------------|-----------------------------|----------------------|---------|--------|---------|---------|-------|------------|
| Paste 💉 Fo | rmat Painter                      | ΒIŪ                | -   🖽 -   🛓 | ≥ - <u>A</u> - | = = = | fe 4e 🖸  | Merge &           | Center ~ | \$ - % ,                 | 50 <u>60</u>    | Conditional<br>Formatting * | Format as<br>Table * | Neutral | Calo   | ulation | Check C | ell = | Insert Del |
| Clipbos    | ard 15                            |                    | Font        | <b>_</b> .     |       | Alignmen | t.                |          | Number                   | 5               |                             |                      |         | Styles |         |         |       | Ce         |
| A1 *       | - 1 × 4                           | f_x                |             |                |       |          |                   |          |                          |                 |                             |                      |         |        |         |         |       |            |
| $\frown$   | _                                 |                    | -           | -              | -     | -        |                   |          |                          |                 |                             |                      |         | -      | -       |         | -     | -          |
|            | В                                 | с                  | D           | E              | F     | G        | н                 | - 1      | J                        | ĸ               | L                           | M                    | N       | 0      | Р       | Q       | R     | S          |
|            |                                   |                    |             |                |       |          |                   |          |                          |                 |                             |                      |         |        |         |         |       |            |
| 3          |                                   |                    |             |                |       |          |                   |          |                          |                 |                             |                      |         |        |         |         |       |            |
| 5          |                                   |                    |             |                |       |          |                   |          |                          |                 |                             |                      |         |        |         |         |       |            |
| 6          |                                   |                    |             |                |       |          |                   |          |                          |                 |                             |                      |         |        |         |         |       |            |
| 8          |                                   |                    |             |                |       |          |                   |          |                          |                 |                             |                      |         |        |         |         |       |            |
| 9          |                                   |                    |             |                |       |          |                   |          |                          |                 |                             |                      |         |        |         |         |       |            |
| 11         |                                   |                    |             |                |       |          |                   |          |                          |                 |                             |                      |         |        |         |         |       |            |
| 12         |                                   |                    |             |                |       |          |                   |          |                          |                 |                             |                      |         |        |         |         |       |            |
| 14         |                                   |                    |             |                |       |          |                   |          |                          |                 |                             |                      |         |        |         |         |       |            |
| 15         |                                   |                    |             |                |       |          |                   |          |                          |                 |                             |                      |         |        |         |         |       |            |
| 17         |                                   |                    |             |                |       |          |                   |          |                          |                 |                             |                      |         |        |         |         |       |            |
| 18         |                                   |                    |             |                |       |          |                   |          |                          |                 |                             |                      |         |        |         |         |       | _          |
| 20         |                                   |                    |             |                |       |          |                   |          |                          |                 |                             |                      |         |        |         |         |       |            |
| 21         |                                   |                    |             |                |       |          |                   |          |                          |                 |                             |                      |         |        |         |         |       |            |
| 22         |                                   |                    |             |                |       |          |                   |          |                          |                 |                             |                      |         |        |         |         |       |            |
| 24         |                                   |                    |             |                |       |          |                   |          |                          |                 |                             |                      |         |        |         |         |       |            |
| 25         |                                   |                    |             |                |       |          |                   |          |                          |                 |                             |                      |         |        |         |         |       |            |
| 27         |                                   |                    |             |                |       |          |                   |          |                          |                 |                             |                      |         |        |         |         |       |            |
| 28         |                                   |                    |             |                |       |          |                   |          |                          |                 |                             |                      |         |        |         |         |       |            |
|            | Sheet3                            | Sheet4             | DATABAS     | E DASH         | BOARD | ۲        |                   |          |                          |                 |                             |                      |         |        |         |         |       |            |

Gambar 99. Pewarnaan Background Halaman Dashboard

| Generation Control Control Contr | Dashboard buka - Copy - Microsoft E<br>VIEW ADD-INS NITRO PRO   | cel                                            | × = = * ×                                                                                                    |
|----------------------------------------------------------------------------------------------------|-----------------------------------------------------------------|------------------------------------------------|----------------------------------------------------------------------------------------------------|
| A Cut       Calibri       11       A A A <sup>*</sup> =       ⇒       +         Paste       © Copy •       B       I       U •       •       A •       =       =       ⇒       +         B       I       U •       •       •       A •       =       =       =       =       =       =       =       =       =       =       =       =       =       =       =       =       =       =       =       =       =       =       =       =       =       =       =       =       =       =       =       =       =       =       =       =       =       =       =       =       =       =       =       =       =       =       =       =       =       =       =       =       =       =       =       =       =       =       =       =       =       =       =       =       =       =       =       =       =       =       =       =       =       =       =       =       =       =       =       =       =       =       =       =       =       =       =       =       =       =       <                                                                                                    | Wrap Text General · Conditional Format as Conditional Format as | ormal Bad Good eutral Calculation Check Cell e | Rest: Delete Format<br>Delete Format<br>Σ AutoSum<br>Z Fill<br>Z Fill<br>Z Fill<br>Sort & Find &<br>Filler - Select - |
| Clipboard rs Font Hanne Colors ulignm                                                                                                    | t is Number is                                                  | Styles                                         | Cells Editing A                                                                                                    |
| A         B         C         D         Sundard Color         G           1         2         Recent Colors         1         1         1         1         1         1         1         1         1         1         1         1         1         1         1         1         1         1         1         1         1         1         1         1         1         1         1         1         1         1         1         1         1         1         1         1         1         1         1         1         1         1         1         1         1         1         1         1         1         1         1         1         1         1         1         1         1         1         1         1         1         1         1         1         1         1         1         1         1         1         1         1         1         1         1         1         1         1         1         1         1         1         1         1         1         1         1         1         1         1         1         1         1         1         1         1 </td <td>. H   I   J   K   L   M</td> <td>N   O   P   Q   R  </td> <td><u>s</u> T U V W <b>*</b></td>                                                                                                    | . H   I   J   K   L   M                                         | N   O   P   Q   R                              | <u>s</u> T U V W <b>*</b>                                                                                             |

Gambar 100. Tampilan Theme Colors

43. Apabila menginginkan pilihan warna yang lebih banyak maka **pilih menu** *more colors* > *colors* (*standard* **atau** *custom*) > *OK*.

| FILE HOME INSERT PAGE LAYOUT                        | t formulas data review view add-ins                                                                   | Dashboard buku - Copy - Microsoft Excel<br>NITRO PRO |                                                                            | · · · · ·                                                                                                    |
|-----------------------------------------------------|----------------------------------------------------------------------------------------------------|------------------------------------------------------|----------------------------------------------------------------------------|----------------------------------------------------------------------------------------------------|
| A Cut<br>Paste → Format Painter<br>Clipboard 5 Fent | · A A = = = ≫ · PWrap Text<br>· △ · A · = = = = € = = ∰ Marge & Center •<br>Theme Colors<br>ignment s | General • • • • • • • • • • • • • • • • • • •        | Bad         Good           Calculation         Check Cell           Styles | Leter Format     Cells     Cells     Ce |
| A1 * I × √ fx<br>A B C D<br>1                       | Standard Colors                                                                                       | J K L M N                                            | O P Q R                                                                    | S T U V W                                                                                                    |
| 2<br>3<br>4<br>5<br>6                               | Recent Colors                                                                                         |                                                      |                                                                            |                                                                                                    |
| 7<br>8<br>9<br>10                                   | More Colors                                                                                           |                                                      |                                                                            |                                                                                                    |
| 12<br>13<br>14<br>15                                |                                                                                                    |                                                      |                                                                            |                                                                                                    |
| 16<br>17<br>18<br>19                                |                                                                                                    |                                                      |                                                                            |                                                                                                    |
| 21<br>22<br>23<br>24                                |                                                                                                    |                                                      |                                                                            |                                                                                                    |
| 25 26 27                                            |                                                                                                    |                                                      |                                                                            |                                                                                                    |

### Gambar 101. Informasi Tambahan Warna

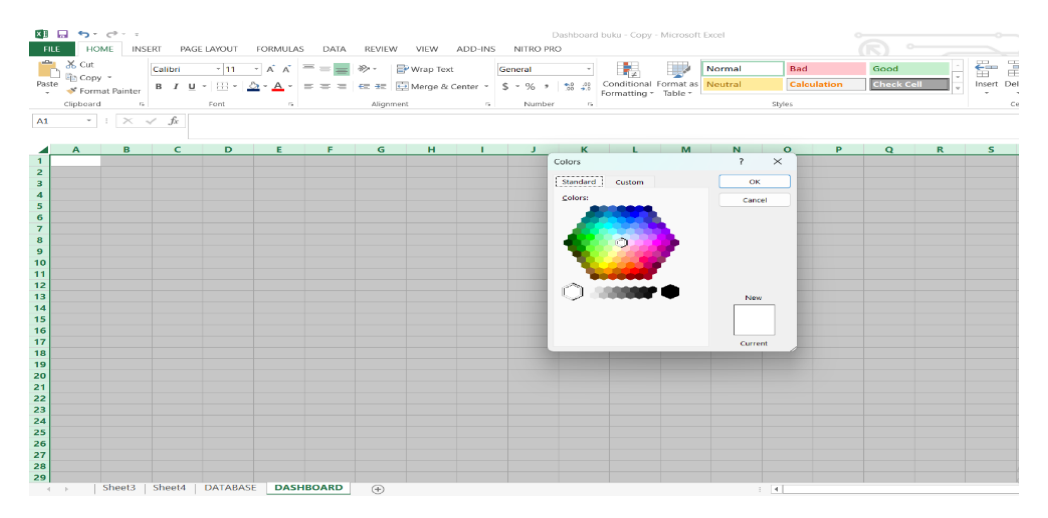

# Gambar 102. Tampilan Colors: Standard

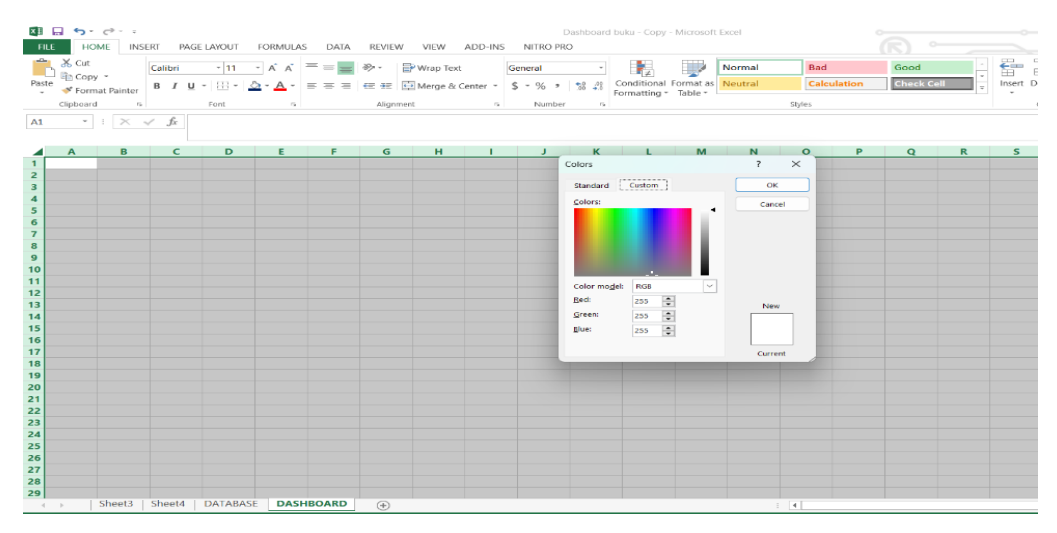

Gambar 103. Tampilan Colors: Custom

44. Apabila proses berhasil maka didapatkan hasil pada Gambar 104 sebagai berikut.

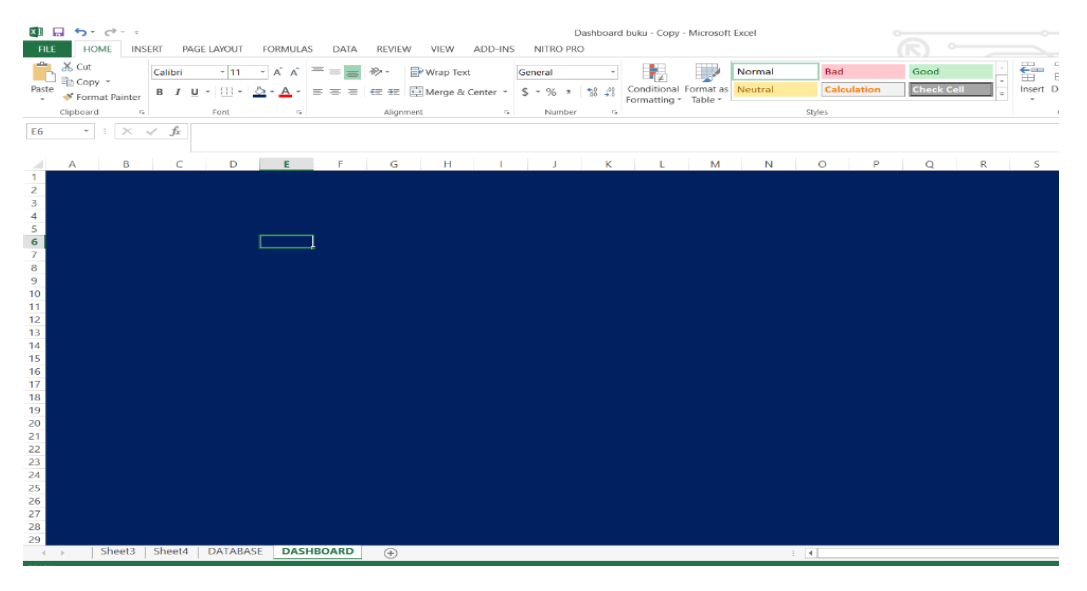

Gambar 104. Tampilan Warna Background Laman

# PEMBUATAN HEADER (JUDUL) DASHBOARD

45. Pilihlah baris dan kolom pertama pada halaman *excel*, kemudian tulislah

judul "Kematian Akibat Polusi Udara Per -100.000 Orang di Benua Asia".

| E III | нс        | CALL =           | SERT   | PAGE LAW     | DUT FO     | ORMULA    | s data                 | REVIEW            | V VIEW      | ADD-INS  | 5 N  | IITRO PI | Dashb<br>tO | oard b | uku - Copy                 | - Microsof           | Excel   |     |         |      |      |        |   |          |
|-------|-----------|------------------|--------|--------------|------------|-----------|------------------------|-------------------|-------------|----------|------|----------|-------------|--------|----------------------------|----------------------|---------|-----|---------|------|------|--------|---|----------|
| Ê     | 🔏 Cut     |                  | Calibr | i -          | 11 -       | A A       | = = =                  | ≫-                | 🔐 Wrap Te   | xt       | Gene | eral     |             | ×      | ₽                          |                      | Normal  |     | Bad     |      | Good |        | • | <b>E</b> |
| Paste | V Form    | 7<br>nat Painter | в /    | <u>u</u> - E | 8 -   🛆 -  | - A -     | $\equiv \equiv \equiv$ | €E <del>3</del> E | 🔛 Merge 8   | Center 🍷 | \$ - | % ,      | •.0<br>.00  | .00 C  | Conditional<br>ormatting * | Format as<br>Table - | Neutral |     | Calcula | tion | Chec | k Cell | - | Insert [ |
|       | Clipboari | d r              |        | For          | t          | 5         |                        | Aligns            | nent        | 5        |      | Numbe    | r           | 5      |                            |                      |         | Sty | des     |      |      |        |   |          |
| A1    | ٣         | : ×              | ~ fs   | Kema         | tian Akiba | at Polusi | i Udara per            | 100.000           | Orang di Be | nua ASIA |      |          |             |        |                            |                      |         |     |         |      |      |        |   |          |
|       | Α         | В                | 0      | -            | D          | E         | F                      | G                 | н           | 1        |      | J.       |             | к      | L                          | м                    | N       |     | 0       | Р    | Q    |        | R | S        |
| 1 K   | ematian   | kibat Po         |        |              |            |           |                        |                   |             |          |      |          |             |        |                            |                      |         |     |         |      |      |        |   |          |
| 2     |           |                  |        |              |            |           |                        |                   |             |          |      |          |             |        |                            |                      |         |     |         |      |      |        |   |          |
| 3     |           |                  |        |              |            |           |                        |                   |             |          |      |          |             |        |                            |                      |         |     |         |      |      |        |   |          |
| 5     |           |                  |        |              |            |           |                        |                   |             |          |      |          |             |        |                            |                      |         |     |         |      |      |        |   |          |
| 6     |           |                  |        |              |            |           |                        |                   |             |          |      |          |             |        |                            |                      |         |     |         |      |      |        |   |          |
| 7     |           |                  |        |              |            |           |                        |                   |             |          |      |          |             |        |                            |                      |         |     |         |      |      |        |   |          |
| 8     |           |                  |        |              |            |           |                        |                   |             |          |      |          |             |        |                            |                      |         |     |         |      |      |        |   |          |
| 9     |           |                  |        |              |            |           |                        |                   |             |          |      |          |             |        |                            |                      |         |     |         |      |      |        |   |          |
| 10    |           |                  |        |              |            |           |                        |                   |             |          |      |          |             |        |                            |                      |         |     |         |      |      |        |   |          |
| 12    |           |                  |        |              |            |           |                        |                   |             |          |      |          |             |        |                            |                      |         |     |         |      |      |        |   |          |
| 13    |           |                  |        |              |            |           |                        |                   |             |          |      |          |             |        |                            |                      |         |     |         |      |      |        |   |          |
| 14    |           |                  |        |              |            |           |                        |                   |             |          |      |          |             |        |                            |                      |         |     |         |      |      |        |   |          |
| 15    |           |                  |        |              |            |           |                        |                   |             |          |      |          |             |        |                            |                      |         |     |         |      |      |        |   |          |
| 16    |           |                  |        |              |            |           |                        |                   |             |          |      |          |             |        |                            |                      |         |     |         |      |      |        |   |          |
| 17    |           |                  |        |              |            |           |                        |                   |             |          |      |          |             |        |                            |                      |         |     |         |      |      |        |   |          |
| 18    |           |                  |        |              |            |           |                        |                   |             |          |      |          |             |        |                            |                      |         |     |         |      |      |        |   |          |
| 19    |           |                  |        |              |            |           |                        |                   |             |          |      |          |             |        |                            |                      |         |     |         |      |      |        |   |          |
| 20    |           |                  |        |              |            |           |                        |                   |             |          |      |          |             |        |                            |                      |         |     |         |      |      |        |   |          |
| 22    |           |                  |        |              |            |           |                        |                   |             |          |      |          |             |        |                            |                      |         |     |         |      |      |        |   |          |
| 23    |           |                  |        |              |            |           |                        |                   |             |          |      |          |             |        |                            |                      |         |     |         |      |      |        |   |          |
| 24    |           |                  |        |              |            |           |                        |                   |             |          |      |          |             |        |                            |                      |         |     |         |      |      |        |   |          |
| 25    |           |                  |        |              |            |           |                        |                   |             |          |      |          |             |        |                            |                      |         |     |         |      |      |        |   |          |
| 26    |           |                  |        |              |            |           |                        |                   |             |          |      |          |             |        |                            |                      |         |     |         |      |      |        |   |          |
| 27    |           |                  |        |              |            |           |                        |                   |             |          |      |          |             |        |                            |                      |         |     |         |      |      |        |   |          |
| 28    |           |                  |        |              |            |           |                        |                   |             |          |      |          |             |        |                            |                      |         |     |         |      |      |        |   |          |
|       | F .       | Sheet3           | Shee   | 14   DA1     | ABASE      | DASH      | BOARD                  | +                 |             |          |      |          |             |        |                            |                      |         | -   |         |      |      |        |   |          |

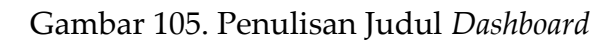

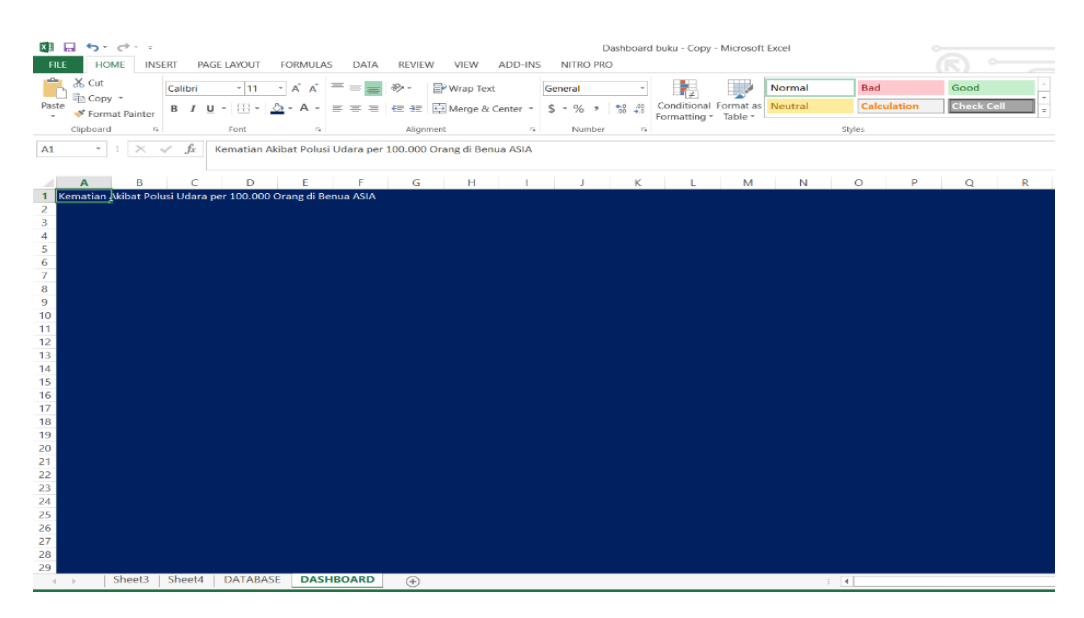

Gambar 106. Tampilan Judul Dashboard

46. Agar judul terlihat, maka blok 3 baris hingga ke kolom W (Sesuai Keinginan) pada laman excel > HOME > Merge & Center.

| FILE HOME INSERT PAGE LAYOUT FA                                                                                                    | DRMULAS DATA REVIEW VIEW ADD-INS                | Dashboard buku - Copy - Microsoft Excel<br>NITRO PRO |                        |
|----------------------------------------------------------------------------------------------------|-------------------------------------------------|------------------------------------------------------|------------------------|
| Calibri - 11 -                                                                                                    | A A = = Wrap Text                               | eneral - Normal                                      | Bad Good - 🖶           |
| Paste Secremat Painter B I U - B - 2                                                                                                    | - A - = = = += += += Merge & Center - \$        | \$ - % , 50 /0 Conditional Format as Neutral         | Calculation Check Cell |
| Clipboard rs Font                                                                                                    | s Alignment s                                   | Number 5                                             | Styles                 |
| A1 * : 🔀 🗸 🏂 Kematian Akib                                                                                                    | at Polusi Udara per 100.000 Orang di Benua ASIA |                                                      |                        |
| A         B         C         D           1         Rematian Akibat Polusi Udara per 100.000 Or         3           2         2         4           5         7         7           8         9         9           10         1         1           11         12         13           13         14         15           15         16         17           18         19         20           21         22         22           22         23         24           23         24         25 | E F G H I                                       | J K L M N                                            | O P Q R S              |
| 26<br>27<br>28<br>29                                                                                                    |                                                 |                                                      |                        |
| A Sheet3 Sheet4 DATABASE                                                                                                    | DASHBOARD                                       |                                                      |                        |

Gambar 107. Proses Merge & Center

47. Selanjutnya maka akan dihasilkan posisi tulisan berada di tengah-tengah laman dashboard, kemudian Agar memperindah tampilan maka dilakukan pengeditan pada tampilan judul *dashboard*.

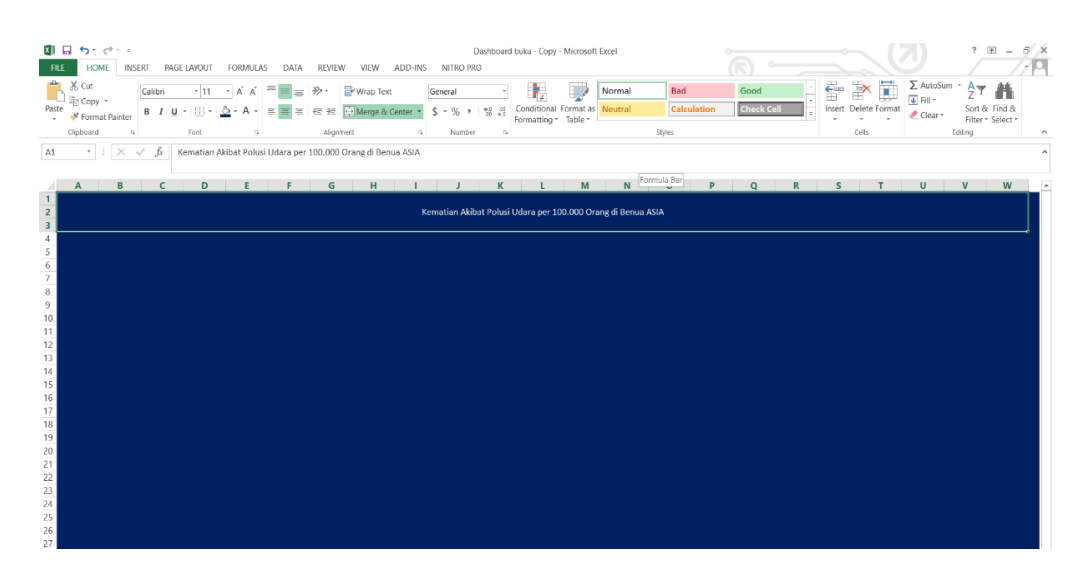

### Gambar 108. Tampilan Judul Dashboard

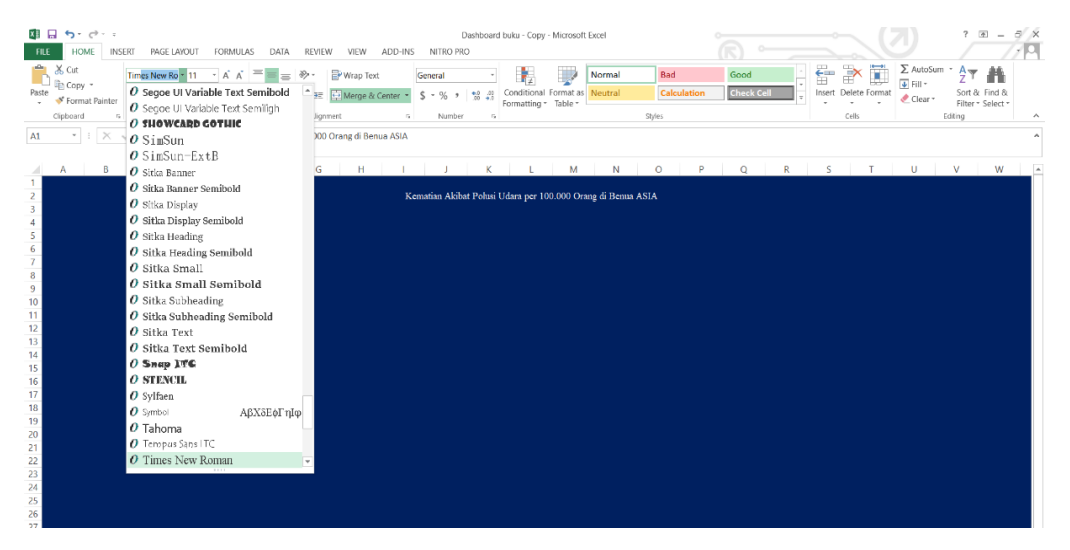

### Gambar 109. Menu Pengeditan Tulisan

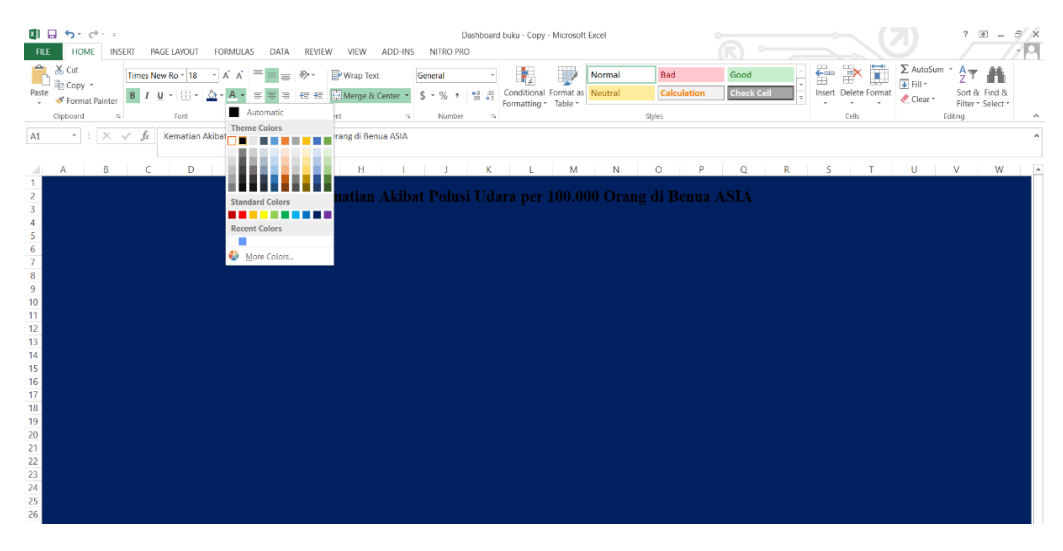

Gambar 110. Menu Pengeditan Warna Teks

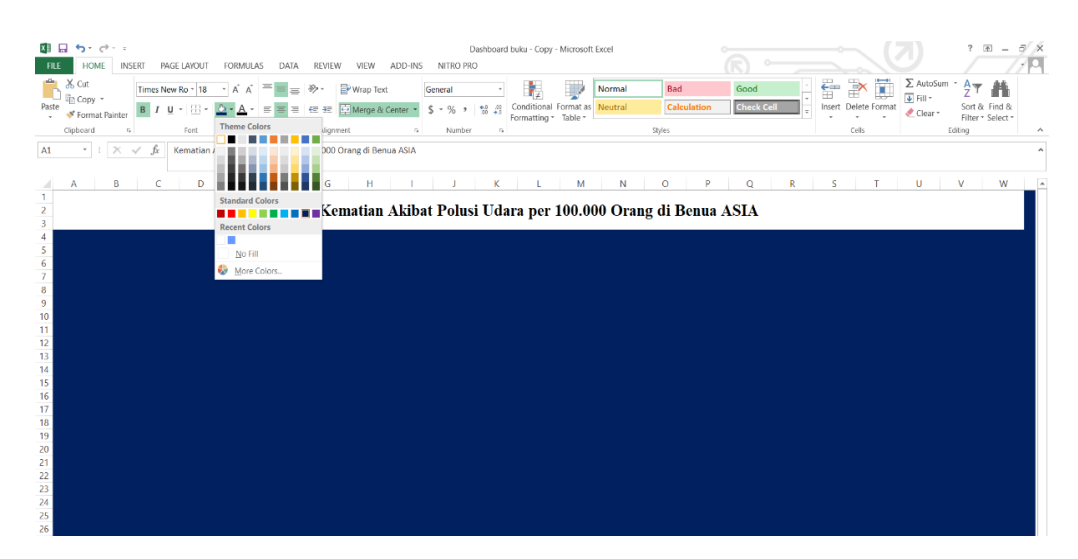

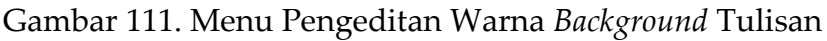

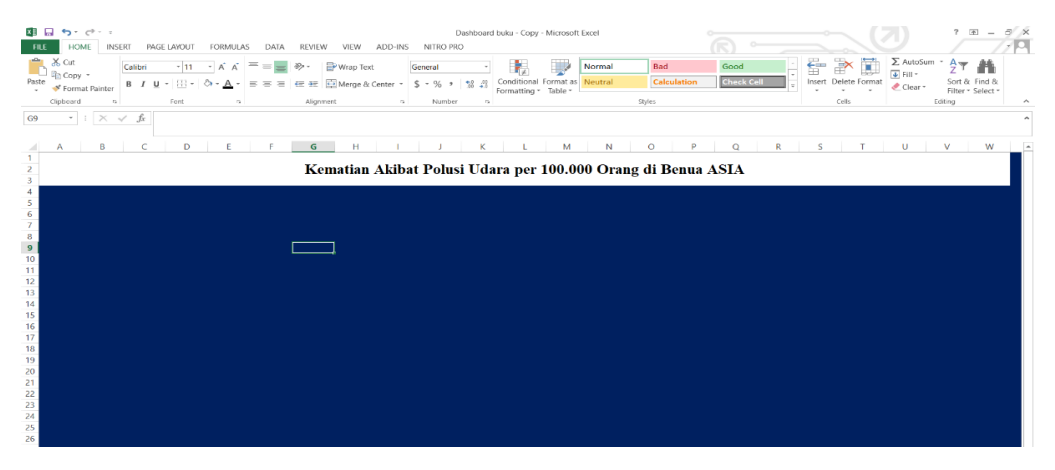

Gambar 112. Hasil Tampilan Akhir Judul Dashboard

48. Copy-lah elemen Insert Slicer berupa tahun dan wilayah yang telah dibuat sebelumnya dan paste pada halaman dashboard dengan cara klik elemen insert slicer > klik kanan pada tab atau "Ctrl+C" > buka sheet laman dashboard > paste atau "Ctrl+V".

| Wilayah * | × ✓ fr          |               |              |   |                |              |              |                                         |                   |     |               |     |   |   |   |         |       |          |                |               |        | ~   |
|-----------|-----------------|---------------|--------------|---|----------------|--------------|--------------|-----------------------------------------|-------------------|-----|---------------|-----|---|---|---|---------|-------|----------|----------------|---------------|--------|-----|
| A         | В               | С             | D            | E | F              | G            | н            | 1                                       | J                 | К   | L             | м   | N | 0 | Р | Q       | R     |          | s              | т             | U      | I B |
| 1 Wilayah | Afghanistan 🗵   |               |              |   |                |              |              |                                         |                   |     |               |     |   |   |   |         |       |          |                |               |        |     |
| 2         |                 |               |              |   |                |              |              |                                         |                   |     |               |     |   |   |   |         |       | -        | -              |               |        |     |
| 3         | Sum of Indoor S | um of Outdoor | Sum of Ozone |   |                | V            | emotion      | Althout                                 | alusi I.d.        |     |               |     |   |   |   | Wilayah |       | v        | T <sub>X</sub> |               |        |     |
| 4 1990    | 370.0504743     | 30.82269327   | 6.581093018  |   |                | N.           | ematian      | MKIDat r                                | olusi ou          | did |               |     |   |   |   | Iran    |       | 40       | Cuţ            |               |        |     |
| 5 1991    | 358.9784184     | 29.82618393   | 6.267612665  |   | 400            |              |              |                                         |                   |     |               |     |   |   |   |         |       | 10       | Copy           |               |        |     |
| 6 1992    | 352.7664528     | 29.20203007   | 5.926444093  |   | E 350          |              | and a second | -                                       |                   |     |               |     |   |   |   | Iraq    |       | 応        | Paste Op       | tions:        |        |     |
| 7 1993    | 357.0559225     | 29.42970167   | 5.860345034  |   | g 300 -        |              |              |                                         |                   |     |               |     |   |   |   | Israel  |       |          | (D),           |               |        |     |
| 8 1994    | 362.9704392     | 29.81325866   | 6.065342753  |   | 8 250 -        |              |              | -                                       | -                 |     |               |     |   |   |   | - Inner |       | 1        |                |               |        |     |
| 9 1995    | 363.2329649     | 29.78790058   | 6.271907286  |   | 원 200 -        |              |              |                                         | The sea           | _   | from of Index |     |   |   |   | Japan   |       | Ø        | Befresh        |               |        |     |
| 10 1996   | 364.6081627     | 29.84173921   | 6.226651218  |   | 8 150          |              |              |                                         |                   |     | 3011011103    | ·   |   |   |   | Jordan  |       | 21       | Sort A to      | Z             |        |     |
| 11 1997   | 367.3937773     | 29.981738     | 6.281136382  |   | P 100          |              |              |                                         |                   | -   | Sum of Outd   | 100 |   |   |   | Kazakh  | etan  | ξĮ       | Sort 7 to      | Δ             |        |     |
| 12 1998   | 369.8136956     | 30.1054353    | 6.44358683   |   |                |              |              |                                         |                   | -   | =Sum of Ozon  | e   |   |   |   | NULUKI  | oturi | <u> </u> | Dort L tg      |               |        |     |
| 13 1999   | 372.2469924     | 30.25074644   | 6.843479969  |   | A 10           |              |              | *****                                   |                   |     |               |     |   |   |   | Kuwait  |       | ×        | Clear Filt     | er from 'Wila | yah"   |     |
| 14 2000   | 371.9513445     | 30.2521756    | 6.974857743  |   | 1 1 1          | 0 7 9 9      | 2 8 8 7      | 1 2 2 9                                 | 9 7 9             | 60  |               |     |   |   |   | Kyreyz: | stan  | 50       | Report C       | onnections    |        |     |
| 15 2001   | 368.4902535     | 30.16678976   | 6.594309296  |   | - 1 e          | 1951         | 20 20 20     | 200 200 200 200 200 200 200 200 200 200 | 203<br>203<br>203 | 201 |               |     |   |   |   |         |       | x        | Remove         | "Wilayah"     |        |     |
| 16 2002   | 355.8708514     | 29.55401111   | 6.134489856  |   |                |              | Та           | ihun                                    |                   |     |               |     |   |   |   |         |       | 1.0      |                |               |        |     |
| 1/ 2003   | 350.1887476     | 29.67531712   | 6.312662648  |   |                |              |              |                                         |                   |     |               |     |   |   |   |         |       |          |                |               | · · ·  |     |
| 18 2004   | 341.8581056     | 29.73235031   | 6.218759979  |   |                | OTAL PERANTI |              | DOLLIGIUDA                              | DA DED TAL        |     |               |     |   |   |   |         |       | 1        | Bring to I     | Front         | •      |     |
| 19 2005   | 331.0811191     | 29.65839479   | 6.111156509  |   | · · · · ·      | UTAL KEWATI  | KAWA         | SAN ASIA                                | NA PER TAN        |     |               |     |   |   |   |         |       | 26       | Send to 8      | Back          | - (+ - |     |
| 20 2006   | 320.2875784     | 30.27334722   | 5.805519009  |   |                |              |              |                                         |                   |     |               |     |   |   |   |         |       |          | Arrian M       | 1000          |        |     |
| 21 2007   | 306.5021038     | 31.67028401   | 0.50831134   |   |                |              |              |                                         |                   |     |               |     |   |   |   |         |       |          | Paanga         | autor.        |        |     |
| 22 2008   | 292.04/5289     | 55.00889197   | 0.620363086  |   |                | 9127 125281  |              |                                         |                   |     |               |     |   |   |   |         |       | 1        | Size and       | Properties    |        |     |
| 23 2009   | 2/6.2/01/33     | 33.80002732   | 6.23218032   |   |                |              |              |                                         |                   |     |               |     |   |   |   |         |       | 12       | Slicer Set     | tings         |        |     |
| 25 2010   | 203.0947492     | 41.26617207   | 5.457025835  |   | tia            |              |              |                                         |                   |     |               |     |   |   |   |         |       |          |                |               |        |     |
| 25 2011   | 232.4725103     | 41.23617207   | 5.11224959   |   | , and a second |              |              |                                         |                   |     |               |     |   |   |   |         |       |          |                |               |        |     |
| 20 2012   | 239.7294396     | 40.00430469   | 5.201869274  |   | × 1            |              |              |                                         |                   |     |               |     |   |   |   |         |       |          |                |               |        |     |

# Gambar 113. Proses Copy Slicer Per-Wilayah

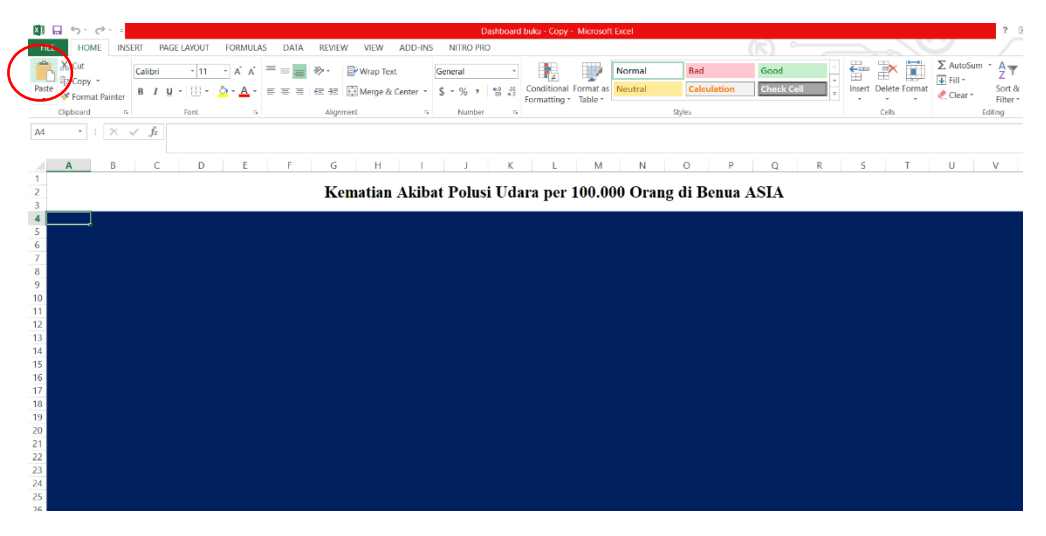

### Gambar 114. Menu Paste Pada Laman Dashboard

| HL    | HOME INSERT                         | PAG            | je layout | FORMULAS | DATA | REVIEW         | VIEW ADD                    | -INS NITRO | PRO O                     | PTIONS                    |           |                   |                    |                    |                 |          |              |           |          |
|-------|-------------------------------------|----------------|-----------|----------|------|----------------|-----------------------------|------------|---------------------------|---------------------------|-----------|-------------------|--------------------|--------------------|-----------------|----------|--------------|-----------|----------|
| Paste | X Cut<br>B Copy →<br>Format Painter | Γ <u>U</u>     |           | • A A •  |      | ≫· ₽\<br>在王 臣! | Vrap Text<br>Nerge & Center | General    | *<br>*   *0 .01<br>.00 #0 | Conditional<br>Formatting | Format as | Normal<br>Neutral | Bad<br>Calculation | Good<br>Check Cell | -<br>-<br>-<br> | Insert ( | elete Format | ∑ AutoSun | Sort & F |
|       | Clipboard 1%                        |                | Font      |          |      | Alignment      |                             | s Nur      | iber s                    |                           |           |                   | Styles             |                    |                 |          | Cells        |           | Editing  |
| Wila  | iya * : × √ ƒ                       | x              |           |          |      |                |                             |            |                           |                           |           |                   |                    |                    |                 |          |              |           |          |
|       | A B                                 | С              | D         | E        | F    | G              | Н                           | I J        | K                         | L                         | M         | N                 | 0 P                | Q                  | R               | S        | T            | U         | V        |
| 2     |                                     |                |           |          |      | Kema           | tian Ak                     | ibat Pol   | usi Ud                    | ara per                   | 100.00    | 0 Orang           | g di Benua         | ASIA               |                 |          |              |           |          |
| 4     | Wilayah                             | T <sub>×</sub> | Ĵ.        |          |      |                |                             |            |                           |                           |           |                   |                    |                    |                 |          |              |           |          |
| 6     | Iran                                |                |           |          |      |                |                             |            |                           |                           |           |                   |                    |                    |                 |          |              |           |          |
| 7     | Iraq                                |                |           |          |      |                |                             |            |                           |                           |           |                   |                    |                    |                 |          |              |           |          |
| 8     | Israel                              |                |           |          |      |                |                             |            |                           |                           |           |                   |                    |                    |                 |          |              |           |          |
| 10    | Japan                               | ] •            |           |          |      |                |                             |            |                           |                           |           |                   |                    |                    |                 |          |              |           |          |
| 11    | Jordan                              |                |           |          |      |                |                             |            |                           |                           |           |                   |                    |                    |                 |          |              |           |          |
| 13    | Kazakhstan                          |                |           |          |      |                |                             |            |                           |                           |           |                   |                    |                    |                 |          |              |           |          |
| 14    | Kuwait                              |                |           |          |      |                |                             |            |                           |                           |           |                   |                    |                    |                 |          |              |           |          |
| 16    | Kyrgyzstan                          |                |           |          |      |                |                             |            |                           |                           |           |                   |                    |                    |                 |          |              |           |          |
| 17    |                                     |                |           |          |      |                |                             |            |                           |                           |           |                   |                    |                    |                 |          |              |           |          |
| 19    |                                     |                |           | 🔁 (Ctrl) | *    |                |                             |            |                           |                           |           |                   |                    |                    |                 |          |              |           |          |
| 20    |                                     |                |           |          |      |                |                             |            |                           |                           |           |                   |                    |                    |                 |          |              |           |          |
| 21    |                                     |                |           |          |      |                |                             |            |                           |                           |           |                   |                    |                    |                 |          |              |           |          |
| 23    |                                     |                |           |          |      |                |                             |            |                           |                           |           |                   |                    |                    |                 |          |              |           |          |
| 24    |                                     |                |           |          |      |                |                             |            |                           |                           |           |                   |                    |                    |                 |          |              |           |          |
| 26    |                                     |                |           |          |      |                |                             |            |                           |                           |           |                   |                    |                    |                 |          |              |           |          |
| 27    |                                     |                |           |          |      |                |                             |            |                           |                           |           |                   |                    |                    |                 |          |              |           |          |

Gambar 115. Tampilan Slicer Wilayah di Laman Dashboard

| FI  | LE HOME I   | NSERT PAGE LAYO        | UT FORMULA                | S DATA R     | REVIEW    | VIEW        | ADD-INS              | NITRO P             | RO OP         | TIONS         |                        |                     |                                           |                 |      | R)            | °         |                       | ~           | 0                             |                                |
|-----|-------------|------------------------|---------------------------|--------------|-----------|-------------|----------------------|---------------------|---------------|---------------|------------------------|---------------------|-------------------------------------------|-----------------|------|---------------|-----------|-----------------------|-------------|-------------------------------|--------------------------------|
| Pas | Cut         | т<br>В <u>Г U</u> - —  | • Å Å<br>• <u>8</u> • A • | = = =   *    | -         | Wrap Text   | Center +             | ieneral<br>\$ • % • | *<br>******** | Condition     | al Format<br>g * Table | as Neutr            | al<br>al                                  | Bad<br>Calculat |      | Good<br>Check | Cell      | Insert D              | Delete Form | Σ Au<br>■ Fill<br>at<br>@ Cle | toSum * A<br>- So<br>sar * Fil |
|     | Clipboard   | G Font                 |                           |              | Alignment |             |                      | Numbe               | s 5           |               |                        |                     |                                           | Styles          |      |               |           |                       | Cells       |                               | Editing                        |
| Tał | iun • : 🔀   | √ fx                   |                           |              |           |             |                      |                     |               |               |                        |                     |                                           |                 |      |               |           |                       |             |                               |                                |
|     | A           | В                      | C                         | D            | E         | F           | G                    | н                   | 1             | J             | K                      | L                   | M                                         | N               | 0    | P             | Q         | R                     | S           | Т                             | U                              |
| 1   | Tahun       | 1990 <i>.</i> <b>T</b> |                           |              |           |             |                      |                     |               |               |                        |                     |                                           |                 |      |               |           |                       |             |                               |                                |
| 2   |             |                        |                           |              |           |             |                      |                     |               |               |                        |                     |                                           |                 |      |               |           |                       |             |                               |                                |
| 3   | Row Labels  | Sum of Indoor S        | um of Outdoor             | Sum of Ozone |           |             | Ken                  | atian Akit          | at Polusi     | Udara per     | 100.000 (              | orang (Tah          | hun)                                      |                 |      |               |           |                       |             |                               |                                |
| 4   | Afghanistan | 370.0504743            | 30.82269327               | 6.581093018  |           | 400         |                      |                     |               |               |                        |                     |                                           |                 |      |               |           |                       |             |                               |                                |
| 5   | Armenia     | 38.4886483             | 87.40572185               | 4.188172642  |           | 350         |                      |                     |               |               |                        |                     |                                           |                 | 1.27 | abun .        |           | W                     |             |                               |                                |
| 6   | Azerbaijan  | 75.86461937            | 69.1196137                | 2.476822632  |           | jg 300      |                      |                     |               | -h            |                        |                     |                                           |                 |      | anun          | 🔏 Cut     |                       |             |                               |                                |
| 7   | Bahrain     | 17.79624304            | 195.6431501               | 7.818034805  |           | 250         | - 1. L               |                     |               |               |                        |                     | 1                                         |                 |      | 1990          | Ph. Com   |                       |             |                               |                                |
| 8   | Bangladesh  | 249.2863531            | 32.39063287               | 9.568393213  |           | ⊴ 200<br>-4 |                      |                     |               | alli t        | 1                      |                     |                                           |                 |      | 1991          | -E Toba   |                       |             |                               |                                |
| 9   | Bhutan      | 225.902612             | 17.84835328               | 12.00899272  |           | - f 150     |                      | н                   |               |               | I .                    |                     | 1                                         | ium of Indoor   |      |               | Paste     | Options:              |             |                               |                                |
| 10  | Brunei      | 13.69308897            | 31.9072559                | 0.379131795  |           | =( 100      | ьШ Ц.                | hlit                | LI U          |               | التعال                 |                     |                                           | ium of Outdoor  |      | 1992          | ß         |                       |             |                               |                                |
| 11  | Cambodia    | 285.9820437            | 21.25397402               | 0.598851997  |           |             | Ահեհ                 |                     | .II.II.II     | dudbl         | шшы                    | muu                 | D:                                        | kam of Ozone    |      | 1993          |           |                       |             |                               |                                |
| 12  | China       | 195.5605289            | 77.14973725               | 18.84868975  |           | 5           | 등 뜻 등 문              | to all the last     | 5 1 1 2 3     | 1 1 1 1 1 2   | 1 3 8 3                | u u u u             | 5 5                                       |                 |      | 1004          | Befre     | h                     |             |                               |                                |
| 13  | Cyprus      | 1.478247521            | 56.54937398               | 5.201423018  |           | nist        | theij<br>Brur<br>Chi | 월 전 두 명             | lord<br>Law   | Nep<br>Om Nep | 10 kg                  | Rist<br>nist<br>Thr | Le la la la la la la la la la la la la la |                 |      | 1004          | AL Sort S | mallest to La         | rgest       |                               |                                |
| 14  | Egypt       | 27.66658579            | 170.5530114               | 3.755644422  |           |             | and                  |                     | . 2           | N N           | 19 19                  | 2 11                | ğ -                                       |                 |      | 1995          | ZI Contra |                       |             |                               |                                |
| 15  | Georgia     | 85.48763018            | 74.18953229               | 1.285391442  |           | 4           |                      |                     |               |               | 33                     | 12 ·                |                                           |                 |      | 1996          | At Sont   | argest t <u>o</u> sma | allest      |                               |                                |
| 16  | India       | 215.5377406            | 60.74597301               | 14.85403167  |           |             |                      |                     | Will          | iyah          |                        |                     |                                           |                 |      | 4007          | 🔭 Clear   | Filter from "T        | ahun"       |                               |                                |
| 17  | Indonesia   | 125.7155792            | 37.31350134               | 0.560690936  |           |             |                      |                     |               |               |                        |                     |                                           |                 |      | 1997          | Repo      | t Connection          |             |                               |                                |
| 18  | Iran        | 20.23903223            | 94.1061507                | 2.830609241  |           |             |                      |                     |               |               |                        |                     |                                           |                 |      |               | we we we  |                       |             |                               |                                |
| 19  | Iraq        | 49.004/8483            | 46 19067733               | 1.0621/6142  |           |             |                      |                     |               |               |                        |                     |                                           |                 |      |               | × Remo    | ye "Tahun"            |             |                               |                                |
| 20  | lanan       | 0.322805425            | 40.16067733               | 5.133399689  |           |             |                      |                     |               |               |                        |                     |                                           |                 |      |               | Group     |                       |             |                               |                                |
| 22  | lordan      | 2 227607500            | 05.07196905               | 2 460246564  |           |             |                      |                     |               |               |                        |                     |                                           |                 |      |               | G. Daine  | te Const              |             |                               |                                |
| 22  | Varakhetan  | 50 6791464             | 65 07264009               | A 264475404  |           |             |                      |                     |               |               |                        |                     |                                           |                 |      |               | - Bring   | to rtout              |             |                               |                                |
| 24  | Kuwait      | 1 434368781            | 00.57304908               | 1 387886402  |           |             |                      |                     |               |               |                        |                     |                                           |                 |      |               | Send      | to Bac <u>k</u>       |             |                               |                                |
| 25  | Kuravistan  | 114 758505             | 53.04617034               | 11 3709607   |           |             |                      |                     |               |               |                        |                     |                                           |                 |      |               | Assia     | Macro-                |             |                               |                                |
| 26  | 1 aor       | 225 800420             | 22.67528466               | 1 8590966    |           |             |                      |                     |               |               |                        |                     |                                           |                 |      |               | *TD       |                       |             |                               |                                |
| 27  | Lebanon     | 19.02123794            | 74.47801165               | 2 664133642  |           |             |                      |                     |               |               |                        |                     |                                           |                 |      |               | §∐ Size a | nd Properties         | h.,         |                               |                                |
| 28  | Malaysia    | 9.433571578            | 79.85158976               | 0.975248505  |           |             |                      |                     |               |               |                        |                     |                                           |                 |      |               | E Slicer  | Settings              |             |                               |                                |
| 29  | Maldives    | 168 0353551            | 28 02093836               | 2 342355606  |           |             |                      |                     |               |               |                        |                     |                                           |                 |      |               |           | 1                     | _           |                               |                                |
| 30  | Monzolia    | 104 2032458            | 62 58152275               | 3 301682208  |           |             |                      |                     |               |               |                        |                     |                                           |                 |      |               |           |                       |             |                               |                                |

### Gambar 116. Proses Copy Slicer Per-Tahun

| FIU   | HOME INSERT                                            | PAGE             | SE LAYOUT | FORM | IULAS | DATA | REV              | IEW VI            | W ADD                  | HNS         | NITRO PRO | )                |                          |                      |                   |      |                |       |               |      |   |         |               |                                    |                    |
|-------|--------------------------------------------------------|------------------|-----------|------|-------|------|------------------|-------------------|------------------------|-------------|-----------|------------------|--------------------------|----------------------|-------------------|------|----------------|-------|---------------|------|---|---------|---------------|------------------------------------|--------------------|
| Paste | K Cut<br>Calib<br>Copy ~<br>Format Painter<br>Cipboard | ri<br>7 U        | - 11<br>  | - A  | A =   |      | 89<br>€Ξ 3<br>Al | ≣ ∰ Wra<br>≣ ∰ Me | ip Text<br>ige & Cente | Ger<br>- \$ | • % •     | *<br>*0 *0<br>*0 | Conditiona<br>Formatting | Format at<br>Table * | Normal<br>Neutral | Stj  | Bad<br>Calcula | tion  | Good<br>Check | Cell | * | Linsert | Delete Format | ∑ AutoSur<br>↓ Fill *<br>ℓ Clear * | Sort &<br>Filter * |
| J11   | * : X 🗸 J                                              | E                |           |      |       |      |                  |                   |                        |             |           |                  |                          |                      |                   |      |                |       |               |      |   |         |               |                                    |                    |
|       | A B                                                    | с                | D         | E    |       | F    | (                | G                 | н                      | 1           | J         | K                | L                        | М                    | N                 |      | 0              | Р     | Q             | R    |   | s       | T             | U                                  | V                  |
| 2     |                                                        |                  |           |      |       |      | K                | Kemat             | ian Ak                 | ibat        | Polusi    | i Uda            | ra per                   | 100.0                | 00 Ora            | ng ( | li Beı         | iua A | SIA           |      |   |         |               |                                    |                    |
| 4     | Wilayah                                                | ₹ <mark>×</mark> |           |      |       |      |                  |                   |                        |             |           |                  |                          |                      |                   |      |                |       |               |      |   |         |               |                                    |                    |
| 6     | Iran                                                   |                  |           |      |       |      |                  |                   |                        |             |           |                  |                          |                      |                   |      |                |       |               |      |   |         |               |                                    |                    |
| 7     | Iraq                                                   |                  |           |      |       |      |                  |                   |                        |             |           |                  |                          |                      |                   |      |                |       |               |      |   |         |               |                                    |                    |
| 9     | Israel                                                 |                  |           |      |       |      |                  |                   |                        |             |           |                  |                          |                      |                   |      |                |       |               |      |   |         |               |                                    |                    |
| 10    | Japan                                                  | ]"               |           |      |       |      |                  |                   |                        |             |           |                  |                          |                      |                   |      |                |       |               |      |   |         |               |                                    |                    |
| 11    | Jordan                                                 |                  |           |      |       |      |                  |                   |                        |             | ļ         |                  |                          |                      |                   |      |                |       |               |      |   |         |               |                                    |                    |
| 13    | Kazakhstan                                             |                  |           |      |       |      |                  |                   |                        |             |           |                  |                          |                      |                   |      |                |       |               |      |   |         |               |                                    |                    |
| 14    | Kuwait                                                 |                  |           |      |       |      |                  |                   |                        |             |           |                  |                          |                      |                   |      |                |       |               |      |   |         |               |                                    |                    |
| 16    | Kyrgyzstan                                             |                  |           |      |       |      |                  |                   |                        |             |           |                  |                          |                      |                   |      |                |       |               |      |   |         |               |                                    |                    |
| 17    | Tahun                                                  | τ.               |           |      |       |      |                  |                   |                        |             |           |                  |                          |                      |                   |      |                |       |               |      |   |         |               |                                    |                    |
| 19    | 1990                                                   | Î                |           |      |       |      |                  |                   |                        |             |           |                  |                          |                      |                   |      |                |       |               |      |   |         |               |                                    |                    |
| 20    | 1991                                                   | 1                |           |      |       |      |                  |                   |                        |             |           |                  |                          |                      |                   |      |                |       |               |      |   |         |               |                                    |                    |
| 22    | 1992                                                   | I.               |           |      |       |      |                  |                   |                        |             |           |                  |                          |                      |                   |      |                |       |               |      |   |         |               |                                    |                    |
| 23    | 1993                                                   |                  |           |      |       |      |                  |                   |                        |             |           |                  |                          |                      |                   |      |                |       |               |      |   |         |               |                                    |                    |
| 25    | 1994                                                   |                  |           |      |       |      |                  |                   |                        |             |           |                  |                          |                      |                   |      |                |       |               |      |   |         |               |                                    |                    |
| 26    | 1995                                                   |                  |           |      |       |      |                  |                   |                        |             |           |                  |                          |                      |                   |      |                |       |               |      |   |         |               |                                    |                    |

Gambar 117. Tampilan *Slicer* Tahun di Laman *Dashboard* 

49. Edith tampilan elemen insert slicer dengan cara *klik OPTIONS > Slicer Styles > Pilih desain yang diinginkan.* Apabila ingin mengedit desain yang didesain sendiri maka bisa dengan cara *klik new slicer style > Format > desain elemen > OK.* 

| El             | E HOME INSERT                               | PAGE L | AYOUT F       | ORMULAS | DATA R | EVIEW VI | EW ADD-INS | NITRO PR             | OPTI               | ONS                          |            |          |           |                          |                |             |   |   |   |   |   |
|----------------|---------------------------------------------|--------|---------------|---------|--------|----------|------------|----------------------|--------------------|------------------------------|------------|----------|-----------|--------------------------|----------------|-------------|---|---|---|---|---|
| Slicer<br>Wila | Caption:<br>vah<br>licer Settings<br>Slicer | Light  |               |         |        |          |            | Bring<br>Forward * I | Send<br>Backward * | Selection<br>Pane<br>Arrange | Align Grou | p Rotate | Columns:  | 1 0<br>6" 0<br>8" 0<br>5 | Bill Height: 2 | 7* \$<br>\$ |   |   |   |   |   |
| Wil            | aya * : X √ J                               |        | ew Slicer Sty | ie      |        |          |            | J                    | K                  | L                            | М          | N        | 0         | Р                        | Q              | R           | S | T | U | V | L |
| 2              |                                             |        |               |         |        | кетац    | іап Акіда  | t Polus              | i Uda              | ra pei                       | 100.0      | 00 Oı    | rang di B | enua                     | ASIA           |             |   |   |   |   |   |
| 4              | Wilayah                                     | ₹.     |               |         |        |          |            |                      |                    |                              |            |          |           |                          |                |             |   |   |   |   |   |
| 5              | Iran                                        |        |               |         |        |          |            |                      |                    |                              |            |          |           |                          |                |             |   |   |   |   |   |
| 7              | Iraq                                        |        |               |         |        |          |            |                      |                    |                              |            |          |           |                          |                |             |   |   |   |   |   |
| 9              | Israel                                      |        |               |         |        |          |            |                      |                    |                              |            |          |           |                          |                |             |   |   |   |   |   |
| 10             | Japan                                       | ] • •  |               |         |        |          |            |                      |                    |                              |            |          |           |                          |                |             |   |   |   |   |   |
| 11             | Jordan                                      |        |               |         |        |          |            |                      |                    |                              |            |          |           |                          |                |             |   |   |   |   |   |
| 13             | Kazakhstan                                  |        |               |         |        |          |            |                      |                    |                              |            |          |           |                          |                |             |   |   |   |   |   |
| 14             | Kuwait                                      |        |               |         |        |          |            |                      |                    |                              |            |          |           |                          |                |             |   |   |   |   |   |
| 16             | Kyrgyzstan                                  |        |               |         |        |          |            |                      |                    |                              |            |          |           |                          |                |             |   |   |   |   |   |
| 1/             | Tahun                                       | T.     |               |         |        |          |            |                      |                    |                              |            |          |           |                          |                |             |   |   |   |   |   |
| 19             | 1990                                        |        |               |         |        |          |            |                      |                    |                              |            |          |           |                          |                |             |   |   |   |   |   |
| 20             | 1991                                        | 11     |               |         |        |          |            |                      |                    |                              |            |          |           |                          |                |             |   |   |   |   |   |
| 22             | 1992                                        |        |               |         |        |          |            |                      |                    |                              |            |          |           |                          |                |             |   |   |   |   |   |
| 24             | 1993                                        | 1      |               |         |        |          |            |                      |                    |                              |            |          |           |                          |                |             |   |   |   |   |   |
| 25             | 1994                                        | 1 I I  |               |         |        |          |            |                      |                    |                              |            |          |           |                          |                |             |   |   |   |   |   |
| 26             | 1995                                        | 1      |               |         |        |          |            |                      |                    |                              |            |          |           |                          |                |             |   |   |   |   |   |

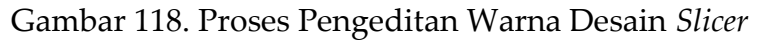

| FILE               | HOME INSERT                           | PAGE L         | ayout formulas data review vie | ADD-INS NITRO PRO OPTIONS                                                                                                    |
|--------------------|---------------------------------------|----------------|--------------------------------|----------------------------------------------------------------------------------------------------|
| Slicer (<br>Wilaya | aption:<br>h<br>er Settings<br>Slicer |                | Slicer Styles                  | Bind Selection Align Croup Rotate         Forward - Backward - Backward - B |
| Wilay              | a* : × 🗸 f                            |                |                                |                                                                                                    |
| 1                  | A B                                   | -              | D E F G<br>Kemati              | New Siter Style 7 X R S T U V                                                                                                    |
| 4 1                | C                                     | 7.1            |                                | Sicc Eliment                                                                                                    |
| 5                  |                                       | <u>^</u>       |                                | Hadder Header                                                                                                    |
| 6                  | Iran                                  |                |                                | Selected item with no Data                                                                                                    |
| 8                  | Iraq                                  |                |                                | Unselected tem with Data Unselected tem with no Data                                                                                                    |
| 9                  | Israel                                |                |                                | Hovered Selected item with Data<br>Hovered Selected item with no Data                                                                                                    |
| 10                 | Japan                                 |                |                                | Hovered Unselected Item with Data                                                                                                    |
| 12                 | Jordan                                |                |                                | <u>Eormat</u>                                                                                                    |
| 13                 | Kazakhstan                            |                |                                | Element Formatting:                                                                                                    |
| 14                 | Kuwait                                |                |                                |                                                                                                    |
| 16                 | Kyrgyzstan                            |                |                                |                                                                                                    |
| 17                 |                                       | _              |                                |                                                                                                    |
| 18                 | ahun                                  | T <sub>×</sub> |                                | Let as default secen the occument                                                                                                    |
| 20                 | 1990                                  |                |                                |                                                                                                    |
| 21                 | 1991                                  |                |                                |                                                                                                    |
| 22                 | 1992                                  |                |                                |                                                                                                    |
| 23                 | 1993                                  |                |                                |                                                                                                    |
| 25                 | 1994                                  |                |                                |                                                                                                    |
| 26                 | 1724                                  |                |                                |                                                                                                    |
| 21                 | 1992                                  |                |                                |                                                                                                    |

Gambar 119. Tampilan New Slicer Style

Isi dari Format *Slicer Element*:

- Font: berisi informasi terkait desain tulisan mulai dari tampilan tulisan,

ukuran, dan warna tulisan

| FILE     HOME     INSERT       Slicer Caption:     Image: Connections     Report       Slicer Settings     Slicer     Slicer       Wilaya     *     *     X     ✓ | INGE LAYOUT FORMULAS DATA REVIEW VIEW  | ADD-INS INTRO PRO OPTIONS<br>Bring Send Selection Align Group Retark<br>Format Slicer Beneret  Format Slicer Beneret  7 X                                                                                                    |
|----------------------------------------------------------------------------------------------------|----------------------------------------|----------------------------------------------------------------------------------------------------|
| A B                                                                                                    | C D E F G H <sub>Ne</sub><br>Kematia ⊯ | Tote         Fort style         Size         R         S         U         V           Totel Size         Replay         Rold         82         0.01         82         0.01         9.01         0.01         9.01         0.01         0.01         0.01         0.01         0.01         0.01         0.01         0.01         0.01         0.01         0.01         0.01         0.01         0.01         0.01         0.01         0.01         0.01         0.01         0.01         0.01         0.01         0.01         0.01         0.01         0.01         0.01         0.01         0.01         0.01         0.01         0.01         0.01         0.01         0.01         0.01         0.01         0.01         0.01         0.01         0.01         0.01         0.01         0.01         0.01         0.01         0.01         0.01         0.01         0.01         0.01         0.01         0.01         0.01         0.01         0.01         0.01         0.01         0.01         0.01         0.01         0.01         0.01         0.01         0.01         0.01         0.01         0.01         0.01         0.01         0.01         0.01         0.01         0.01         0.01                                                                                                    |
| 4 Wilayah<br>5                                                                                                    | *                                      | Tr Blackadder TTC     Tr Blackadder TTC     Tr Blackadder TTC |
| 6 Iran                                                                                                    |                                        | Sei Underline: <u>C</u> olor:                                                                                                    |
| 7 Iraq                                                                                                    |                                        | din v Automatic v                                                                                                    |
| 9 Israel                                                                                                    | 1                                      | Ho Effects Preview                                                                                                    |
| 10 Japan                                                                                                    |                                        | stille stillestrough                                                                                                    |
| 11 Jordan                                                                                                    |                                        | Superscript AddbCCTYZE                                                                                                    |
| 12 Jordan                                                                                                    |                                        | o sauscipi                                                                                                    |
| 13 Kazakhstan                                                                                                    |                                        |                                                                                                    |
| 15 Kuwait                                                                                                    |                                        | Select font settings to include in the style.                                                                                                    |
| 16 Kyrgyzstan                                                                                                    |                                        |                                                                                                    |
| 17                                                                                                    |                                        |                                                                                                    |
| 18 Tahun                                                                                                    | × ·                                    |                                                                                                    |
| 20 1990                                                                                                    |                                        | <u>Clear</u>                                                                                                    |
| 21 1991                                                                                                    |                                        |                                                                                                    |
| 22 1992                                                                                                    |                                        | OK Cancel                                                                                                    |
| 23                                                                                                    |                                        |                                                                                                    |
| 29 1993                                                                                                    |                                        |                                                                                                    |
| 26 1994                                                                                                    |                                        |                                                                                                    |
| 57 ADDE                                                                                                    |                                        |                                                                                                    |

Gambar 120. Proses Edit Teks Slicer

- Border: berisi informasi terkait desain garis luar pada tampilan tabel

#### slicer

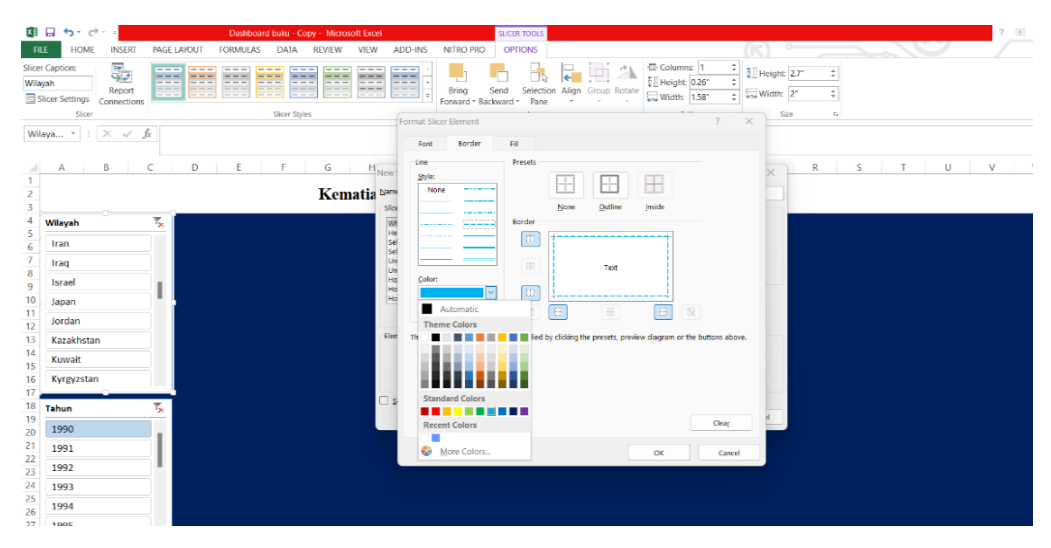

Gambar 121. Proses Edit Border Slicer

- Fill: berisi informasi terkait desain warna pada tampilan tabel slicer

| FI            | LE HOME INSERT                              | PAGE LAYOUT FORMULAS DATA REVIEW VIEW | ADD-INS NITRO PRO OPTIONS                       |                       | (5) •                             |                                                |
|---------------|---------------------------------------------|---------------------------------------|-------------------------------------------------|-----------------------|-----------------------------------|------------------------------------------------|
| Slice<br>Wilz | r Caption:<br>yah Report<br>Slicer Settings |                                       | Bring Send Selecti<br>Forward - Backward - Pane | an Align Group Rotate | 1 0<br>26° 0<br>58° 0<br>Width: 2 | <i>x</i> = = = = = = = = = = = = = = = = = = = |
|               | Siloer                                      | Sheer Styles                          | Format Slicer Element                           |                       | ? × 500                           | 16.                                            |
| Wi            | laya * I X 🗸 J                              |                                       | Font Border Fill                                |                       |                                   |                                                |
|               | A B                                         | D E F G H                             | Background Color:                               | Pgttern Color:        |                                   | R S T U V                                      |
| 2             |                                             | Kematia 🔤                             |                                                 | Battern Style:        |                                   |                                                |
| 3             |                                             | SI                                    | «                                               |                       | ¥                                 |                                                |
| 4             | Wilayah                                     |                                       |                                                 |                       |                                   |                                                |
| 6             | Iran                                        |                                       |                                                 |                       |                                   |                                                |
| 7             | Iraq                                        |                                       |                                                 |                       |                                   |                                                |
| 9             | Israel                                      |                                       | 10                                              |                       |                                   |                                                |
| 10            | Japan                                       |                                       | 6 Fill Effects More Colors                      |                       |                                   |                                                |
| 12            | Jordan                                      |                                       |                                                 |                       |                                   |                                                |
| 13            | Kazakhstan                                  | E                                     | en .                                            |                       |                                   |                                                |
| 15            | Kuwait                                      |                                       | Sample                                          |                       | _                                 |                                                |
| 16            | Kyrgyzstan                                  |                                       |                                                 |                       |                                   |                                                |
| 1/            | Tahun                                       | T                                     | 2                                               |                       |                                   |                                                |
| 19            | 1000                                        | <u>^</u>                              |                                                 |                       | Clear                             |                                                |
| 20            | 1990                                        | 1                                     |                                                 |                       |                                   |                                                |
| 22            | 1992                                        |                                       |                                                 | CK                    | Cancel                            |                                                |
| 23            | 1993                                        |                                       |                                                 |                       |                                   |                                                |
| 25            | 1004                                        |                                       |                                                 |                       |                                   |                                                |
| 26            | 1224                                        |                                       |                                                 |                       |                                   |                                                |
| 21            | 1995                                        |                                       |                                                 |                       |                                   |                                                |

Gambar 122. Proses Edit Fill Slicer

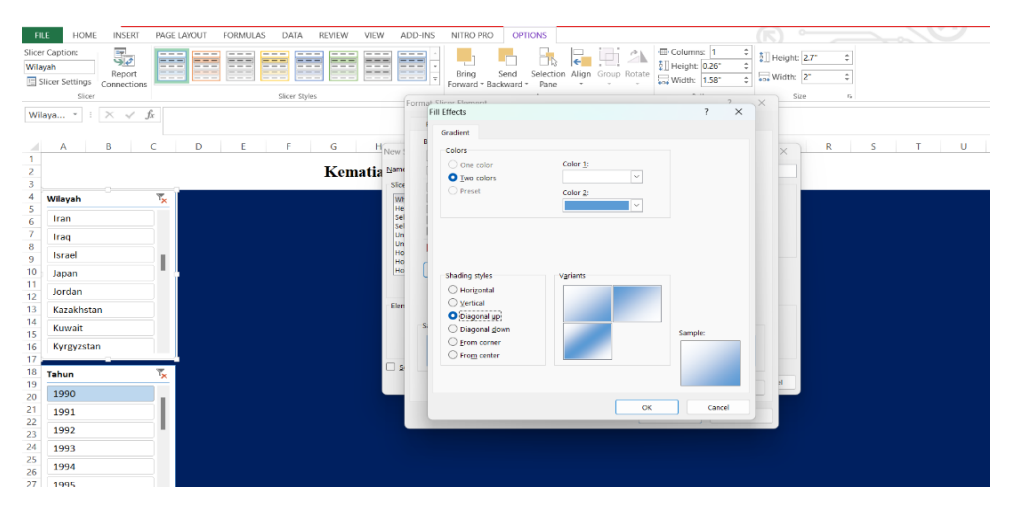

Gambar 123. Proses Edit Fill Slicer: Fill Effect

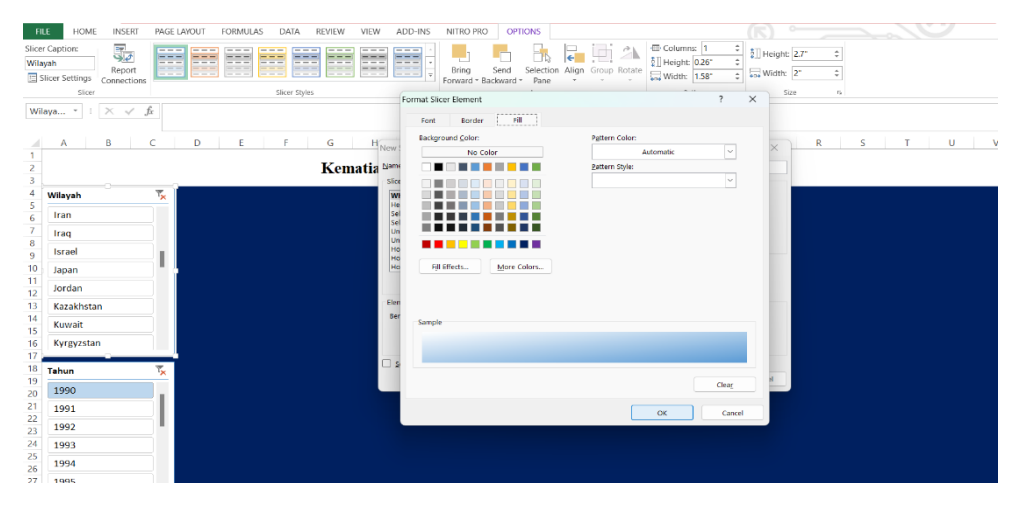

Gambar 124. Proses Edit Fill Slicer: More Colors

| FILE HOME INSI                                | ERT PAGE LAYOUT  | FORMULAS DATA REVIEW | VIEW ADD-INS | NITRO PRO OPTIONS   |                    | (                                        | K)             |         |
|-----------------------------------------------|------------------|----------------------|--------------|---------------------|--------------------|------------------------------------------|----------------|---------|
| Slicer Caption:<br>Wilayah<br>Slicer Settings | ort<br>ctions    |                      |              | Bring Send Selectio | Align Group Rotate | umns: 1 0<br>ght: 0.26" 0<br>th: 1.58" 0 | Height: 2.7* ‡ |         |
| Slicer                                        |                  | Slicer Styles        | Format       | Slicer Element      |                    | ? ×                                      | Size n         |         |
| Wilaya * 🗄 🔀 🧃                                | $\checkmark f_x$ |                      | For          | nt Pourder Fill     |                    |                                          |                |         |
| A B                                           | C D              | E F G                | H New:       | kground Color:      | Pattern Color:     |                                          | × R            | S T U V |
| 2                                             |                  | Ker                  | natia Name   | Standard Custor     | ? ><br>п ОК        |                                          |                |         |
| 4 Wilayah                                     | T <sub>×</sub>   |                      | WF           | Colors:             | Cancel             |                                          |                |         |
| 5<br>6 Iran                                   |                  |                      | Sel          |                     | <b>1</b>           |                                          |                |         |
| 7 Iraq                                        |                  |                      | Un III       |                     |                    |                                          |                |         |
| 9 Israel                                      | - 1 - C          |                      | Ho           |                     |                    |                                          |                |         |
| 10 Japan                                      |                  |                      | Ho           | Fill Effects        | <b>y</b>           |                                          |                |         |
| 11<br>12 Jordan                               |                  |                      |              |                     |                    |                                          |                |         |
| 13 Kazakhstan                                 |                  |                      | Elen         | U                   | New                |                                          |                |         |
| 14<br>15 Kuwait                               |                  |                      | Sam          | nple                |                    |                                          |                |         |
| 16 Kyrgyzstan                                 |                  |                      |              |                     |                    |                                          |                |         |
| 17                                            | *                |                      | C 9          |                     | Current            |                                          |                |         |
| 19                                            | *                |                      |              |                     |                    | Clear                                    | ы              |         |
| 20 1990                                       | - 1              |                      |              |                     |                    |                                          |                |         |
| 22 1991                                       |                  |                      |              |                     | OK                 | Cancel                                   |                |         |
| 23 1992                                       |                  |                      |              |                     |                    |                                          |                |         |
| 25 1004                                       |                  |                      |              |                     |                    |                                          |                |         |
| 26 1994                                       | _                |                      |              |                     |                    |                                          |                |         |
| 27.1.1.19995                                  |                  |                      |              |                     |                    |                                          |                |         |

Gambar 125. Menu More Colors pada Fill Color: Standard dan Custom

| FILE               | HOME IN                             | ISERT PA     | GE LAYOUT | FORMULAS | DATA        | REVIEW | VIEW   | ADD-INS                               | NITRO PI                         | RO OP               | TIONS                        |             |              |                                          |                                   |       |                               |            |        |   |   |   |     |
|--------------------|-------------------------------------|--------------|-----------|----------|-------------|--------|--------|---------------------------------------|----------------------------------|---------------------|------------------------------|-------------|--------------|------------------------------------------|-----------------------------------|-------|-------------------------------|------------|--------|---|---|---|-----|
| Slicer C<br>Wilaya | aption:<br>h Re<br>conner<br>Slicer | port ections |           |          | Slicer Styl | 5      |        | · · · · · · · · · · · · · · · · · · · | Bring<br>Forward •               | Send<br>Backward    | Selection<br>Pane<br>Arrange | Align C     | Group Rotate | - Column<br>[] Height<br>;;; Width:<br>B | ns: 1<br>0.26*<br>1.58*<br>uttons | 0     | Height: [<br>Width: [<br>Size | 2.7"<br>2" | ¢<br>¢ |   |   |   |     |
| Wilay              | a • : 🗙                             | √ fr         |           |          |             |        |        |                                       |                                  |                     |                              |             |              |                                          |                                   |       |                               |            |        |   |   |   |     |
|                    |                                     |              |           |          |             |        |        |                                       |                                  |                     |                              |             |              |                                          |                                   |       |                               |            |        |   |   |   |     |
| 1                  | A B                                 | C            | D         | E        | F           | G      | HN     | rw Slicer Style                       | 2                                |                     |                              |             |              |                                          |                                   | ?     | ×                             | R          |        | S | T | U | V 1 |
| 2                  |                                     |              |           |          |             | Kem    | atia 🛚 | ame: Slicer S                         | tyle 1                           |                     |                              |             |              |                                          |                                   |       |                               |            |        |   |   |   |     |
| 3                  | · · ·                               |              |           |          |             |        | 1      | Slicer Element:                       |                                  |                     |                              |             |              |                                          | Pn                                | rview |                               |            |        |   |   |   |     |
| 5                  | vilayah                             |              | <         |          |             |        |        | Whole Slicer<br>Header                |                                  |                     |                              |             |              |                                          |                                   |       |                               |            |        |   |   |   |     |
| 6                  | Iran                                |              |           |          |             |        |        | Selected item<br>Selected item        | with Data<br>with no Data        |                     |                              |             |              | - 1                                      |                                   |       |                               |            |        |   |   |   |     |
| 7                  | Iraq                                |              |           |          |             |        |        | Unselected Re<br>Unselected Re        | m with Data<br>m with no Da      | sta                 |                              |             |              | - 1                                      |                                   |       |                               |            |        |   |   |   |     |
| 9                  | Israel                              |              |           |          |             |        |        | Hovered Seler<br>Hovered Seler        | cted item with<br>cted item with | n Data<br>n no Data |                              |             |              |                                          |                                   |       | _                             |            |        |   |   |   |     |
| 10                 | Japan                               |              |           |          |             |        |        | Hovered Unse                          | slected Item w                   | with Data           |                              |             |              |                                          |                                   |       |                               |            |        |   |   |   |     |
| 12                 | Jordan                              |              |           |          |             |        |        |                                       |                                  | Eon                 | mat <u>c</u> l               | lear        |              |                                          |                                   |       |                               |            |        |   |   |   |     |
| 13                 | Kazakhstan                          |              |           |          |             |        | 1 I I  | Element Forma                         | tting:                           |                     |                              |             |              |                                          |                                   |       |                               |            |        |   |   |   |     |
| 14                 | Kuwait                              |              |           |          |             |        |        | Berlin Sans FB                        | 12, Bold; Left,                  | , Right, Top,       | Sottom Sord                  | ders; Shade | id .         |                                          |                                   |       |                               |            |        |   |   |   |     |
| 16                 | Kyrgyzstan                          |              |           |          |             |        |        |                                       |                                  |                     |                              |             |              |                                          |                                   |       |                               |            |        |   |   |   |     |
| 17                 |                                     | _            |           |          |             |        |        | Test or defer                         | n elizza ende i                  | for this docum      |                              |             |              |                                          |                                   |       |                               |            |        |   |   |   |     |
| 18 1               | ahun                                | 7            | <         |          |             |        |        | ) der as delas                        | t saver style i                  | for this docu       | ing in                       |             |              |                                          | OK                                |       | ancel                         |            |        |   |   |   |     |
| 20                 | 1990                                |              |           |          |             |        |        |                                       | _                                |                     |                              |             |              |                                          |                                   |       |                               |            |        |   |   |   |     |
| 21                 | 1991                                |              |           |          |             |        |        |                                       |                                  |                     |                              |             |              |                                          |                                   |       |                               |            |        |   |   |   |     |
| 22                 | 1992                                |              |           |          |             |        |        |                                       |                                  |                     |                              |             |              |                                          |                                   |       |                               |            |        |   |   |   |     |
| 24                 | 1993                                |              |           |          |             |        |        |                                       |                                  |                     |                              |             |              |                                          |                                   |       |                               |            |        |   |   |   |     |
| 25                 | 1994                                |              |           |          |             |        |        |                                       |                                  |                     |                              |             |              |                                          |                                   |       |                               |            |        |   |   |   |     |
| 20                 | 1995                                |              |           |          |             |        |        |                                       |                                  |                     |                              |             |              |                                          |                                   |       |                               |            |        |   |   |   |     |

Gambar 126. Menu New Styles

50. Apabila desain yang telah dibuat selesai, maka akan muncul pada bagian slicer styles, kemudian *klik* elemen *slicer* > pilih desain yang telah dibuat.

| teoriojes Leoriojes Leori  |
|----------------------------------------------------------------------------------------------------|
| A B C D E F G H I J K L M N O P Q R S T U V<br>Kematian Akibat Polusi Udara per 100.000 Orang di Benua ASIA                                                                                                    |
| A B C D E F G H I J K L M N O P Q R S T U V<br>Kematian Akibat Polusi Udara per 100.000 Orang di Benua ASIA                                                                                                    |
| Kematian Akibat Polusi Udara per 100.000 Orang di Benua ASIA                                                                                                    |
| Wileyah     *       Afghenisten     *       Armenie     *       Aschaljen     *       Babrein     *       Buten     *       Buten     *       Buten     *                                                                                                    |
| Armonia       Astronuia       Armonia       Bahvain       Bahvain       Bahvain       Buhvain       Buhvain       Buhvain       Buhvain       Buhvain       Buhvain       Buhvain       Buhvain       Buhvain                                                                                                    |
| 7     Amenia       9     Aserbaijan       10     Bahrain       12     Bangiadesh       13     Bhorain       14     Bhorain       15     Bhorain       17     Bhorain                                                                                                    |
| Aserbaijan       Bahvain       Bangiadesh       Bongiadesh       Bungiadesh       Bungiadesh       Bungiadesh                                                                                                    |
| 0     Cabrain       12     Banglades is       0     Shotna       14     Banglades is       15     Shotna       16     Shotna       17     Banglades is                                                                                                    |
| 22 Bangladeh                                                                                                    |
| 13 - Bhutan<br>14 - Shutan<br>15 - Causei                                                                                                    |
| 15 Brunei                                                                                                    |
|                                                                                                    |
|                                                                                                    |
| 18 Tahun Tiku Tahun Tiku Tahun Tiku Tahun Tiku Tahun Tiku Tahun Tiku Tahun Tiku Tahun Tiku Tahun Tiku Tahun TahunT |
| 20 1990                                                                                                    |
| 21 1991<br>22 2                                                                                                    |
| 23 1992                                                                                                    |
| 4 1993<br>25 mm                                                                                                    |
| 26 1994<br>27 1995                                                                                                    |

#### Gambar 127. Menu Slicer Styles

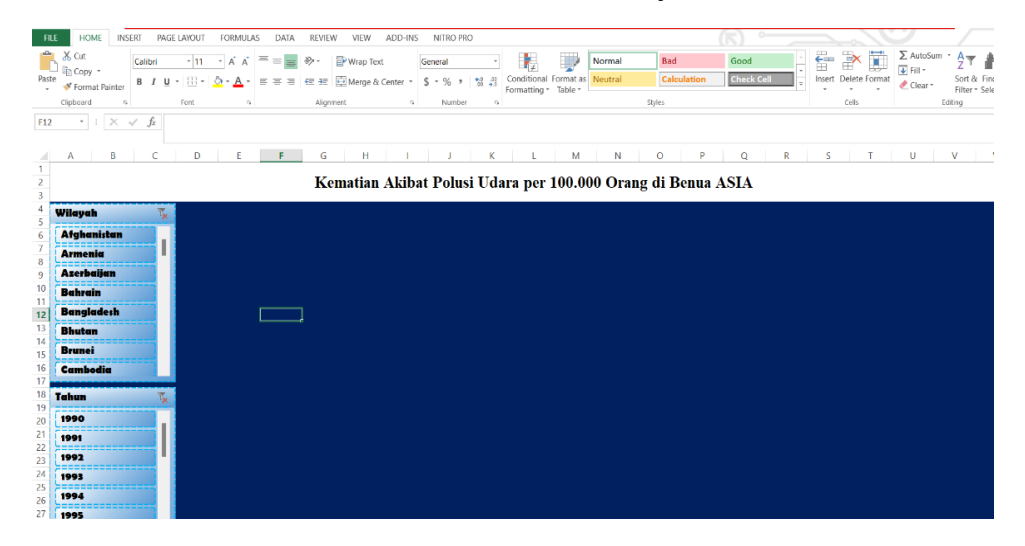

Gambar 128. Tampilan Hasil Akhir Slicer

51. Buatlah suatu bagan tempat suatu nilai yang berubah sesuai dengan pilihan slicer. Pada kasus di modul ini merupakan total kematian per 100.000 orang akibat polusi udara dengan 3 kategori berupa *indoor*, *outdoor*, dan *ozone* berdasarkan wilayah. Cara yang digunakan adalah pilih menu *INSERT* > *Illustrations* > *Shapes* > **Pilih bentuk yang** diinginkan.

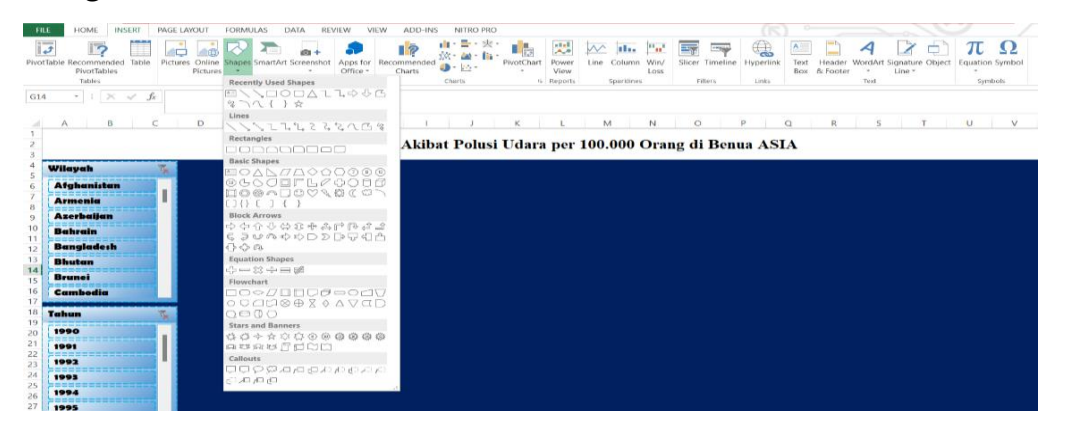

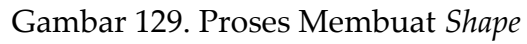

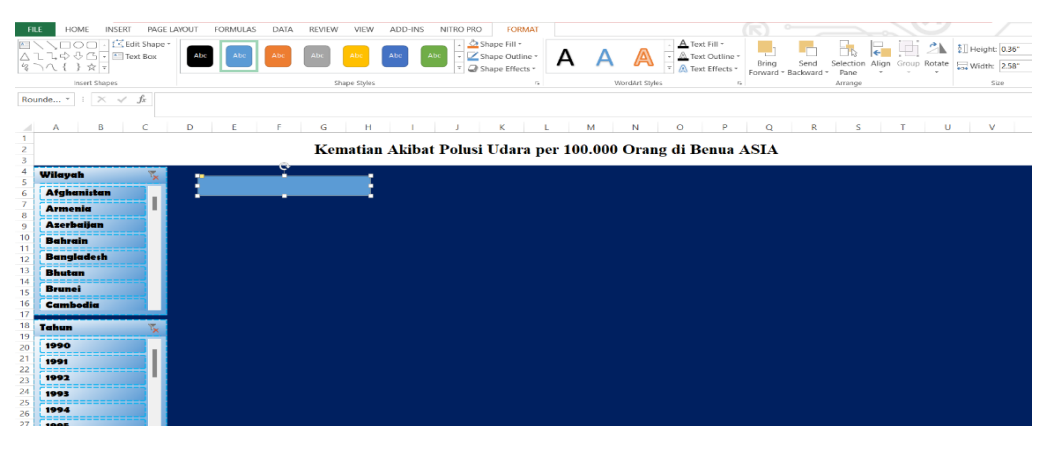

Gambar 130. Tampilan *Shape* 

Klik bentuk/bagan yang telah dipilih > *Text Box* (Untuk menuliskan tulisan di dalam bentuk/bagan)

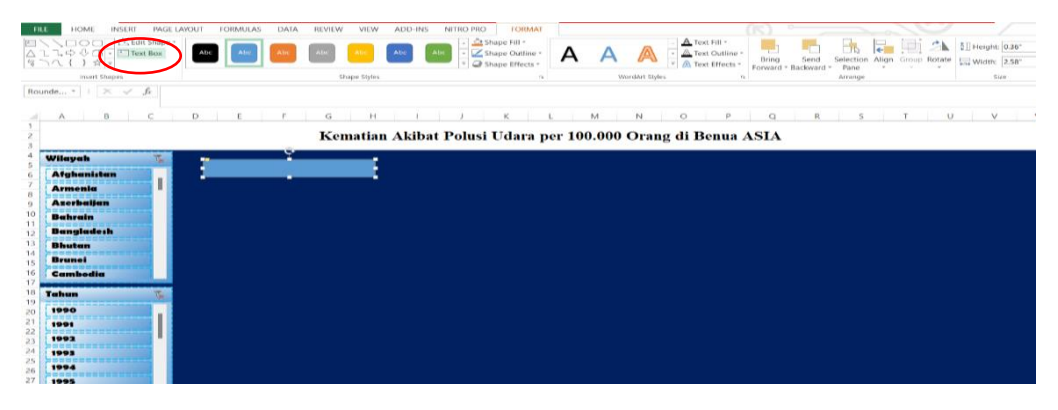

Gambar 131. Text Box

52. Tulislah kalimat yang menjadi judul informasi (pada kasus ini terdapat

3 kategori yaitu Indoor, outdoor, ozone).

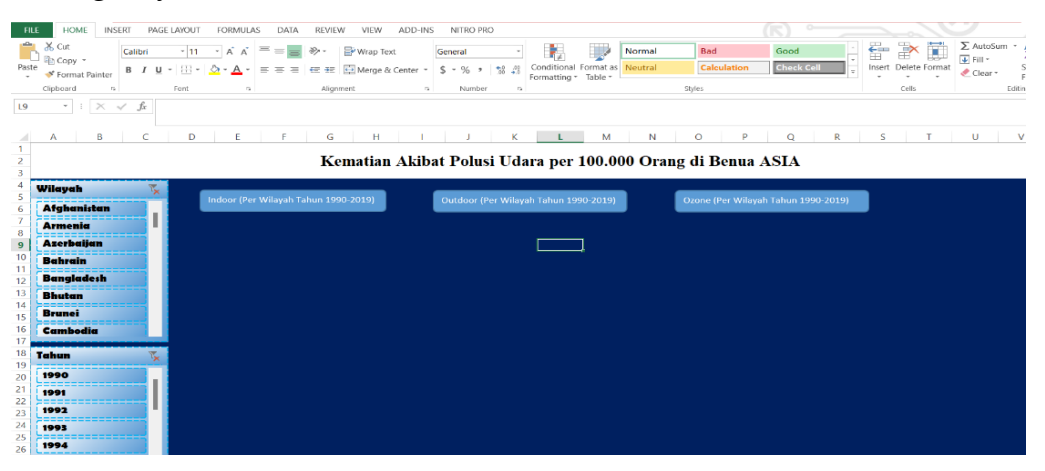

Gambar 132. Penulisan Judul Nilai Data

53. Editlah tampilan dari bagan yang telah dibuat dengan memilih menu

### FORMAT.

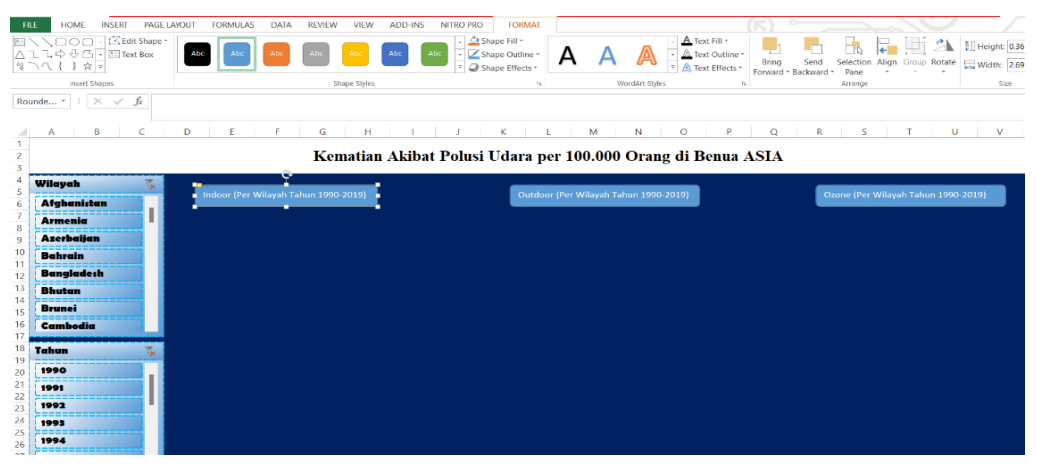

Gambar 133. Desain Shape

| FILE     HOME     INSERT     PAG       □     □     □     □     □       ↓     ↓     ↓     □     □       ↓     ↓     ↓     □     □       ↓     ↓     ↓     □     □       ↓     ↓     ↓     □     □       wiset Shapes     □     □     □       Rounde *     ↓     ↓     ✓                                                                                                    | E LAVOLT TORMULAS DATA REVIEW VIEW AD | D-NS NIRO PRO FORMAT       | A A Syles                                                                                        | Send<br>Backward | Selection Alon Group Rotate<br>Arrange |
|----------------------------------------------------------------------------------------------------|---------------------------------------|----------------------------|--------------------------------------------------------------------------------------------------|------------------|----------------------------------------|
| A B C<br>1<br>2<br>3                                                                                                    | D E F G H<br>Kematian Al              | kibat Polusi Udara per 100 | M N Standard Colors                                                                              |                  | S T U V                                |
| 4 Wilayah 7<br>6 Afrikanitan 7<br>7 Armania 1<br>9 Azerbaijan 1<br>9 Bahrain 1<br>9 Bahrain 1<br>9 Bahrain 1<br>9 Bahrain 1<br>9 Bahrain 1<br>9 Gangiadesh 1<br>9 Gangiadesh 1<br>9 Gangiades | Indoor (Per Wilayah Tahun 1980-2019)  | Ourdoor (Per Wi            | yeh Tahun 1990-303 ∰o Fil<br>wah Tahun 1990-303 ∰ More Fil Co<br>E Detue<br>Gradient<br>Z Jentue | iors             | sanc (Per Wikyah Tahun 1990-2019)      |
| 10 Tehum x<br>1090<br>1090<br>1090<br>1091<br>1091<br>1093<br>1093<br>1094<br>25<br>1094<br>27<br>1095                                                                                                    |                                       |                            |                                                                                                  |                  |                                        |

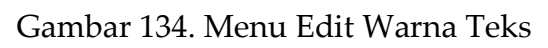

| FILE HOME INSERT PAGE LA                                                  | YOUT FORMULAS DATA | REVIEW VIEW ADD-II | NS NITRO PRO FORMAT     | (氏) ~                        |                                     |
|---------------------------------------------------------------------------|--------------------|--------------------|-------------------------|------------------------------|-------------------------------------|
| ■ \ \ □ ○ □ · 位 Edit Shape *<br>△ ጊ ጊ 今 ⊕ G · 回 Text Box<br>% つ へ { } ☆ ⊽ | Abc Abc Abc        | Abc Abc Abc        | Abc Shape Fill *        | A A Text Fill *              | Selection Align Group Rotate        |
| Insert Shapes       Rounde *     I     X     fx                           | Abc Abc Abc        | Abc Abc Abc        | Abc                     | WordArt Styles n             | Arrange Size                        |
| A B C                                                                     | Abc Abc Abc        | Abc Abc Abc        | Abc K L M               | N O P Q                      | R S T U V                           |
| 2 3                                                                       | Abc Abc Abc        | Abc Abc Abc        | Abc Isi Udara per 100.0 | 000 Orang di Benua ASIA<br>© |                                     |
| 4 Wilayah 5<br>6 Afghanistan                                              | Abc Abc Abc        | Abc Abc Abc        | Abc Outdoor (Per Wilay  | ah Tahun 1990-2019)          | Ozone (Per Wilayah Tahun 1990-2019) |
| 7<br>8<br>9<br>Azerbaijan                                                 | Abc Abc Abc        | Abc Abc Abc        | Abc                     |                              |                                     |
| 10<br>11<br>12 Bangladeth                                                 | Other Theme Fills  |                    | þ.                      |                              |                                     |
| 13<br>14<br>15 Brunei                                                     |                    |                    |                         |                              |                                     |
| 16 Cambodia                                                               |                    |                    |                         |                              |                                     |
| 19<br>19<br>20<br>1990                                                    |                    |                    |                         |                              |                                     |
| 21<br>22<br>1991                                                          |                    |                    |                         |                              |                                     |

# Gambar 135. Menu Desain Shape

| FIL           | HOME INSERT PAGE                                                                                                    | LAYOUT FORMULAS DATA   | REVIEW VIEW     | ADD-INS NITRO | PRO FOR                    | MAT            |         |         |     |               |       |                    |                |                 |                   |
|---------------|----------------------------------------------------------------------------------------------------|------------------------|-----------------|---------------|----------------------------|----------------|---------|---------|-----|---------------|-------|--------------------|----------------|-----------------|-------------------|
|               | 、<br>しつ<br>よ<br>よ<br>ひ<br>ひ<br>て<br>王<br>古<br>ひ<br>で<br>Edit Shape *<br>一<br>こ<br>む<br>ひ<br>て<br>を<br>Edit Shape *<br>こ<br>よ<br>ひ<br>ひ<br>て<br>の<br>で<br>ろ<br>の<br>の<br>の<br>、<br>の<br>つ | Abc Abc Abc            | Abc Abc         | Abc Abc v     | Shape Fill -<br>Shape Outl | ine *<br>cts * | A       | A       | A : | A Text Fill * | Bring | Send<br>* Backward | Selection Alig | n Group Rotate  | 2]] Height: 0.36" |
|               | insert Shapes                                                                                                    |                        | Shape Styles    |               | Preset                     |                | No Pres | ets     |     |               | ra -  |                    | Arrange        |                 | Size              |
| Rou           | nde * : $\times \checkmark f_x$                                                                                                    |                        |                 |               |                            | w >            |         |         |     |               |       |                    |                |                 |                   |
|               | A B C                                                                                                    | D E F                  | G H             | I J           |                            |                | Presets |         |     |               | Q     | R                  | S              | T U             | V                 |
| 2             |                                                                                                    |                        | Komatian        | Akibat Pol    | Reflec                     | tion +         |         |         |     |               | ASTA  |                    |                |                 |                   |
| 3             |                                                                                                    |                        | Kematian        | ARIDAU I OI   | Glow                       | •              |         |         |     |               | ASIA  |                    |                |                 |                   |
| 4<br>5<br>6   | Wilayah 🏹<br>Afghanistan 📘                                                                                                    | Indoor (Per Wilayah Ta | ahun 1990-2019) |               | Soft E                     | dges →         |         |         |     |               |       | 0                  | zone (Per Wila | iyah Tahun 1990 | -2019)            |
| 7 8           | Armenia Areshailan                                                                                                    |                        |                 |               | Bevel                      | ,              |         | ۲       |     |               |       |                    |                |                 |                   |
| 9<br>10<br>11 | Bahrain                                                                                                    |                        |                 |               | 3- <u>D</u> Ro             | otation >      | S-0     | Options |     |               |       |                    |                |                 |                   |
| 12            | Bangladesh                                                                                                    |                        |                 |               |                            |                |         |         |     |               |       |                    |                |                 |                   |
| 13            | Bhutan                                                                                                    |                        |                 |               |                            |                |         |         |     |               |       |                    |                |                 |                   |
| 15            | Brunei                                                                                                    |                        |                 |               |                            |                |         |         |     |               |       |                    |                |                 |                   |
| 16            | Cambodia                                                                                                    |                        |                 |               |                            |                |         |         |     |               |       |                    |                |                 |                   |
| 17            |                                                                                                    |                        |                 |               |                            |                |         |         |     |               |       |                    |                |                 |                   |
| 19            | ianun 🍾                                                                                                    |                        |                 |               |                            |                |         |         |     |               |       |                    |                |                 |                   |
| 20            | 1990                                                                                                    |                        |                 |               |                            |                |         |         |     |               |       |                    |                |                 |                   |

Gambar 136. Menu Efek Shape

54. Apabila ingin mengedit jenis tulisan, ukuran hingga tata letak tulisan maka klik bagan > HOME > Font (jenis, warna dan ukuran tulisan) > Alignment (Tata letak tulisan)

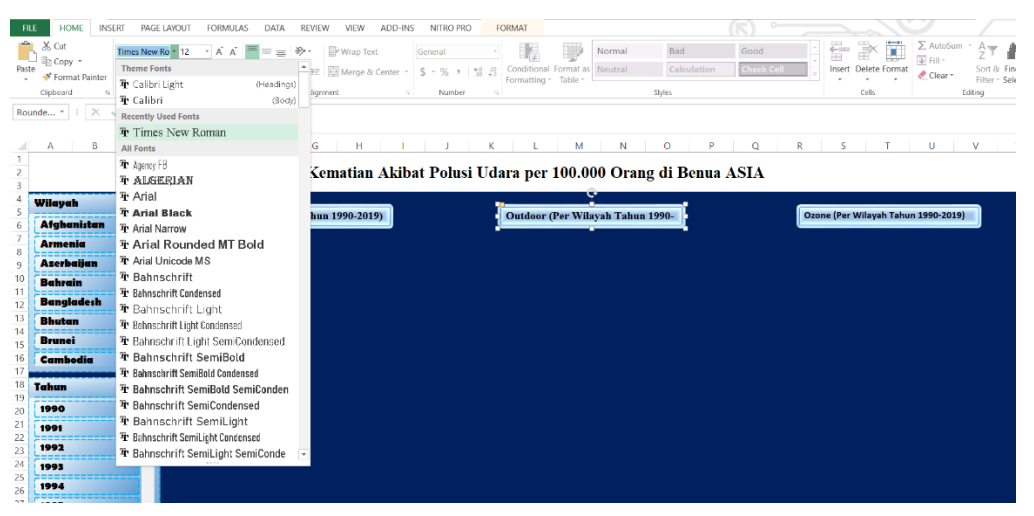

#### Gambar 137. Menu Edit Tulisan Shape

| FILE HOME INSERT PAGE LAYOUT                                                                                                    | FORMULAS DATA REVIEW VIEW ADD-INS NITRO PRO FORMAT                                                                                                    |                                       |                                                                                 |
|----------------------------------------------------------------------------------------------------|----------------------------------------------------------------------------------------------------|---------------------------------------|---------------------------------------------------------------------------------|
| B         Cut         Times New Ro         12           Paste         ✓ Format Painter         B         I         U         I         8         9 | K K     K     K | Normal Bad Good *                     | Insert Delete Format  ∑ AutoSum · A  Z  Fill · Z  Fill · Sort {  Clear · Filter |
| Clipbeard rs Fent 10                                                                                                    | G Alignment G Number G                                                                                                    | Styles                                | Cells Editing                                                                   |
| Rounde ▼ : × √ ∫r 10.5<br>11<br>12                                                                                                    |                                                                                                    |                                       |                                                                                 |
| A B C 14                                                                                                    | E F G H I J K L M                                                                                                    | N O P Q R                             | S T U V                                                                         |
| 1 16                                                                                                    |                                                                                                    |                                       |                                                                                 |
| 2 18                                                                                                    | Kematian Akibat Polusi Udara per 100.0                                                                                                    | 00 Orang di Benua ASIA                |                                                                                 |
| 3 20                                                                                                    |                                                                                                    | 8                                     |                                                                                 |
| 4 Wilayah 🏹 🖓                                                                                                    |                                                                                                    | ·,                                    |                                                                                 |
| 5 Afahanistan 28                                                                                                    | oor (Per Wilayah Tahun 1990-2019) Outdoor (Per Wi                                                                                                    | ayah Tahun 1990- Ozone                | (Per Wilayah Tahun 1990-2019)                                                   |
|                                                                                                    |                                                                                                    | · · · · · · · · · · · · · · · · · · · |                                                                                 |
| Armenia 40                                                                                                    |                                                                                                    |                                       |                                                                                 |
| 9 Azerbaijan 44                                                                                                    |                                                                                                    |                                       |                                                                                 |
| 10 Behrein 48                                                                                                    |                                                                                                    |                                       |                                                                                 |
| 11 54                                                                                                    |                                                                                                    |                                       |                                                                                 |
| 12 Bangladesh 60                                                                                                    |                                                                                                    |                                       |                                                                                 |
| 13 Bhutan 66                                                                                                    |                                                                                                    |                                       |                                                                                 |
| 14 Brunei 72                                                                                                    |                                                                                                    |                                       |                                                                                 |
| 15 80                                                                                                    |                                                                                                    |                                       |                                                                                 |
| 16 Cambodia 88                                                                                                    |                                                                                                    |                                       |                                                                                 |
| 18                                                                                                    |                                                                                                    |                                       |                                                                                 |
| 19 Tanun 19                                                                                                    |                                                                                                    |                                       |                                                                                 |
| 20 1990                                                                                                    |                                                                                                    |                                       |                                                                                 |
| 21 1991                                                                                                    |                                                                                                    |                                       |                                                                                 |
| 22                                                                                                    |                                                                                                    |                                       |                                                                                 |

Gambar 138. Menu Ukuran Tulisan

Apabila proses berhasil maka didapatkan hasil seperti pada Gambar 138 sebagai berikut.

|     |                      |                        | 00404 1804 100 BK           | NTDO 800        |                       |               |             |            |          |                 |             |              |
|-----|----------------------|------------------------|-----------------------------|-----------------|-----------------------|---------------|-------------|------------|----------|-----------------|-------------|--------------|
| н   | LE HOME INSERI PAG   | E LAYOUT FORMULAS DATA | REVIEW VIEW ADD-INS         | S NITRO PRO     |                       |               |             |            |          | -0              | _           |              |
|     | Cut Calibri          | - 11 - A A ==          | 🗞 - 📑 Wrap Text             | General -       |                       | Normal        | Bad         | Good       | - ÷      | · 🖹 👘           | ∑ AutoSum   | · 🗛          |
| Pas | te Copy *            | - (0) - A - = = =      | E 3 Maran & Contor a        | C = 0/ = =0 .00 | Conditional Format as | Neutral       | Calculation | Check Cell | Inser    | t Delete Format | 🐠 Fill -    | Sort & Fin   |
| -   | 💞 Format Painter     |                        | the 25 This merge of Center | 3 /0 · 0.0 •.0  | Formatting * Table *  |               |             |            |          | · ·             | Clear *     | Filter * Sel |
|     | Clipbeard 15         | Font 5                 | Alignment 5                 | Number 5        |                       | SI            | yles        |            |          | Cells           | E           | diting       |
| J13 | • • : × √ fx         |                        |                             |                 |                       |               |             |            |          |                 |             |              |
|     | A B C                | D E F                  | G H I                       | JK              | L M                   | N             | O P         | Q          | R S      | Т               | U           | V            |
| 1   |                      |                        |                             |                 |                       |               |             |            |          |                 |             |              |
| 2   |                      |                        | Kematian Akib               | at Polusi Uda   | ara per 100.0         | 00 Orang      | di Benua    | ASIA       |          |                 |             |              |
| 3   |                      |                        |                             |                 |                       |               |             |            |          |                 |             |              |
| 5   | Wilayah 🍾            | Indoor (Por Wilaya)    | Tahun 1990 2019)            | ĺ               | Outdoor (Par Wil      | wah Tahun 19  | 00.2019)    | ſ          | Orone (P | or Wilayah T    | ahun 1990 3 | 010          |
| 6   | Afghanistan          | fildoor (Fer whayan    | Tanun 1990-2019)            |                 | Outdoor (Fer Wil      | iyan Tanun 19 | 90-2019)    |            | Ozone (r | er wnayan i     | anun 1990-2 | .019)        |
| 7   | Armenia              |                        |                             |                 |                       |               |             |            |          |                 |             |              |
| 8   | Anoshailan           |                        |                             |                 |                       |               |             |            |          |                 |             |              |
| 10  | - And Conservation   |                        |                             |                 |                       |               |             |            |          |                 |             |              |
| 11  | Bahrain              |                        |                             |                 |                       |               |             |            |          |                 |             |              |
| 12  | Bangladesh           |                        |                             |                 |                       |               |             |            |          |                 |             |              |
| 13  | Bhutan               |                        |                             |                 |                       |               |             |            |          |                 |             |              |
| 14  | Barrai               |                        |                             |                 |                       |               |             |            |          |                 |             |              |
| 15  | Drunei               |                        |                             |                 |                       |               |             |            |          |                 |             |              |
| 10  | Cambodia             |                        |                             |                 |                       |               |             |            |          |                 |             |              |
| 18  | Talaun               |                        |                             |                 |                       |               |             |            |          |                 |             |              |
| 19  | Tunun <sup>1</sup> X |                        |                             |                 |                       |               |             |            |          |                 |             |              |
| 20  | 1990                 |                        |                             |                 |                       |               |             |            |          |                 |             |              |
| 21  | 1001                 |                        |                             |                 |                       |               |             |            |          |                 |             |              |

Gambar 139. Tampilan Akhir Shape Untuk Kategori Nilai

55. Kemudian, buatlah bagan untuk meletakkan nilai (angka) yang dapat berubah sesuai dengan *slicer* yang dipilih dengan cara pilih menu *INSERT > Shapes > Pilih bentuk > Copy* (Ctrl + C) & *paste* (Ctrl + V) menjadi tiga

| FILE HOME INSERT PAGE LAYOUT                                                                                                    | FORMULAS DATA REVIEW VIEW                             | ADD-INS NIT        | TRO PRO          |                                                 |                  |                 |                                            | 7                     |
|----------------------------------------------------------------------------------------------------|-------------------------------------------------------|--------------------|------------------|-------------------------------------------------|------------------|-----------------|--------------------------------------------|-----------------------|
| PivotTable Recommended Table PivotTables Tables                                                                                                    | Shapes SmartArt Screenshot Apps for Office            | ommended<br>Charts | 学校<br>PivotChart | Power Line Column<br>View<br>Reports Sparkline: | Win/<br>Loss     | Hyperlink Links | der WordArt Signature Object<br>ter - Test | πΩ<br>Equation Symbol |
| × × √ fz                                                                                                    | ≅\\□0□∆ιጊ≎∛6<br>%\\{}☆                                |                    |                  |                                                 |                  |                 |                                            |                       |
| A B C D                                                                                                    | Lines                                                 | 1.1                | J K              | L M                                             | N O P            | Q R             | S T                                        | U V                   |
| 1 2 3                                                                                                    | Rectangles                                            | Akibat P           | olusi Udara      | per 100.000                                     | Orang di Benu    | a ASIA          |                                            |                       |
| Wilsysh     5       6     Afshenisten       7     Armenia       8     Ascrieilen       9     Ascrieilen       10     Bahrein       11     Benstadech       12     Bhuten       13     Bhuten       14     Brunei       15     Shuten       16     Germolic       17     Teken       18     1990       1992     1992       1994     1994 | Table Stages                〇〇〇〇〇〇〇〇〇〇〇〇〇〇〇〇〇〇〇〇〇〇〇〇〇 |                    |                  | tdoor (Per Wilayah                              | Tahun 1990-2019) | Ĩ               | Ozone (Per Wilayah Tat                     | uun 1990-2019j        |

Gambar 140. Proses Membuat Shape Untuk Nilai

| FILE     HOME     INSERT     PAGE       □     □     □     □     □       □     □     □     □     □       □     □     □     □     □       □     □     □     □     □       □     □     □     □     □       □     □     □     □     □       □     □     □     □     □       □     □     □     □     □       □     □     □     □     □       □     □     □     □     □                                                                                                    | AROUT FORMULAS DATA REVIEW VEW ADD-INS INTE<br>CON ANY ADD AND INTERVIEW VEW ADD-INS INTERVIEW<br>ANY ADD AND INTERVIEW ADD AND INTERVIEW<br>Bioper Styles | NO PIO IORMAI                                             | Thring Seed Selection Alap Group Reate Ut Height QUS<br>Forward Backward Ange Group Reate Ut Work, 235'<br>Forward Backward Ange |
|----------------------------------------------------------------------------------------------------|----------------------------------------------------------------------------------------------------|-----------------------------------------------------------|----------------------------------------------------------------------------------------------------|
| A B C<br>1<br>2<br>3                                                                                                    | D E F G H I<br>Kematian Akibat Po                                                                                                    | J K L M N O P<br>olusi Udara per 100.000 Orang di Benua J | q r s t u v                                                                                                    |
| Vileyeh<br>Atghenisten<br>Ackensien<br>Accessien<br>Bestedech<br>Bestedech<br>Bestedech<br>Branei<br>Combedie<br>Texens<br>Kome<br>Kome<br>Kom<br>Kom<br>Ko | Indeor (Per Wilayah Tahun 1990-2019)                                                                                                    | Outdoor (Per Wilayah Tahun 1990-2019)                     | Ozone (Per Wilayah Tahun 1990-2019)                                                                                              |
| 20 1990<br>21 1991<br>23 1992<br>24 1993<br>25 1993<br>26 1993<br>26 1994                                                                                                    |                                                                                                    |                                                           |                                                                                                    |

# Gambar 141. Output Tampilan Shape

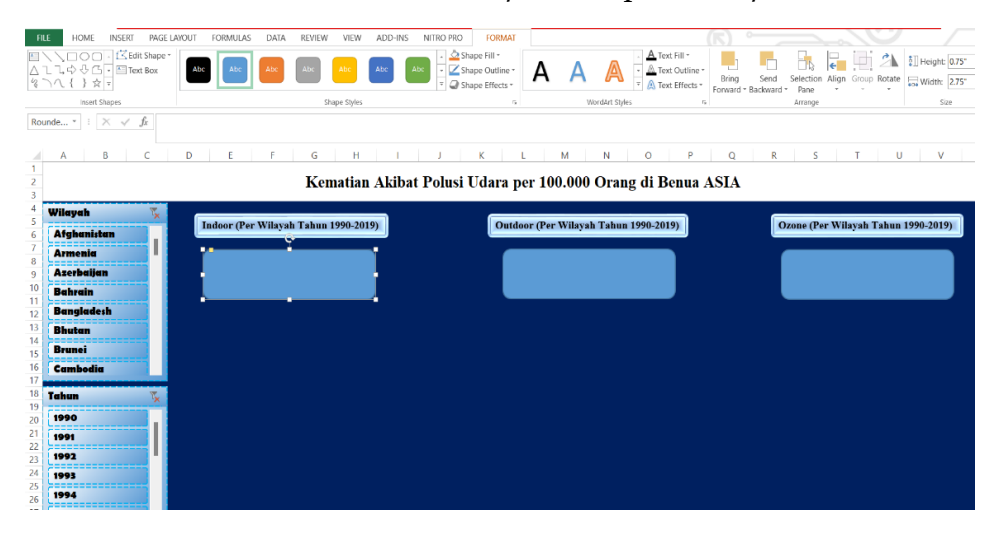

Gambar 142. Bentuk Untuk Meletakkan Nilai

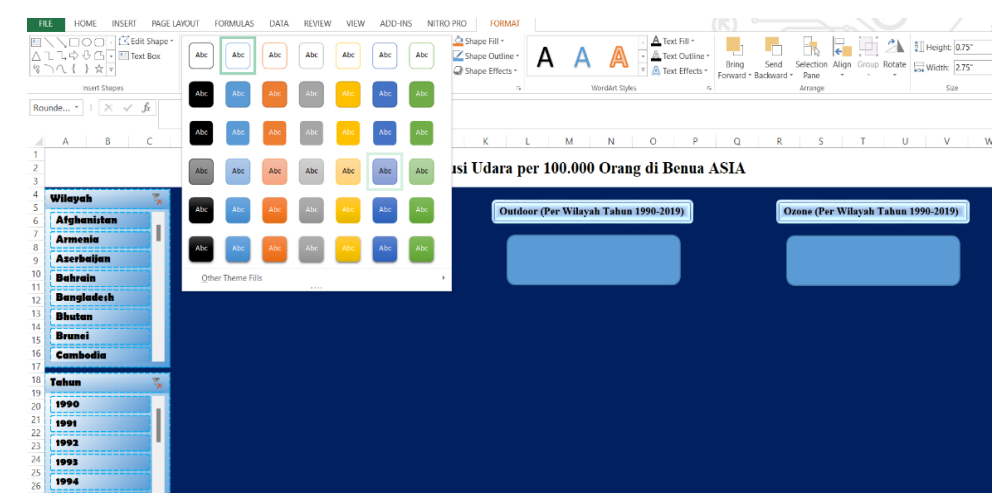

56. Editlah bagan dengan cara *klik* **bagan** > *FORMAT* > **Pilih desain**.

Gambar 143. Pemilihan Desain Shape

| FILE HOME INSERT PAGE LAYOUT                                            | FORMULAS DATA REVIEW VIEW ADD-INS NITR                                                                                                    | IO PRO                                                                         | FORMAT                           |              |        | (F)                                                      | °                                                 |                       |
|-------------------------------------------------------------------------|----------------------------------------------------------------------------------------------------|--------------------------------------------------------------------------------|----------------------------------|--------------|--------|----------------------------------------------------------|---------------------------------------------------|-----------------------|
| E \ \ ○ ○ · ば Edit Shape *<br>△ こ こ 中 ひ ひ · 留 Text Box<br>な つ へ { } ☆ ? | Abe Abe Abe Abe Abe                                                                                                    | <ul> <li>Shape F</li> <li>Shape G</li> <li>Shape G</li> <li>Shape F</li> </ul> | Fill *<br>Outline *<br>Effects * | A A          |        | Text Fill *<br>Text Outline *<br>Text Effects *<br>Forwa | ig Send Selection Align<br>rd * Backward * Pane * | Group Rotate          |
| insert Shapes                                                           | Shape Styles                                                                                                    | - Pre                                                                          | eset >                           | No Presets   |        | 6                                                        | Arrange                                           | Size                  |
| Rounde * : $\times \checkmark f_x$                                      |                                                                                                    | Shi                                                                            | adow ♪                           |              |        |                                                          |                                                   |                       |
| A B C D                                                                 | E F G H I J                                                                                                    | 48.                                                                            |                                  | Presets      |        | 0                                                        | ) R S                                             | T U V W               |
| 1<br>2<br>3                                                             | Kematian Akibat Po                                                                                                    |                                                                                | ow                               |              |        | ASL                                                      | A                                                 |                       |
| 4<br>5<br>6 Afghanistan                                                 | Indoor (Per Wilayah Tahun 1990-2019)                                                                                                    | Sol                                                                            | ft Edges →                       |              |        |                                                          | Ozone (Per Wi                                     | ayah Tahun 1990-2019) |
| 7<br>Armenia<br>Azerbaijan                                              | ( in the second second s | Be                                                                             | vel ⊦                            |              | >      |                                                          |                                                   |                       |
| 10<br>11<br>11<br>Bahrain                                               |                                                                                                    | <b>3</b> -1                                                                    | D Rotation →                     | → 3-D Option | 15<br> |                                                          |                                                   |                       |
| 12 Bangiadein<br>13 Bhutan                                              |                                                                                                    |                                                                                |                                  |              |        |                                                          |                                                   |                       |
| 15 Brunei<br>16 Cambodia                                                |                                                                                                    |                                                                                |                                  |              |        |                                                          |                                                   |                       |
| 17<br>18 Tahun 🕵                                                        |                                                                                                    |                                                                                |                                  |              |        |                                                          |                                                   |                       |
| 20 1990<br>21 1991                                                      |                                                                                                    |                                                                                |                                  |              |        |                                                          |                                                   |                       |
| 22<br>23<br>24                                                          |                                                                                                    |                                                                                |                                  |              |        |                                                          |                                                   |                       |
| 25<br>26 <b>1994</b>                                                    |                                                                                                    |                                                                                |                                  |              |        |                                                          |                                                   |                       |

Gambar 144. Desain Efek Shape

| FILE     HOME     INSERT     PAGE       ↓ ↓ ↓ ↓ ↓ ↓ ↓ ↓ ↓ ↓ ↓ ↓ ↓ ↓ ↓ ↓ ↓ ↓ ↓                                                                                                    | LAROUT FORMULAS DAIA REVIEW VIEW ADD-INS NTRO P<br>Atc Acc Acc Abc Abc Abc Abc Abc Abc I G<br>Stope Styles | RO CORMANT<br>Sampe Dudine -<br>Sampe Dudine -<br>Sa | Seed Selection Aligo Group Rotate<br>Arrange Size |
|----------------------------------------------------------------------------------------------------|----------------------------------------------------------------------------------------------------|----------------------------------------------------------------------------------------------------|---------------------------------------------------|
| A B C                                                                                                    |                                                                                                    | K L M N O P                                                                                                    | Q R S T U V V                                     |
| 3                                                                                                    | Kematian Akibat Polu                                                                                       | si Udara per 100.000 Orang di Benua AS                                                                                                    | IA                                                |
| 4 Wileyeh 7<br>6 Afghenisten 7<br>7 Archesien 1<br>9 Accessien 1<br>10 Bachrein 1<br>11 Bachrein 1<br>12 Bengladech 1<br>13 Bhuten 1<br>15 Brunci 1<br>6 Formici 1                                                 | Indoor (Per Wilayah Tahun 1990-2019)                                                                       | Outdoor (Per Wilayah Tahun 1990-2019)                                                                                                    | Ozone (Per Wilayah Tahun 1990-2019)               |
| 1/1           19           1990           21           1990           21           1990           22           1992           23           1993           26           27           1993           26           27 |                                                                                                    |                                                                                                    |                                                   |

Gambar 145. Hasil Desain Shape Nilai

57. Selanjutnya dilakukan pengisian nilai dengan cara *klik* **bagan > tulislah** 

"=" > *klik* nilai yang diinginkan > *Enter*.

| FILE         HOME         INSEEL         PIGE LAYOUT         FORMULAS         DATA         REVIEW         VIEW         AD-INS         NITRO FIG           INTUC 100         INTUC 100         INTUC 1                                                                                                    | Shape Pilets                          | ing Send Selection Align Group Rotee |
|----------------------------------------------------------------------------------------------------|---------------------------------------|--------------------------------------|
| Rounde * I X V fz *                                                                                                    |                                       |                                      |
| A B C D E F G H I J                                                                                                    | K L M N O P                           | Q R S T U V W                        |
| Wilayah<br>Afghanistan<br>Amenin<br>Azentaijan<br>Bahvain<br>Buhvain<br>Tahun<br>Yangkada h<br>Buhvain<br>Tahun<br>Yangkada h<br>Buhvain<br>Tahun<br>Yangkada h<br>Buhvain<br>Tahun<br>Yangkada h<br>Buhvain<br>Tahun<br>Yangkada h<br>Buhvain<br>Tahun<br>Yangkada h<br>Yangkada h<br>Ya | Outdoor (Per Wilayah Tahun 1990-2019) | Ozone (Per Wilayah Tahun 1990-2019)  |

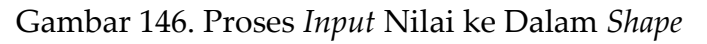

| F3  | 4 -         | $\times \checkmark f_X$ | =Sheet31\$F\$34 |             |     |               |                      |                   |        |          |                 |         |   |           |        |   |   |   |   |
|-----|-------------|-------------------------|-----------------|-------------|-----|---------------|----------------------|-------------------|--------|----------|-----------------|---------|---|-----------|--------|---|---|---|---|
|     |             |                         |                 |             |     |               |                      |                   |        |          |                 |         |   |           |        |   |   |   |   |
|     | A           | В                       | C               | D           | E   | F             | (                    | G                 | н      |          |                 | J       | к | L         | 1      | M | N | 0 | Р |
| 7   | 1993        | 357.0559225             | 29.42970167     | 5.860345034 |     | g 300         |                      |                   |        |          |                 |         |   |           |        |   |   |   |   |
| 8   | 1994        | 362.9704392             | 29.81325866     | 6.065342753 |     | 8 250         |                      |                   |        | -        | -               |         |   |           |        |   |   |   |   |
| 9   | 1995        | 363.2329649             | 29.78790058     | 6.271907286 |     | 200           |                      |                   |        |          | -               | -       |   |           |        |   |   |   |   |
| 10  | 1996        | 364.6081627             | 29.84173921     | 6.226651218 |     | 8 150         |                      |                   |        |          |                 |         | _ | sum of In | 100r   |   |   |   |   |
| 11  | 1997        | 367.3937773             | 29.981738       | 6.281136382 |     | tian 100      |                      |                   |        |          |                 |         | - | Sum of Ou | itdoor |   |   |   |   |
| 12  | 1998        | 369.8136956             | 30.1054353      | 6.44358683  |     | E 100         |                      |                   |        |          |                 |         | - | Sum of Oz | one    |   |   |   |   |
| 13  | 1999        | 372.2469924             | 30.25074644     | 6.843479969 |     | - <u>8</u> 50 |                      |                   |        |          |                 |         |   |           |        |   |   |   |   |
| 14  | 2000        | 371.9513445             | 30.2521756      | 6.974857743 |     | 같 이           | 0 0 4                | 0 00 0            | P CI 9 | 0 00 0   | 0 N 4           | 4D 60   |   |           |        |   |   |   |   |
| 15  | 2001        | 368.4902535             | 30.16678976     | 6.594309296 |     | - In          | 199<br>199<br>199    | 199<br>199<br>200 | 200    | 200      | 201 201 201 201 | 201     |   |           |        |   |   |   |   |
| 16  | 2002        | 355.8708514             | 29.55401111     | 6.134489856 |     |               |                      |                   | Tahu   | in .     |                 |         |   |           |        |   |   |   |   |
| 17  | 2003        | 350.1887476             | 29.67531712     | 6.312662648 |     |               |                      |                   |        |          |                 |         |   |           |        |   |   |   |   |
| 18  | 2004        | 341.8581056             | 29.73235031     | 6.218759979 |     |               | TOTAL NE             |                   |        |          |                 |         |   |           |        |   |   |   |   |
| 19  | 2005        | 331.0811191             | 29.65839479     | 6.111156509 |     |               | TOTAL KE             | MATIAN A          |        | ANI ASIA | JARA PEI        | TAHUN   | ы |           |        |   |   |   |   |
| 20  | 2006        | 320.2875784             | 30.27334722     | 5.805519069 |     |               |                      |                   |        |          |                 |         |   |           |        |   |   |   |   |
| 21  | 2007        | 306.5021038             | 31.67028401     | 6.56831134  |     |               |                      |                   |        |          |                 |         |   |           |        |   |   |   |   |
| 22  | 2008        | 292.5475289             | 33.66889197     | 6.826563086 |     |               |                      | 05081             |        |          |                 |         |   |           |        |   |   |   |   |
| 23  | 2009        | 278.2761753             | 35.86002732     | 6.25218652  |     |               |                      | A DE DE           |        |          |                 |         |   |           |        |   |   |   |   |
| 24  | 2010        | 265.0947492             | 38.09073653     | 5.457025835 |     | tian          |                      |                   |        |          |                 |         |   |           |        |   |   |   |   |
| 25  | 2011        | 252.4725103             | 41.25617207     | 5.11224959  |     | ema           |                      |                   |        |          |                 |         |   |           |        |   |   |   |   |
| 26  | 2012        | 239.7294396             | 45.56430469     | 5.201869274 |     | h K           |                      |                   |        |          |                 |         |   |           |        |   |   |   |   |
| 27  | 2013        | 227.3272139             | 49.77596117     | 5.267735892 |     | Ë             |                      |                   | 1109.8 | 51468    |                 | 0661906 |   |           |        |   |   |   |   |
| 20  | 2014        | 210.5710077             | 52,99404901     | 4.920078353 |     |               |                      |                   |        |          |                 |         |   |           |        |   |   |   |   |
| 29  | 2015        | 208.0048033             | 54.27253393     | 5.145500768 |     |               |                      |                   |        |          |                 |         |   |           |        |   |   |   |   |
| 21  | 2010        | 200.0279490             | 53.07419903     | 5.435587081 |     |               |                      |                   |        |          |                 |         |   |           |        |   |   |   |   |
| 32  | 2017        | 194.3333009             | 53.32235023     | 5.790920921 |     |               |                      |                   |        |          |                 |         |   |           |        |   |   |   |   |
| 33  | 2019        | 170 4553489             | 56 89574057     | 5.04938666  | 1   | Indoo         | r Dut                | door 0            | zone   |          |                 |         |   |           |        |   |   |   |   |
| 34  | Grand Total | 9127.125281             | 1109.851468     | 179.0661806 | - ( | 9127.125      | 281 1 00             | 1851 179          | 9.0662 |          |                 |         |   |           |        |   |   |   |   |
| 35  | and rotal   |                         | 22001002400     | 21010001000 | - L |               | CARGE A PROPERTY AND |                   | 510002 |          | •               | Klik    |   |           |        |   |   |   |   |
|     | Sh          | eet3 Sheet4             | DATABASE        | DASHBOARD   | (+) |               | /                    |                   |        |          |                 |         |   |           | 4      |   |   |   |   |
| POI | NT.         |                         |                 |             |     |               |                      |                   |        |          |                 |         |   |           |        |   |   |   |   |
|     |             |                         |                 |             |     |               |                      |                   |        |          |                 |         |   |           |        |   |   |   |   |

Gambar 147. Proses Input Nilai Ke Dalam Shape

58. Lakukan hal yang sama pada kategori *outdoor* seperti pada Gambar 148 sebagai berikut.

| Clipboard     | <b>a</b>                | Font            |             | Alignment |                | Number       |           |           |         |   |              | Styles |   |   |   |
|---------------|-------------------------|-----------------|-------------|-----------|----------------|--------------|-----------|-----------|---------|---|--------------|--------|---|---|---|
| G34 *         | $\times \checkmark f_x$ | =Sheet3!\$G\$34 |             |           |                |              |           |           |         |   |              |        |   |   |   |
| A             | В                       | С               | D           | E F       | G              | н            | 1         | J         |         | к | L            | м      | N | 0 | P |
| 7 1993        | 357.0559225             | 29.42970167     | 5.860345034 | 0 30      | 0              |              |           |           |         |   |              |        |   |   |   |
| 3 1994        | 362.9704392             | 29.81325866     | 6.065342753 | 0.7       | 0              |              | -         |           |         |   |              |        |   |   |   |
| 1995          | 363.2329649             | 29.78790058     | 6.271907286 | 9         | °              |              |           | -         |         |   |              |        |   |   |   |
| 0 1996        | 364.6081627             | 29.84173921     | 6.226651218 | a c       |                |              |           |           | -       |   | Sum of Indoo | pr     |   |   |   |
| 1 1997        | 367.3937773             | 29.981738       | 6.281136382 | LE 10     | 0              |              |           |           |         | - | Sum of Outd  | oor    |   |   |   |
| 2 1998        | 369.8136956             | 30.1054353      | 6.44358683  | 10 E      | 0              |              |           |           |         |   | Sum of Ozon  | e      |   |   |   |
| 3 1999        | 372.2469924             | 30.25074644     | 6.843479969 | le s      | 0              |              | *****     |           |         |   |              |        |   |   |   |
| 4 2000        | 371.9513445             | 30.2521756      | 6.974857743 | hele      | 0 0 0 0 00     |              |           |           |         |   |              |        |   |   |   |
| 5 2001        | 368.4902535             | 30.16678976     | 6.594309296 | Lin I     | 661            | 100 100      | 2010      | 102       | 2010    |   |              |        |   |   |   |
| 6 2002        | 355.8708514             | 29.55401111     | 6.134489856 |           |                | Tah          | un        |           |         |   |              |        |   |   |   |
| 7 2003        | 350.1887476             | 29.67531712     | 6.312662648 |           |                |              |           |           |         |   |              |        |   |   |   |
| 8 2004        | 341.8581056             | 29.73235031     | 6.218759979 |           |                |              |           |           |         |   |              |        |   |   |   |
| 9 2005        | 331.0811191             | 29.65839479     | 6.111156509 |           | TOTAL KEMAT    | IAN AKIBAT P | OLUSI UDA | IRA PER T | FAHUN I |   |              |        |   |   |   |
| 0 2006        | 320.2875784             | 30.27334722     | 5.805519069 |           |                | KAWAS        | IAN ASIA  |           |         |   |              |        |   |   |   |
| 1 2007        | 306.5021038             | 31.67028401     | 6.56831134  |           |                |              |           |           |         |   |              |        |   |   |   |
| 2 2008        | 292.5475289             | 33.66889197     | 6.826563086 |           |                |              |           |           |         |   |              |        |   |   |   |
| 3 2009        | 278.2761753             | 35.86002732     | 6.25218652  |           | 9127.12528     |              |           |           |         |   |              |        |   |   |   |
| 4 2010        | 265.0947492             | 38.09073653     | 5.457025835 |           | 5              |              |           |           |         |   |              |        |   |   |   |
| 5 2011        | 252.4725103             | 41.25617207     | 5.11224959  |           | 190            |              |           |           |         |   |              |        |   |   |   |
| 6 2012        | 239.7294396             | 45.56430469     | 5.201869274 |           | - Yer          |              |           |           |         |   |              |        |   |   |   |
| 7 2013        | 227.3272139             | 49.77596117     | 5.267735892 |           | 2              | 1109.8       | 851468    |           |         |   |              |        |   |   |   |
| 8 2014        | 216.5716077             | 52.99404901     | 4.926678553 |           |                | 1105.0       |           | 179.06    | 61806   |   |              |        |   |   |   |
| 9 2015        | 208.0648033             | 54.27253393     | 5.145500768 |           |                |              |           |           |         |   |              |        |   |   |   |
| 0 2016        | 200.6279496             | 53.67419963     | 5.435587081 |           |                | Outd         |           |           |         |   |              |        |   |   |   |
| 1 2017        | 194.3335609             | 53.32235623     | 5.790926921 |           |                |              |           |           |         |   |              |        |   |   |   |
| 2 2018        | 187.2769889             | 54.43239826     | 5.112804737 |           |                |              |           |           |         |   |              |        |   |   |   |
| 3 2019        | 179.4553489             | 56.89574057     | 5.04938666  | Indo      | or Outdoor     | Ozone        |           |           |         |   |              |        |   |   |   |
| 4 Grand Total | 9127.125281             | 1109.851468     | 179.0661806 | 9127.1    | 25281 1109.851 | 179.0662     |           |           |         |   |              |        |   |   |   |
| 5             |                         |                 |             |           |                |              |           |           |         |   |              |        |   |   |   |

# Gambar 148. Proses Yang Sama Pada Kategori Outdoor

| FILE HOME INSERT PAGE L                                                                                                    | AYOUT FORMULAS DATA REVIEW VIEW ADD-INS                                                                                                    | NITRO PRO FORMAT                                                                                                    | (R) °                                  |                                     |
|----------------------------------------------------------------------------------------------------|----------------------------------------------------------------------------------------------------|----------------------------------------------------------------------------------------------------|----------------------------------------|-------------------------------------|
| Paste of Format Painter Clipboard 5                                                                                                    | ) - 11     → Â Ă Ă     = = = ⇒ → -     ⇒ Wrap Text         ⊕ -   ⊕ - A →     = = = =   ⊕ ± =     ⊡ ⊕ Merge & Center →       Font     A     A     = = = =   ⊕ ± = | General<br>\$ - % \$   \$ 20 available formation of the second second | Bad Good Calculation Check Coll Styles | Clear     Cells     Editing         |
| Rounde * : $\times \checkmark f_x =$                                                                                                    |                                                                                                    |                                                                                                    |                                        |                                     |
| A B C<br>1<br>2<br>3                                                                                                    | D E F G H I                                                                                                    | J K L M N<br>at Polusi Udara per 100.000 Or                                                                                                    | o P Q<br>ang di Benua ASIA             | R S T U V                           |
| 4 Wilayah K<br>4 Afghanistan<br>4 Armenia<br>9 Aserbaijan<br>10 Bahrain<br>11 Bahrain<br>12 Bangladesh<br>13 Bhutan<br>14 Bhutan                                                                                                    | Indoor (Per Wilayah Tahun 1990-2019)<br>9127.125281                                                                                                    | Outdoor (Per Wilayah Tal                                                                                                    | hun 1990-2019)                         | Ozone (Per Wilayah Tahun 1990-2019) |
| Image: Second second second |                                                                                                    |                                                                                                    |                                        |                                     |

Gambar 149. Hasil Nilai Pada Shape Dashboard

59. Lakukan hal yang sama pada menu *ozone* seperti pada ilustrasi Gambar 150 sebagai berikut.

| FILE HOME                       | INSERT PA               | AGE LAYOUT FOR  | MULAS DATA  | REVIEW  | VIEW             | ADD-IN   | S NITR   | RO PRO  | OP      | TIONS    |            |       |         |           |        |   | <b>(K)</b> ° | _  |
|---------------------------------|-------------------------|-----------------|-------------|---------|------------------|----------|----------|---------|---------|----------|------------|-------|---------|-----------|--------|---|--------------|----|
| Cut 🔏                           | Calibri (I              | 3ody) ~ 11 ~ A  |             | 8       | Wrap Te          | ext      | General  |         |         |          |            | 6     | Normal  |           | Bad    |   | Good         |    |
| Paste Copy *                    | R T                     | 1               | A - = = =   | ar ar 6 | = .<br>= Merce 8 | Contor - | ¢ - 0/   | 6 e     | e.g .og | Conditio | onal Forma | at as | Neutral |           |        |   | Check Co     | 1  |
| <ul> <li>If Format P</li> </ul> | ainter                  |                 |             |         | all merge c      | A Genter | \$ 7     | 0       | 00 +0   | Formatti | ing - Tabl | e - L |         |           |        |   |              | ×. |
| Clipboard                       | 6                       | Font            |             | Alignme | int              |          | N        | umber   |         |          |            |       |         | ŝ         | Styles |   |              |    |
| Н34 т :                         | $\times \checkmark f_x$ | =Sheet3!\$H\$34 |             |         |                  |          |          |         |         |          |            |       |         |           |        |   |              |    |
|                                 |                         |                 |             |         |                  |          |          |         |         |          |            |       |         |           |        |   |              |    |
| A                               | В                       | С               | D           | E       | F                | 0        | ;        | н       | 1       |          | J          | к     |         | L         | м      | N | 0            | Р  |
| 7 1993                          | 357.0559225             | 29.42970167     | 5.860345034 |         | 0<br>0 300       |          |          |         |         |          |            |       |         |           |        |   |              |    |
| 8 1994                          | 362.9704392             | 29.81325866     | 6.065342753 |         | 0, 250           |          |          |         |         | -        |            |       |         |           |        |   |              |    |
| 9 1995                          | 363.2329649             | 29.78790058     | 6.271907286 |         | 10 200           |          |          |         |         |          | -          |       |         |           |        |   |              |    |
| 10 1996                         | 364.6081627             | 29.84173921     | 6.226651218 |         | Per ano          |          |          |         |         |          |            | _     | Sum (   | of Indoor |        |   |              |    |
| 11 1997                         | 367.3937773             | 29.981738       | 6.281136382 |         | 5 150            |          |          |         |         |          |            | _     | Sum 🔴   | of Outdo  | or     |   |              |    |
| 12 1998                         | 369.8136956             | 30.1054353      | 6.44358683  |         | 100 g            |          |          |         |         |          |            | _     | -Sum    | of Ozone  |        |   |              |    |
| 13 1999                         | 372.2469924             | 30.25074644     | 6.843479969 |         | 9 50             |          |          |         |         | *****    | ******     |       |         |           |        |   |              |    |
| 14 2000                         | 371.9513445             | 30.2521756      | 6.974857743 |         | o lah            |          |          |         |         |          |            |       |         |           |        |   |              |    |
| 15 2001                         | 368.4902535             | 30.16678976     | 6.594309296 |         | - In             | 1990     | 1996     | 200     | 200     | 2010     | 2016       |       |         |           |        |   |              |    |
| 16 2002                         | 355.8708514             | 29.55401111     | 6.134489856 |         |                  |          |          | Tał     | un      |          |            |       |         |           |        |   |              |    |
| 17 2003                         | 350.1887476             | 29.67531712     | 6.312662648 |         |                  |          |          |         |         |          |            |       |         |           |        |   |              |    |
| 18 2004                         | 341.8581056             | 29.73235031     | 6.218759979 |         |                  |          |          |         |         |          |            |       |         |           |        |   |              |    |
| 19 2005                         | 331.0811191             | 29.65839479     | 6.111156509 |         |                  | TOTAL KE | MATIAN A | KIBAT P | OLUSI   | UDARA PI | ER TAHUN   | DI    |         |           |        |   |              |    |
| 20 2006                         | 320.2875784             | 30.27334722     | 5.805519069 |         |                  |          |          | KAWAS   | SAN AS  | A        |            |       |         |           |        |   |              |    |
| 21 2007                         | 306.5021038             | 31.67028401     | 6.56831134  |         |                  |          |          |         |         |          |            |       |         |           |        |   |              |    |
| 22 2008                         | 292.5475289             | 33.66889197     | 6.826563086 |         |                  |          |          |         |         |          |            |       |         |           |        |   |              |    |
| 23 2009                         | 278.2761753             | 35.86002732     | 6.25218652  |         |                  | 9127.1   | 5281     |         |         |          |            |       |         |           |        |   |              |    |
| 24 2010                         | 265.0947492             | 38.09073653     | 5.457025835 |         |                  |          |          |         |         |          |            |       |         |           |        |   |              |    |
| 25 <b>2011</b>                  | 252.4725103             | 41.25617207     | 5.11224959  |         |                  |          |          |         |         |          |            |       |         |           |        |   |              |    |
| 26 2012                         | 239.7294396             | 45.56430469     | 5.201869274 |         |                  |          |          |         |         |          |            |       |         |           |        |   |              |    |
| 27 2013                         | 227.3272139             | 49.77596117     | 5.267735892 |         |                  |          |          | 1109    | 851468  |          |            |       |         |           |        |   |              |    |
| 28 2014                         | 216.5716077             | 52.99404901     | 4.926678553 |         |                  |          |          |         | 1       | 17       | 9.0661806  |       |         |           |        |   |              |    |
| 29 2015                         | 208.0648033             | 54.27253393     | 5.145500768 |         |                  |          |          |         |         |          |            |       |         |           |        |   |              |    |
| 30 2016                         | 200.6279496             | 53.67419963     | 5.435587081 |         |                  |          |          |         |         |          |            |       |         |           |        |   |              |    |
| 31 2017                         | 194.3335609             | 53.32235623     | 5.790926921 |         |                  |          |          |         |         |          |            |       |         |           |        |   |              |    |
| 32 2018                         | 187.2769889             | 54.43239826     | 5.112804737 |         |                  |          |          |         |         |          |            |       |         |           |        |   |              |    |
| 33 2019                         | 179.4553489             | 56.89574057     | 5.04938666  |         | Indoor           | Outo     | loor O   | zone    |         |          |            |       |         |           |        |   |              |    |
| 34 Grand Total                  | 9127.125281             | 1109.851468     | 179.0661806 |         | 9127.125         | 281 1109 | .851 179 | 9.0662  |         |          |            |       |         |           |        |   |              |    |
| 35                              |                         |                 |             |         |                  |          |          |         |         |          |            |       |         |           |        |   |              |    |
| <ul> <li>→ She</li> </ul>       | Sheet4                  | DATABASE        | DASHBOARD   | $(\pm)$ |                  |          |          |         |         |          |            |       |         | :         | 4      |   |              |    |
|                                 |                         |                 |             |         |                  |          |          |         |         |          |            |       |         |           |        |   |              |    |

Gambar 150. Proses yang Sama Pada Kategori Ozone

- 60. Editlah bentuk tampilan pada bagan dengan cara memilih **menu** *HOME* 
  - > Font (jenis, warna dan ukuran tulisan) > Alignment (Tata letak tulisan)

| 🚺 🔒 🦘 🕫                                                                                                    | DR/WING TOOLS                                                     |                                    | ? 承                                 |
|----------------------------------------------------------------------------------------------------|-------------------------------------------------------------------|------------------------------------|-------------------------------------|
| FILE HOME INSERT PAGE LAYOUT FORMULAS DATA REVIEW VIEW ADD-INS NITR                                                                                                    | RO PRO FORMAT                                                     | (⊼) ⊶                              |                                     |
| A Cut     Times New Ro * 20     K K     =     ■     ●     Wasp Text.     Generation       Patter     Format Painter     I     U     •     A     =     ■     ●     A     E     ■     ●     A     E     ■     ●     A     ■     ■     ■     ●     A     ■     ■     ■     ●     A     ■     ■     ■     ●     A     ■     ■     ■     ■     ■     ■     ■     ■     ■     ■     ■     ■     ■     ■     ■     ■     ■     ■     ■     ■     ■     ■     ■     ■     ■     ■     ■     ■     ■     ■     ■     ■     ■     ■     ■     ■     ■     ■     ■     ■     ■     ■     ■     ■     ■     ■     ■     ■     ■     ■     ■     ■     ■     ■     ■     ■     ■     ■     ■     ■     ■     ■     ■     ■     ■     ■     ■     ■     ■     ■     ■     ■     ■     ■     ■     ■     ■     ■     ■     ■     ■     ■     ■     ■     ■     ■     ■     ■     ■     ■ <th>5 9 9 9 40 Formating Table Site Site Site Site Site Site Site Sit</th> <th>Bad Good<br/>Calculation Check Cell</th> <th>Lisert Celts Celts Colling</th> | 5 9 9 9 40 Formating Table Site Site Site Site Site Site Site Sit | Bad Good<br>Calculation Check Cell | Lisert Celts Celts Colling          |
| Rounde * 1 $\times \checkmark f_x$ =Sheet31\$F\$34                                                                                                    |                                                                   |                                    |                                     |
| A B C D E F G H I J                                                                                                    | JK LM N                                                           | O P Q R                            | S T U V                             |
| 2 Kematian Akibat Po                                                                                                    | lusi Udara per 100.000 Orang                                      | di Benua ASIA                      |                                     |
| 4     Wilayah     Takun       6     Afghanistan     Indoor (Per Wilayah Tahun 1990-2019)       7     Armenia       9     Azerbaijan       9     Azerbaijan       9     Behrain       10     Behrain       11     Bengladeth       13     Bhutan       14     Brunei       15     Cambodis       19     Tahun       19     1990       19     1992       1992     1994                                                                                                    | Outdoor (Per Wilayah Tahun 19                                     | 90-2019)                           | Ozone (Per Wilayah Tahun 1990-2019) |

Gambar 151. Menu Edit Font pada Shape

61. Maka didapatkan bentuk tampilan akhir seperti pada Gambar 152 sebagai berikut.

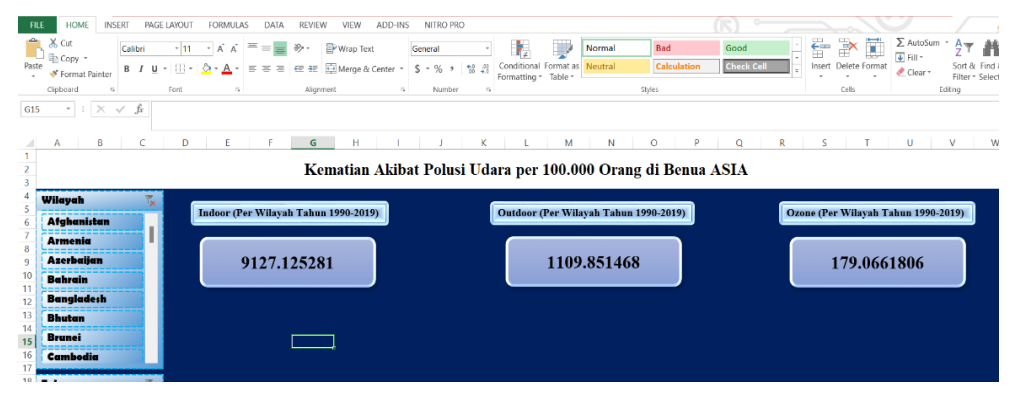

Gambar 152. Tampilan Hasil Akhir Nilai

Elemen-elemen pada desain FORMAT SHAPE:

- *Shape Fill*: Menu untuk pengeditan warna dasar bentuk bagan

| FILE HOME INSERT PAG                                                    | ELAYOUT FORMULAS DATA REVIEW VIEW ADD-INS NITR | D PRO FORMAT                          | $(\mathbb{R})$            |                                     |
|-------------------------------------------------------------------------|------------------------------------------------|---------------------------------------|---------------------------|-------------------------------------|
| E \ 、 □ ○ □ ・ C Edit Shape<br>△ こ こ ゆ ひ G ・ E Text Box<br>塗 ヽ へ { } ☆ ▼ | Abc Abc Abc Abc Abc Abc Abc                    | Automatic Theme Colors                | A A Text Fill *           | Send Selection Align Group Rotate   |
| Insert Shapes                                                           | Shape Styles                                   |                                       | WordArt Styles 15         | Arrange Size                        |
| Rounde * : $\times \checkmark f_r$ :                                    | -Sheet3!\$F\$34                                |                                       |                           |                                     |
| A B C                                                                   | D E F G H I J                                  | Standard Colors                       | M N O P Q                 | R S T U V V                         |
| 1<br>2<br>3                                                             | Kematian Akibat Po                             | Recent Colors                         | 0.000 Orang di Benua ASIA |                                     |
| 4<br>5<br>6 Afghanistan                                                 | Indoor (Per Wilayah Tahun 1990-2019)           | No Fill                               | Wilayah Tahun 1990-2019)  | Ozone (Per Wilayah Tahun 1990-2019) |
| 7<br>8<br>9 Azerbaijan                                                  | 9127.125281                                    | Picture <u>G</u> radient      Texture | 109.851468                | 179.0661806                         |
| 10 Bahrain                                                              |                                                | Textore                               |                           |                                     |
| 11 Bangigdesh                                                           |                                                |                                       |                           |                                     |
| 13 Bhutan                                                               |                                                |                                       |                           |                                     |
| 14                                                                      |                                                |                                       |                           |                                     |
| 15 brunes                                                               |                                                |                                       |                           |                                     |
| 10 Cambodia                                                             |                                                |                                       |                           |                                     |

Gambar 153. Menu Shape Fill

- *Shape Outline*: Menu untuk pengeditan warna garis luar/pembentuk bagan

| FILE HOME INSERT PAGE LAYOUT FORMULAS DATA REVIEW VIEW                                                                                                    | ADD-INS NITRO PRO FORMAT                     |                                                                     |                                       |
|----------------------------------------------------------------------------------------------------|----------------------------------------------|---------------------------------------------------------------------|---------------------------------------|
| I     I     I </td <td>Abc Abc Shape Fill -</td> <td>A A Text Fill -<br/>- A Text Outline -<br/>W A Text Effects -<br/>B Br</td> <td>ing Send Selection Align Group Rotate</td> | Abc Abc Shape Fill -                         | A A Text Fill -<br>- A Text Outline -<br>W A Text Effects -<br>B Br | ing Send Selection Align Group Rotate |
| insert Shapes Shape Styles                                                                                                    | Theme Colors                                 | WordArt Styles 15                                                   | Arrange Size                          |
| Rounde*         1         X         ✓         fk         =Sheet3I\$F\$34           ▲         A         B         C         D         E         F         G         H           1         A         B         C         D         E         F         G         H                                                                                                    | 1 2                                          | M N O P                                                             | Q R S T U V .                         |
| 2 Kematian                                                                                                    | 1 Akibat Poli                                | 0.000 Orang di Benua ASI                                            | A                                     |
| 3                                                                                                    | Recent Colors                                |                                                                     |                                       |
| 4 Wilayah Tahun 1990-20                                                                                                    | 19) No Outline                               | Wilayah Tahun 1990-2019)                                            | Ozone (Per Wilayah Tahun 1990-2019)   |
| Armenia<br>9<br>Azerbaijan<br>10<br>Bahrain                                                                                                    | ■ Weight<br>■ Weight<br>■ Dashes<br>= Agrows | 09.851468                                                           | 179.0661806                           |
| 12 Bangladeth<br>13 Bhutan<br>14<br>5 Brunei                                                                                                    |                                              |                                                                     |                                       |
| 16 Cambodia                                                                                                    |                                              |                                                                     |                                       |
| 18 Tahun 🕵                                                                                                    |                                              |                                                                     |                                       |
| 20 1990                                                                                                    |                                              |                                                                     |                                       |
| 21 1991                                                                                                    |                                              |                                                                     |                                       |
| 22 1992                                                                                                    |                                              |                                                                     |                                       |
| 24 1993                                                                                                    |                                              |                                                                     |                                       |
| 25                                                                                                    |                                              |                                                                     |                                       |
| 26 1779<br>27 1005                                                                                                    |                                              |                                                                     |                                       |

Gambar 154. Menu Shape Outline

- Shape Effect: Menu pengeditan untuk tampilan efek pada bagan

| FILE HOME INSERT PAGE LAYOUT FORMULAS DATA REVIEW VIEW ADD-INS NITRO                                                                     | O PRO | FORMAT                                    |     |            |     |                                                | (下)       |        |                 |              |                                        |
|----------------------------------------------------------------------------------------------------|-------|-------------------------------------------|-----|------------|-----|------------------------------------------------|-----------|--------|-----------------|--------------|----------------------------------------|
| $ \begin{array}{ c c c c c c } \hline \square & \square & \square & \square & \square & \square & \square & \square & \square & \square$ | Sha   | pe Fill *<br>pe Outline *<br>pe Effects * | ŀ   | AA         | A   | A Text Fill     A Text Outli     A Text Effect | e • Bring | ] Send | Selection Align | Group Rotate | §]] Height: 0.75* General Width: 2.75* |
| insert Shapes Shape Styles                                                                                                    |       | Preset                                    |     | No Presets |     |                                                | 6         |        | Arrange         |              | Size                                   |
| Rounde * : $\times \checkmark f_k$ =Sheet3!\$F\$34                                                                                       |       | 2                                         |     |            |     |                                                |           |        |                 |              |                                        |
|                                                                                                    |       | Shadow                                    | -   |            |     |                                                |           |        |                 |              |                                        |
| A B C D E F G H I J                                                                                                    |       |                                           |     | Presets    |     |                                                | Q         | R      | S               | T U          | V W                                    |
| 2 Komatian Akibat Pol                                                                                                    | . –   | Reflection                                | '   |            |     |                                                | ASTA      |        |                 |              |                                        |
| 3                                                                                                    |       | Glow                                      |     |            |     |                                                | ASIA      | •      |                 |              |                                        |
| 4 Wilayah 🏹                                                                                                    |       |                                           |     |            |     |                                                |           | _      |                 |              |                                        |
| Afghanistan                                                                                                    |       | Soft Edges                                |     |            |     |                                                |           | 0      | )zone (Per Wi   | layah Tahun  | 1990-2019)                             |
| 7 Armenia                                                                                                    |       | Revel                                     |     | a          | - 0 | -                                              |           |        |                 |              |                                        |
| 8 Arestalian 0127 125201                                                                                                    |       | Devei                                     |     |            |     |                                                |           |        | 170             | 077100       | <i>(</i>                               |
| <sup>9</sup> 9127.125201                                                                                                    |       | 3- <u>D</u> Rotatio                       | n ) | 3-D Optic  | ons |                                                |           |        | 1/5             | .000100      | 0                                      |
| 11                                                                                                    |       |                                           |     |            |     |                                                |           | `      |                 |              |                                        |
| 12 Dungauenn                                                                                                    |       |                                           |     |            |     |                                                |           |        |                 |              |                                        |
| 14 Bhutan                                                                                                    |       |                                           |     |            |     |                                                |           |        |                 |              |                                        |
| 15 Brunei                                                                                                    |       |                                           |     |            |     |                                                |           |        |                 |              |                                        |
| 16 Cambodia                                                                                                    |       |                                           |     |            |     |                                                |           |        |                 |              |                                        |
| 18 Tahun                                                                                                    |       |                                           |     |            |     |                                                |           |        |                 |              |                                        |
| 19                                                                                                    |       |                                           |     |            |     |                                                |           |        |                 |              |                                        |
| 20 1990                                                                                                    |       |                                           |     |            |     |                                                |           |        |                 |              |                                        |
| 22 1991                                                                                                    |       |                                           |     |            |     |                                                |           |        |                 |              |                                        |
| 21<br>22<br>1991                                                                                                    |       |                                           |     |            |     |                                                |           |        |                 |              |                                        |

Gambar 155. Menu Shape Effect

- Text Fill: Menu untuk pengeditan warna dasar tulisan di dalam shape

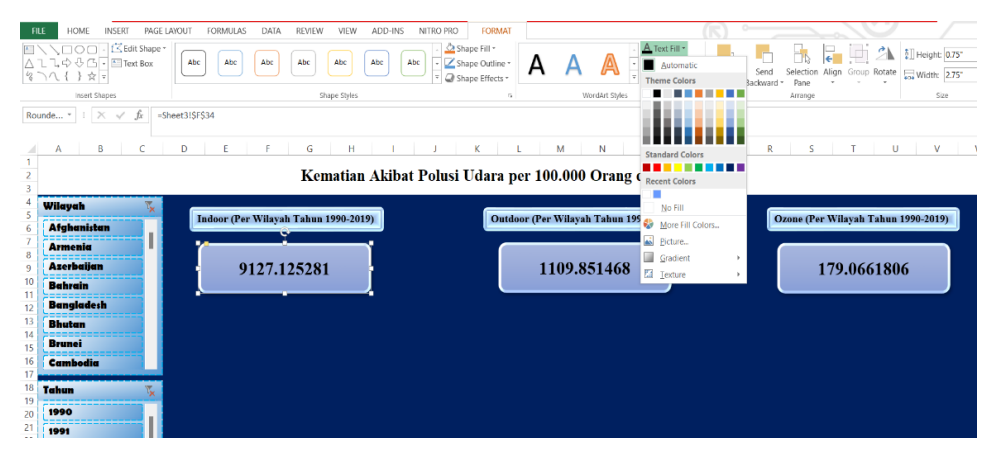

Gambar 156. Menu Text Fill

*Text Outline*: Menu untuk pengeditan warna garis luar/pembentuk tulisan yang ada di dalam *shape* 

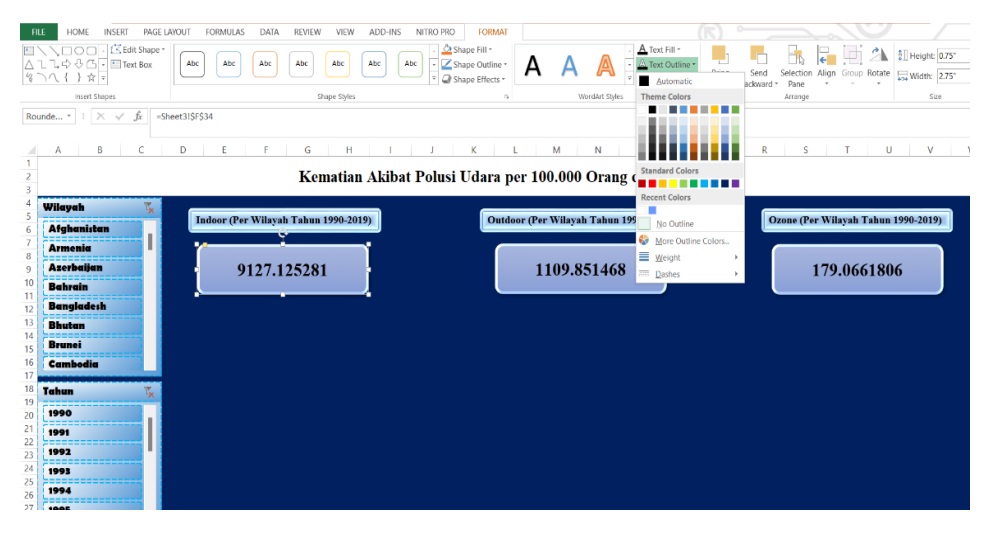

Gambar 157. Menu Text Outline

- *Text Effect*: Menu pengeditan untuk tampilan efek pada tulisan di dalam *shape* 

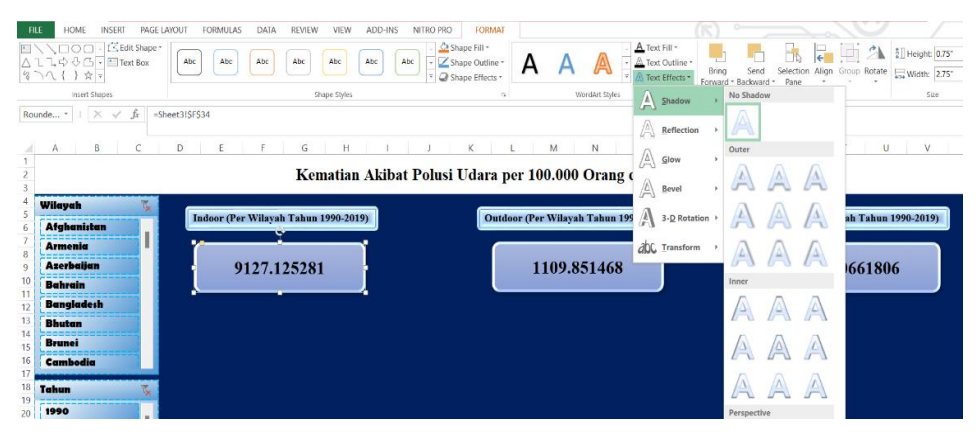

Gambar 158. Menu Text Effect

*Copy* (Ctrl + C) dan *paste* (Ctrl + V) setiap grafik yang telah di buat ke dalam laman *dashboard* 

| F   | LE HON    | ME INSERT PA            | GE LAYOUT FOR     | MULAS DATA       | REVIEW | V VIEW           | A      | DD-IN         | S N     | TRO PRO   | AN            | IALYZE | DESIGN      | FORM     | TAN           |        |         | ()   | 0      | _ |
|-----|-----------|-------------------------|-------------------|------------------|--------|------------------|--------|---------------|---------|-----------|---------------|--------|-------------|----------|---------------|--------|---------|------|--------|---|
| -0  | Cut       | Calibri (B              | ody) * 10 * A     | • • = = =        | »- %   | 🗐 Wrap Tei       | ct     |               | Gene    | al        |               | E      | ¥           | N        | lormal        | Bad    |         | Good | 1      |   |
| Pas | te Serma  | at Painter BIL          | j -   🔠 -   💩 - , | <u>A</u> - = = = | 62 HZ  | 🔄 Merge &        | Cen    | nter -        | \$ -    | % * 3     | .0 .00<br>⇒.0 | Cond   | itional For | mat as N | leutral       | Calc   | ulation | Chec | k Cell |   |
|     | Clipboard | r.                      | Font              | r <sub>9</sub>   | Aligne | nent             |        |               |         | Number    |               |        | nung n      | L'IL     | 5             | ityles |         |      |        |   |
| Ch  | art 1 🔹   | $\times \checkmark f_x$ |                   |                  |        |                  |        |               |         |           |               |        |             |          |               |        |         |      |        |   |
|     | A         | В                       | С                 | D                | E      | F                |        | G             |         | н         | 1             |        | J           | К        | L             | M      | N       | 0    | )      | ۸ |
| 1   | Wilayah   | Afghanistan 🗷           |                   |                  |        |                  | 8      | ð - í         | 1.      |           |               |        |             |          |               |        |         |      |        |   |
| 2   |           |                         |                   |                  |        |                  |        |               | C       | hart Area | -             |        |             |          |               |        |         |      |        |   |
| 3   |           | Sum of Indoor           | Sum of Outdoor    | Sum of Ozone     |        |                  |        |               | June    |           |               | at Po  | usi Uda     | ra       |               |        | +       |      |        |   |
| 4   | 1990      | 370.0504743             | 30.82269327       | 6.581093018      |        |                  | -      |               | 1101    | Tracial T | Terio         | acro   | asi o aa    | i a      |               |        |         |      |        |   |
| 5   | 1991      | 358.9784184             | 29.82618393       | 6.26/612665      |        | e <sup>400</sup> | lÖ     | Refr          | esh Dat | a         |               |        |             |          |               |        | 2       |      |        |   |
| 7   | 1992      | 352.7004528             | 29.20203007       | 5.920444093      |        | E 350            | Ж      | Cut           |         |           |               |        |             |          |               |        |         |      |        |   |
| 8   | 1993      | 362 9704392             | 29.42970107       | 6.065342753      |        | 8 300            | Ph.    | Cop           | /       |           |               | -      |             |          |               |        |         |      |        |   |
| 9   | 1995      | 363.2329649             | 29.78790058       | 6.271907286      |        | 8 <sup>250</sup> | 1B     | Past          | e Ontic | ins:      |               | ~      | -           |          |               |        |         |      |        |   |
| 10  | 1996      | 364,6081627             | 29.84173921       | 6.226651218      |        | 200              | -      | -             |         |           |               |        | -           |          | Sum of Indoor |        |         |      |        |   |
| 11  | 1997      | 367.3937773             | 29.981738         | 6.281136382      |        | E 150            |        |               |         |           |               |        |             | -        | Sum of Outdo  | or     |         |      |        |   |
| 12  | 1998      | 369.8136956             | 30.1054353        | 6.44358683       |        | 100 gg           | 1      | Reso          | t to Ma | tch Style |               |        |             |          | —Sum of Ozone |        |         |      |        |   |
| 13  | 1999      | 372.2469924             | 30.25074644       | 6.843479969      |        | - 50<br>Y        | А      | Font          |         |           |               | -      | *****       |          |               |        |         |      |        |   |
| 14  | 2000      | 371.9513445             | 30.2521756        | 6.974857743      |        | h o              | 1.0    | Cha           | an Cha  | at Turne  | -             | -      |             |          |               |        |         |      |        |   |
| 15  | 2001      | 368.4902535             | 30.16678976       | 6.594309296      |        | m                |        | Chan          | ige cha | n type    | 100           | 2010   | 2014        |          |               |        |         |      |        |   |
| 16  | 2002      | 355.8708514             | 29.55401111       | 6.134489856      |        |                  | ••     | <u>S</u> ave  | as Ten  | iplate    |               |        |             |          |               |        |         |      |        |   |
| 17  | 2003      | 350.1887476             | 29.67531712       | 6.312662648      |        |                  | 5      | s <u>e</u> le | ct Data | -         |               |        |             |          |               |        |         |      |        |   |
| 18  | 2004      | 341.8581056             | 29.73235031       | 6.218759979      |        |                  | 9      | Moy           | e Chart |           |               |        |             |          |               |        |         |      |        |   |
| 19  | 2005      | 331.0811191             | 29.65839479       | 6.111156509      |        |                  | $\sim$ |               |         |           | USI           | UDARA  | PER TAHU    | N DE     |               |        |         |      |        |   |

Gambar 159. Copy & Paste Grafik Per-Wilayah pada Laman Dashboard

| F   | ILE HOME     | INSERT PAGE LAW     | DUT FORMULA             | S DATA R     | EVIEW    | VIEW      | ADD-INS                                                                                                    | NITRO PRO ANALYZE DESIGN FORMAT                                                                                                    |     |
|-----|--------------|---------------------|-------------------------|--------------|----------|-----------|----------------------------------------------------------------------------------------------------|----------------------------------------------------------------------------------------------------|-----|
| -   | 📙 👗 Cut      | Calibri (Body) *    | 9 - 6 6                 | = = _   &    | - 133    | Wrap Text |                                                                                                    | ral Normal Bad Good                                                                                                    |     |
|     | 🗋 🗈 Сору 🔹   | ,-                  |                         |              |          |           |                                                                                                    |                                                                                                    |     |
| Pas | Format Paint | er BIU-             | - <u>A</u> - <u>A</u> - | B B B 40     |          | Merge & C | Center -                                                                                                    | , % , 60 M Conditional Format as Neutral Calculation Check Ce                                                                                                    | 1 V |
|     | Clinboard    | n for               |                         |              | Alignmen | ,         |                                                                                                    | Number 5 Styles                                                                                                    |     |
|     |              |                     |                         |              |          |           |                                                                                                    | resource                                                                                                    |     |
| Ch  | art1 * : ×   | $\checkmark f_x$    |                         |              |          |           |                                                                                                    |                                                                                                    |     |
|     | A            | В                   | с                       | D            | Е        | F         | G                                                                                                    | K L M N O P                                                                                                    |     |
| 1   | Tahun        | 1990 . <del>.</del> |                         |              |          |           |                                                                                                    | Chart Area -                                                                                                    | P   |
| 2   |              |                     |                         |              |          |           |                                                                                                    | II Outline                                                                                                    | Ch  |
| 3   | Row Labels   | Sum of Indoor       | Sum of Outdoor          | Sum of Ozone |          |           | Ker                                                                                                    | an Akibat Polusi Udara per 100.000 orang (Tahun)                                                                                                    | rec |
| 4   | Afghanistan  | 370.0504743         | 30.82269327             | 6.581093018  |          | 400       |                                                                                                    | Refresh Data                                                                                                    | s   |
| 5   | Armenia      | 38.4886483          | 87.40572185             | 4.188172642  |          | 350       |                                                                                                    | Axes                                                                                                    | ▶ ⊻ |
| 6   | Azerbaijan   | 75.86461937         | 69.1196137              | 2.476822632  |          | 5 300     |                                                                                                    | Cut Axis Titles                                                                                                    |     |
| 7   | Bahrain      | 17.79624304         | 195.6431501             | 7.818034805  |          | ê 250     | - 1. L                                                                                                    | Copy Chart Title                                                                                                    | 4   |
| 8   | Bangladesh   | 249.2863531         | 32.39063287             | 9.568393213  |          | S 200     | - 11 I I                                                                                                    | Parte Ontions:                                                                                                    | ~   |
| 9   | Bhutan       | 225.902612          | 17.84835328             | 12.00899272  |          | · 150     |                                                                                                    | Data Table                                                                                                    |     |
| 10  | Brunel       | 13.69308897         | 31.9072559              | 0.379131795  |          | 2 100     |                                                                                                    | Sum of Outdoor     From Pare                                                                                                    |     |
| 11  | Cambodia     | 285.9820437         | 21.25397402             | 0.598851997  |          | 50        |                                                                                                    | Reset to Match Style                                                                                                    |     |
| 12  | China        | 195.5605289         | 77.14973725             | 18.84868975  |          | 0         | 6.6.2.4                                                                                                    |                                                                                                    |     |
| 13  | Cyprus       | 1.478247521         | 56.54937398             | 5.201423018  |          | ista      | the set of the set of | Eont us and set of a set of a set of |     |
| 14  | Egypt        | 27.66658579         | 170.5530114             | 3.755644422  |          | dar.      | and the                                                                                                    | Change Chart Type                                                                                                    |     |
| 15  | Georgia      | 85.48763018         | 74.18953229             | 1.285391442  |          | 10        | < <u>B</u>                                                                                                    | 3.8 1006                                                                                                    | _   |
| 16  | India        | 215.5377406         | 60.74597301             | 14.85403167  |          |           |                                                                                                    | Save as Template                                                                                                    |     |
| 17  | Indonesia    | 125.7155792         | 37.31350134             | 0.560690936  |          |           |                                                                                                    | Select Data 1997                                                                                                    |     |
| 18  | Iran         | 20.23903223         | 94.1061507              | 2.836609241  |          |           |                                                                                                    | Move Chart.                                                                                                    |     |
| 19  | Iraq         | 49.60478483         | 122.2223293             | 1.682176142  |          |           |                                                                                                    |                                                                                                    |     |
| 20  | Israel       | 0.322805425         | 46.18067733             | 3.155399689  |          |           |                                                                                                    |                                                                                                    |     |
| 21  | Japan        | 0.366400448         | 19.20766002             | 0.586444765  |          |           |                                                                                                    | Group 🕴                                                                                                    |     |
| 22  | Jordan       | 3.327607599         | 95.07186895             | 3.460346564  |          |           |                                                                                                    | Bring to Ecopt                                                                                                    |     |
| 23  | Kazakhstan   | 59.6781464          | 65.97364908             | 4.264475404  |          |           |                                                                                                    | bing to riont                                                                                                    |     |
| 24  | Kuwait       | 1.434368781         | 90.60934868             | 1.387886402  |          |           |                                                                                                    | Send to Back                                                                                                    |     |
| 25  | Kyrgyzstan   | 114.758505          | 53.94617034             | 11.3799607   |          |           |                                                                                                    | Assign Macro                                                                                                    |     |
| 26  | Laos         | 325.800439          | 23.67538466             | 1.8590966    |          |           |                                                                                                    |                                                                                                    |     |
| 27  | Lebanon      | 19.02123794         | 74.47801165             | 2.664133642  |          |           |                                                                                                    | Format Chart Area                                                                                                    |     |
| 28  | Malaysia     | 9.433571578         | 79.85158976             | 0.975248505  |          |           |                                                                                                    | PivotChart Options                                                                                                    |     |
| 29  | Maldives     | 168.0353551         | 28.02093836             | 2.342355606  |          |           |                                                                                                    |                                                                                                    |     |

Gambar 160. Copy & Paste Grafik Per-Tahun pada Laman Dashboard

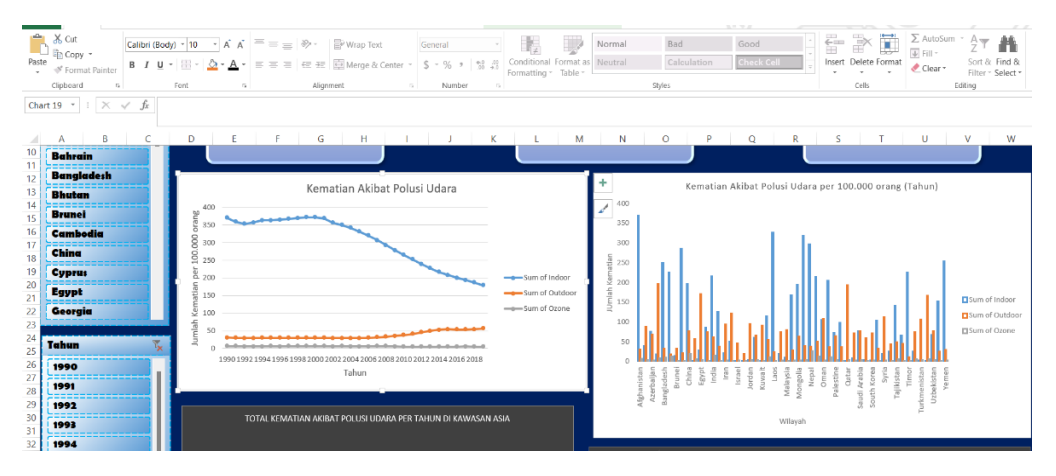

Gambar 161. Peletakkan Grafik Pada Halaman Dashboard

62. Editlah grafik dengan menggunakan menu DESIGN > Pilih Style (style grafik) > Change Colour (warna grafik)

| FILE         HOME         INSERT         PAGE LA           Image: Add Chart         Quick         Charge         Image: Add Chart         Colors                                                       | NOUT FORMULAS DATA REVIEW VIEW ADD-INS NITIKO PRO ANALYZE DESKI                                                                                                    | N FORMAT                                                                                                    | A/A                                                                                                    |
|----------------------------------------------------------------------------------------------------|----------------------------------------------------------------------------------------------------|----------------------------------------------------------------------------------------------------|----------------------------------------------------------------------------------------------------|
| Chart 19 * : X 		 fk                                                                                                    | Carr Ajres                                                                                                    | uaa yye totaoon                                                                                                    | A                                                                                                    |
| A B C<br>10 Bahrain<br>11 Bangladesh                                                                                                    |                                                                                                    |                                                                                                    | Format Chart Area • ×<br>chart options • TEXT OPTIONS                                                                                                    |
| 13<br>Brunci<br>Cambodia<br>China<br>9<br>Cyprus<br>20<br>Eyypi<br>22<br>Goorgia                                                                                                    | Kematian Akibat Polusi Udara                                                                                                    | Image: Constraint of the state of the state of                         | Image: Second second second                        |
| 44         Tahun           25         1990           27         1991           28         1991           29         1992           30         1993           31         1993           32         1994 | о стичет има тима тима тима тима тима тила по стана стана с | Affinition of the second second secon | Color                                                                                                    |
| 33<br>34<br>35<br>36                                                                                                    | 9227.355281                                                                                                    | TOTAL KEMATIAN AKIBAT POLUS<br>Ocore ASIA PER TAH                                                                                                    | Color 2 - Color 1 - Color 1 - Color |

Gambar 162. Menu Desain Chart

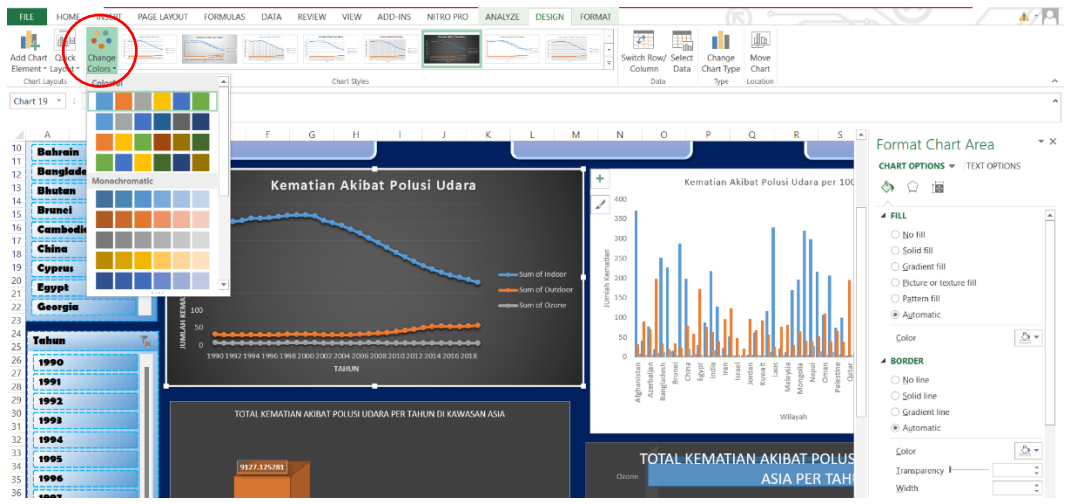

Gambar 163. Menu Merubah Desain Warna

Untuk melakukan pengeditan warna dasar grafik maka **klik kanan** *tab* **pada grafik** > *Format Chart Area* > *Chart Options*.

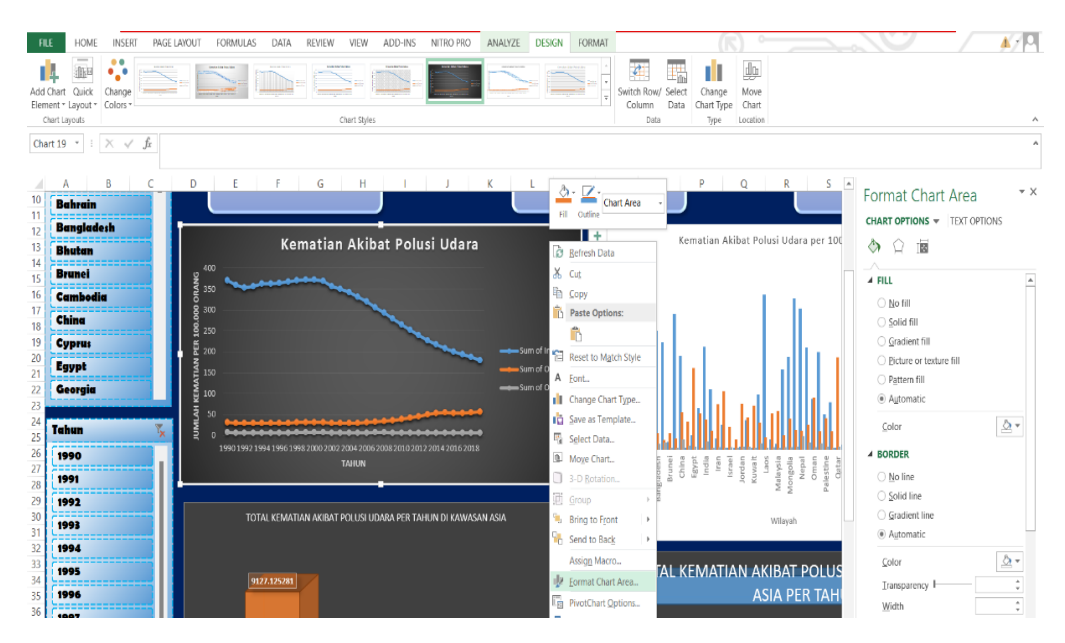

Gambar 164. Menu Format Chart Area

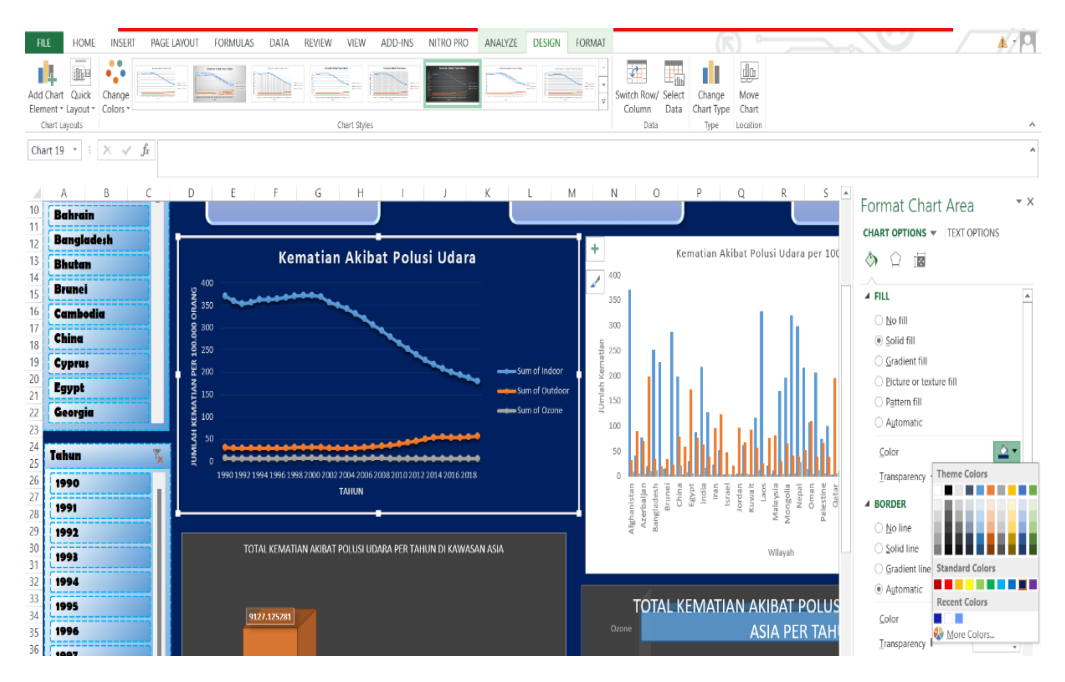

Gambar 165. Langkah Merubah Warna Area Chart

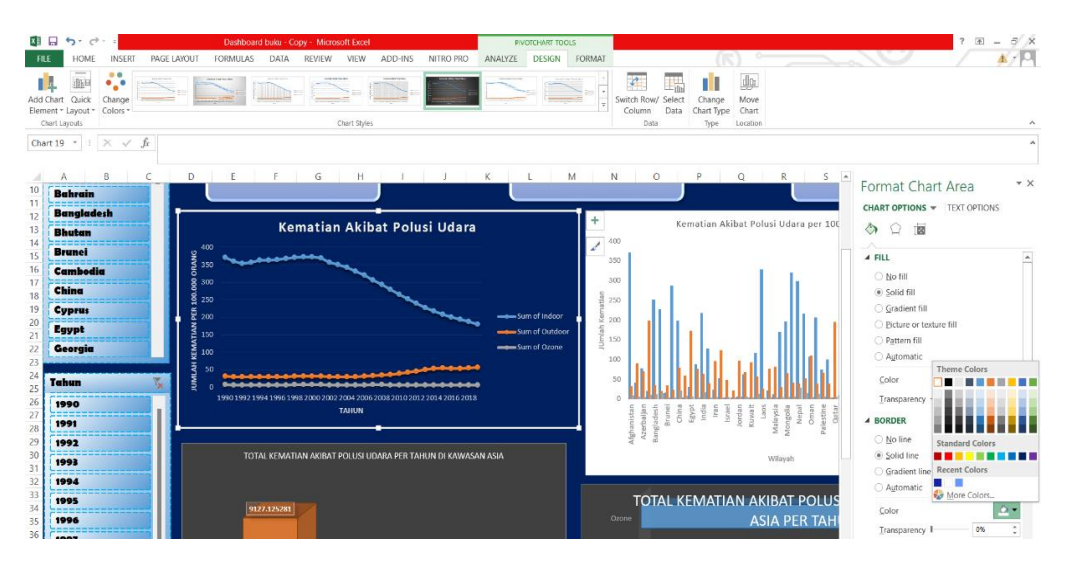

Gambar 166. Menu Merubah *style* dan warna garis luaran pada bagan grafik

Menu *Fill* bertujuan untuk mengisi warna pada *background* grafik, adapun elemennya sebagai berikut:

- *No fill* (tidak berwarna)
- *Solid fill* (pilihan warna solid)
- *Gradient fill* (pilihan warna gradasi/campuran)
- *Picture of texture fill* (pilihan gambar bawaan dari Microsoft)
- Pattern fill (pilihan pola bawaan dari Microsoft)
- *Automatic* (kembali ke warna background bawaan yang dipilih pada menu design)

Menu *Border* bertujuan untuk mengisi warna pada garis luaran (berbentuk kotak) pada grafik, adapun elemennya sebagai berikut:

- *No line* (tidak bergaris)
- *Solid line* (pilihan warna solid)
- *Gradient line* (pilihan warna gradasi/campuran)
- *Automatic* (kembali ke warna background bawaan yang dipilih pada menu *design*)

63. Apabila ingin menebalkan garis luar bagan grafik maka pilih **menu** *FORMAT > Shape Outline > Weight > pilih ukuran ketebalan garis.* 

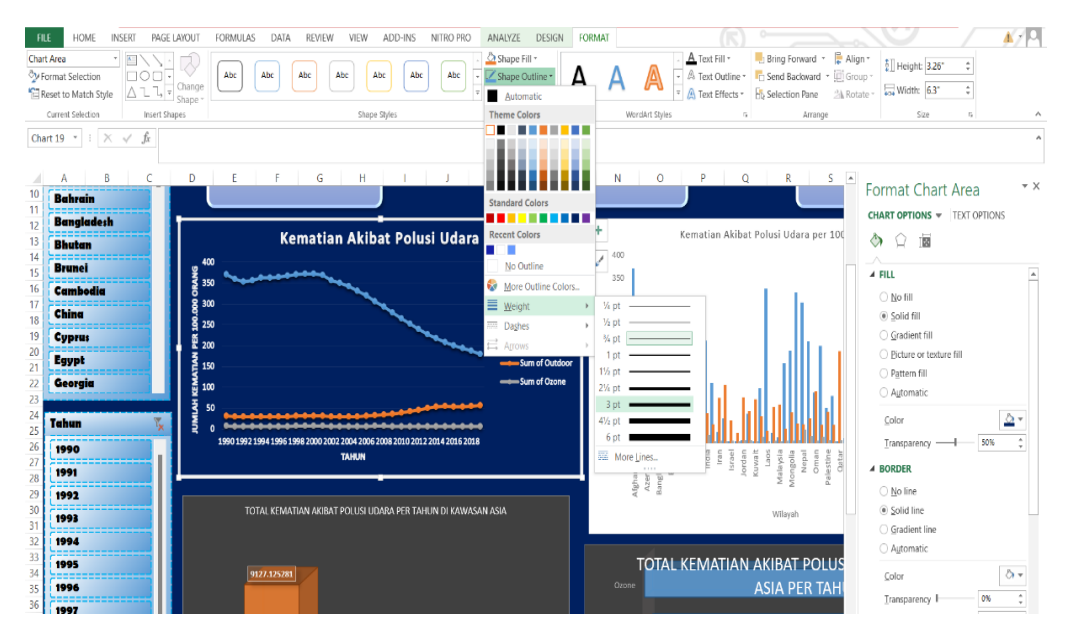

Gambar 167. Petunjuk Memilih Ketebalan Garis Bingkai Grafik

64. Lakukan hal yang sama pada setiap grafik yang telah dibuat, kemudian maka akan dihasilkan bentuk *dashboard* sederhana seperti pada Gambar 168 sebagai berikut.

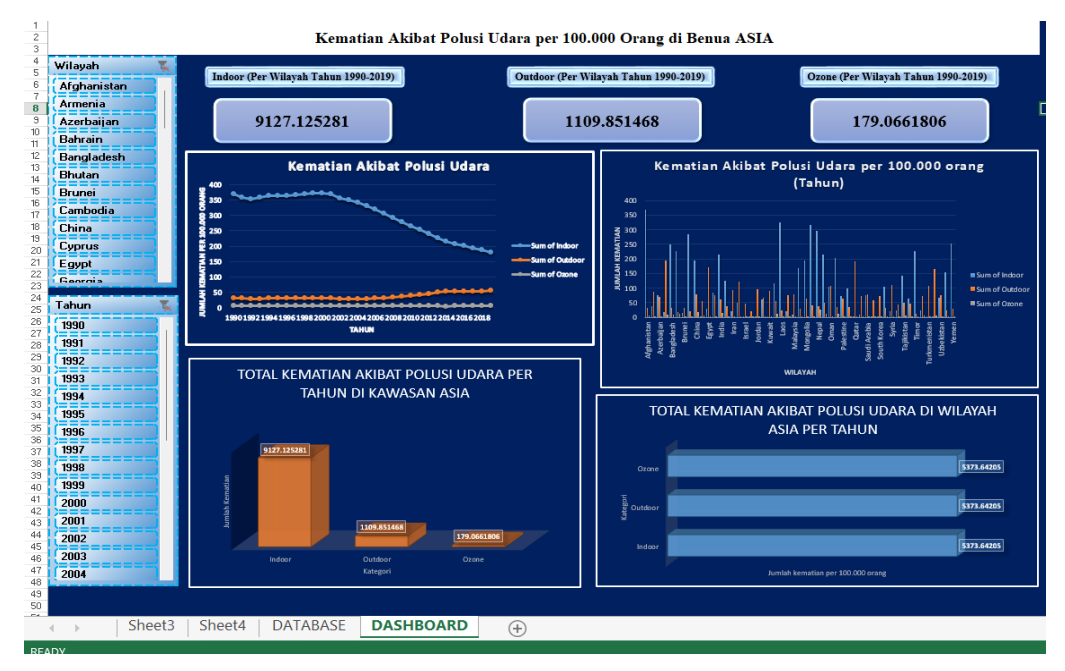

Gambar 168. Hasil Dashboard Sederhana

#### 2.4. Cara Menambahkan dan Mengedit Database

Pembahasan selanjutnya berkaitan dengan proses penambahan database pada dashboard. Penambahan data tentunya sering terjadi seiring bertambahnya waktu, apalagi berkaitan dengan kasus data yang harus realtime. Oleh karena itu, penambahan database cukup penting dilakukan. Adapun langkah-langkahnya adalah sebagai berikut.

1. Masih dengan data yang sama dengan tahapan pembuatan *dashboard* sebelumnya, maka pada langkah pertama bukalah *database dashboard*.

| nuc   | HOME INS                           | ERT PAGE L   | AYOUT   | FORMULAS D       | ATA REVIEW  | VIEW ADD-IN        | S NITRO | PRO     |             |            |         |       |             |      |        |        |             |            | Mic     | esoft accour    | e/ID |
|-------|------------------------------------|--------------|---------|------------------|-------------|--------------------|---------|---------|-------------|------------|---------|-------|-------------|------|--------|--------|-------------|------------|---------|-----------------|------|
|       | X Cut                              | Calibri      | - 11 -  | A A ==           | - 🕫 🚍       | Wap Test           | General |         |             |            | Normal  |       | Bad         | Good |        | -      | i 🖹 🖹       | Σ Auto     | Sum + 🛔 | T 👫             |      |
| Paste | <ul> <li>Format Painter</li> </ul> | в г ц -      | 🖽 • ⊿   | • <u>A</u> • = = | TE 42 42    | 🔄 Merge & Center 🔹 | \$ - %  | · 12.43 | Conditional | Format as  | Neutral |       | Calculation | Chec | k Cell | Insert | Delete Form | at 🥜 Clear | - Si    | ort & Find &    |      |
|       | Clipbeard is                       |              | Font    | 16               | Alignm      | ont 6              | Num     | bar 6   | Pormacing.  | - Mather - |         | Style | :5          |      |        |        | Cells       |            | Editina | iter - seiect - |      |
| 110   | × 1 1 1 1 1                        | 1 6          |         |                  |             |                    |         |         |             |            |         |       |             |      |        |        |             |            |         |                 |      |
| 110   |                                    | ~ <i>J</i> x |         |                  |             |                    |         |         |             |            |         |       |             |      |        |        |             |            |         |                 |      |
| -     | A                                  | В            | C       | D                | E           | F                  | G       | н       | 1           | J          | ĸ       | L     | м           | N    | 0      | Р      | Q           | R          | S       | T               | :    |
| 2     | Alghamslan                         | AFG          | 1990    | 370.050474.      | 30.822693   | 27 6.581093018     |         |         |             |            |         |       |             |      |        |        |             |            |         |                 |      |
| 3     | Atghanistan                        | AFG          | 1991    | 358.978418       | 29.826183   | 93 6.267612665     |         |         |             |            |         |       |             |      |        |        |             |            |         |                 |      |
| 4     | Afghanistan                        | AFG          | 1992    | 352.7664528      | 3 29.202030 | 07 5.926444093     |         |         |             |            |         |       |             |      |        |        |             |            |         |                 | _    |
| 5     | Afghanistan                        | AFG          | 1993    | 357.0559223      | 5 29.429701 | 57 5.860345034     |         |         |             |            |         |       |             |      |        |        |             |            |         |                 |      |
| 6     | Afghanistan                        | AFG          | 1994    | 362.9704393      | 2 29.813258 | 66 6.065342753     |         |         |             |            |         |       |             |      |        |        |             |            |         |                 | _    |
| 7     | Afghanistan                        | AFG          | 1995    | 363.2329649      | 29.787900   | 58 6.271907286     |         |         |             |            |         |       |             |      |        |        |             |            |         |                 | _    |
| 8     | Afghanistan                        | AFG          | 1996    | 364.608162       | 29.841739   | 21 6.226651218     |         |         |             |            |         |       |             |      |        |        |             |            |         |                 |      |
| 9     | Afghanistan                        | AFG          | 1997    | 367.3937773      | 3 29.98173  | 8 6.281136382      |         |         |             |            |         |       |             |      |        |        |             |            |         |                 |      |
| 10    | Afghanistan                        | AFG          | 1998    | 369.8136950      | 30.105435   | 3 6.44358683       |         |         |             |            |         |       |             |      |        |        |             |            |         |                 | _    |
| 11    | Afghanistan                        | AFG          | 1999    | 372.2469924      | 1 30.250746 | 44 6.843479969     |         |         |             |            |         |       |             |      |        |        |             |            |         |                 |      |
| 12    | Afghanistan                        | AFG          | 2000    | 371.9513445      | 5 30.252175 | 6 6.974857743      |         |         |             |            |         |       |             |      |        |        |             |            |         |                 | _    |
| 13    | Afghanistan                        | AFG          | 2001    | 368.490253       | 5 30.166789 | 76 6.594309296     |         |         |             |            |         |       |             |      |        |        |             |            |         |                 |      |
| 14    | Afghanistan                        | AFG          | 2002    | 355.8708514      | 29.554011   | 11 6.134489856     |         |         |             |            |         |       |             |      |        |        |             |            |         |                 | _    |
| 15    | Afghanistan                        | AFG          | 2003    | 350.1887476      | 5 29.675317 | 12 6.312662648     |         |         |             |            |         |       |             |      |        |        |             |            |         |                 |      |
| 16    | Afghanistan                        | AFG          | 2004    | 341.8581050      | 5 29.732350 | 31 6.218759979     |         |         |             |            |         |       |             |      |        |        |             |            |         |                 |      |
| 17    | Afghanistan                        | AFG          | 2005    | 331.081119       | 29.658394   | 79 6.111156509     |         |         |             |            |         |       |             |      |        |        |             |            |         |                 |      |
| 18    | Afghanistan                        | AFG          | 2006    | 320.2875784      | 30.273347   | 22 5.805519069     |         |         |             |            |         |       |             |      |        |        |             |            |         |                 |      |
| 19    | Afghanistan                        | AFG          | 2007    | 306.5021038      | 31.670284   | 01 6.56831134      |         |         |             |            |         |       |             |      |        |        |             |            |         |                 |      |
| 20    | Afghanistan                        | AFG          | 2008    | 292.5475289      | 33.668891   | 97 6.826563086     |         |         |             |            |         |       |             |      |        |        |             |            |         |                 |      |
| 21    | Afghanistan                        | AFG          | 2009    | 278.2761753      | 35.860027   | 32 6.25218652      |         |         |             |            |         |       |             |      |        |        |             |            |         |                 |      |
| 22    | Afghanistan                        | AFG          | 2010    | 265.0947493      | 38.090736   | 53 5.457025835     |         |         |             |            |         |       |             |      |        |        |             |            |         |                 | _    |
| 23    | Afghanistan                        | AFG          | 2011    | 252.472510       | 41.256172   | 07 5.11224959      |         |         |             |            |         |       |             |      |        |        |             |            |         |                 |      |
| 24    | Afghanistan                        | AFG          | 2012    | 239,7294390      | 45,564304   | 69 5.201869274     |         |         |             |            |         |       |             |      |        |        |             |            |         |                 |      |
| 25    | Afghanistan                        | AFG          | 2013    | 227.3272139      | 49.775961   | 17 5.267735892     |         |         |             |            |         |       |             |      |        |        |             |            |         |                 |      |
| 26    | Afghanistan                        | AFG          | 2014    | 216.571607       | 52,994049   | 01 4.926678553     |         |         |             |            |         |       |             |      |        |        |             |            |         |                 | _    |
| 27    | Afghanistan                        | AFG          | 2015    | 208.064803       | 54.272533   | 93 5.145500768     |         |         |             |            |         |       |             |      |        |        |             |            |         |                 | _    |
| 28    | Afghanistan                        | AFG          | 2016    | 200.6279496      | 53.674199   | 63 5,435587081     |         |         |             |            |         |       |             |      |        |        |             |            |         |                 | _    |
| 20    | Afohanistan                        | ARG          | 2017    | 104 3335606      | 43 399356   | 73 5 700026021     |         |         |             |            |         |       |             |      |        |        |             |            |         |                 |      |
|       | > Sheet3                           | Sheet4 D     | ATABASE | DASHBOAI         | (1) (1)     |                    |         |         |             |            |         | E 4   |             |      |        |        |             |            |         |                 | - F  |

Gambar 169. Tampilan Database

2. Tambahkan data baru pada laman *database dashboard*, boleh dituliskan langsung pada laman maupun *copy paste* dari tempat lain.

| FILE  | HOME INSER                                       | T PAGE LA             | YOUT FO   | RMULAS DAT       | A REVIEW    | VIEW ADD-INS     | NITRO PR | 0          |             |           |         |       |     |
|-------|--------------------------------------------------|-----------------------|-----------|------------------|-------------|------------------|----------|------------|-------------|-----------|---------|-------|-----|
|       | X Cut                                            | Calibri               | - 11      | a* a* ==         |             | Wrap Text        | General  | ~          |             |           | Normal  |       | Bad |
| Paste | <ul> <li>Copy</li> <li>Format Painter</li> </ul> | в <i>і</i> <u> </u> . | 😳 -   🖧 - | <u>A</u> - = = = | er er 🔁     | Merge & Center 👻 | \$ - % , | 00.<br>00. | Conditional | Format as | Neutral |       | Cal |
|       | Clipboard G                                      | Fo                    | ont       | <b>5</b>         | Alignment   | G.               | Numbe    |            | ronnacting  |           |         | Style | es  |
| A1532 | 2 - 1                                            | fx                    |           |                  |             |                  |          |            |             |           |         |       |     |
|       | Δ.                                               | B                     | C         | P                | E           | F                | G        | н          | 1           | 1         | к       | 1     |     |
| 1517  | Yemen                                            | YEM                   | 2005      | 129.0017393      | 54.1580805  | 3 2.021026044    |          |            |             |           |         |       |     |
| 1518  | Yemen                                            | YEM                   | 2006      | 122.9019014      | 56.2153075  | 2.228930695      |          |            |             |           |         |       |     |
| 1519  | Yemen                                            | YEM                   | 2007      | 117.1051631      | 58,56036449 | 2,42066489       |          |            |             |           |         |       |     |
| 1520  | Yemen                                            | YEM                   | 2008      | 112.1747158      | 61.41622619 | 2.282594028      |          |            |             |           |         |       |     |
| 1521  | Yemen                                            | YEM                   | 2009      | 106.4054281      | 63.6549009  | 1.995576163      |          |            |             |           |         |       |     |
| 1522  | Yemen                                            | YEM                   | 2010      | 100.4205185      | 65.40356934 | 2.002010097      |          |            |             |           |         |       |     |
| 1523  | Yemen                                            | YEM                   | 2011      | 96.17899747      | 68.31847008 | 3 2.194801805    |          |            |             |           |         |       |     |
| 1524  | Yemen                                            | YEM                   | 2012      | 91.76766926      | 71.30217931 | 2.332058304      |          |            |             |           |         |       |     |
| 1525  | Yemen                                            | YEM                   | 2013      | 87.7094321       | 74.24302862 | 2.46756704       |          |            |             |           |         |       |     |
| 1526  | Yemen                                            | YEM                   | 2014      | 83.44202023      | 76.16108383 | 2.466977873      |          |            |             |           |         |       |     |
| 1527  | Yemen                                            | YEM                   | 2015      | 80.6306723       | 78.26960948 | 3 2.673321168    |          |            |             |           |         |       |     |
| 1528  | Yemen                                            | YEM                   | 2016      | 77.63474198      | 78.98713779 | 2.702560319      |          |            |             |           |         |       |     |
| 1529  | Yemen                                            | YEM                   | 2017      | 75.22890476      | 80.14800139 | 2.778324921      |          |            |             |           |         |       |     |
| 1530  | Yemen                                            | YEM                   | 2018      | 72.67673055      | 81.52438180 | 5 2.981499663    |          |            |             |           |         |       |     |
| 1531  | Yemen                                            | YEM                   | 2019      | 69.57654809      | 82.51499820 | 5 3.10257112     |          |            |             |           |         |       |     |
| 1532  |                                                  |                       |           |                  |             |                  |          |            |             |           |         |       |     |
| 1533  |                                                  |                       |           |                  |             |                  |          |            |             |           |         |       |     |
| 1534  |                                                  |                       |           |                  |             |                  |          |            |             |           |         |       |     |
| 1535  |                                                  |                       |           |                  |             |                  |          |            |             |           |         |       |     |
| 1537  |                                                  |                       |           |                  |             |                  |          |            |             |           |         |       |     |
| 1538  |                                                  |                       |           |                  |             |                  |          |            |             |           |         |       |     |
| 1539  |                                                  |                       |           |                  |             |                  |          |            |             |           |         |       |     |
| 1540  |                                                  |                       |           |                  |             |                  |          |            |             |           |         |       |     |
| 1541  |                                                  |                       |           |                  |             |                  |          |            |             |           |         |       |     |
| 1542  |                                                  |                       |           |                  |             |                  |          |            |             |           |         |       |     |
| 1543  |                                                  |                       |           |                  |             |                  |          |            |             |           |         |       |     |
| 1544  |                                                  |                       |           |                  |             |                  |          |            |             |           |         |       |     |
| 1545  | Sheet3 S                                         | Sheet4 DA             | TABASE    | DASHBOARD        | (+)         | 1                |          |            |             |           |         | 1 4   |     |

Gambar 170. Tempat Mengisi Database

| FILE  | HOME INSER                                           | T PAGE LA         | YOUT FO | DRMULAS DAT/ | A REVIEW           | /IEW ADD-INS    | NITRO I    | PRO DE      | SIGN        |           |         |      |             |       |      |
|-------|------------------------------------------------------|-------------------|---------|--------------|--------------------|-----------------|------------|-------------|-------------|-----------|---------|------|-------------|-------|------|
|       | 🔏 Cut                                                | Times New Ro      | - 12 -  | A* A* ====   |                    | frap Text       | General    | ÷           |             |           | Normal  |      | Bad         | Good  |      |
| Paste | Сору                                                 | B / U -           |         | - A - 🔤 🔤    | - += += == M       | erge & Center ~ | \$ - %     | • • 0 • • 0 | Conditional | Format as | Neutral |      | Calculation | Check | Cell |
| -     | <ul> <li>Format Painter</li> <li>Globoard</li> </ul> |                   | ent.    |              | Alignment          |                 | + ···      |             | Formatting  | - Table - |         |      |             |       |      |
|       | ciipboard 14                                         | FO                | ant .   |              | Alighment          |                 | Paumu      | -en -s      |             |           |         | styl | es          |       |      |
| A153  | 2 * 1 × 4                                            | ∫ <i>f</i> x Indo | nesia   |              |                    |                 |            |             |             |           |         |      |             |       |      |
|       | Wilayah                                              | - Kode -          | Tahun 👻 | Indoor 🗸     | Outdoor 🗸          | Ozone 🗸         | G          | H           | 1           | J         | К       | L    | M           | N     | 0    |
| 1523  | Yemen                                                | YEM               | 2011    | 96.17899747  | 68.31847008        | 2.194801805     |            |             |             |           |         |      |             |       |      |
| 1524  | Yemen                                                | YEM               | 2012    | 91.76766926  | 71.30217937        | 2.332058304     |            |             |             |           |         |      |             |       |      |
| 1525  | Yemen                                                | YEM               | 2013    | 87.7094321   | 74.24302862        | 2.46756704      |            |             |             |           |         |      |             |       |      |
| 1526  | Yemen                                                | YEM               | 2014    | 83.44202023  | 76.16108383        | 2.466977873     |            |             |             |           |         |      |             |       |      |
| 1527  | Yemen                                                | YEM               | 2015    | 80.6306723   | 78.26960948        | 2.673321168     |            |             |             |           |         |      |             |       |      |
| 1528  | Yemen                                                | YEM               | 2016    | 77.63474198  | 78.98713779        | 2.702560319     |            |             |             |           |         |      |             |       |      |
| 1529  | Yemen                                                | YEM               | 2017    | 75.22890476  | 80.14800139        | 2.778324921     |            |             |             |           |         |      |             |       |      |
| 1530  | Yemen                                                | YEM               | 2018    | 72.67673055  | 81.52438186        | 2.981499663     |            |             |             |           |         |      |             |       |      |
| 1531  | Yemen                                                | YEM               | 2019    | 69.57654809  | 82.51499826        | 3.10257112      |            |             |             |           |         |      |             |       |      |
| 1532  | Indonesia                                            | IDN               | 1990    | 125.7155792  | 37.31350134        | 0.560690936     |            |             |             |           |         |      |             |       |      |
| 1533  | Indonesia                                            | IDN               | 1991    | 120.0295985  | 38.96897119        | 0.609825511     |            |             |             |           |         |      |             |       |      |
| 1534  | Indonesia                                            | IDN               | 1992    | 114.8135267  | 40.53953431        | 0.629600522     |            |             |             |           |         |      |             |       |      |
| 1535  | Indonesia                                            | IDN               | 1993    | 110.0983251  | 41.98492644        | 0.938119439     |            |             |             |           |         |      |             |       |      |
| 1536  | Indonesia                                            | IDN               | 1994    | 105.5670702  | 43.07438597        | 0.87933904      |            |             |             |           |         |      |             |       |      |
| 1537  | Indonesia                                            | IDN               | 1995    | 101.511469   | 43.89399943        | 0.830737545     |            |             |             |           |         |      |             |       |      |
| 1538  | Indonesia                                            | IDN               | 1996    | 97.70181198  | 44.59978543        | 1.019243504     |            |             |             |           |         |      |             |       |      |
| 1539  | Indonesia                                            | IDN               | 1997    | 94.23311975  | 45.40370509        | 1.256024335     |            |             |             |           |         |      |             |       |      |
| 1540  | Indonesia                                            | IDN               | 1998    | 91.13286624  | 46.16277485        | 1.335273952     |            |             |             |           |         |      |             |       |      |
| 1541  | Indonesia                                            | IDN               | 1999    | 88.34561106  | 46.83942079        | 0.917958557     |            |             |             |           |         |      |             |       |      |
| 1542  | Indonesia                                            | IDN               | 2000    | 86.20891356  | 47.44906649        | 0.745562889     |            |             |             |           |         |      |             |       |      |
| 1543  | Indonesia                                            | IDN               | 2001    | 84.47926452  | 47.79439951        | 0.684981612     |            |             |             |           |         |      |             |       |      |
| 1544  | Indonesia                                            | IDN               | 2002    | 83.07826761  | 48.15843257        | 0.58023945      |            |             |             |           |         |      |             |       |      |
| 1545  | Indonesia                                            | IDN               | 2003    | 81.85567962  | 48.4666722         | 0.819207535     |            |             |             |           |         |      |             |       |      |
| 1546  | Indonesia                                            | IDN               | 2004    | 80.75372662  | 48.94423601        | 0.877905617     |            |             |             |           |         |      |             |       |      |
| 1547  | Indonesia                                            | IDN               | 2005    | 79.62626545  | 49.57175677        | 1.637771802     |            |             |             |           |         |      |             |       |      |
| 1548  | Indonesia                                            | IDN               | 2006    | 78.03349591  | 50.71601082        | 1.887946027     |            |             |             |           |         |      |             |       |      |
| 1549  | Indonesia                                            | IDN               | 2007    | 76.26770343  | 52.55610538        | 1.950528882     | 💼 (Ctrl) 🤊 | -           |             |           |         |      |             |       |      |
| 1550  | Indoneeia<br>Sheet3   S                              | Sheet4 DA         | TABASE  | DASHBOARD    | 54 56547177<br>(+) | 1 6/8980697     |            |             |             |           |         | 1 4  |             |       |      |

Gambar 171. Tampilan Data Terbaru

3. Silakan masuk ke laman *PIVOTTABLE > Klik* tabel *Pivot > ANALYZE > Change Data Source > Move PivotTable > Table/Range* (Blok database sampai data yang baru dimasukkan) *> OK*.

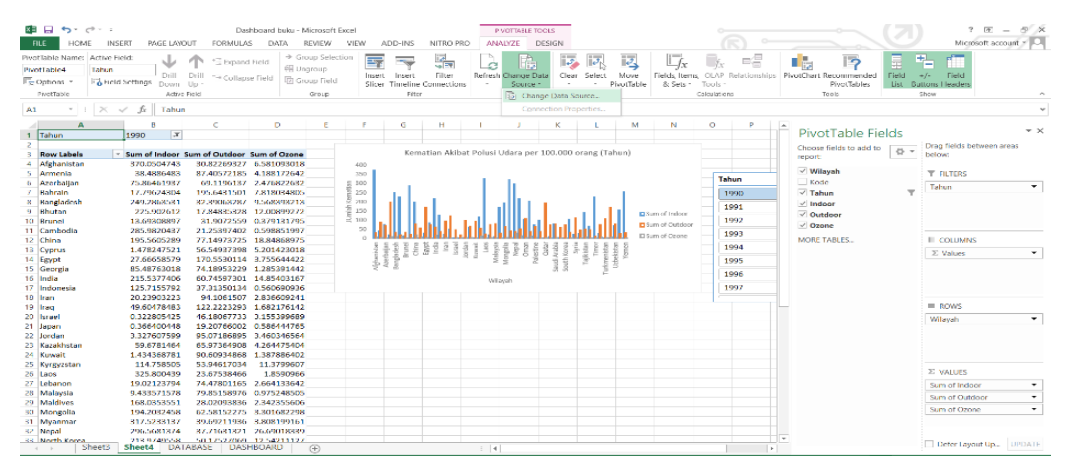

Gambar 172. Menu Change Data Source

| ×H    | 🔲 🍤 - 🔶 - 🗉              |                      |         |             |             |                |         | Dashb   | oard buku | - Microsoft Exe               | el.     |     |             |
|-------|--------------------------|----------------------|---------|-------------|-------------|----------------|---------|---------|-----------|-------------------------------|---------|-----|-------------|
|       | HOME INS                 | ERT PAGE L           | AYOUT F | FORMULAS DA | TA REVIEW   | VIEW ADD-IN:   | 5 NITR  | O PRO   |           |                               |         |     |             |
| -     | 👗 Cut                    |                      | - 11 -  | a a         |             | Man Text       | Conoral |         | -         |                               | Normal  |     | Rad         |
|       | Copy -                   |                      |         |             |             | eerings resid  |         |         |           |                               | ******  |     |             |
| Passo | I Format Painter         | в / Ц -              |         | - A - = =   |             | Merge & Center | \$ - %  | * 00 +0 | Formattin | nar Format as<br>1g - Table - | Neutrai |     | Calculation |
|       | Clipboard 19             |                      | Font    |             | Alignment   |                | Nu      | mber s  |           |                               |         | Sty | des         |
| F15   | 61 × I × ·               | √ f <sub>x</sub> Tal | nun     |             |             |                |         |         |           |                               |         |     |             |
|       | Α                        | в                    | C       | D           | E           | F              | G       | н       | 1         | J                             | к       | L   | M           |
| 1     | Wilayah                  | Kod *                | Tahu -  | Indoor 💌    | Outdoor -   | Ozone 💌        |         |         |           |                               |         |     |             |
| 2     | Afghanistan              | AFG                  | 1990    | 370.0504743 | 30.82269327 | 6.581093018    |         |         |           |                               |         |     |             |
| 3     | Afghanistan              | AFG                  | 1991    | 358.9784184 | 29.82618393 | 6.267612665    |         |         |           |                               |         |     |             |
| 1     | Afghanistan              | AFG                  | 1992    | 352.7664528 | 29.20203007 | 5.926444093    |         |         |           |                               |         |     |             |
| 5     | Afghanistan              | AFG                  | 1993    | 357.0559225 | 29.42970167 | 5.860345034    |         |         |           |                               |         |     |             |
| Mo    | ve PivotTable            |                      |         | ?           | × 5866      | 6.065342753    |         |         |           |                               |         |     |             |
| Cho   | ose the data that you wa | nt to enablize       |         |             | 0058        | 6.271907286    |         |         |           |                               |         |     |             |
|       | Entert a table or come   | ni to analyze        |         |             | 3921        | 6.226651218    |         |         |           |                               |         |     |             |
|       | Select a table of range  | Autoral              |         |             | 738         | 6.281136382    |         |         |           |                               |         |     |             |
|       | Table/Range: Ta          | able I               |         |             | 4353        | 6.44358683     |         |         |           |                               |         |     |             |
|       | Use an external data si  | ource                |         |             | 4644        | 6.843479969    |         |         |           |                               |         |     |             |
|       |                          |                      |         |             | 1756        | 6.974857743    |         |         |           |                               |         |     |             |
|       | Connection name:         |                      |         |             | 8976        | 6.594309296    |         |         |           |                               |         |     |             |
|       |                          |                      | 0       | к са        | incel 1111  | 6.134489856    |         |         |           |                               |         |     |             |
|       |                          |                      |         |             | 31712       | 6.312662648    |         |         |           |                               |         |     |             |
| 16    | Atghanistan              | AFG                  | 2004    | 341.8581056 | 29.73235031 | 6.218/599/9    |         |         |           |                               |         |     |             |
| 17    | Alghanistan              | AFG                  | 2005    | 331.0811191 | 29.65839479 | 6.111156509    |         |         |           |                               |         |     |             |
| 18    | Alghanistan              | AFG                  | 2006    | 320.2875784 | 30.27334722 | 5.805519069    |         |         |           |                               |         |     |             |
| 19    | Afghanistan              | AFG                  | 2007    | 306.5021038 | 31.67028401 | 6.36831134     |         |         |           |                               |         |     |             |
| 20    | Alghamistan              | AFG                  | 2008    | 272.3473289 | 35.00009197 | 6.820303080    |         |         |           |                               |         |     |             |
| 221   | Arghamistan              | AFG                  | 2009    | 2/8.2/01/33 | 39.00072652 | 6.23218032     |         |         |           |                               |         |     |             |
| 22    | Afghanistan              | AFG                  | 2010    | 252 4725103 | 41 25617207 | 5 11224959     |         |         |           |                               |         |     |             |
| 24    | Afebanistan              | AFG                  | 2012    | 239 7294396 | 45 56430469 | 5 201869274    |         |         |           |                               |         |     |             |
| 25    | Afghanistan              | AFG                  | 2013    | 227 3272139 | 49 77596117 | 5.267735892    |         |         |           |                               |         |     |             |
| 26    | Afahanistan              | AFG                  | 2014    | 216 5716077 | 52 99404901 | 4 926678553    |         |         |           |                               |         |     |             |
| 27    | Afehanistan              | AFG                  | 2015    | 208 0648033 | 54 27253393 | 5 145500768    |         |         |           |                               |         |     |             |
| - 28  | Afohanietan              | AEG                  | 2016    | 200 6279496 | 53 67/10063 | \$ 435587081   |         |         |           |                               |         |     |             |
| 4     | Sheet3                   | Sheet4 D             | ATABASE | DASHBOARE   |             |                |         |         |           |                               |         | 1 4 |             |

Gambar 173. Menu *Move PivotTable* 

4. Selanjutnya, kembalilah ke lama *PivotTable Klik* **Tabel** *Pivot* > *ANALYZE* > *Refresh*.

| 🕼 🔒 🐬 r 🖑 r = Dashboard buku - Microsoft Excel |                 |                              |              |                 |              |           |            |                                |                      |                                 |                       |               |                              |                  |               |             |               |
|------------------------------------------------|-----------------|------------------------------|--------------|-----------------|--------------|-----------|------------|--------------------------------|----------------------|---------------------------------|-----------------------|---------------|------------------------------|------------------|---------------|-------------|---------------|
| F                                              | ILE HOME        | INSERT PAG                   | GE LAYC      | DUT FORMULA     | S DATA F     | REVIEW    | VIEW       | ADD-INS                        | NITRO PI             | RO AN                           | ALYZE D               | ESIGN         |                              |                  |               |             |               |
| Pivo                                           | tTable Name: Ac | tive Field:                  | JL           | A +3 million    | → Gro        | oup Selec | tion       |                                |                      |                                 |                       |               |                              |                  |               |             | _/=           |
| Pivo                                           | otTable4 Ta     | ahun                         | ¥.           | Expand          | i Field      | group     |            | 4                              |                      | LC                              |                       |               |                              | →                | <u>Jx</u>     | Jx          |               |
|                                                | Ontions *       | Field Settings               | Drill        | Drill - Collaps | se Field     | up Field  | Inse       | rt Insert                      | Filter               | Refree                          | Change Da             | ita Clea      | r Select                     | Move             | Fields, Items | , OLAP I    | Relationships |
|                                                | Divertable      | Brield Settings              | Down         | Up *            |              |           | Slic       | er limeline                    | Connection           | 15 *                            | Source *              | Ť             | · · ·                        | lvotlable        | & Sets *      | loois *     |               |
|                                                | Pivotiable      |                              | Active       | Field           |              | Group     |            | FIITE                          | ir -                 |                                 | Data                  |               | Actions                      |                  |               | Calculation | 5             |
| A1                                             | · · · ·         | $\times \checkmark f_x$      | Tahun        |                 |              |           |            |                                |                      |                                 |                       |               |                              |                  |               |             |               |
|                                                | Α               | В                            |              | С               | D            | Е         | F          | G                              | Н                    | 1                               | J                     | K             | L                            | М                | N             | 0           | P             |
| 1                                              | Tahun           | 1990                         | π,           |                 |              |           |            |                                |                      |                                 |                       |               |                              |                  |               |             |               |
| 2                                              |                 |                              |              |                 |              |           |            |                                |                      |                                 |                       | 400.000       | 17                           | 1 3              |               |             |               |
| 3                                              | Row Labels      | <ul> <li>Sum of I</li> </ul> | ndoor        | Sum of Outdoor  | Sum of Ozone |           |            | Ken                            | natian Akib          | at Polusi                       | Udara per             | 100.000       | orang (Ta                    | nun)             |               |             |               |
| 4                                              | Afghanistan     | 370.050                      | 04743        | 30.82269327     | 6.581093018  |           | 400        |                                |                      |                                 |                       |               |                              |                  |               |             |               |
| 5                                              | Armenia         | 38.488                       | 36483        | 87.40572185     | 4.1881/2642  |           | 350        |                                |                      | 1.1                             | 1.0                   |               |                              |                  |               | Tał         | un            |
| 7                                              | Azerbaijan      | / 5.8040                     | 01937        | 09.1190137      | 2.4/0822032  |           | JUC atlar  | . I.                           |                      |                                 |                       |               |                              |                  |               |             | 200           |
| 0                                              | Bangladech      | 2/0 28                       | 52521        | 22 20062287     | 0.569202212  |           | E 230      |                                | - di -               |                                 | JII.                  | _             | 1.1                          |                  |               |             | 990           |
| 9                                              | Bhutan          | 245.200                      | 02612        | 17 84835328     | 12 00899272  |           | - 150<br>  |                                | 111                  | - L I                           |                       |               |                              |                  |               | - 19        | 991           |
| 10                                             | Brunei          | 13.6930                      | 08897        | 31.9072559      | 0.379131795  |           | الم<br>100 | .                              | 1.11.1               |                                 | . 6111                | 1.1           |                              |                  | um of Indoor  | 1           | 992           |
| 11                                             | Cambodia        | 285.982                      | 20437        | 21.25397402     | 0.598851997  |           | 50         |                                | վիկե                 |                                 | u.u.u                 | liiil         |                              | (   <sup>0</sup> | um of Outdoor |             | 002           |
| 12                                             | China           | 195.560                      | 05289        | 77.14973725     | 18.84868975  |           | 0          | mmu                            | mmur                 |                                 | mmm                   |               | mmm                          | LLL DS           | um of Ozone   |             | 992           |
| 13                                             | Cyprus          | 1.47824                      | 47521        | 56.54937398     | 5.201423018  |           | istar      | aljar<br>desh<br>rune<br>china | Byp<br>India<br>Irai | nrdar<br>nvait<br>Lao:<br>aysis | golia<br>lepa<br>imar | Data<br>rabia | imo<br>istar<br>imo<br>istar | istar            |               | 19          | 994           |
| 14                                             | Egypt           | 27.6665                      | 58579        | 170.5530114     | 3.755644422  |           | chan       | zerb<br>ngla<br>BI             | u =                  | Jo<br>Ku<br>Mal                 | Mon<br>C<br>C<br>Pale | uth K         | T T                          | zbek<br>Ye       |               | 19          | 995           |
| 15                                             | Georgia         | 85.4876                      | 53018        | 74.18953229     | 1.285391442  |           | Afe        | A Ba                           |                      |                                 |                       | Sau           | Turk                         | 5                |               |             | 006           |
| 16                                             | India           | 215.537                      | 77406        | 60.74597301     | 14.85403167  |           |            |                                |                      | Wil                             | ayah                  |               |                              |                  |               |             | 990           |
| 17                                             | Indonesia       | 251.431                      | 11584        | 74.62700268     | 1.121381872  |           |            |                                |                      |                                 |                       |               |                              |                  |               | 1           | 997           |
| 18                                             | Iran            | 20.2390                      | 03223        | 94.1061507      | 2.836609241  |           |            |                                |                      |                                 |                       |               |                              |                  |               | _           |               |
| 19                                             | Iraq            | 49.6047                      | 78483        | 122.2223293     | 1.682176142  |           |            |                                |                      |                                 |                       |               |                              |                  |               |             |               |
| 20                                             | Israel          | 0.32280                      | J5425        | 46.18067733     | 3.155399689  |           |            |                                |                      |                                 |                       |               |                              |                  |               |             |               |
| 21                                             | Japan           | 0.36640                      | JU448        | 19.20706002     | 0.586444/65  |           |            |                                |                      |                                 |                       |               |                              |                  |               |             |               |
| 22                                             | Kazakhstan      | 5.52700                      | R1464        | 65 97364009     | 4 264475/04  |           |            |                                |                      |                                 |                       |               |                              |                  |               |             |               |
| 23                                             | Kuwait          | 1.43436                      | 58781        | 90.60934868     | 1.387886402  |           |            |                                |                      |                                 |                       |               |                              |                  |               |             |               |
| 25                                             | Kyrgyzstan      | 114.75                       | 58505        | 53.94617034     | 11.3799607   |           |            |                                |                      |                                 |                       |               |                              |                  |               |             |               |
| 26                                             | Laos            | 325.80                       | 00439        | 23.67538466     | 1.8590966    |           |            |                                |                      |                                 |                       |               |                              |                  |               |             |               |
| 27                                             | Lebanon         | 19.0212                      | 23794        | 74.47801165     | 2.664133642  |           |            |                                |                      |                                 |                       |               |                              |                  |               |             |               |
| 28                                             | Malaysia        | 9.43357                      | 71578        | 79.85158976     | 0.975248505  |           |            |                                |                      |                                 |                       |               |                              |                  |               |             |               |
| 29                                             | Maldives        | 168.035                      | 53551        | 28.02093836     | 2.342355606  |           |            |                                |                      |                                 |                       |               |                              |                  |               |             |               |
| 30                                             | Mongolia        | 194.203                      | 32458        | 62.58152275     | 3.301682298  |           |            |                                |                      |                                 |                       |               |                              |                  |               |             |               |
| 31                                             | Myanmar         | 317.523                      | 33137        | 39.69211936     | 3.808199161  |           |            |                                |                      |                                 |                       |               |                              |                  |               |             |               |
| 32                                             | Nepal           | 296.568                      | 81374        | 37.71631321     | 26.69018339  |           |            |                                |                      |                                 |                       |               |                              |                  |               |             |               |
| 33                                             | North Korea     | 213 974                      | 49558<br>DAT | 50 17527069     | 12 54211127  | 0         |            |                                |                      |                                 |                       |               |                              |                  |               |             |               |
| 4                                              | sile sile       | Sileet4                      | DAI          | NUASE DASE      | IDUARD       | (†)       |            |                                |                      | 1                               |                       |               |                              |                  |               |             | •             |

Gambar 174. Menu Refresh

Apabila ingin melakukan pengeditan dengan cara merubah isi pada *database* yang telah tersedia, maka langsung masuk ke laman *DATABASE* dashboard dan langsung ganti saja data tersebut. Kemudian masuk ke laman *PivotTable* dan *klik Refresh*. Maka tampilan *dashboard* akan mengikuti data yang telah diperbarui.

#### 2.5. Memanfaatkan Google Sheets Untuk Dashboard Excel

Apabila ingin memanfaatkan tampilan secara *online* dan bisa di akses oleh semua orang maupun orang-orang tertentu, maka dapat memanfaatkan *Google Sheet* sebagai opsi dari pembuatan *dashboard*. Disarankan untuk melakukan pembuatan desain di dalam *Google Sheet* secara langsung. Meskipun dapat meng*-upload file* dari *Microsoft Excel* secara langsung, namun ada kemungkinan tampilan berantakan ataupun beberapa elemen tidak dapat dilihat. Sehingga informasi yang ingin disampaikan tidak tersampaikan. Adapun langkah-langkah pembagian *dashboard* melalui *Google Sheet* adalah sebagai berikut.

- 1. Buka Google Sheet
- Klik ikon "+"
- Desain tampilan *dashboard* pada laman *spreadsheet*.
- Apabila ingin meng-upload dari Microsoft Excel, maka Cntrl + O > Upload > Jelajah > Pilih file yang diinginkan.
- 2. Berilah nama spreadsheet dan simpan ke Google Drive.
- 3. Bagikan *File*:
- Pilih *file* yang sudah dikonversi di *Google Drive*.
- Klik kanan dan pilih "*Share*" atau klik tombol "*Share*" di bagian atas.
- 4. Atur Pengaturan Berbagi:
- Masukkan alamat email atau buat tautan berbagi.
- Pilih izin akses, seperti "*Can edit*" (bisa mengedit) atau "*Can view*" (hanya bisa melihat).
# SOAL DAN LATIHAN

- 1. Sebutkan komponen pembuatan *dashboard* berbasis *excel* sederhana!
- 2. Buatlah *database* di bawah ini dalam bentuk *dashboard* interaktif yang sederhana dan ikutilah petunjuk pembuatan yang telah dibuatkan sebelumnya!

Data ini berisi data yang dipraktikkan ke dalam modul pembelajaran ini, namun untuk data hanya berisi 5 wilayah dari tahun 1990-2019.

| Wilayah     | Kode | Tahun | Indoor      | Outdoor     | Ozone       |
|-------------|------|-------|-------------|-------------|-------------|
| Afghanistan | AFG  | 1990  | 370.0504743 | 30.82269327 | 6.581093018 |
| Afghanistan | AFG  | 1991  | 358.9784184 | 29.82618393 | 6.267612665 |
| Afghanistan | AFG  | 1992  | 352.7664528 | 29.20203007 | 5.926444093 |
| Afghanistan | AFG  | 1993  | 357.0559225 | 29.42970167 | 5.860345034 |
| Afghanistan | AFG  | 1994  | 362.9704392 | 29.81325866 | 6.065342753 |
| Afghanistan | AFG  | 1995  | 363.2329649 | 29.78790058 | 6.271907286 |
| Afghanistan | AFG  | 1996  | 364.6081627 | 29.84173921 | 6.226651218 |
| Afghanistan | AFG  | 1997  | 367.3937773 | 29.981738   | 6.281136382 |
| Afghanistan | AFG  | 1998  | 369.8136956 | 30.1054353  | 6.44358683  |
| Afghanistan | AFG  | 1999  | 372.2469924 | 30.25074644 | 6.843479969 |
| Afghanistan | AFG  | 2000  | 371.9513445 | 30.2521756  | 6.974857743 |
| Afghanistan | AFG  | 2001  | 368.4902535 | 30.16678976 | 6.594309296 |
| Afghanistan | AFG  | 2002  | 355.8708514 | 29.55401111 | 6.134489856 |
| Afghanistan | AFG  | 2003  | 350.1887476 | 29.67531712 | 6.312662648 |
| Afghanistan | AFG  | 2004  | 341.8581056 | 29.73235031 | 6.218759979 |
| Afghanistan | AFG  | 2005  | 331.0811191 | 29.65839479 | 6.111156509 |
| Afghanistan | AFG  | 2006  | 320.2875784 | 30.27334722 | 5.805519069 |
| Afghanistan | AFG  | 2007  | 306.5021038 | 31.67028401 | 6.56831134  |
| Afghanistan | AFG  | 2008  | 292.5475289 | 33.66889197 | 6.826563086 |
| Afghanistan | AFG  | 2009  | 278.2761753 | 35.86002732 | 6.25218652  |
| Afghanistan | AFG  | 2010  | 265.0947492 | 38.09073653 | 5.457025835 |
| Afghanistan | AFG  | 2011  | 252.4725103 | 41.25617207 | 5.11224959  |
| Afghanistan | AFG  | 2012  | 239.7294396 | 45.56430469 | 5.201869274 |
| Afghanistan | AFG  | 2013  | 227.3272139 | 49.77596117 | 5.267735892 |

| Afghanistan | AFG | 2014 | 216.5716077 | 52.99404901 | 4.926678553 |
|-------------|-----|------|-------------|-------------|-------------|
| Afghanistan | AFG | 2015 | 208.0648033 | 54.27253393 | 5.145500768 |
| Afghanistan | AFG | 2016 | 200.6279496 | 53.67419963 | 5.435587081 |
| Afghanistan | AFG | 2017 | 194.3335609 | 53.32235623 | 5.790926921 |
| Afghanistan | AFG | 2018 | 187.2769889 | 54.43239826 | 5.112804737 |
| Afghanistan | AFG | 2019 | 179.4553489 | 56.89574057 | 5.04938666  |
| Armenia     | ARM | 1990 | 38.4886483  | 87.40572185 | 4.188172642 |
| Armenia     | ARM | 1991 | 39.99930077 | 91.07635246 | 4.068156964 |
| Armenia     | ARM | 1992 | 43.8772353  | 99.96683057 | 4.115819482 |
| Armenia     | ARM | 1993 | 45.58187463 | 104.4722167 | 4.170547922 |
| Armenia     | ARM | 1994 | 43.02579458 | 99.53453184 | 4.054758469 |
| Armenia     | ARM | 1995 | 41.95732947 | 97.60676587 | 4.071128473 |
| Armenia     | ARM | 1996 | 41.2251998  | 97.26557412 | 3.783235646 |
| Armenia     | ARM | 1997 | 38.26007291 | 92.51766031 | 3.359195721 |
| Armenia     | ARM | 1998 | 36.27169149 | 90.64288041 | 3.172155641 |
| Armenia     | ARM | 1999 | 34.58012146 | 90.67409139 | 3.31816795  |
| Armenia     | ARM | 2000 | 32.02569011 | 88.53085688 | 3.304892589 |
| Armenia     | ARM | 2001 | 29.77902486 | 89.28848264 | 3.001566916 |
| Armenia     | ARM | 2002 | 26.61970843 | 90.50939676 | 3.036210671 |
| Armenia     | ARM | 2003 | 23.34531373 | 92.77778474 | 3.055782898 |
| Armenia     | ARM | 2004 | 19.52056269 | 92.64648366 | 3.0927427   |
| Armenia     | ARM | 2005 | 16.46996002 | 93.23982764 | 3.124716247 |
| Armenia     | ARM | 2006 | 13.86614784 | 94.17622442 | 3.346972393 |
| Armenia     | ARM | 2007 | 11.05666236 | 92.85888145 | 3.720683416 |
| Armenia     | ARM | 2008 | 8.884817516 | 94.30431136 | 3.776936877 |
| Armenia     | ARM | 2009 | 7.003425898 | 94.06442371 | 3.612328586 |
| Armenia     | ARM | 2010 | 5.693845414 | 92.87310705 | 3.312624226 |
| Armenia     | ARM | 2011 | 4.813795624 | 91.3980194  | 3.525530393 |
| Armenia     | ARM | 2012 | 4.073933102 | 89.11163165 | 3.625891985 |
| Armenia     | ARM | 2013 | 3.453858104 | 86.18906039 | 3.718810014 |
| Armenia     | ARM | 2014 | 3.045150934 | 85.68966579 | 3.668701946 |
| Armenia     | ARM | 2015 | 2.768275135 | 86.02474928 | 3.697104562 |
| Armenia     | ARM | 2016 | 2.500117566 | 82.59886897 | 3.777964438 |
| Armenia     | ARM | 2017 | 2.318998887 | 80.11599584 | 3.774980821 |
| Armenia     | ARM | 2018 | 2.144810889 | 78.76234262 | 3.838953667 |

| Armenia    | ARM | 2019 | 1.978052438 | 77.52240966 | 3.885792616 |
|------------|-----|------|-------------|-------------|-------------|
| Azerbaijan | AZE | 1990 | 75.86461937 | 69.1196137  | 2.476822632 |
| Azerbaijan | AZE | 1991 | 77.43062133 | 74.20216768 | 2.523620926 |
| Azerbaijan | AZE | 1992 | 80.56841899 | 81.21179585 | 2.597349644 |
| Azerbaijan | AZE | 1993 | 83.09777998 | 87.6920255  | 2.735953683 |
| Azerbaijan | AZE | 1994 | 84.83347171 | 93.26732592 | 2.947433038 |
| Azerbaijan | AZE | 1995 | 82.30267691 | 93.94433095 | 2.965317066 |
| Azerbaijan | AZE | 1996 | 78.43683638 | 92.73588282 | 2.668227648 |
| Azerbaijan | AZE | 1997 | 73.93092019 | 90.93119141 | 2.442315402 |
| Azerbaijan | AZE | 1998 | 70.05580099 | 90.1818295  | 2.274877562 |
| Azerbaijan | AZE | 1999 | 66.12000721 | 89.84708815 | 2.214616881 |
| Azerbaijan | AZE | 2000 | 61.95577953 | 89.56747512 | 2.023483345 |
| Azerbaijan | AZE | 2001 | 56.75402615 | 88.35965101 | 1.6999426   |
| Azerbaijan | AZE | 2002 | 52.97898264 | 90.28039661 | 1.63199033  |
| Azerbaijan | AZE | 2003 | 49.49944844 | 93.46009448 | 1.586473878 |
| Azerbaijan | AZE | 2004 | 44.94283827 | 95.2044705  | 1.571392418 |
| Azerbaijan | AZE | 2005 | 41.41383942 | 99.20793705 | 1.456077752 |
| Azerbaijan | AZE | 2006 | 36.81456011 | 102.3206885 | 1.516837557 |
| Azerbaijan | AZE | 2007 | 31.41703447 | 105.1552727 | 1.615400656 |
| Azerbaijan | AZE | 2008 | 26.39419465 | 108.7140889 | 1.782104375 |
| Azerbaijan | AZE | 2009 | 22.21299416 | 111.7054318 | 1.731784285 |
| Azerbaijan | AZE | 2010 | 19.38689323 | 113.9576698 | 1.588107405 |
| Azerbaijan | AZE | 2011 | 17.5702147  | 115.6062047 | 1.756998556 |
| Azerbaijan | AZE | 2012 | 16.10053865 | 117.3394177 | 1.910957204 |
| Azerbaijan | AZE | 2013 | 14.88528969 | 118.320373  | 2.10291511  |
| Azerbaijan | AZE | 2014 | 14.00364564 | 120.1936784 | 2.171292621 |
| Azerbaijan | AZE | 2015 | 12.98250953 | 119.7261065 | 2.222693887 |
| Azerbaijan | AZE | 2016 | 12.16103108 | 117.9562214 | 2.433635407 |
| Azerbaijan | AZE | 2017 | 11.43833421 | 116.030723  | 2.41745656  |
| Azerbaijan | AZE | 2018 | 10.23231885 | 110.1867443 | 2.370075855 |
| Azerbaijan | AZE | 2019 | 9.38676446  | 108.3913639 | 2.373313785 |
| Bahrain    | BHR | 1990 | 17.79624304 | 195.6431501 | 7.818034805 |

| Bahrain    | BHR | 1991 | 16.12467186 | 196.1310949 | 7.742741063 |
|------------|-----|------|-------------|-------------|-------------|
| Bahrain    | BHR | 1992 | 14.26990521 | 192.3833752 | 7.654358972 |
| Bahrain    | BHR | 1993 | 12.23752052 | 183.985313  | 7.133804428 |
| Bahrain    | BHR | 1994 | 10.5960694  | 179.7090906 | 7.395995786 |
| Bahrain    | BHR | 1995 | 9.360793016 | 179.6560424 | 7.682478561 |
| Bahrain    | BHR | 1996 | 8.368776521 | 181.6934805 | 7.932505815 |
| Bahrain    | BHR | 1997 | 7.240356976 | 180.6605205 | 7.928475117 |
| Bahrain    | BHR | 1998 | 6.300456372 | 181.407793  | 8.376246856 |
| Bahrain    | BHR | 1999 | 5.479361917 | 180.9076024 | 8.839469642 |
| Bahrain    | BHR | 2000 | 4.169380567 | 158.6891165 | 7.723684928 |
| Bahrain    | BHR | 2001 | 3.111492313 | 137.4975852 | 6.248810937 |
| Bahrain    | BHR | 2002 | 2.997133592 | 157.0446332 | 7.055935829 |
| Bahrain    | BHR | 2003 | 2.800561836 | 174.8860695 | 8.659341544 |
| Bahrain    | BHR | 2004 | 2.394375673 | 175.8176561 | 8.428142144 |
| Bahrain    | BHR | 2005 | 2.049426898 | 173.2900753 | 8.275753045 |
| Bahrain    | BHR | 2006 | 1.742266234 | 166.2144208 | 7.836146703 |
| Bahrain    | BHR | 2007 | 1.480083475 | 158.1533347 | 8.694572838 |
| Bahrain    | BHR | 2008 | 1.266589336 | 150.7612467 | 8.619920148 |
| Bahrain    | BHR | 2009 | 1.082473635 | 143.0553721 | 7.149264049 |
| Bahrain    | BHR | 2010 | 0.939402798 | 137.5304293 | 5.911121568 |
| Bahrain    | BHR | 2011 | 0.823611428 | 133.4609308 | 5.353102465 |
| Bahrain    | BHR | 2012 | 0.726146263 | 130.4166784 | 5.566109272 |
| Bahrain    | BHR | 2013 | 0.616224601 | 121.6142635 | 5.142942453 |
| Bahrain    | BHR | 2014 | 0.521820161 | 113.0478905 | 4.592882643 |
| Bahrain    | BHR | 2015 | 0.458084896 | 109.0957052 | 4.737764166 |
| Bahrain    | BHR | 2016 | 0.421743974 | 108.0100004 | 5.032903225 |
| Bahrain    | BHR | 2017 | 0.389640523 | 107.5541919 | 5.302118757 |
| Bahrain    | BHR | 2018 | 0.338620075 | 104.8588523 | 4.999619058 |
| Bahrain    | BHR | 2019 | 0.288910768 | 103.7141549 | 5.041756701 |
| Bangladesh | BGD | 1990 | 249.2863531 | 32.39063287 | 9.568393213 |
| Bangladesh | BGD | 1991 | 228.0474606 | 31.19677342 | 9.166396313 |
| Bangladesh | BGD | 1992 | 223.2266143 | 32.17982961 | 9.25258005  |

| Bangladesh | BGD | 1993 | 216.2595088 | 33.00604939 | 9.927137222 |
|------------|-----|------|-------------|-------------|-------------|
| Bangladesh | BGD | 1994 | 209.6263095 | 33.84895135 | 9.85850298  |
| Bangladesh | BGD | 1995 | 207.4792128 | 35.45937936 | 10.33755728 |
| Bangladesh | BGD | 1996 | 199.8215755 | 36.39726556 | 10.28250887 |
| Bangladesh | BGD | 1997 | 191.9842169 | 37.46194394 | 10.51892895 |
| Bangladesh | BGD | 1998 | 188.4524119 | 39.1443416  | 10.64156574 |
| Bangladesh | BGD | 1999 | 186.932235  | 40.94936567 | 10.92292862 |
| Bangladesh | BGD | 2000 | 187.4407337 | 42.91470834 | 10.54905174 |
| Bangladesh | BGD | 2001 | 184.9947175 | 43.59975734 | 10.05878644 |
| Bangladesh | BGD | 2002 | 187.4003856 | 45.21408169 | 9.845892629 |
| Bangladesh | BGD | 2003 | 188.7097043 | 46.64179274 | 10.60674787 |
| Bangladesh | BGD | 2004 | 185.894679  | 47.0810871  | 10.53532246 |
| Bangladesh | BGD | 2005 | 184.7686673 | 48.26875853 | 10.55172956 |
| Bangladesh | BGD | 2006 | 183.3389219 | 50.15403506 | 10.5442524  |
| Bangladesh | BGD | 2007 | 175.6585909 | 50.99142112 | 10.9970226  |
| Bangladesh | BGD | 2008 | 164.4144123 | 50.92487943 | 10.60149535 |
| Bangladesh | BGD | 2009 | 155.5293414 | 51.66753005 | 9.47731675  |
| Bangladesh | BGD | 2010 | 148.7224012 | 53.24995868 | 9.561182394 |
| Bangladesh | BGD | 2011 | 129.5768156 | 51.01402427 | 9.005134558 |
| Bangladesh | BGD | 2012 | 112.9534819 | 50.25644101 | 8.654390582 |
| Bangladesh | BGD | 2013 | 104.6160924 | 53.07292528 | 8.382205025 |
| Bangladesh | BGD | 2014 | 100.3938196 | 57.10255536 | 8.214684733 |
| Bangladesh | BGD | 2015 | 93.38283069 | 56.93632672 | 7.710435219 |
| Bangladesh | BGD | 2016 | 89.5049878  | 56.46014294 | 7.84281458  |
| Bangladesh | BGD | 2017 | 89.29571092 | 58.56810401 | 8.365181584 |
| Bangladesh | BGD | 2018 | 84.67409591 | 59.57005939 | 8.770039648 |
| Bangladesh | BGD | 2019 | 79.25479103 | 61.78096654 | 8.848887349 |

- 3. Informasi apakah yang dapat ditampilkan berdasarkan *database* di atas dalam bentuk tampilan *dashboard* interaktif?
- 4. Cobalah Membuat *dashboard* interaktif dengan *database* di bawah ini sekreatif mungkin dan berikan informasi apa saja yang bisa di tampilkan!

| Wilayah     | Kode | Tahun | < 5<br>Tahun | 5 - 14<br>Tahun | 15 - 49<br>Tahun | 50 - 69<br>Tahun | > 70<br>Tahun | Kategori |
|-------------|------|-------|--------------|-----------------|------------------|------------------|---------------|----------|
| Afghanistan | AFG  | 1990  | 0.14388      | 0.00288         | 0.02584          | 0.09491          | 0.07621       | Indoor   |
| Afghanistan | AFG  | 1991  | 0.15136      | 0.00311         | 0.02664          | 0.09572          | 0.07708       | Indoor   |
| Afghanistan | AFG  | 1992  | 0.17305      | 0.00356         | 0.02846          | 0.09732          | 0.07826       | Indoor   |
| Afghanistan | AFG  | 1993  | 0.19747      | 0.00391         | 0.03024          | 0.09979          | 0.08013       | Indoor   |
| Afghanistan | AFG  | 1994  | 0.21116      | 0.00405         | 0.03158          | 0.10247          | 0.08227       | Indoor   |
| Afghanistan | AFG  | 1995  | 0.21577      | 0.00419         | 0.03236          | 0.104            | 0.08392       | Indoor   |
| Afghanistan | AFG  | 1996  | 0.22047      | 0.00445         | 0.03388          | 0.10549          | 0.08576       | Indoor   |
| Afghanistan | AFG  | 1997  | 0.22519      | 0.00484         | 0.03547          | 0.10695          | 0.08772       | Indoor   |
| Afghanistan | AFG  | 1998  | 0.22129      | 0.005           | 0.03648          | 0.10819          | 0.08959       | Indoor   |
| Afghanistan | AFG  | 1999  | 0.21359      | 0.00506         | 0.03721          | 0.10957          | 0.09138       | Indoor   |
| Afghanistan | AFG  | 2000  | 0.20541      | 0.00511         | 0.03906          | 0.10901          | 0.09273       | Indoor   |
| Afghanistan | AFG  | 2001  | 0.20127      | 0.0053          | 0.0404           | 0.1098           | 0.0935        | Indoor   |
| Afghanistan | AFG  | 2002  | 0.19542      | 0.0054          | 0.0407           | 0.10707          | 0.09277       | Indoor   |
| Afghanistan | AFG  | 2003  | 0.20426      | 0.00652         | 0.04196          | 0.10482          | 0.09198       | Indoor   |
| Afghanistan | AFG  | 2004  | 0.20124      | 0.0068          | 0.04357          | 0.10245          | 0.09127       | Indoor   |
| Afghanistan | AFG  | 2005  | 0.19215      | 0.00665         | 0.04488          | 0.0986           | 0.09052       | Indoor   |
| Afghanistan | AFG  | 2006  | 0.18082      | 0.00632         | 0.04616          | 0.09494          | 0.08954       | Indoor   |
| Afghanistan | AFG  | 2007  | 0.16819      | 0.00596         | 0.04748          | 0.09081          | 0.08803       | Indoor   |
| Afghanistan | AFG  | 2008  | 0.15548      | 0.00543         | 0.04906          | 0.08693          | 0.08629       | Indoor   |
| Afghanistan | AFG  | 2009  | 0.14471      | 0.005           | 0.05004          | 0.08283          | 0.08417       | Indoor   |
| Afghanistan | AFG  | 2010  | 0.13841      | 0.00485         | 0.05115          | 0.07845          | 0.08225       | Indoor   |
| Afghanistan | AFG  | 2011  | 0.13127      | 0.00455         | 0.05217          | 0.07556          | 0.08025       | Indoor   |
| Afghanistan | AFG  | 2012  | 0.12419      | 0.00424         | 0.05263          | 0.07322          | 0.07796       | Indoor   |
| Afghanistan | AFG  | 2013  | 0.12047      | 0.00421         | 0.05236          | 0.07091          | 0.07548       | Indoor   |
| Afghanistan | AFG  | 2014  | 0.11419      | 0.00395         | 0.05196          | 0.06928          | 0.07357       | Indoor   |
| Afghanistan | AFG  | 2015  | 0.10753      | 0.00371         | 0.05216          | 0.0685           | 0.07216       | Indoor   |
| Afghanistan | AFG  | 2016  | 0.10309      | 0.00359         | 0.05225          | 0.06941          | 0.07095       | Indoor   |
| Afghanistan | AFG  | 2017  | 0.09776      | 0.00342         | 0.05233          | 0.07147          | 0.07001       | Indoor   |
| Afghanistan | AFG  | 2018  | 0.09168      | 0.00316         | 0.05133          | 0.0735           | 0.06851       | Indoor   |
| Afghanistan | AFG  | 2019  | 0.08735      | 0.00302         | 0.04961          | 0.07514          | 0.06656       | Indoor   |
| Azerbaijan  | AZE  | 1990  | 0.01179      | 0.00029         | 0.00272          | 0.0138           | 0.0128        | Indoor   |
| Azerbaijan  | AZE  | 1991  | 0.01133      | 0.00032         | 0.00294          | 0.01472          | 0.01306       | Indoor   |
| Azerbaijan  | AZE  | 1992  | 0.01074      | 0.00034         | 0.0034           | 0.01586          | 0.0134        | Indoor   |
| Azerbaijan  | AZE  | 1993  | 0.01003      | 0.00036         | 0.00358          | 0.01659          | 0.01398       | Indoor   |
| Azerbaijan  | AZE  | 1994  | 0.0093       | 0.00039         | 0.00387          | 0.01681          | 0.01438       | Indoor   |
| Azerbaijan  | AZE  | 1995  | 0.00852      | 0.00041         | 0.00378          | 0.01655          | 0.01368       | Indoor   |
| Azerbaijan  | AZE  | 1996  | 0.00777      | 0.00039         | 0.00372          | 0.01602          | 0.01301       | Indoor   |
| Azerbaijan  | AZE  | 1997  | 0.00703      | 0.00038         | 0.00351          | 0.01503          | 0.0125        | Indoor   |
| Azerbaijan  | AZE  | 1998  | 0.00636      | 0.00037         | 0.00331          | 0.01421          | 0.01224       | Indoor   |
| Azerbaijan  | AZE  | 1999  | 0.00566      | 0.00035         | 0.00313          | 0.01317          | 0.01231       | Indoor   |

| Azerbaijan | AZE | 2000 | 0 00494 | 0.00034 | 0 00299 | 0.01212 | 0.01214 | Indoor |
|------------|-----|------|---------|---------|---------|---------|---------|--------|
| Azerbaijan | AZE | 2000 | 0.00422 | 0.0003  | 0.00279 | 0.01102 | 0.01211 | Indoor |
| Azerbaijan | AZE | 2002 | 0.00371 | 0.00025 | 0.00264 | 0.01023 | 0.01157 | Indoor |
| Azerbaijan | AZE | 2003 | 0.00331 | 0.0002  | 0.00254 | 0.00935 | 0.0114  | Indoor |
| Azerbaijan | AZE | 2004 | 0.00292 | 0.00016 | 0.00241 | 0.00838 | 0.01076 | Indoor |
| Azerbaijan | AZE | 2005 | 0.00254 | 0.00013 | 0.00227 | 0.00759 | 0.01038 | Indoor |
| Azerbaijan | AZE | 2006 | 0.00218 | 0.00009 | 0.00199 | 0.0066  | 0.00978 | Indoor |
| Azerbaijan | AZE | 2007 | 0.00179 | 0.00007 | 0.00169 | 0.00553 | 0.00882 | Indoor |
| Azerbaijan | AZE | 2008 | 0.00147 | 0.00005 | 0.00144 | 0.00467 | 0.00778 | Indoor |
| Azerbaijan | AZE | 2009 | 0.00121 | 0.00004 | 0.00121 | 0.00391 | 0.00688 | Indoor |
| Azerbaijan | AZE | 2010 | 0.00104 | 0.00003 | 0.00104 | 0.00345 | 0.00618 | Indoor |
| Azerbaijan | AZE | 2011 | 0.00091 | 0.00003 | 0.00094 | 0.0032  | 0.00574 | Indoor |
| Azerbaijan | AZE | 2012 | 0.0008  | 0.00002 | 0.00085 | 0.00305 | 0.00531 | Indoor |
| Azerbaijan | AZE | 2013 | 0.0007  | 0.00002 | 0.00075 | 0.00295 | 0.00495 | Indoor |
| Azerbaijan | AZE | 2014 | 0.00062 | 0.00002 | 0.00066 | 0.00294 | 0.0046  | Indoor |
| Azerbaijan | AZE | 2015 | 0.00055 | 0.00002 | 0.00059 | 0.00297 | 0.00415 | Indoor |
| Azerbaijan | AZE | 2016 | 0.00048 | 0.00002 | 0.00053 | 0.003   | 0.00386 | Indoor |
| Azerbaijan | AZE | 2017 | 0.00042 | 0.00002 | 0.0005  | 0.00301 | 0.00362 | Indoor |
| Azerbaijan | AZE | 2018 | 0.00037 | 0.00001 | 0.00049 | 0.00292 | 0.00323 | Indoor |
| Azerbaijan | AZE | 2019 | 0.00033 | 0.00001 | 0.00046 | 0.00287 | 0.00299 | Indoor |
| Bangladesh | BGD | 1990 | 0.80898 | 0.0232  | 0.10749 | 0.34422 | 0.398   | Indoor |
| Bangladesh | BGD | 1991 | 0.78603 | 0.02315 | 0.1015  | 0.31037 | 0.36177 | Indoor |
| Bangladesh | BGD | 1992 | 0.74865 | 0.0237  | 0.10312 | 0.31068 | 0.35861 | Indoor |
| Bangladesh | BGD | 1993 | 0.71297 | 0.02327 | 0.10225 | 0.30689 | 0.35265 | Indoor |
| Bangladesh | BGD | 1994 | 0.67919 | 0.0232  | 0.10191 | 0.3045  | 0.34685 | Indoor |
| Bangladesh | BGD | 1995 | 0.6489  | 0.02301 | 0.10489 | 0.31197 | 0.34852 | Indoor |
| Bangladesh | BGD | 1996 | 0.61862 | 0.02256 | 0.1032  | 0.30753 | 0.34099 | Indoor |
| Bangladesh | BGD | 1997 | 0.58724 | 0.02096 | 0.1009  | 0.30041 | 0.33714 | Indoor |
| Bangladesh | BGD | 1998 | 0.55221 | 0.01864 | 0.09812 | 0.29531 | 0.34817 | Indoor |
| Bangladesh | BGD | 1999 | 0.51995 | 0.01666 | 0.09635 | 0.29425 | 0.36334 | Indoor |
| Bangladesh | BGD | 2000 | 0.49099 | 0.01702 | 0.10076 | 0.30528 | 0.37675 | Indoor |
| Bangladesh | BGD | 2001 | 0.4639  | 0.01608 | 0.10188 | 0.30925 | 0.38559 | Indoor |
| Bangladesh | BGD | 2002 | 0.44129 | 0.01488 | 0.10261 | 0.32119 | 0.40801 | Indoor |
| Bangladesh | BGD | 2003 | 0.41699 | 0.01379 | 0.10371 | 0.33579 | 0.4268  | Indoor |
| Bangladesh | BGD | 2004 | 0.39168 | 0.01358 | 0.10515 | 0.34807 | 0.43569 | Indoor |
| Bangladesh | BGD | 2005 | 0.36474 | 0.01404 | 0.10938 | 0.3663  | 0.45126 | Indoor |
| Bangladesh | BGD | 2006 | 0.33667 | 0.01364 | 0.11283 | 0.38158 | 0.46718 | Indoor |
| Bangladesh | BGD | 2007 | 0.31506 | 0.01356 | 0.11265 | 0.38807 | 0.46475 | Indoor |
| Bangladesh | BGD | 2008 | 0.28827 | 0.01353 | 0.11101 | 0.38489 | 0.45767 | Indoor |
| Bangladesh | BGD | 2009 | 0.26135 | 0.01271 | 0.10767 | 0.38475 | 0.46142 | Indoor |
| Bangladesh | BGD | 2010 | 0.23806 | 0.0111  | 0.10151 | 0.38695 | 0.47158 | Indoor |

| Bangladesh | BGD | 2011 | 0.21706 | 0.0094  | 0.09645 | 0.37085 | 0.42765 | Indoor |
|------------|-----|------|---------|---------|---------|---------|---------|--------|
| Bangladesh | BGD | 2012 | 0.19238 | 0.00829 | 0.09588 | 0.35589 | 0.3889  | Indoor |
| Bangladesh | BGD | 2013 | 0.17032 | 0.00756 | 0.09115 | 0.34334 | 0.39075 | Indoor |
| Bangladesh | BGD | 2014 | 0.15144 | 0.00707 | 0.08613 | 0.33433 | 0.41302 | Indoor |
| Bangladesh | BGD | 2015 | 0.13534 | 0.00642 | 0.08462 | 0.32883 | 0.40903 | Indoor |
| Bangladesh | BGD | 2016 | 0.12238 | 0.00591 | 0.08289 | 0.32829 | 0.42192 | Indoor |
| Bangladesh | BGD | 2017 | 0.10888 | 0.00558 | 0.08202 | 0.33125 | 0.46056 | Indoor |
| Bangladesh | BGD | 2018 | 0.0954  | 0.00506 | 0.08026 | 0.32663 | 0.46612 | Indoor |
| Bangladesh | BGD | 2019 | 0.08345 | 0.00451 | 0.07726 | 0.31675 | 0.46592 | Indoor |
| Bhutan     | BTN | 1990 | 0.00408 | 0.00003 | 0.00044 | 0.00158 | 0.00157 | Indoor |
| Bhutan     | BTN | 1991 | 0.00378 | 0.00003 | 0.00043 | 0.00161 | 0.00163 | Indoor |
| Bhutan     | BTN | 1992 | 0.00342 | 0.00002 | 0.00043 | 0.00162 | 0.00168 | Indoor |
| Bhutan     | BTN | 1993 | 0.00319 | 0.00002 | 0.00043 | 0.00164 | 0.00174 | Indoor |
| Bhutan     | BTN | 1994 | 0.00301 | 0.00003 | 0.00043 | 0.00165 | 0.0018  | Indoor |
| Bhutan     | BTN | 1995 | 0.00288 | 0.00003 | 0.00043 | 0.00166 | 0.00185 | Indoor |
| Bhutan     | BTN | 1996 | 0.0028  | 0.00003 | 0.00042 | 0.00163 | 0.0019  | Indoor |
| Bhutan     | BTN | 1997 | 0.00273 | 0.00003 | 0.00042 | 0.00163 | 0.00197 | Indoor |
| Bhutan     | BTN | 1998 | 0.0026  | 0.00003 | 0.00042 | 0.00162 | 0.00204 | Indoor |
| Bhutan     | BTN | 1999 | 0.00235 | 0.00002 | 0.0004  | 0.00157 | 0.00209 | Indoor |
| Bhutan     | BTN | 2000 | 0.00224 | 0.00002 | 0.00041 | 0.00157 | 0.00216 | Indoor |
| Bhutan     | BTN | 2001 | 0.00207 | 0.00002 | 0.00039 | 0.00153 | 0.00219 | Indoor |
| Bhutan     | BTN | 2002 | 0.00185 | 0.00002 | 0.00037 | 0.00148 | 0.00221 | Indoor |
| Bhutan     | BTN | 2003 | 0.00168 | 0.00002 | 0.00036 | 0.00145 | 0.00222 | Indoor |
| Bhutan     | BTN | 2004 | 0.00149 | 0.00002 | 0.00035 | 0.0014  | 0.00222 | Indoor |
| Bhutan     | BTN | 2005 | 0.00131 | 0.00001 | 0.00033 | 0.00136 | 0.00221 | Indoor |
| Bhutan     | BTN | 2006 | 0.00111 | 0.00001 | 0.00032 | 0.00131 | 0.00219 | Indoor |
| Bhutan     | BTN | 2007 | 0.00106 | 0.00001 | 0.0003  | 0.00125 | 0.00215 | Indoor |
| Bhutan     | BTN | 2008 | 0.00094 | 0.00001 | 0.00029 | 0.0012  | 0.00211 | Indoor |
| Bhutan     | BTN | 2009 | 0.00083 | 0.00001 | 0.00028 | 0.00116 | 0.00207 | Indoor |
| Bhutan     | BTN | 2010 | 0.00075 | 0.00001 | 0.00027 | 0.00112 | 0.00204 | Indoor |
| Bhutan     | BTN | 2011 | 0.00068 | 0.00001 | 0.00027 | 0.00109 | 0.00202 | Indoor |
| Bhutan     | BTN | 2012 | 0.00061 | 0.00001 | 0.00026 | 0.00107 | 0.002   | Indoor |
| Bhutan     | BTN | 2013 | 0.00056 | 0.00001 | 0.00025 | 0.00105 | 0.00198 | Indoor |
| Bhutan     | BTN | 2014 | 0.00051 | 0.00001 | 0.00025 | 0.00103 | 0.00197 | Indoor |
| Bhutan     | BTN | 2015 | 0.00047 | 0.00001 | 0.00025 | 0.00102 | 0.00197 | Indoor |
| Bhutan     | BTN | 2016 | 0.00042 | 0.00001 | 0.00024 | 0.00102 | 0.00198 | Indoor |
| Bhutan     | BTN | 2017 | 0.00038 | 0.00001 | 0.00024 | 0.00102 | 0.00199 | Indoor |
| Bhutan     | BTN | 2018 | 0.00035 | 0.00001 | 0.00024 | 0.00101 | 0.00199 | Indoor |
| Bhutan     | BTN | 2019 | 0.00031 | 0.00001 | 0.00023 | 0.001   | 0.00197 | Indoor |
| Cambodia   | KHM | 1990 | 0.12688 | 0.00297 | 0.0135  | 0.03668 | 0.03465 | Indoor |
| Cambodia   | KHM | 1991 | 0.12431 | 0.00298 | 0.01361 | 0.03675 | 0.03542 | Indoor |

| Cambodia | KHM | 1992 | 0.1215  | 0.00299 | 0.01379 | 0.03686 | 0.03636 | Indoor |
|----------|-----|------|---------|---------|---------|---------|---------|--------|
| Cambodia | KHM | 1993 | 0.11801 | 0.00299 | 0.01417 | 0.03713 | 0.03751 | Indoor |
| Cambodia | KHM | 1994 | 0.1141  | 0.00298 | 0.01452 | 0.03763 | 0.03863 | Indoor |
| Cambodia | KHM | 1995 | 0.10957 | 0.00296 | 0.0148  | 0.03804 | 0.03973 | Indoor |
| Cambodia | KHM | 1996 | 0.10397 | 0.00291 | 0.01498 | 0.0381  | 0.04068 | Indoor |
| Cambodia | KHM | 1997 | 0.0979  | 0.00283 | 0.01511 | 0.03814 | 0.04165 | Indoor |
| Cambodia | KHM | 1998 | 0.09178 | 0.00275 | 0.01519 | 0.03848 | 0.04273 | Indoor |
| Cambodia | KHM | 1999 | 0.08578 | 0.00263 | 0.01532 | 0.03862 | 0.04379 | Indoor |
| Cambodia | KHM | 2000 | 0.07929 | 0.00244 | 0.01528 | 0.03857 | 0.04479 | Indoor |
| Cambodia | KHM | 2001 | 0.07358 | 0.00232 | 0.01528 | 0.03849 | 0.04577 | Indoor |
| Cambodia | KHM | 2002 | 0.06888 | 0.00224 | 0.01516 | 0.03826 | 0.04672 | Indoor |
| Cambodia | KHM | 2003 | 0.0633  | 0.00207 | 0.01499 | 0.03813 | 0.04762 | Indoor |
| Cambodia | KHM | 2004 | 0.05784 | 0.0019  | 0.01488 | 0.03809 | 0.04858 | Indoor |
| Cambodia | KHM | 2005 | 0.05286 | 0.00172 | 0.01467 | 0.03801 | 0.04952 | Indoor |
| Cambodia | KHM | 2006 | 0.04807 | 0.00151 | 0.01432 | 0.03791 | 0.05046 | Indoor |
| Cambodia | KHM | 2007 | 0.04389 | 0.00137 | 0.01413 | 0.03814 | 0.0514  | Indoor |
| Cambodia | KHM | 2008 | 0.04012 | 0.00122 | 0.01384 | 0.03851 | 0.05238 | Indoor |
| Cambodia | KHM | 2009 | 0.03658 | 0.00108 | 0.0136  | 0.03901 | 0.05356 | Indoor |
| Cambodia | KHM | 2010 | 0.03386 | 0.00098 | 0.01347 | 0.03985 | 0.05495 | Indoor |
| Cambodia | KHM | 2011 | 0.03104 | 0.00087 | 0.01324 | 0.04078 | 0.05638 | Indoor |
| Cambodia | KHM | 2012 | 0.02915 | 0.00082 | 0.01306 | 0.04162 | 0.05734 | Indoor |
| Cambodia | KHM | 2013 | 0.02696 | 0.00076 | 0.01289 | 0.04276 | 0.05806 | Indoor |
| Cambodia | KHM | 2014 | 0.02547 | 0.00074 | 0.01275 | 0.04382 | 0.05873 | Indoor |
| Cambodia | KHM | 2015 | 0.02379 | 0.00069 | 0.01258 | 0.04488 | 0.05931 | Indoor |
| Cambodia | KHM | 2016 | 0.02206 | 0.00065 | 0.01246 | 0.046   | 0.06004 | Indoor |
| Cambodia | KHM | 2017 | 0.02023 | 0.00061 | 0.01228 | 0.04701 | 0.06091 | Indoor |
| Cambodia | KHM | 2018 | 0.01863 | 0.00058 | 0.01212 | 0.04742 | 0.06225 | Indoor |
| Cambodia | KHM | 2019 | 0.01711 | 0.00054 | 0.0119  | 0.04791 | 0.06289 | Indoor |
| China    | CHN | 1990 | 1.8111  | 0.0384  | 0.86642 | 4.04788 | 6.53448 | Indoor |
| China    | CHN | 1991 | 1.71951 | 0.03729 | 0.85869 | 3.94438 | 6.51949 | Indoor |
| China    | CHN | 1992 | 1.59534 | 0.03612 | 0.84977 | 3.84136 | 6.50681 | Indoor |
| China    | CHN | 1993 | 1.44905 | 0.03462 | 0.83807 | 3.72607 | 6.47052 | Indoor |
| China    | CHN | 1994 | 1.3043  | 0.03555 | 0.86065 | 3.53887 | 6.34437 | Indoor |
| China    | CHN | 1995 | 1.1596  | 0.03561 | 0.87594 | 3.35718 | 6.20729 | Indoor |
| China    | CHN | 1996 | 1.02091 | 0.03351 | 0.85991 | 3.21171 | 6.09552 | Indoor |
| China    | CHN | 1997 | 0.88487 | 0.03059 | 0.83152 | 3.03681 | 5.90434 | Indoor |
| China    | CHN | 1998 | 0.75854 | 0.02753 | 0.81995 | 2.88179 | 5.70183 | Indoor |
| China    | CHN | 1999 | 0.64353 | 0.02382 | 0.79152 | 2.78796 | 5.61931 | Indoor |
| China    | CHN | 2000 | 0.54452 | 0.02023 | 0.77622 | 2.72486 | 5.60497 | Indoor |
| China    | CHN | 2001 | 0.45588 | 0.01651 | 0.73601 | 2.64729 | 5.52679 | Indoor |
| China    | CHN | 2002 | 0.38027 | 0.01244 | 0.68082 | 2.65114 | 5.43943 | Indoor |

| China | CHN | 2003 | 0.31545 | 0.00934 | 0.6202  | 2.63829 | 5.35134 | Indoor |
|-------|-----|------|---------|---------|---------|---------|---------|--------|
| China | CHN | 2004 | 0.26736 | 0.00763 | 0.58467 | 2.5801  | 5.29614 | Indoor |
| China | CHN | 2005 | 0.22667 | 0.00635 | 0.54317 | 2.42714 | 5.1059  | Indoor |
| China | CHN | 2006 | 0.19099 | 0.0052  | 0.49836 | 2.22649 | 4.71026 | Indoor |
| China | CHN | 2007 | 0.1598  | 0.00435 | 0.46477 | 2.04953 | 4.38331 | Indoor |
| China | CHN | 2008 | 0.13572 | 0.004   | 0.44443 | 1.90119 | 4.15272 | Indoor |
| China | CHN | 2009 | 0.11543 | 0.0038  | 0.42652 | 1.76506 | 3.96901 | Indoor |
| China | CHN | 2010 | 0.09694 | 0.00324 | 0.41168 | 1.66024 | 3.81656 | Indoor |
| China | CHN | 2011 | 0.0852  | 0.00274 | 0.38732 | 1.58556 | 3.60855 | Indoor |
| China | CHN | 2012 | 0.07725 | 0.00232 | 0.35597 | 1.50655 | 3.35002 | Indoor |
| China | CHN | 2013 | 0.06687 | 0.00201 | 0.32952 | 1.42124 | 3.15955 | Indoor |
| China | CHN | 2014 | 0.0573  | 0.00169 | 0.30302 | 1.35375 | 3.00059 | Indoor |
| China | CHN | 2015 | 0.05556 | 0.00143 | 0.27657 | 1.30102 | 2.84468 | Indoor |
| China | CHN | 2016 | 0.05364 | 0.00125 | 0.25707 | 1.26609 | 2.77103 | Indoor |
| China | CHN | 2017 | 0.04403 | 0.00109 | 0.23793 | 1.21825 | 2.68516 | Indoor |
| China | CHN | 2018 | 0.03545 | 0.00094 | 0.21308 | 1.1458  | 2.54287 | Indoor |
| China | CHN | 2019 | 0.02872 | 0.0008  | 0.18583 | 1.04555 | 2.36938 | Indoor |

## **DAFTAR PUSTAKA**

- Abela, A. (2008). Advanced Presentations by Design: Creating Communication That Drives Action. John Wiley & Sons.
- Agresti, A., Franklin, C., & klingenberg, B. (2017). *The Art and Science of Learning frome Data* (4th ed.). Pearson.

Asmiatun, S., Wakhidah, N., & Putri, A. N. (2020). Penerapan Teknologi *Augmented Reality* dan GPS *Tracking* Untuk Deteksi Jalan Rusak. *Deepublish*.

- Bertini, E., di Girolamo, A., & & Santucci, G. (2007). See What You Know: Analyzing Data Distribution to Improve Density Map Visualization. EuroVis, 163-170.
- Gallagher, J. R. (2020). Introduction to the Special Issue: Data Visualization in Composition Studies.
- Mendenhall, W., & Beaver, B. M. (2013). *Introduction to Probability and Statistics* (14th ed.). Kananda: Cengage Learning.
- Sebastian, J. (2018, Agustus 17). *MasterExceLiD*. Dikutip dari MasterExceLiD: https://masterexcelid.com/2018/08/17/6-jenis-pivot-table-values/
- Srivastav, S., Lannon, S., Alexander, & D. K & Jones, P. (2009). A review and comparison of data visualization techniques used in building design and in building simulation. *Eleventh International IBPSA Conference*, 1942-1949.
- Ernawati, T. (2012). Analisis Visualisasi Data Keamanan Jaringan. Jurnal Teknologi, 5(1), 53-61.

# **PROFIL PENULIS**

#### Mira Septema, S.Stat

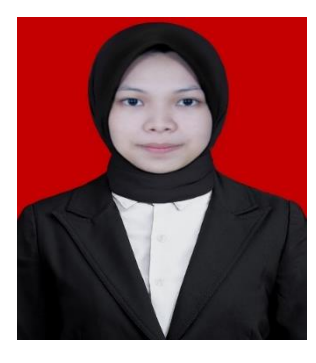

Mira Septema menyelesaikan Pendidikan formal di Madrasah Ibtidaiyah Negeri Muara Banta (2008-2014), kemudian melanjutkan Pendidikan selanjutnya di Madrasah Tsanawiyah Negeri Amawang Kandangan (2014-2017), Pendidikan selanjutnya di SMA Negeri 1 Kandangan (2017-2020). Setelah lulus dari SMA Mira Septema melanjutkan pendidikannya sebagai Mahasiswa Program Studi S-1 Statistika Fakultas Matematika dan Ilmu Pengetahuan Alam Universitas Lambung Mangkurat. Pada masa perkuliahan, Mira Septema aktif dalam

mengikuti kegiatan yang diselenggarakan Program Studi Statistika. Kegiatan aktif yang Mira Septema ikuti diantaranya aktif di Himpunan Mahasiswa Statistika (HIMASTA) "Infinite" sebagai Bendahara Umum II periode 2021 dan Bendahara Umum I periode 2022. Selain itu, Mira Septema pernah menjadi asisten praktikum mata kuliah Analisis Data Eksploratif dan Analisis Deret Waktu. Selain kegiatan di kampus, Mira Septema juga memiliki pengalaman magang di Badan Keuangan Daerah (BAKEUDA) Provinsi Kalimantan Selatan. Mira lulus dengan predikat *cumlaude* dengan 3.2 tahun masa perkuliahan. Penulis dapat dihubungi melalui alamat email: miraseptema08@gmail.com

### Prof. Dewi Anggraini, S.Si., M.App.Sci., Ph.D.

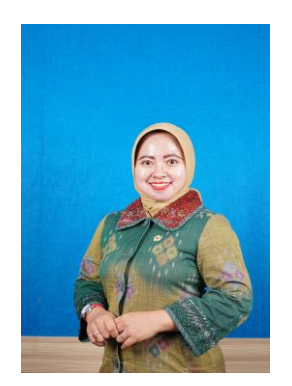

Dewi Anggraini lahir di Banjarmasin pada tanggal 28 Maret 1983. Penulis menyelesaikan pendidikan tinggi S1 Matematika di Universitas Lambung Mangkurat (ULM) pada tahun 2000, S2 Applied Sciences (Statistics and Operations Research) di RMIT University, Melbourne, Australia pada tahun 2008, dan S3 Mathematical Sciences (Applied Statistics) di RMIT University, Melbourne, Australia pada tahun 2019. Pada awal tahun 2023, Penulis terlibat kerjasama dalam bidang Pengabdian kepada Masyarakat, terutama pada skema penyelesaian persoalan yang ada di instansi pemerintah, yaitu dengan Badan Pusat

Statistik (BPS) Kota Banjarmasin, Dinas Komunikasi, Informatika, dan Statistik (Diskominfotik) Kota Banjarmasin, dan Badan Pengelola Keuangan dan Pendapatan Daerah (BPKPD) Kabupaten Hulu Sungai Selatan (HSS). Kerjasama ini memberikan luaran berupa Juara 2 Kompetisi Inovasi (KOMVAS) Kota Banjarmasin Tahun 2023 dan mendapat rekognisi hasil penyusunan Analisis Standar Belanja (ASB) Non Fisik yang tertuang dalam Surat Keputusan Bupati Hulu Sungai Selatan dengan Nomor 100.3.3.2/124/KUM/2023. Saat ini, kembali bergabung dengan tim penyusun Standar Harga Satuan di lingkup SKPD Kabupaten Hulu Sungai Selatan untuk tahun 2024 – 2025 sebagai Ketua Tim Teknis Penyusunan Analisa Standar Belanja (ASB) Non Fisik di lingkup Kabupaten HSS Tahun Anggaran 2025. Penulis dapat dihubungi melalui alamat email: <u>dewi.anggraini@ulm.ac.id</u>.

### Selvi Annisa, S.Si., M.Si

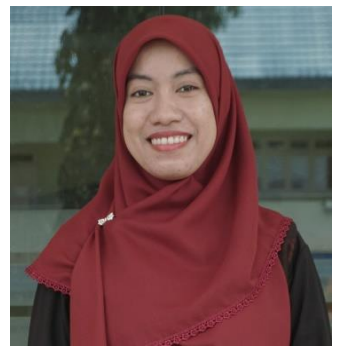

Lulus S1 di Program Studi Matematika Fakultas Matematika dan Ilmu Pengetahuan Alam Universitas Lambung Mangkurat (FMIPA ULM) pada tahun 2014. Lulus S2 di Program Studi Statistika Terapan Institut Pertanian Bogor pada tahun 2019. Sejak tahun 2022 bertugas sebagai dosen tetap Program Studi Statistika FMIPA ULM dan mengajar mata kuliah Komputasi Statistika, Big Data, Data Mining, Analisis Data Kategorik, dan Teknologi Informasi. Saat ini tertarik dan sedang mendalami berbagai hal terkait Machine Learning.